# EDP90 MK II

## **GRUPO ESTÁTICO DE CONTINUIDADE**

#### Venda limitada

CE

<u>ATENÇÃO</u>:

Este é um produto para venda limitada a clientes com conhecimentos técnicos específicos de compatibilidade eletromagnética. Para evitar distúrbios a outras aparelhagens pode ser necessário tomar medidas adicionais ou seguir algumas restrições de instalação.

Manual de uso

cod. 10H52111PU5O rev.5

Este manual pode ser utilizado para sistemas UPS com rev./FSB  $\ge 2$ 

## PREFÁCIO

O MANUAL DE USO para Grupo Estático de Continuidade EDP90 é uma fonte de informações em volume único.

Aconselhamos de consultar o manual de uso antes de operar no UPS EDP90, e de prestar muita atenção às informações contidas na página sucessiva.

O presente manual deve ser consultado antes que sejam realizadas as conexões de potência. Estas devem ser efetuadas por pessoal qualificado e especializado em instalações de aparelhagens elétricas.

O presente manual contém instruções para a instalação, a colocação em funcionamento e o uso do Sistema Estático de Continuidade (UPS) EDP90.

As informações contidas no presente manual são divididas por capítulos no seguinte modo descrito abaixo:

- O capítulo 1 descreve as operações que devem ser efetuadas no momento de recepção e eventual armazenamento da aparelhagem;
- O capítulo 2 descreve as características que deve haver o local que receberá a aparelhagem UPS;
- O capítulo 3 contém as características mecânicas do UPS e os dados de instalação em geral;
- O capítulo 4 descreve como devem ser as conexões REDE-UPS, UPS-UPS, UPS-CARGA;
- O capítulo 5 descreve os vários modos de funcionamento do UPS;
- O capítulo 6 descreve os comandos do UPS;
- O capítulo 7 ilustra o diagnostico do UPS simples e para UPS paralelo;
- O capítulo 8 descreve os comandos do COC;
- O capítulo 9 ilustra o diagnostico do COC;
- O capítulo 10 descreve o uso da POWER HISTORY;
- O capítulo 11 descreve o uso da OPERATIVIDADE GUIADA;
- O capítulo 12 descreve as várias CONFIGURAÇÕES DE I/O;
- O capítulo 13 descreve o modo de efetuar o TESTE DE AUTONOMIA DA BATERIA;
- O capítulo 14 descreve as INTERFACES que permitem ao UPS de conectar-se com um comutador externo;
- O capítulo 15 descreve os ALARMES A DISTÁNCIA que fornece o UPS.

Na última página encontra-se uma folha reservada aos comentários do leitor. Agradecemos se nesta folha o leitor nos informe a respeito de erros, eventuais informações que faltam e possíveis sugestões, que devem ser enviados a:

Silectron S.p.A. Chloride Group Gestione Manuali Via Umbria, 6 40060 OSTERIA GRANDE – BOLOGNA ITALIA

Todos os comentários e sugestões enviados podem ser utilizados livremente.

#### Limitações para a garantia e a responsabilidade

Considerando que a sociedade subscrita empenhou-se o máximo para assegurar a exatidão das informações contidas no presente manual, a Sociedade produtora, não será responsável, em nenhum modo, por eventuais danos ligados, indiretos ou conseguintes de qualquer tipo (incluindo a perda dos ganhos) causados por ou relativos a esta publicação ou às informações nela contidas.

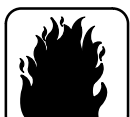

No interior do Sistema de Continuidade existem tensões perigosas, inclusive quanto todos os interruptores gerais encontram–se abertos!

Portanto, em caso de incêndio nos locais onde a aparelhagem encontra-se instalada, não utilizar água para o extinção do fogo.

#### PRECAUÇÕES ELÉTRICAS:

No UPS (máquina simples), se a máquina estiver em By–pass, e o interruptor geral de Saída estiver fechado, não aparece nenhuma sinalização no display, porém os ventiladores funcionam, e existem tensões perigosas a jusante dos interruptores estáticos.

No UPS (sistema em paralelo), se uma máquina estiver apagada, e o interruptor geral de Saída estiver fechado, não aparece nenhuma sinalização no display, porém os ventiladores funcionam, e existem tensões perigosas a jusante dos interruptores estáticos.

#### **PROCEDIMENTOS DE EMERGÊNCIA**

Em caso de emergência, é possível interromper a alimentação à carga abrindo todos os interruptores posicionados tanto no UPS quanto no quadro C.O.C.

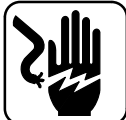

#### PESSOAS ATINGIDAS POR DESCARGA ELÉTRICA

Secionar a alimentação, ou utilizar um material isolante enxuto para proteger-se durante o afastamento do indivíduo acidentado, para um local distante de todo e qualquer tipo de condutor. NÃO TOCAR O INDIVÍDUO ACIDENTADO COM AS MÃOS NUAS ENQUANTO ESTE ÚLTIMO NÃO ESTIVER DISTANTE DE ELEMENTOS CONDUTORES. SOLICITAR IMEDIATAMENTE O AUXÍLIO DE UMA PESSOA QUALIFICADA E ESPECIALIZADA.

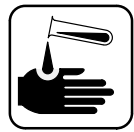

#### PESSOAS QUE ENTRAM EM CONTATO COM LÍQUIDOS CORROSIVOS

As baterias instaladas, se não possuem rupturas, apresentam-se enxutas e nenhum líquido corrosivo sai do recipiente.

Já um recipiente quebrado pode causar a perda de líquido eletrolítico ou provocar o contato entre as partes do corpo e o líquido eletrolítico.

Se o líquido eletrolítico das baterias entrar em contato com os olhos, é necessário lavá–los com uma solução de água salina ou com água corrente por 10 minutos no mínimo.

Se o líquido elotrolítico das baterias entrar em contato com a pele, é necessário enxaguar abundantemente a zona de pele interessada com água; tirar toda a roupa contaminada; cobrir a queimadura com gaze enxuta.

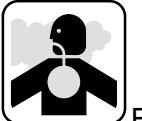

grande quantidade. Não provocar vômitos.

#### SOLICITAR SEMPRE O AUXÍLIO DE UM MÉDICO

## Índice

|     | INTR  | ODUÇÃO                                            | 6  |
|-----|-------|---------------------------------------------------|----|
| 1.0 | RECE  | EBIMENTO e ARMAZENAMENTO DA APARELHAGEM           | 6  |
|     | 1.1   | Recebimento                                       | 6  |
|     | 1.2   | Remoção da embalagem                              | 6  |
|     | 1.3   | Movimentação                                      | 6  |
|     | 1.4   | Armazenamento                                     | 9  |
| 2.0 | PREF  | PARAÇÃO DOS LOCAIS                                | 10 |
|     | 2.1   | Peso exercido no pavimento                        | 10 |
|     | 2.2   | Acesso aos locais                                 | 10 |
|     | 2.3   | Dimensões dos locais                              | 10 |
|     | 2.4   | Ventilação                                        | 10 |
| 3.0 | INST/ | <b>ALAÇÃO</b>                                     | 12 |
|     | 3.1   | Dados para a instalação do UPS / COC              | 12 |
|     | 3.2   | Conexão UPS Simples                               | 27 |
|     | 3.3   | Conexão Sistema paralelo com COC (Centralizado)   | 28 |
|     | 3.4   | Conexão Sistema paralelo Distribuído              | 29 |
|     | 3.5   | Dispositivos de proteção                          | 30 |
|     | 3.6   | Conexão de terra PE                               | 31 |
|     | 3.7   | Conexão do NEUTRO                                 | 31 |
|     | 3.8   | Alimentação proveniente do GRUPO ELETRÓGENO       | 31 |
|     | 3.9   | RESERVA SEPARADA                                  | 32 |
|     | 3.10  | CARGAS LINEARES                                   | 33 |
|     | 3.11  | Instalação Baterias                               | 34 |
| 4.0 | CON   | EXÕES                                             | 35 |
|     | 4.1   | Dados conexão de potência UPS Simples ou Paralelo | 36 |
|     | 4.2   | Dados conexão de potência COC                     | 37 |
|     | 4.3   | Vista conexões de potência UPS 60–80 kVA          | 38 |
|     | 4.4   | Vista conexões de potência UPS 100–120 kVA        | 39 |
|     | 4.5   | Vista conexões de potência UPS 160–200 kVA        | 40 |
|     | 4.6   | Vista conexões de potência UPS 250 kVA            | 41 |
|     | 4.7   | Vista conexões de potência UPS 300 kVA            | 42 |

|                   | 4.8                                                                                                    | Vista das interconexões de potência e sinal UPS 300 kVA                                                                                                    | 43                                                                                                    |
|-------------------|----------------------------------------------------------------------------------------------------|----------------------------------------------------------------------------------------------------|----------------------------------------------------------------------------------------------------|
|                   | 4.9                                                                                                    | Vista conexões de potência UPS 400 kVA                                                                                                    | 44                                                                                                    |
|                   | 4.10                                                                                                    | Vista das interconexões de potência e sinal UPS 400 kVA                                                                                                    | 45                                                                                                    |
|                   | 4.11                                                                                                    | Vista conexões de potência UPS 400 kVA                                                                                                    | 46                                                                                                    |
|                   | 4.12                                                                                                    | Vista das interconexões de potência e sinal UPS 400 kVA                                                                                                    | 47                                                                                                    |
|                   | 4.13                                                                                                    | Vista das conexões de potência COC 400 a 800A                                                                                                    | 49                                                                                                    |
|                   | 4.14                                                                                                    | Vista das conexões de potência COC de 1600A                                                                                                    | 50                                                                                                    |
|                   | 4.15                                                                                                    | Vista das conexões de potência COC de 2500A                                                                                                    | 51                                                                                                    |
|                   | 4.16                                                                                                    | Dados de conexão do sinal UPS Simples                                                                                                    | 54                                                                                                    |
|                   | 4.17                                                                                                    | Dados de conexão de sinal Paralelo Distribuído                                                                                                    | 55                                                                                                    |
|                   | 4.18                                                                                                    | Dados de conexão de sinal Paralelo Centralizado                                                                                                    | 59                                                                                                    |
| 5.0               | DESC                                                                                                    | CRIÇÃO DO SISTEMA                                                                                                    | 64                                                                                                    |
|                   | 5.1                                                                                                    | Descrição da aparelhagem                                                                                                    | 64                                                                                                    |
|                   | 5.2                                                                                                    | Função dos blocos                                                                                                    | 65                                                                                                    |
|                   | 5.3                                                                                                    | Modalidades de funcionamento                                                                                                    | 66                                                                                                    |
| 6.0               | COM                                                                                                    | ANDOS UPS                                                                                                    | 68                                                                                                    |
|                   |                                                                                                    |                                                                                                    |                                                                                                    |
|                   | 6.1                                                                                                    | Comandos utilizações                                                                                                    | 68                                                                                                    |
|                   | 6.1<br>6.2                                                                                                    | Comandos utilizações<br>Painel de controle                                                                                                    | 68<br>69                                                                                                   |
| 7.0               | 6.1<br>6.2<br><b>DIAG</b>                                                                                                    | Comandos utilizações<br>Painel de controle<br>NÓSTICO EDP90 para UPS SIMPLES e PARALELO 58                                                                                                    | 68<br>69<br><b>70</b>                                                                                      |
| 7.0               | 6.1<br>6.2<br><b>DIAG</b><br>7.1                                                                                                    | Comandos utilizações<br>Painel de controle<br>NÓSTICO EDP90 para UPS SIMPLES e PARALELO 58<br>Mensagens de funcionamento normal UPS                                                                                                    | 68<br>69<br><b>70</b><br>71                                                                                |
| 7.0               | 6.1<br>6.2<br><b>DIAG</b><br>7.1<br>7.2                                                                                                    | Comandos utilizações<br>Painel de controle<br>NÓSTICO EDP90 para UPS SIMPLES e PARALELO 58<br>Mensagens de funcionamento normal UPS<br>Descrição operações bloqueio SISTEMA (estados, alarmes, medidas)                                                                                                    | 68<br>69<br><b>70</b><br>71<br>77                                                                          |
| 7.0               | <ul> <li>6.1</li> <li>6.2</li> <li>DIAG</li> <li>7.1</li> <li>7.2</li> <li>7.3</li> </ul>                                                                                                    | Comandos utilizações<br>Painel de controle<br>NÓSTICO EDP90 para UPS SIMPLES e PARALELO 58<br>Mensagens de funcionamento normal UPS<br>Descrição operações bloqueio SISTEMA (estados, alarmes, medidas)<br>Descrição operações bloqueio RETIFICADOR (estados, alarmes, medidas                                                                                                    | 68<br>69<br><b>70</b><br>71<br>77<br>5) 80                                                                 |
| 7.0               | <ul> <li>6.1</li> <li>6.2</li> <li>DIAG</li> <li>7.1</li> <li>7.2</li> <li>7.3</li> <li>7.4</li> </ul>                                                                                                    | Comandos utilizações<br>Painel de controle<br>NÓSTICO EDP90 para UPS SIMPLES e PARALELO 58<br>Mensagens de funcionamento normal UPS<br>Descrição operações bloqueio SISTEMA (estados, alarmes, medidas)<br>Descrição operações bloqueio RETIFICADOR (estados, alarmes, medidas<br>Descrição operações bloqueio BATERIA (estados, alarmes, medidas)                                                                                                    | 68<br>69<br><b>70</b><br>71<br>77<br>5) 80<br>81                                                           |
| 7.0               | <ul> <li>6.1</li> <li>6.2</li> <li>DIAG</li> <li>7.1</li> <li>7.2</li> <li>7.3</li> <li>7.4</li> <li>7.5</li> </ul>                                                                                             | Comandos utilizações<br>Painel de controle<br><b>NÓSTICO EDP90 para UPS SIMPLES e PARALELO 58</b><br>Mensagens de funcionamento normal UPS<br>Descrição operações bloqueio SISTEMA (estados, alarmes, medidas)<br>Descrição operações bloqueio RETIFICADOR (estados, alarmes, medidas<br>Descrição operações bloqueio BATERIA (estados, alarmes, medidas)<br>Descrição operações bloqueio INVERTER (estados, alarmes, medidas)                                                                                                    | 68<br>69<br><b>70</b><br>71<br>77<br>5) 80<br>81<br>83                                                     |
| 7.0               | <ul> <li>6.1</li> <li>6.2</li> <li>DIAG</li> <li>7.1</li> <li>7.2</li> <li>7.3</li> <li>7.4</li> <li>7.5</li> <li>7.6</li> </ul>                                                                                | Comandos utilizações<br>Painel de controle<br>NÓSTICO EDP90 para UPS SIMPLES e PARALELO 58<br>Mensagens de funcionamento normal UPS<br>Descrição operações bloqueio SISTEMA (estados, alarmes, medidas)<br>Descrição operações bloqueio RETIFICADOR (estados, alarmes, medidas)<br>Descrição operações bloqueio BATERIA (estados, alarmes, medidas)<br>Descrição operações bloqueio INVERTER (estados, alarmes, medidas)<br>Descrição operações bloqueio RESERVA (estados, alarmes, medidas)                                                                                                    | 68<br>69<br><b>70</b><br>71<br>77<br>5) 80<br>81<br>83<br>85                                               |
| 7.0               | <ul> <li>6.1</li> <li>6.2</li> <li>DIAG</li> <li>7.1</li> <li>7.2</li> <li>7.3</li> <li>7.4</li> <li>7.5</li> <li>7.6</li> <li>7.7</li> </ul>                                                                   | Comandos utilizações<br>Painel de controle<br><b>NÓSTICO EDP90 para UPS SIMPLES e PARALELO 58</b><br>Mensagens de funcionamento normal UPS<br>Descrição operações bloqueio SISTEMA (estados, alarmes, medidas)<br>Descrição operações bloqueio RETIFICADOR (estados, alarmes, medidas)<br>Descrição operações bloqueio BATERIA (estados, alarmes, medidas)<br>Descrição operações bloqueio INVERTER (estados, alarmes, medidas)<br>Descrição operações bloqueio RESERVA (estados, alarmes, medidas)<br>Descrição operações bloqueio RESERVA (estados, alarmes, medidas)                                                                                                    | 68<br>69<br><b>70</b><br>71<br>77<br>6) 80<br>81<br>83<br>85<br>85<br>87                                   |
| 7.0               | <ul> <li>6.1</li> <li>6.2</li> <li>DIAG</li> <li>7.1</li> <li>7.2</li> <li>7.3</li> <li>7.4</li> <li>7.5</li> <li>7.6</li> <li>7.7</li> <li>COMA</li> </ul>                                                     | Comandos utilizações<br>Painel de controle<br>NÓSTICO EDP90 para UPS SIMPLES e PARALELO 58<br>Mensagens de funcionamento normal UPS<br>Descrição operações bloqueio SISTEMA (estados, alarmes, medidas)<br>Descrição operações bloqueio RETIFICADOR (estados, alarmes, medidas)<br>Descrição operações bloqueio BATERIA (estados, alarmes, medidas)<br>Descrição operações bloqueio INVERTER (estados, alarmes, medidas)<br>Descrição operações bloqueio RESERVA (estados, alarmes, medidas)<br>Descrição operações bloqueio CARGA (estados, alarmes, medidas)                                                                                                    | 68<br>69<br>70<br>71<br>77<br>80<br>81<br>83<br>85<br>87<br><b>88</b>                                      |
| 7.0               | <ul> <li>6.1</li> <li>6.2</li> <li>DIAG</li> <li>7.1</li> <li>7.2</li> <li>7.3</li> <li>7.4</li> <li>7.5</li> <li>7.6</li> <li>7.7</li> <li>COM</li> <li>8.1</li> </ul>                                         | Comandos utilizações<br>Painel de controle<br>NÓSTICO EDP90 para UPS SIMPLES e PARALELO 58<br>Mensagens de funcionamento normal UPS<br>Descrição operações bloqueio SISTEMA (estados, alarmes, medidas)<br>Descrição operações bloqueio RETIFICADOR (estados, alarmes, medidas)<br>Descrição operações bloqueio BATERIA (estados, alarmes, medidas)<br>Descrição operações bloqueio INVERTER (estados, alarmes, medidas)<br>Descrição operações bloqueio RESERVA (estados, alarmes, medidas)<br>Descrição operações bloqueio CARGA (estados, alarmes, medidas)<br>ANDOS COC                                                                                                    | 68<br>69<br>70<br>71<br>77<br>80<br>81<br>83<br>85<br>87<br><b>88</b><br>88                                |
| 7.0               | <ul> <li>6.1</li> <li>6.2</li> <li>DIAG</li> <li>7.1</li> <li>7.2</li> <li>7.3</li> <li>7.4</li> <li>7.5</li> <li>7.6</li> <li>7.7</li> <li>COM</li> <li>8.1</li> <li>8.2</li> </ul>                            | Comandos utilizações<br>Painel de controle<br>NÓSTICO EDP90 para UPS SIMPLES e PARALELO 58<br>Mensagens de funcionamento normal UPS<br>Descrição operações bloqueio SISTEMA (estados, alarmes, medidas)<br>Descrição operações bloqueio RETIFICADOR (estados, alarmes, medidas)<br>Descrição operações bloqueio BATERIA (estados, alarmes, medidas)<br>Descrição operações bloqueio INVERTER (estados, alarmes, medidas)<br>Descrição operações bloqueio RESERVA (estados, alarmes, medidas)<br>Descrição operações bloqueio CARGA (estados, alarmes, medidas)<br>ANDOS COC                                                                                                    | 68<br>69<br>70<br>71<br>77<br>80<br>81<br>83<br>85<br>87<br><b>88</b><br>88<br>88<br>89                    |
| 7.0<br>8.0<br>9.0 | 6.1<br>6.2<br><b>DIAG</b><br>7.1<br>7.2<br>7.3<br>7.4<br>7.5<br>7.6<br>7.7<br><b>COM</b><br>8.1<br>8.2<br><b>DIAG</b>                                                                                           | Comandos utilizações<br>Painel de controle<br>NÓSTICO EDP90 para UPS SIMPLES e PARALELO 58<br>Mensagens de funcionamento normal UPS<br>Descrição operações bloqueio SISTEMA (estados, alarmes, medidas)<br>Descrição operações bloqueio RETIFICADOR (estados, alarmes, medidas)<br>Descrição operações bloqueio BATERIA (estados, alarmes, medidas)<br>Descrição operações bloqueio INVERTER (estados, alarmes, medidas)<br>Descrição operações bloqueio RESERVA (estados, alarmes, medidas)<br>Descrição operações bloqueio CARGA (estados, alarmes, medidas)<br>ANDOS COC<br>Comandos utilizações<br>Painel de controle                                                                    | 68<br>69<br>70<br>71<br>77<br>80<br>81<br>83<br>85<br>87<br><b>88</b><br>88<br>88<br>88<br>89<br><b>90</b> |
| 7.0<br>8.0<br>9.0 | <ul> <li>6.1</li> <li>6.2</li> <li>DIAG</li> <li>7.1</li> <li>7.2</li> <li>7.3</li> <li>7.4</li> <li>7.5</li> <li>7.6</li> <li>7.7</li> <li>COM</li> <li>8.1</li> <li>8.2</li> <li>DIAG</li> <li>9.1</li> </ul> | Comandos utilizações<br>Painel de controle<br>NÓSTICO EDP90 para UPS SIMPLES e PARALELO 58<br>Mensagens de funcionamento normal UPS<br>Descrição operações bloqueio SISTEMA (estados, alarmes, medidas)<br>Descrição operações bloqueio RETIFICADOR (estados, alarmes, medidas)<br>Descrição operações bloqueio BATERIA (estados, alarmes, medidas)<br>Descrição operações bloqueio INVERTER (estados, alarmes, medidas)<br>Descrição operações bloqueio RESERVA (estados, alarmes, medidas)<br>Descrição operações bloqueio CARGA (estados, alarmes, medidas)<br>MNDOS COC<br>Comandos utilizações<br>Painel de controle<br>NÓSTICO EDP90 para COC<br>Mensagens de funcionamento normal COC | 68<br>69<br>70<br>71<br>77<br>80<br>81<br>83<br>85<br>87<br><b>88</b><br>88<br>88<br>88<br>89<br>90<br>91  |

|      | 9.3   | Descriçåo operações bloqueio RESERVA (estados, alarmes, medidas)    | 97  |
|------|-------|---------------------------------------------------------------------|-----|
|      | 9.4   | Descriçåo operações bloqueio UPS (estados, alarmes, medidas)        | 98  |
|      | 9.5   | Descriçåo operações bloqueio CARGA (estados, alarmes, medidas)      | 99  |
| 10.0 | POWE  | ER HISTORY                                                          | 100 |
| 11.0 | OPER  | ATIVIDADE GUIADA                                                    | 102 |
|      | 11.1  | Operatividade guiada EDP90 Simples                                  | 102 |
|      | 11.2  | Operatividade guiada sistema EDP90 Paralelo Centralizado            | 110 |
|      | 11.3  | Operatividade guiada sistema EDP90 Paralelo Distribuído             | 122 |
| 12.0 | FUNÇ  | ÕES I/O                                                             | 145 |
|      | 12.1  | Descrição funções de Input/Output                                   | 145 |
|      | 12.2  | Funções disponíveis                                                 | 145 |
|      | 12.3  | Procedimento de ativação das funções                                | 151 |
|      | 12.4  | Descrição cabos relativos às funções com atribuição fixa dos bornes | 156 |
|      | 12.5  | Notas especiais                                                     | 160 |
|      | 12.6  | Perda isolamento bateria                                            | 160 |
|      | 12.7  | Características elétricas sinais Input/Output                       | 160 |
|      | 12.8  | Tabelas das funções                                                 | 160 |
|      | 12.9  | Tabelas das funções ativadas no UPS simples ou paralelo             | 161 |
|      | 12.10 | Tabelas das funções ativadas no COC                                 | 162 |
| 13.0 | TEST  | E DA BATERIA                                                        | 163 |
|      | 13.1  | Teste de autonomia                                                  | 164 |
| 14.0 | INTEF | RFACE                                                               | 166 |
|      | 14.1  | Posicionamento dos conectores para INTERFACE                        | 166 |
|      | 14.2  | AS400                                                               | 166 |
|      | 14.3  | RS232 – COM1                                                        | 168 |
|      | 14.4  | RS232 – COM2                                                        | 168 |
| 15.0 | ALAR  | MES A DISTÂNCIA                                                     | 169 |

## INTRODUÇÃO

#### Finalidade do manual

O presente manual contém as instruções para a instalação, a colocação em função e o uso do Sistema estático de Continuidade (UPS) EDP90. Para maior segurança, é aconselhável que a aparelhagem seja colocada em funcionamento e controlada, em prazos regulares, por um técnico da assistência Silectron ou por pessoal treinado pela Silectron.

| O QUE DEVE SER FEITO:    | – ler o Manual e uso antes de operar no UPS EDP90.                           |
|--------------------------|------------------------------------------------------------------------------|
|                          | <ul> <li>tomar nota de todos os inconvenientes que verifiquem-se.</li> </ul> |
|                          | - proteger as baterias contra eventuais danos. O líquido que a bateria       |
|                          | pode perder é muito corrosivo: portanto, evitar o contato do mesmo com       |
|                          | a pele, roupas e olhos.                                                      |
| O QUE NÃO DEVE SER FEITO | <ul> <li>– operar nos secionadores de controle.</li> </ul>                   |
|                          | <ul> <li>operar no UPS EDP90 com os paineis removidos.</li> </ul>            |
|                          | <ul> <li>obstruir as grades de ventilação.</li> </ul>                        |

#### 1.0 Recebimento e armazenamento da aparelhagem

#### 1.1 *Recebimento da aparelhagem*

A aparelhagem e a bateria são expedidas em confecções separadas. No ato de recepção, verificar atenciosamente as embalagens antes da aceitação, para constatar se não existem eventuais danos. Em caso de eventuais danos ou falta de componentes, informar ao fornecedor dentro de no máximo 3 dias a partir da data de entrega.

#### 1.2 *Remoção da embalagem*

Prestar a máxima atenção ao remover a aparelhagem da embalagem para evitar danos a mesma ou à bateria, principalmente curtos circuitos nos bornes desta. Verificar o material de confecção antes da eliminação do mesmo para certificar–se de que dentro deste não permaneceu nenhum componente. Verificar se a tensão de alimentação e os valores de saída fornecidos na plaqueta correspondem à aparelhagem e à carga e se as modalidades de funcionamento são corretas.

#### 1.3 Movimentação

Manter sempre a aparelhagem e a bateria em posição vertical e manejá-las com muito cuidado:

todo e qualquer impacto violento pode danificá-las. Proteger principalmente os dispositivos de controle e os instrumentos.

- a) Deixar a aparelhagem na sua embalagem e elevá–la com um carreto elevador de paletas (ver a figura a).
- b) Extrair as fitas que amarram a embalagem removendo esta última mediante elevação; cortar então as fitas internas (ver figura b).
- c) Desaparafusar os parafusos de fixação M10 entre as paletas e a base do armário.
- d) Elevar o armário e remover a paleta.

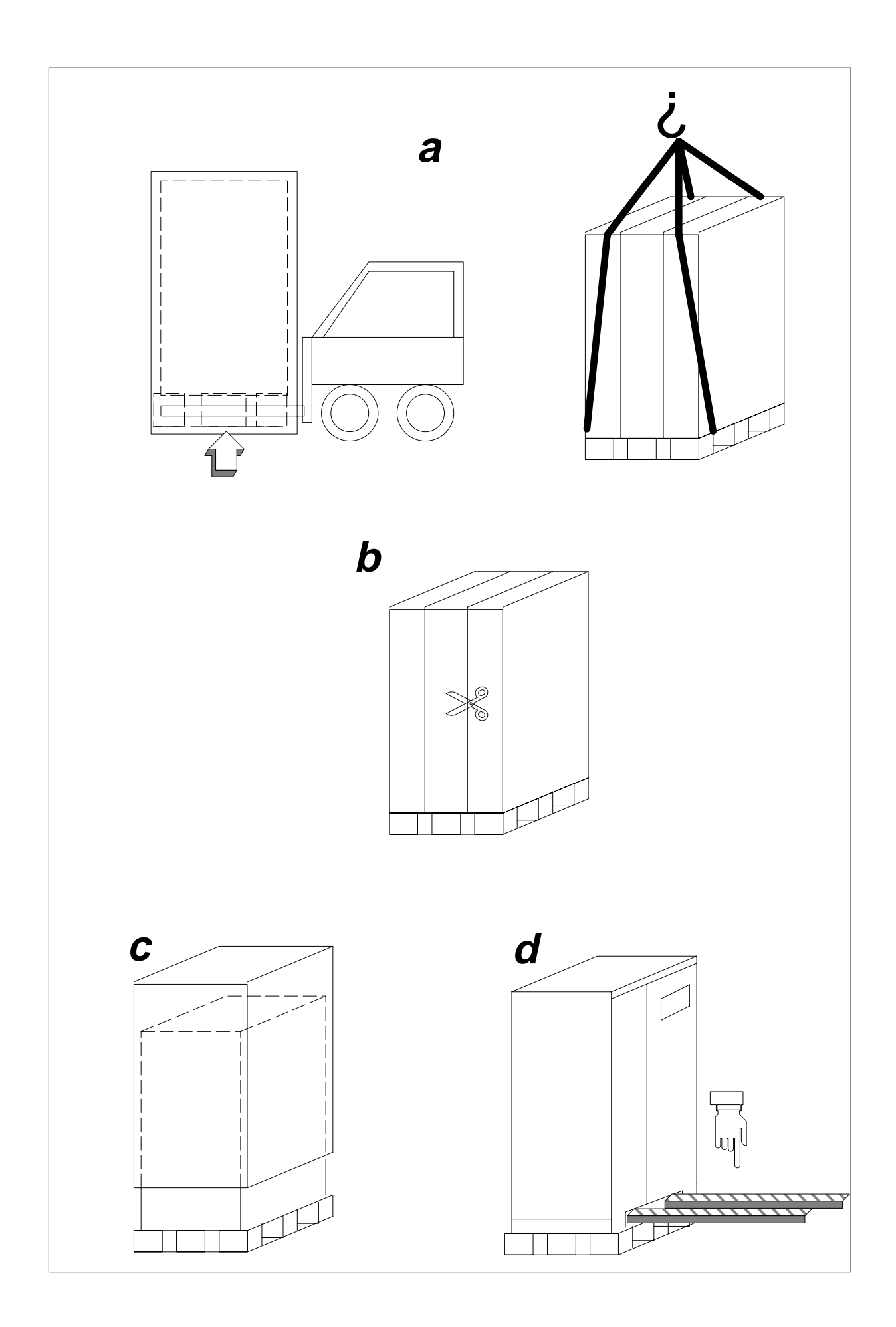

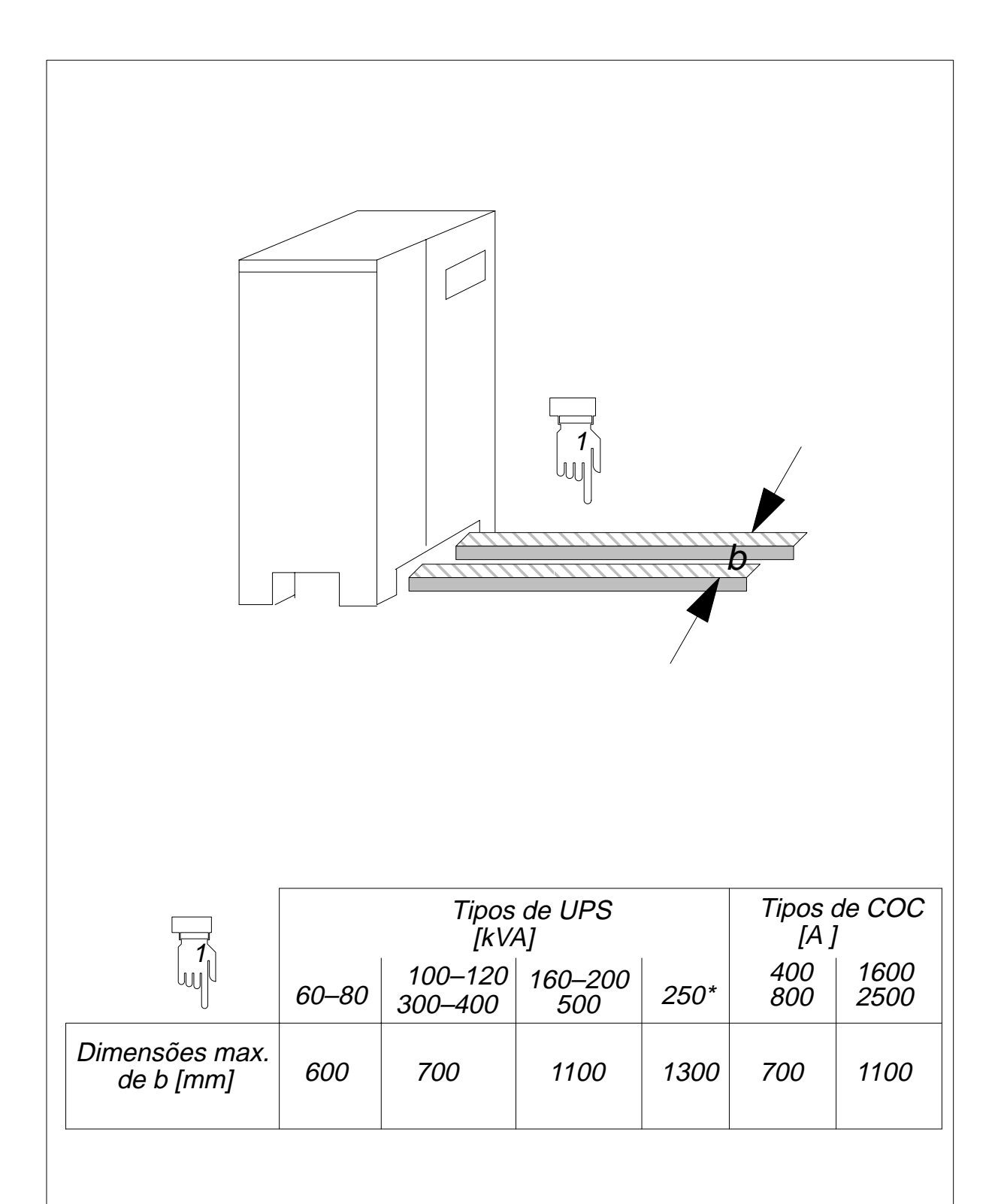

\* Em caso de ups de 250 kVA, existe um terceiro pé aproximativamente equidistante dos dois externos; portanto, é necessário prestar muita atenção à inserção das forquilhas para a movimentação.

#### 1.4 Armazenamento

Se a aparelhagem ou a bateria forem armazenadas antes de serem colocadas em funcionamento, devem ser conservadas em local limpo e enxuto e protegido com a penetração de água, condensação, sujeira e pelas temperaturas excessivas. As baterias devem ser submetidas a manutenção segundo as instruções do produtor, fornecidas com esta mesma bateria.

As baterias herméticas de chumbo são fornecidas cheias e carregadas, estas devem receber uma carga rápida a cada 3 meses no mínimo. Além disso, verificar se o nível do líquido eletrolítico permanece sem variações antes e depois da carga.

As baterias herméticas de chumbo fornecidas a seco podem ser recolocada sem providências especiais. As baterias herméticas de níquel–cadmio fornecidas cheias e descarregadas devem ser carregadas e descarregadas antes de serem recolocadas.

As baterias herméticas de níquel–cadmio a seco devem ser enchidas, carregadas e descarregadas antes de serem recolocadas.

As baterias herméticas de reposição devem ser recarregadas, pelo menos a cada 3 meses.

Se as disposições do produtor das baterias não forem respeitadas pode originar um rendimento das baterias inferior aquele declarado e uma curta duração das mesmas.

## 2.0 Preparação dos locais de instalação da aparelhagem

#### 2.1 Peso exercido no pavimento

Referindo-se aos pesos do sistema UPS, descritos na tabela, é necessário escolher um local de instalação cujo pavimento seja capaz de sustentar o peso da aparelhagem. Em caso de problemas consultar o fabricante.

#### 2.2 Acesso aos locais

O local deve apresentar um espaço suficiente para garantir os movimentos necessários à instalação: as dimensões das portas devem ser suficientes para consentir a entrada da aparelhagem. Para mover a aparelhagem é necessário utilizar um transportador a paletas capaz de sustentar o peso do UPS. O espaço máximo ocupado pela aparelhagem encontra–se descrito nas figuras 1, 2, 3, 4, 5, 6, 6a, 7 e 7a.

#### 2.3 Dimensões dos locais

O espaço a deixar deve ser suficiente para garantir a correta execução das intervenções de manutenção. Entre o teto a parte superior do UPS e o teto do estabelecimento de instalação deve existir uma distância de pelo menos 400 mm.

**No caso de sistemas em paralelo**, os quadros podem ser dispostos no modo que considere-se mais adequado, basta que a distância entre o UPS1 = **CONTROLE PARALELO** (se PARALELO **DISTRIBUÍDO**) ou o COC (se PARALELO CENTRALIZADO) e os outros UPS não ultrapasse os 30 m. Baseando-se nestes dados e nas dimensões do armário (figuras 1, 2, 3, 4, 5, 6, 6a, 7 e 7a) é possível calcular as dimensões mínimas do local de instalação.

#### 2.4 Ventilação

A temperatura de exercício do UPS varia de 0°C a 40°C. A temperatura ambiente ideal não deve ultrapassar os 25°C. O calor produzido pelo UPS é eliminado e absorvido pelos ventiladores internos e dissipado no ar.

ATENÇÃO:

Se a temperatura média ultrapassar os 25°C a duração da bateria reduz–se. A relação é geralmente de 1/2 duração para um acréscimo de 10°C. A temperatura ambiente ideal varia de 5°C a 25°C.

O calor do local em que o UPS encontra-se instalado pode ser removido no seguinte modo:

1) mediante um sistema de ventilação (resfriamento forçado)

2) mediante um sistema de ar condicionado

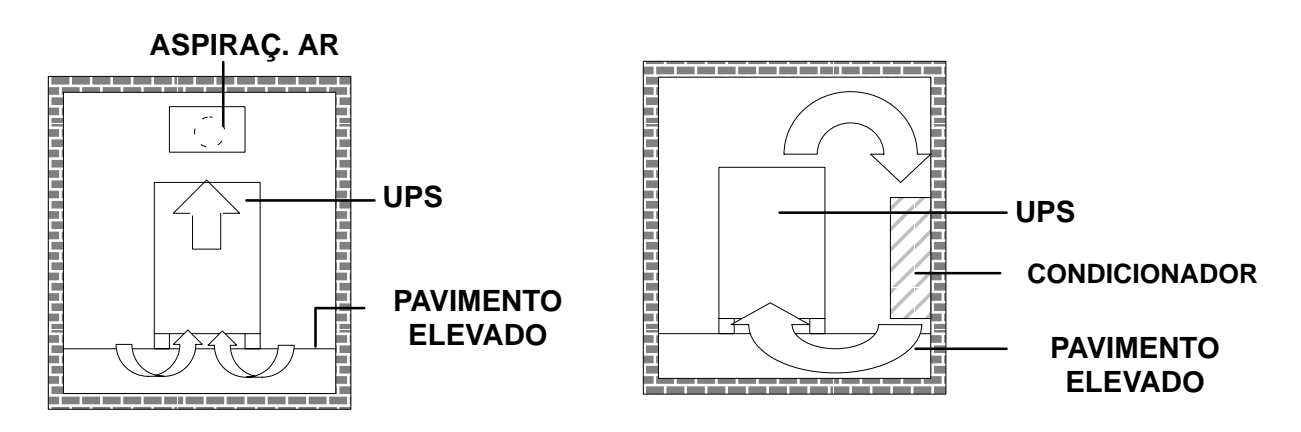

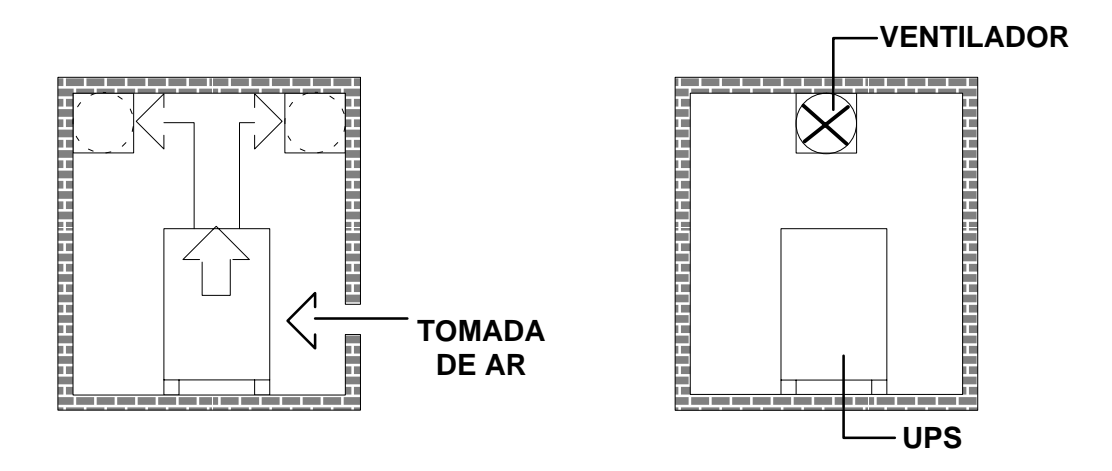

A quantidade necessária de ar para resfriamento a cada hora depende da potência total dissipada (ou seja, do tipo e do número de UPS instalados) e da temperatura de ar de resfriamento. Para calcular o fluxo de ar de resfriamento necessária em função da potência dissipada é possível utilizar a seguinte equação:

Pd  
V = 2770 
$$-$$
 • e (0.125 h Tk/To)  
 $T_r - T_k$ 

 $\begin{array}{l} \mathsf{Pd} = \mathsf{pot} \hat{\mathsf{e}}\mathsf{ncia} \ \mathsf{dissipada} \ \mathsf{em} \ \mathsf{kW} \\ \mathsf{Tr} = \mathsf{temperatura} \ \mathsf{m} \hat{\mathsf{axima}} \ \mathsf{consentida} \ \mathsf{no} \ \mathsf{local} \ (40^\circ \ \mathsf{C} = 313^\circ \ \mathsf{K}) \\ \mathsf{Tk} = \mathsf{temperatura} \ \mathsf{do} \ \mathsf{ar} \ \mathsf{de} \ \mathsf{resfriamento} \\ \mathsf{To} = 273^\circ \ \mathsf{K} \\ \mathsf{h} = \mathsf{altitude} \ \mathsf{no} \ \mathsf{nivel} \ \mathsf{do} \ \mathsf{mar} \ (\mathsf{em} \ \mathsf{km}) \end{array}$ 

A figura indica algumas das curvas típicas do fluxo de ar para gradientes térmicos diferentes.

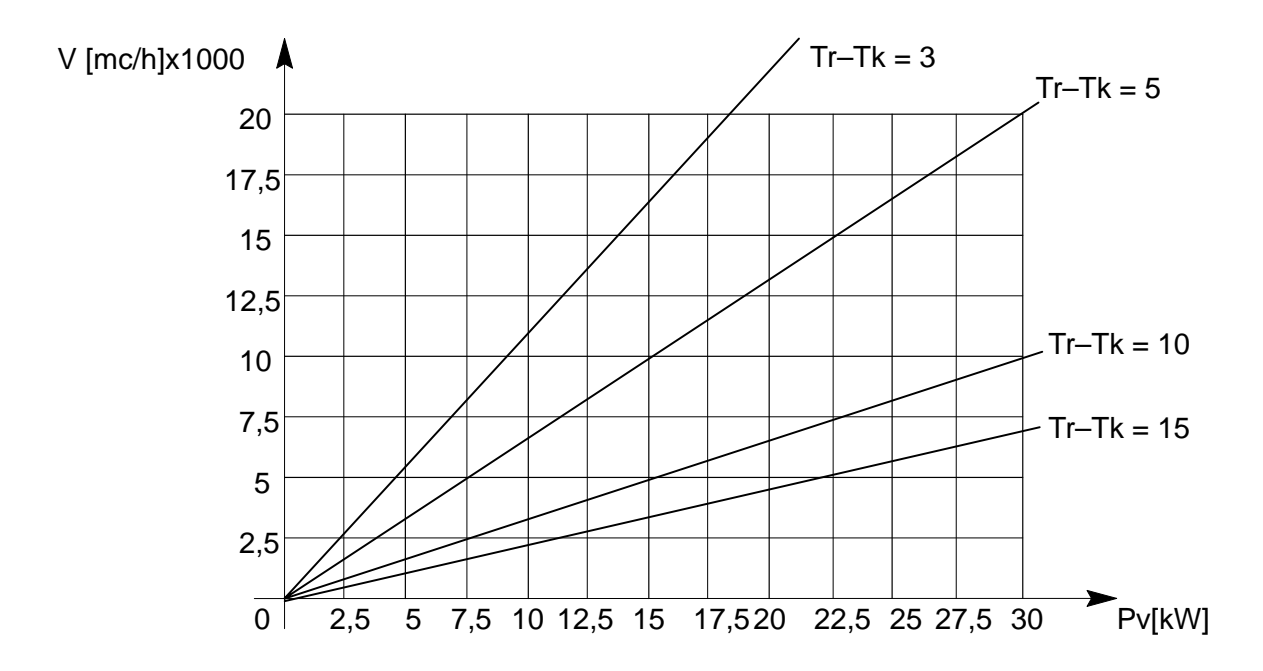

## 3.0 INSTALAÇÃO

#### 3.1 Dados para a instalação do UPS

- Temperatura ambiente
- Umidade relativa (sem condensação @ 20°C)
- Altitude max. (sem desclassificação)
- Grau de proteção (mesmo com as portas dianteiras abertas)
- Entrada cabos
- Entrada de ar
- Saída de ar

0 + 40°C 90% 1000 m slm IP 20 por baixo ou pelas laterais por baixo pelo alto

| DESCRIÇÃO                                                            | Unidade<br>de<br>medida | Medidas UPS  |              |              |              |              |                |                |         |                |                |                |      |
|----------------------------------------------------------------------|-------------------------|--------------|--------------|--------------|--------------|--------------|----------------|----------------|---------|----------------|----------------|----------------|------|
|                                                                      |                         | 60<br>kVA    | 80<br>kVA    | 100<br>kVA   | 120<br>kVA   | 160<br>kVA   | 200<br>kVA     | 250<br>kVA     |         | 300<br>kVA     | 400<br>kVA     | 500<br>kVA     |      |
| Dimensões:<br>ver figura<br>na página                                |                         | 1<br>13      |              | 2<br>14      | 3<br>15      | 4<br>16      |                | 5<br>17        |         | 6,0<br>18      | 6a<br>,19      | 7,7a<br>20,21  |      |
| Peso – (6 step)                                                      | [kg]                    | 66           | 60           | 720          | 875          | 12           | 90             | 1600           | Entrada | 540            |                |                |      |
|                                                                      | [kg]                    |              |              | —            |              | —            |                |                | Saída   | 1020           |                | —              |      |
| Peso – (12<br>step)                                                  | [kg]                    | 830          |              | 1010         | 1130         | 16           | 00             | 1770           | Entrada | 1000           | 1250           | 1500           |      |
|                                                                      | [kg]                    | _            | _            | —            |              | -            | _              |                | Saída   | 1020           | 1110           | 1440           |      |
| Peso esercido                                                        | [kg/m <sup>2</sup> ]    | 98           | 30           | 850          | 1030         | 10           | 95             | 1195           | Entrada | 635            |                |                |      |
| (6 step)                                                             | [kg/m <sup>2</sup> ]    | _            | _            | —            |              | -            | _              |                | Saída   | 1200           |                |                |      |
| Peso esercido                                                        | [kg/m <sup>2</sup> ]    | 12           | 1220         |              | 1330         | 13           | 60             | 1325           | Entrada | 1180           | 1475           | 1275           |      |
| (12 step)                                                            | [kg/m <sup>2</sup> ]    | _            | _            | —            |              | _            | _              |                | Saída   | 1200           | 1310           | 1220           |      |
| Volume de ar<br>estraído                                             | [mc/h]                  | 18           | 00           | 27           | 00           | 3600         |                | 3600           |         |                | 54             | 00             | 7200 |
| Dissipação<br>máxima (@<br>carga nominal<br>e bateria em<br>recarga) | [kW]<br>[kcal/h]        | 4.32<br>3715 | 5.76<br>4954 | 6.71<br>5771 | 8.06<br>6932 | 9.97<br>8574 | 12.46<br>10716 | 15.58<br>13399 |         | 18.70<br>16082 | 23.02<br>19797 | 28,78<br>24751 |      |
| Nível sonoro<br>max.(@ 1 m)                                          | [dBA]                   |              | 6            | 2            |              |              | 65             |                |         | 67             | 68             | 70             |      |

#### TABELA 1 = DADOS DE INSTALAÇÃO UPS

| ACABAMENTO STANDARD: | CINZA CLARO<br>PRETO | RAL 7035 (estrutura e paineis)<br>RAL 7010 (base) |
|----------------------|----------------------|---------------------------------------------------|
|                      |                      | ( /                                               |

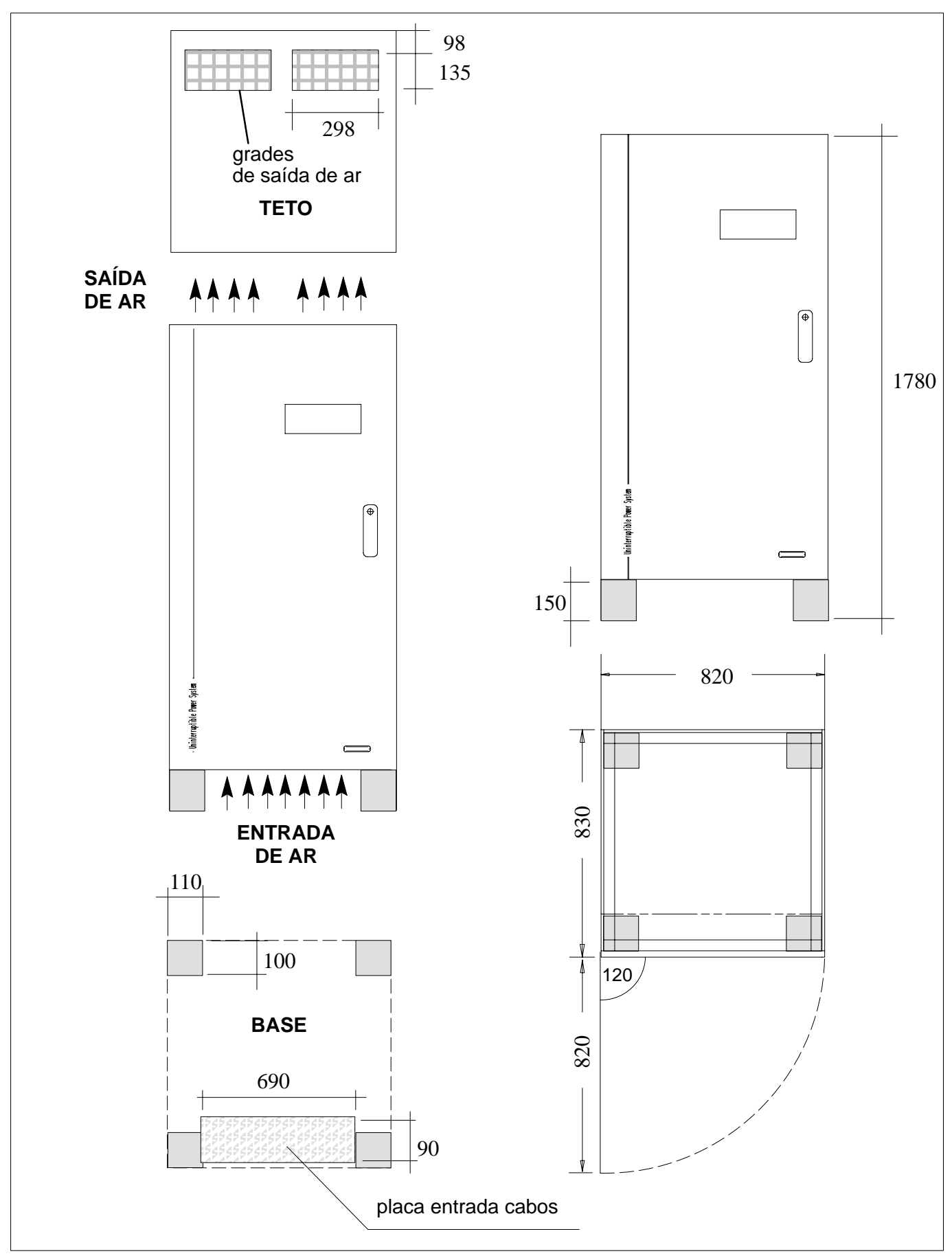

Figura 1 Dimensão armário UPS de 60 e 80 kVA

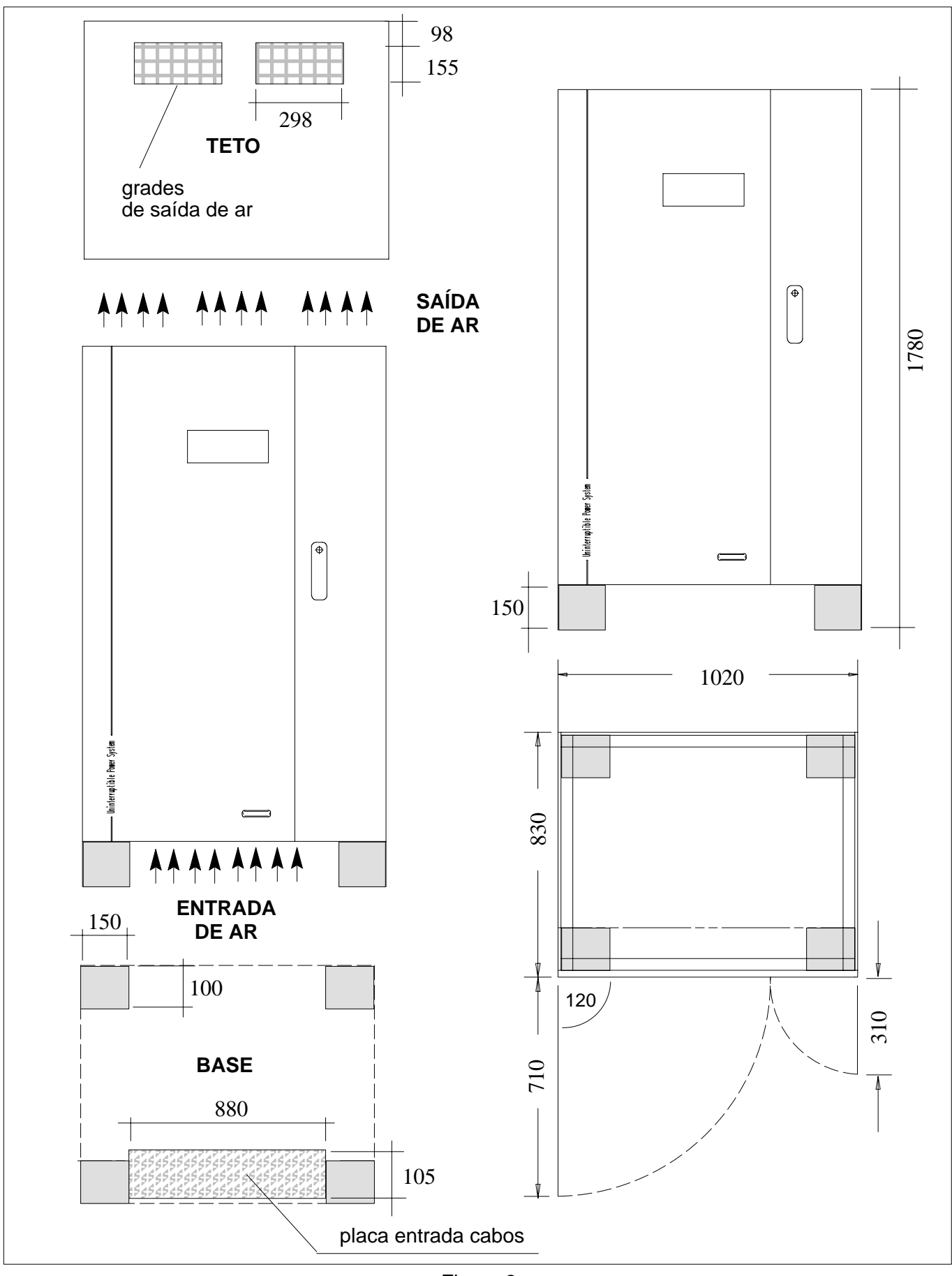

Figura 2 Dimensão armário UPS de100 kVA

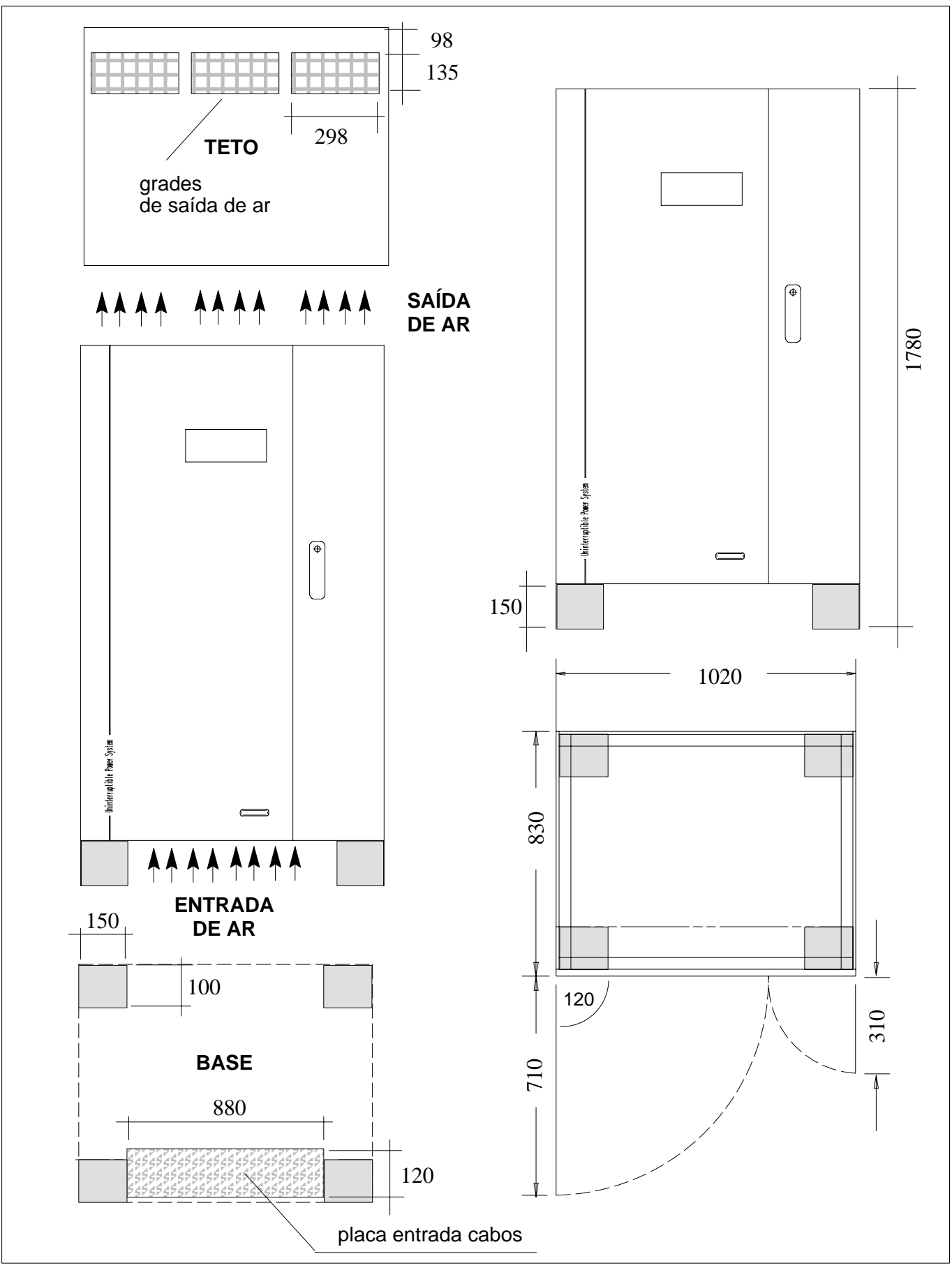

Figura 3 Dimensão armário UPS de 120 kVA

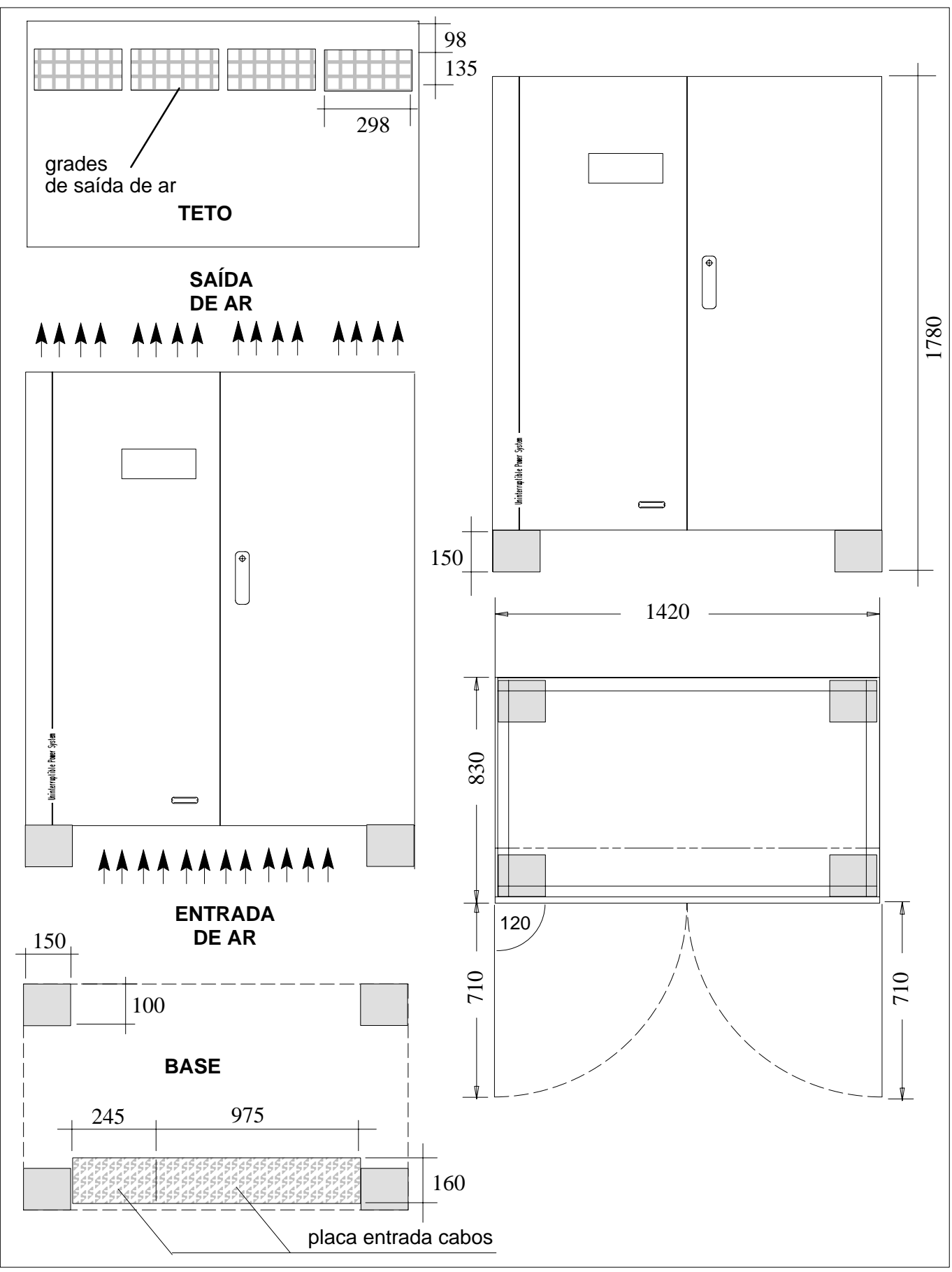

Figura 4 Dimensão armário UPS de 160 e 200 kVA

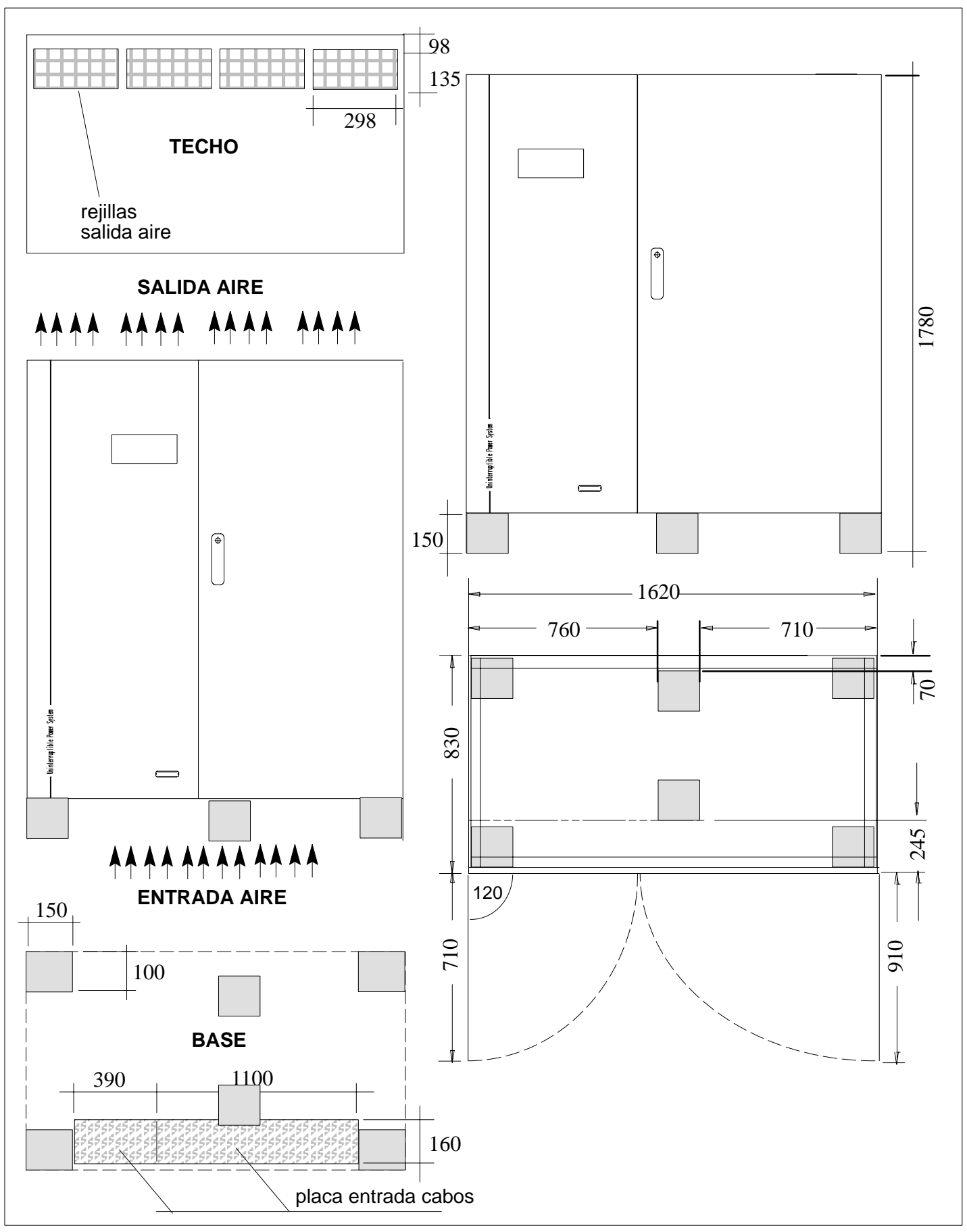

Figura 5 Dimensão armário UPS de 250 kVA

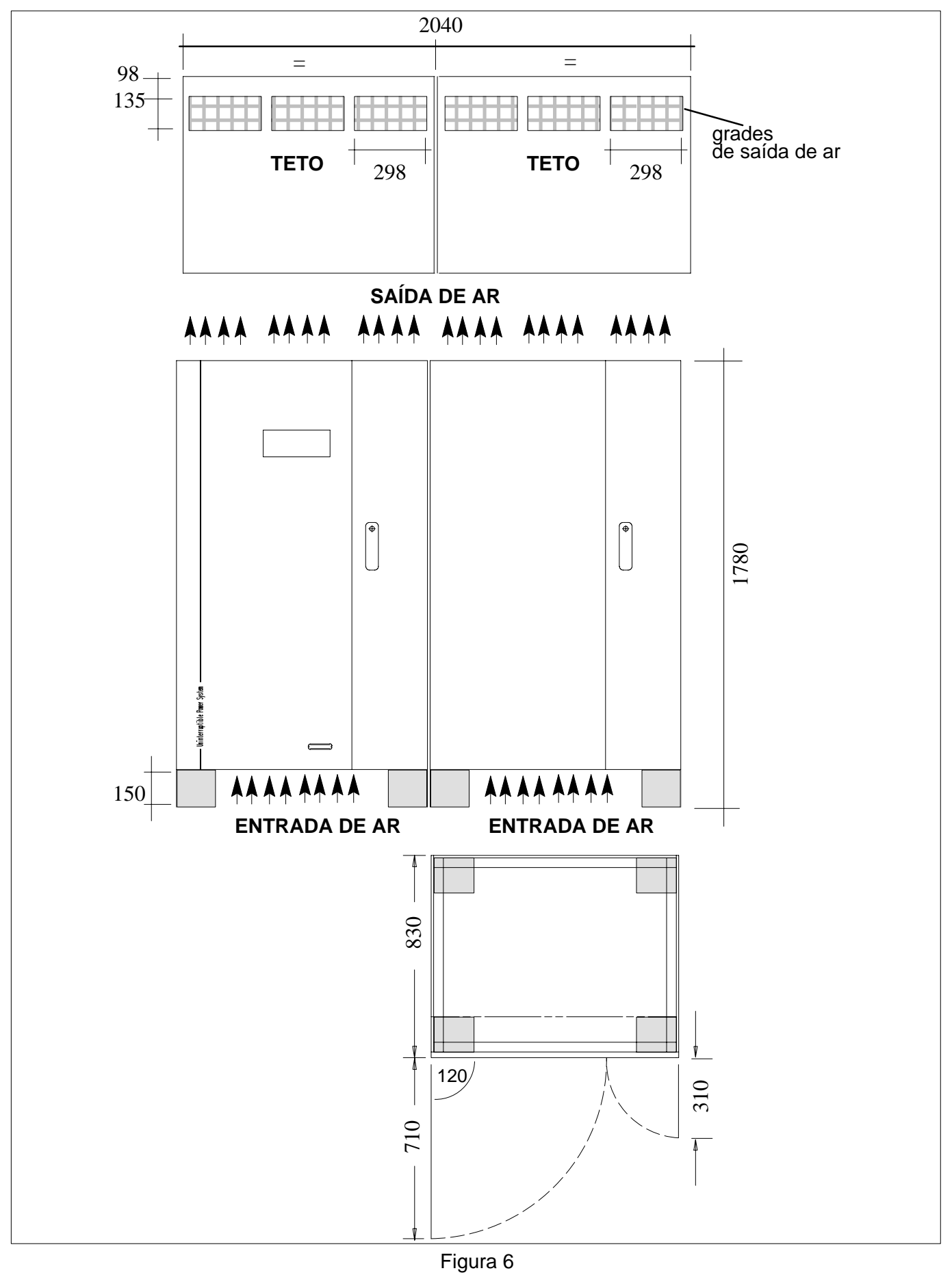

Dimensão armário UPS 300 e 400kVA

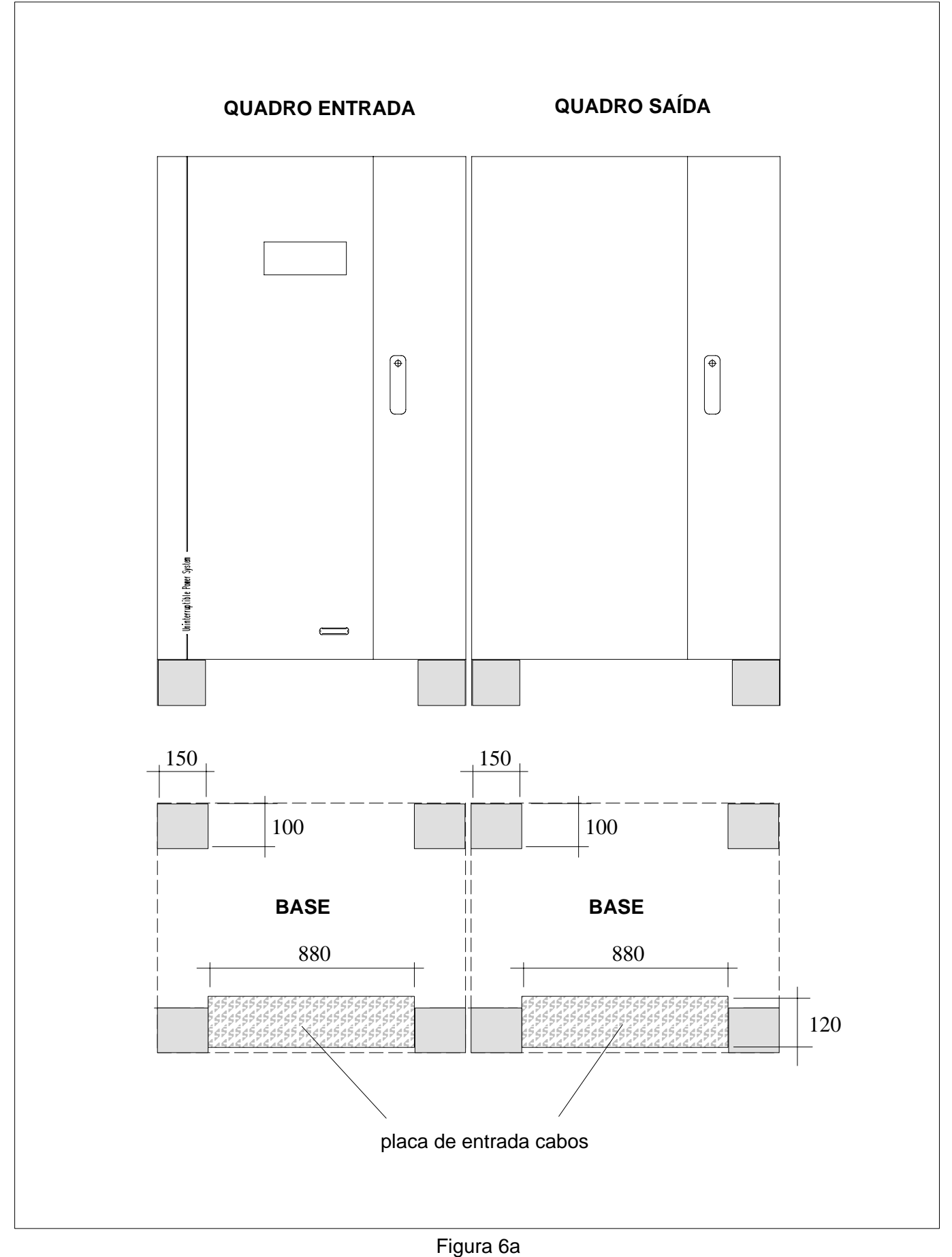

Dimensão armário UPS 300 e 400kVA

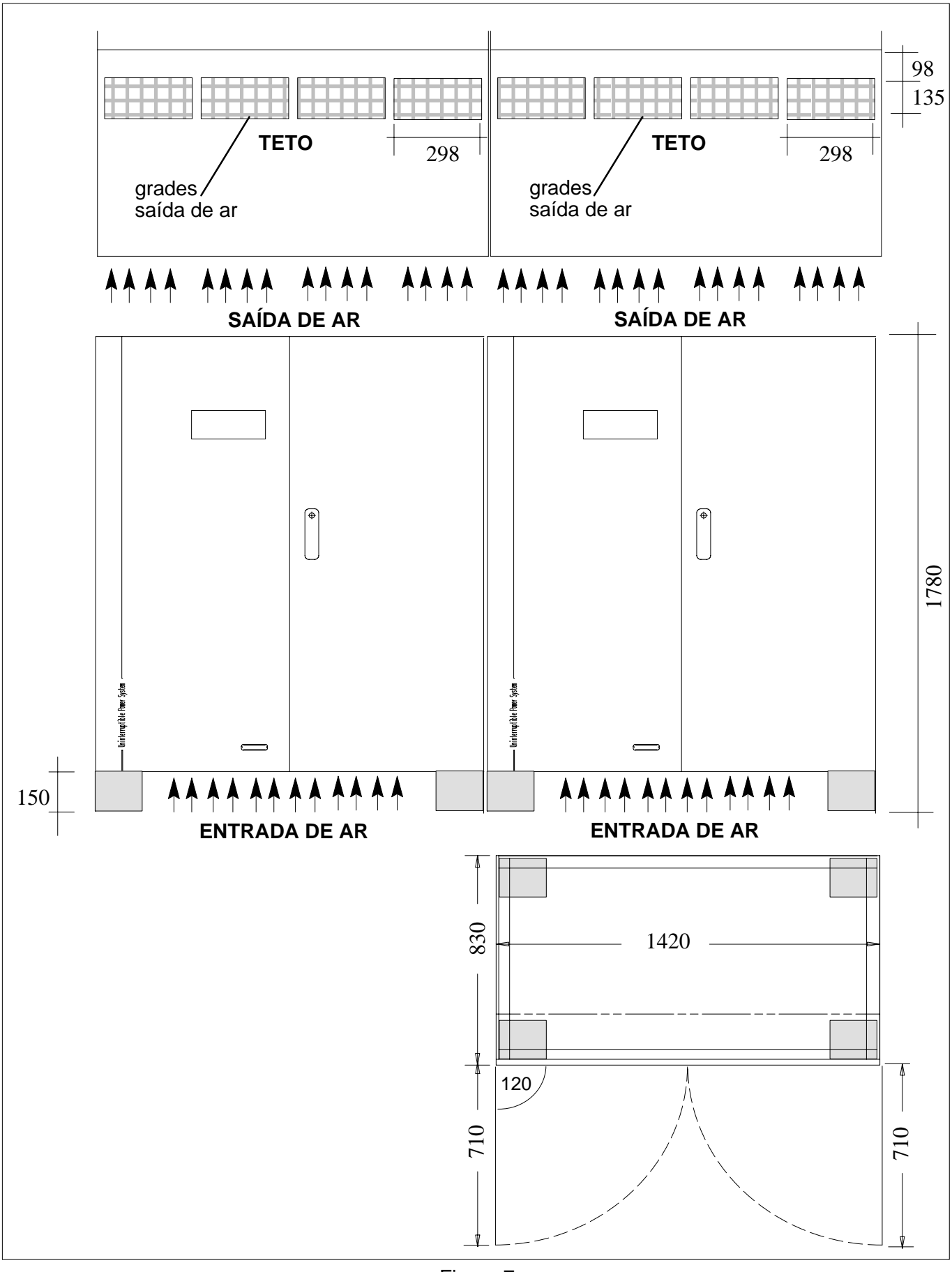

Figura 7 Dimensão armário UPS 500kVA

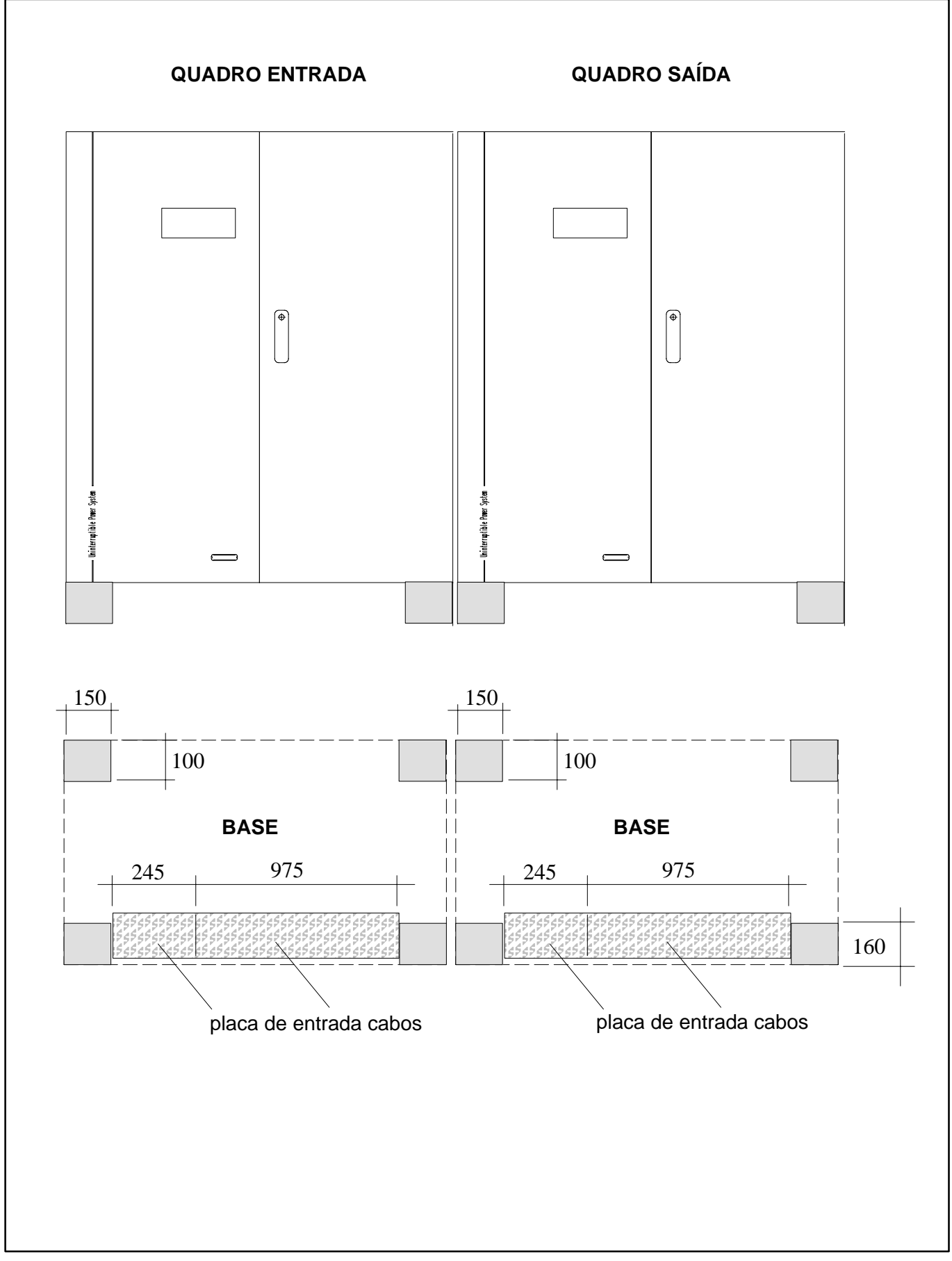

Figura 7a Dimensão armário UPS 500kVA

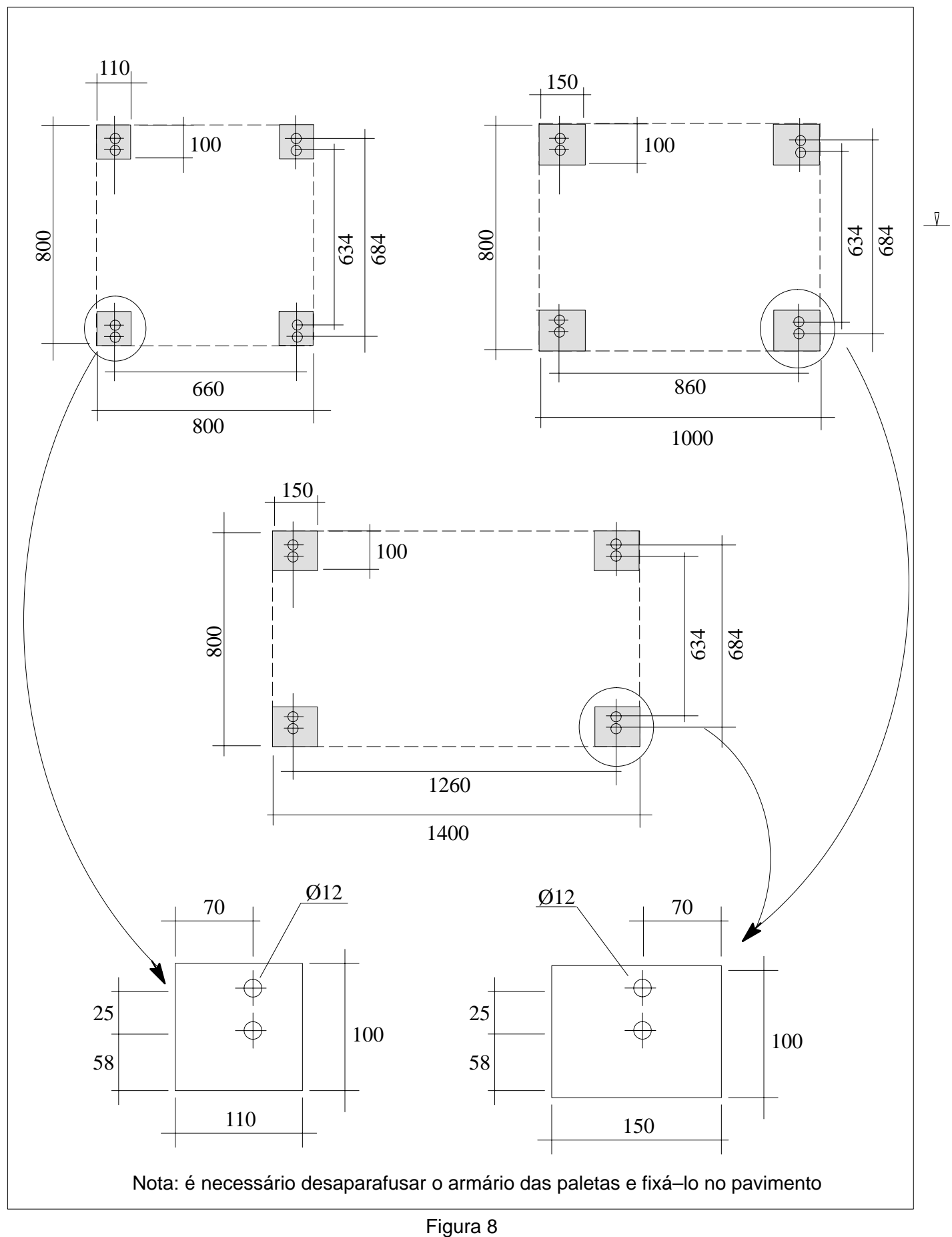

Esquema do armário

## Dados de instalação dos COC

- Temperatura ambiente
- Umidade relativa (sem condensação @ 20°C)
- Altitude max. (sem desclassificação)
- Grau de proteção (mesmo com as portas dianteiras abertas)
- Entrada cabos
- Entrada de ar
- Saída de ar

0 + 40°C 90% 1000 m slm IP 20 por baixo lado/alto por baixo pelo alto

#### TABELA 2 = DADOS DE INSTALAÇÃO C.O.C.

| DESCRIÇÃO                                                    | Unidade<br>de<br>medida | Medaidas COC         |         |             |              |  |  |
|--------------------------------------------------------------|-------------------------|----------------------|---------|-------------|--------------|--|--|
| Dimensões:                                                   |                         | 400A                 | 800A    | 1600A       | 2500A        |  |  |
| Ver figurana página                                          |                         | 9<br>24              | 9<br>24 | 10<br>25    | 11<br>26     |  |  |
| Peso                                                         | [kg]                    | 350                  | 400     | 800         | 1500         |  |  |
| Peso exercido<br>no pavimento                                | [kg/m <sup>2</sup> ]    | 412                  | 471     | 708         | 636          |  |  |
| Volume de ar extraído                                        | [m <sup>3</sup> /h]     | 3600                 |         |             |              |  |  |
| Dissipação máxima<br>(@ carga nominal e<br>carga em reserva) | [kW]<br>[kcal/h]        | 1,4 2,8<br>1204 2408 |         | 5,6<br>4816 | 8,75<br>7525 |  |  |
| Nível sonoro max<br>(@ 1 m)                                  | [dBA]                   | 6                    | 0       | 62          |              |  |  |

#### ACABAMENTO STANDARD:

CINZA CLARO RAL 7035 (estrutura e paineis) PRETO RAL 7010 (base e teto)

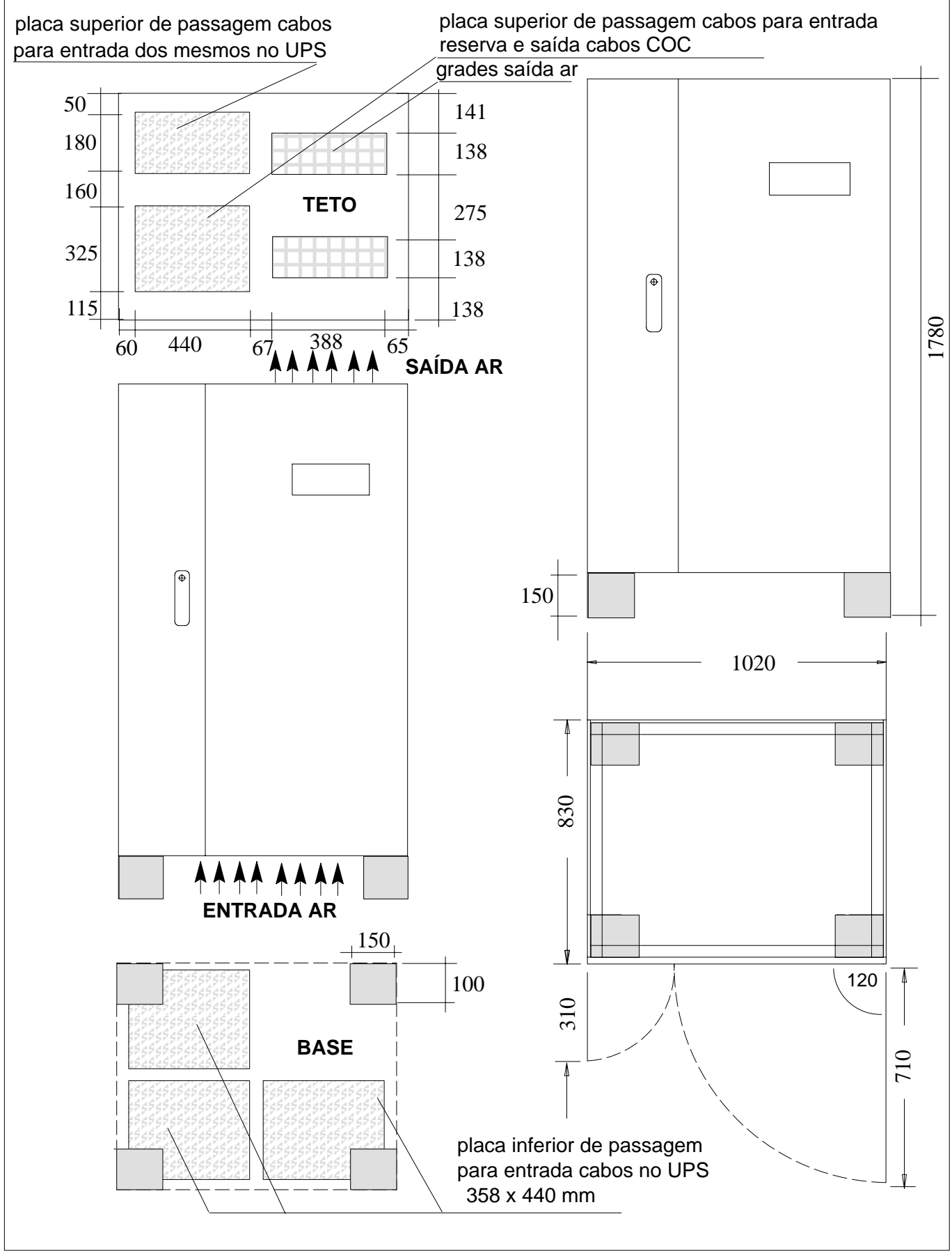

Figura 9 Dimensão armário COC de 400–800 A

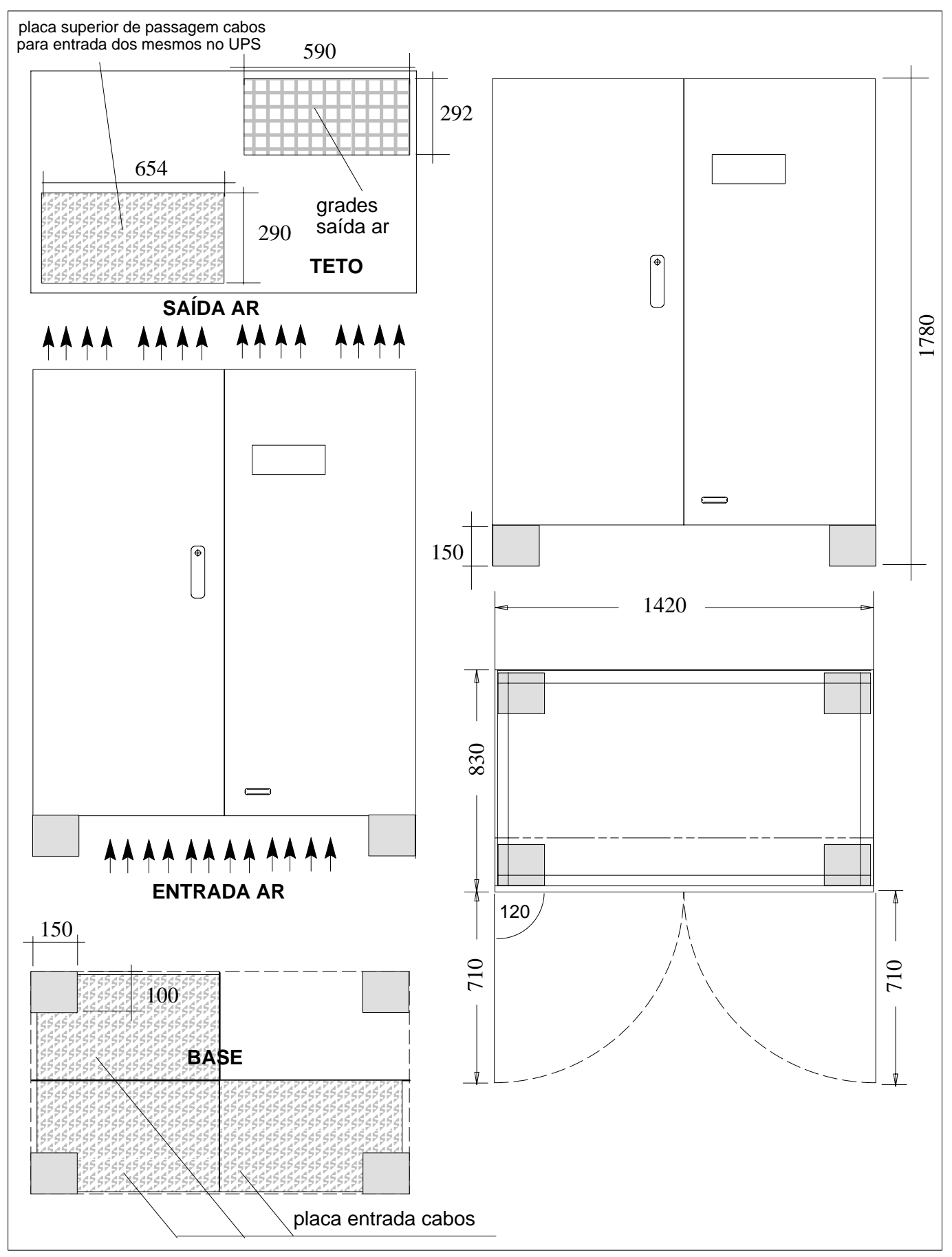

Figura 10 Dimensão armário COC de 1600 A

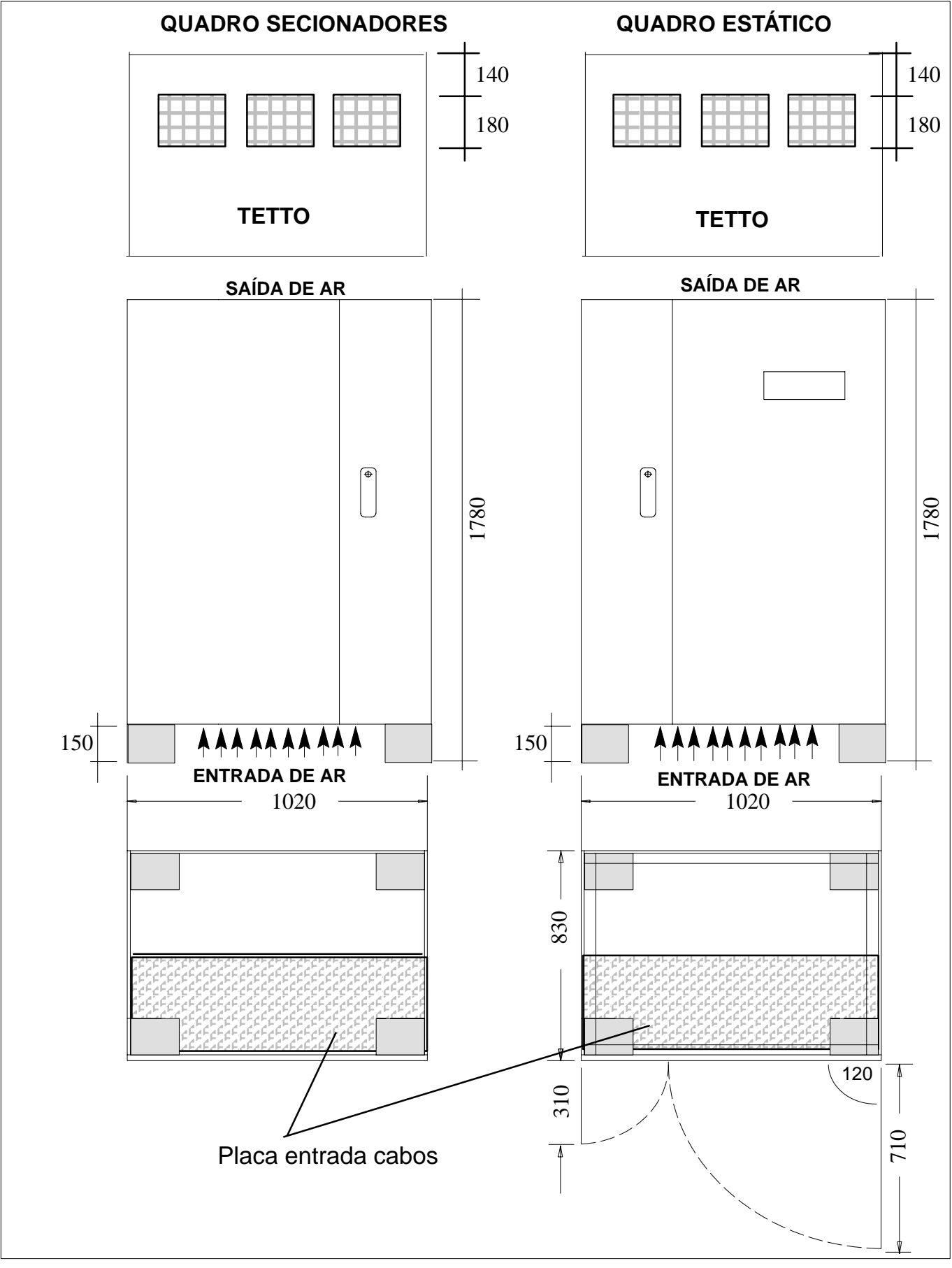

Figura 11 Dimensão armário COC de 2500 A

## 3.2 CONEXÃO UPS SIMPLES

A figura a seguir ilustra uma das conexões elétricas de UPS da série EDP90:

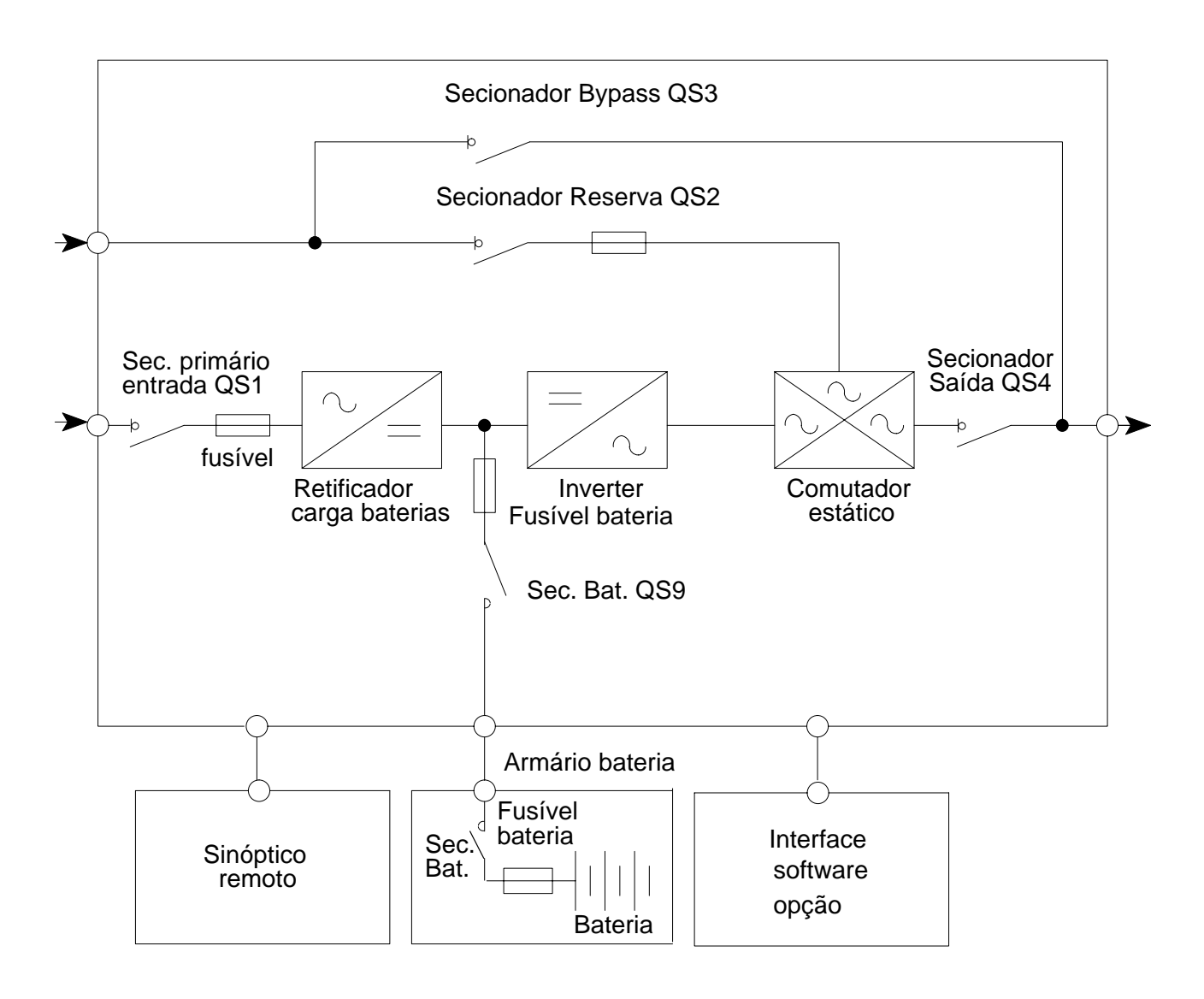

Figura 12 Conexão UPS simples

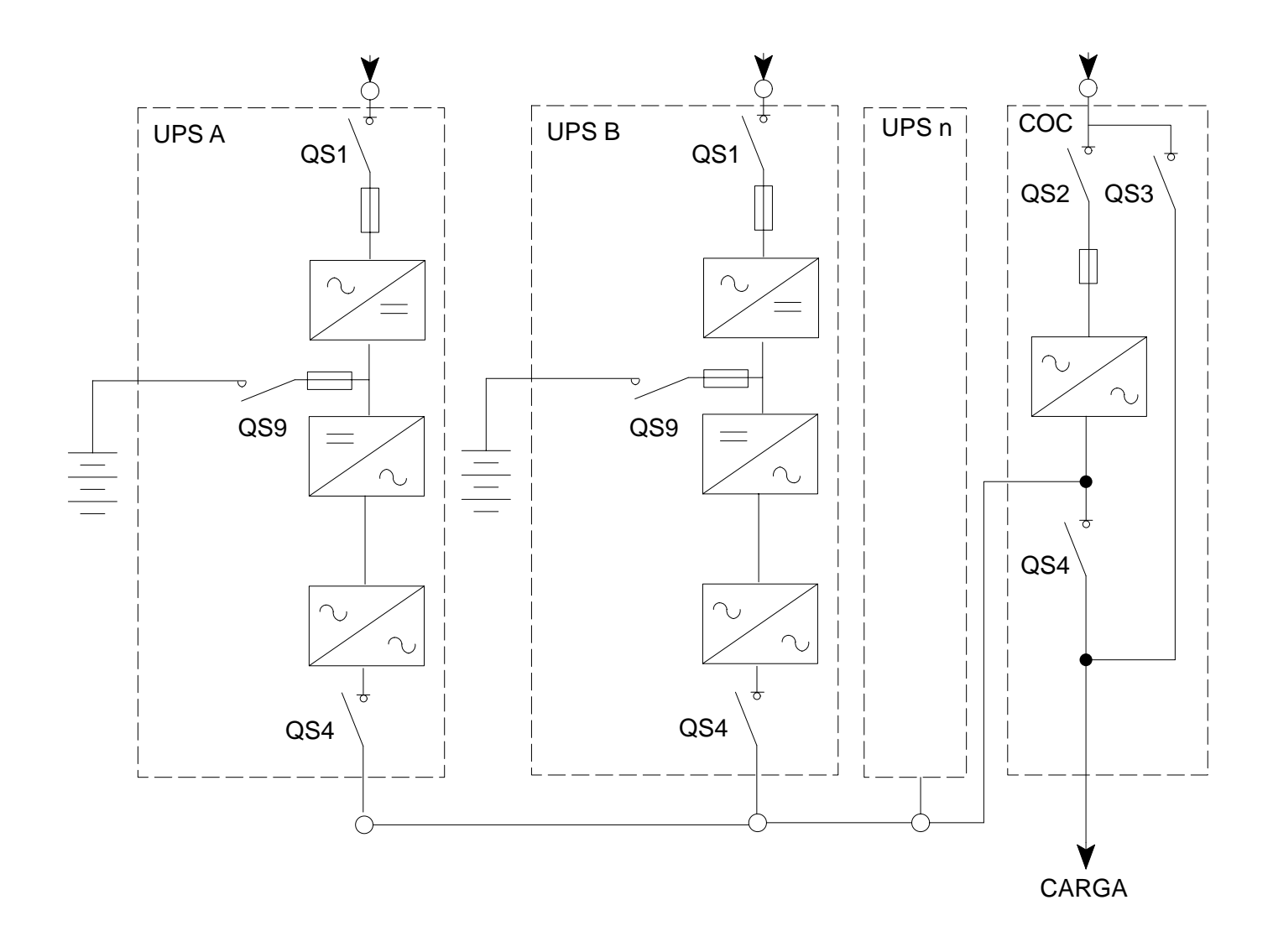

Figura 13 Conexões sistema paralelo Centralizado

## 3.4 CONEXÕES SISTEMA PARALELO DISTRIBUÍDO

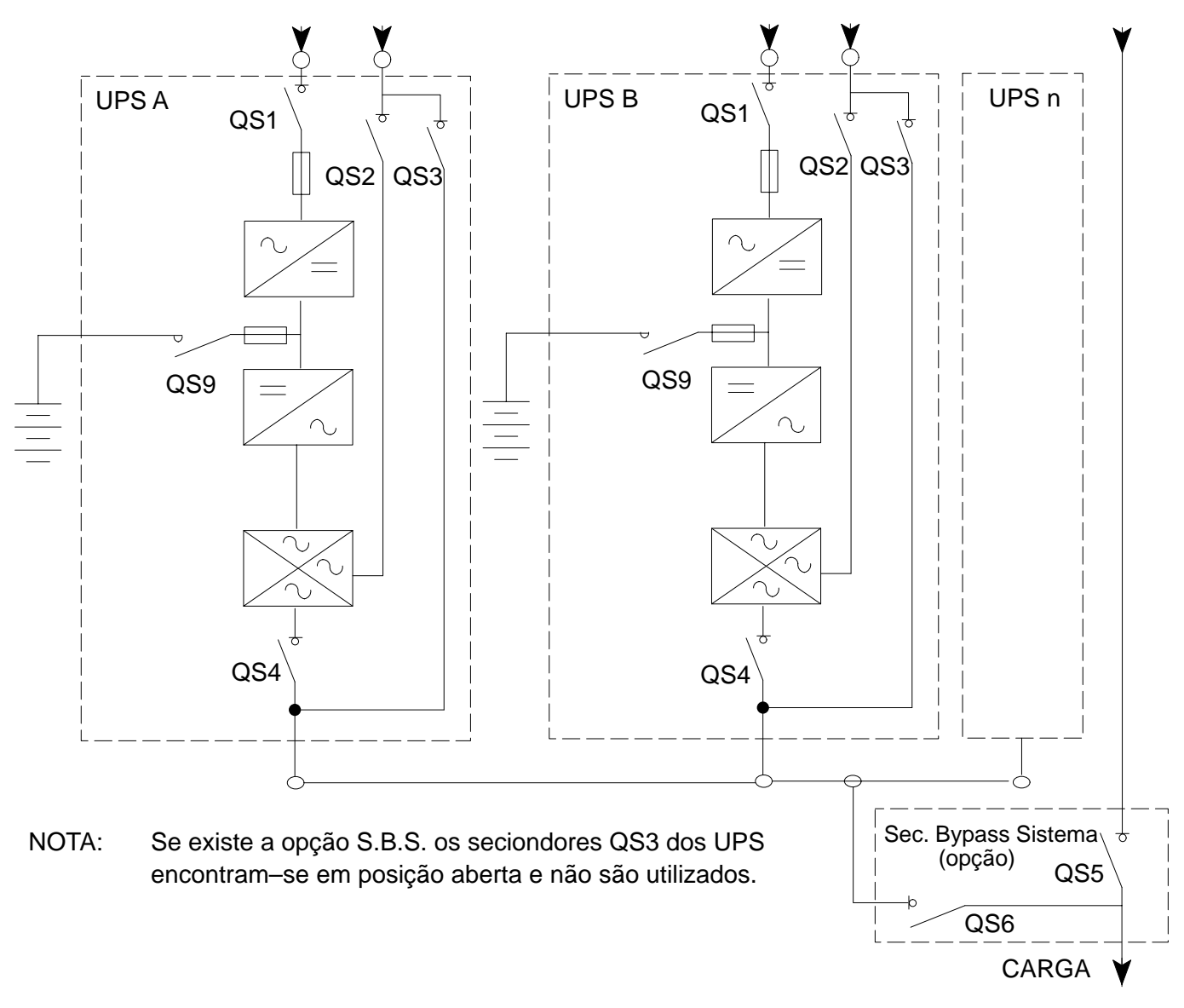

N.B.: Em sistemas de paralelo distribuido, contendo mais de 2 UPS de 250kVA ou mais, é essencial que o Interruptor de By-pass do Sistema (S.B.S.) seja instalado.

Figura 14 Conexões sistema paralelo distribuído

#### 3.5 Dispositivos de proteção

Os dispositivos de proteção elétricos e eletrônicos dos UPS e COC possuem a única função de proteger os subgrupos e os dispositivos no interior desta mesma unidade.

Por este motivo, a montante e a jusante do sistema devem ser instalados dispositivos externos para a proteção dos cabos e cargas, com as seguintes medidas.

Estes dispositivos devm ser interruptores automáticos ou fusíveis e secionadores, das medidas fornecidas a seguir e indicados para proteger os cabos externos.

Os dispositivos supracitados devm ser instalados o mais próximo possível da respectiva fonte de alimentação juntamente com um cartaz onde serja claramente visível a escrita

#### ISOLAR O SISTEMA DE CONTINUIDADE (UPS) ANTES DE OPERAR NESTE CIRCUITO

#### Dispositivos de proteção na entrada Primária:

Devem ser capazes de proteger o sistema de alimentação AC primário a montante dos UPS, em relação à absorção de corrente máxima para cada UPS fornecido nas tabelas da pag. 36 e 37.

#### Dispositivos de proteção na entrada Reserva:

Devem ser capazes de proteger o sistsema de alimentação, em relação às exigências de potências máximas indicadas a seguir:

onde:

$$I_n = \frac{P_n}{\sqrt{3 V_n}}$$

#### Dispositivos de proteção na entrada da Bateria:

(necessários somente se as baterias não forem posicionadas nos armários ao lado do UPS)

Devem ser capazes de proteger a bateria contra eventuais curtos circuitos, em relação ao consumo de corrente máximo (em descarga de 1,8 V por cela) fornecido na tabela da pág. 36 e 37. Deve ser instalado o mais próximo possível da bateria.

#### Dispositivos de proteção na linha de Saída:

Através do Sistema estático de continuidade a carga (as cargas) podem ser alimentadas por três fontes diferentes, portanto o sistema de proteção na linha de saída devem ser considerados os seguintes tipos de alimentação:

1) alimentação dos UPS:

2 I<sub>n</sub> para 10 milésimos de segundos 1,5 I<sub>n</sub> para 1 minuto 1,25 I<sub>n</sub> para 10 minutos 2) alimentação proveniente do comutador estático da linha de reserva:

10 I<sub>n</sub> para 5 ciclos 7 I<sub>n</sub> para 30 ciclos 1,5 I<sub>n</sub> para 1 minuto 1,25 I<sub>n</sub> para 10 minutos

3) alimentação mediante interruptor de bypass:

Neste estado a entrada da linha de reserva fica ligada diretamente aos terminais de saída e as correntes máximas equivalem à corrente de curto–circuito da linha de reserva.

O dispositivo de proteção deve ser regulado por esta corrente e deve ser capaz de entrar em funcionamento em menos de 10 milisegundos a uma corrente de 2 I<sub>n</sub>.

#### 3.6 Conexão PE

Todos os armários (COC, UPS, BATERIAS, etc.) devem ser ligados a uma instalação terra conforme as normativas nacionais em vigência referidas à segurança.

Os cabos (PE) para a ligação dos armários com a instalação terra devem possuir a seção estabelecida nas disposições locais e nacionais. As seções fornecidas na tabela 4, 5 e 6 nas páginas 36 e 37 são somente a título ilustrativo.

#### 3.7 Conexão do NEUTRO

O sistema estático de continuidade EDP90 não modifica o sistema elétrico existente no que refere-se às conexões de neutro e terra.

Dado que algumas cargas não podem ser utilizadas com todos os regimes de neutro, aconselhamos de verificar se todas as cargas são fornecidas com a justa modalidade.

**Nota**: Ao interromper o condutor de neutro na entrada reserva, gera-se uma variação da tensão terra – neutro e podem-se criar funcionamentos anomalos à carga. Além disso, se faz-se com que o sistema funcione sem neutro da linha de reserva lidada, a distribuição do neutro a jusante modifica-se e portanto o sistema fica isolado e as proteções condicionais contra defeitos de terra NÃO permanecem ativadas.

#### 3.8 Alimentação proveniente do GRUPO ELETROGENO

Se o Sistema estático de continuidade for alimentado por um gerador, este último deve ter as seguintes características:

A) Regulador eletrônico R.P.M.,

B) Alternador com baixa reatância, capaz de aceitar as harmônicas geradas pelos UPS (valor teórico aproximado 30% T.H.D. da fundamental).

O fornecedor do gerador deve conhecer o valor das harmônicas (dirigir–se ao produtor do UPS) e saber se na entrada do UPS encontra–se instalado um filtro (opcional) ou um retificador de 12 impulsos.

É aconselhável que a potência do alternador seja pelo menos o dobro da potência do Sistema (o motor pode ter uma potência inferior).

### 3.9 RESERVA separada

O EDP90 é dotado, como standard, de uma alimentação de entrada dupla, como ilustrado na figura 15:

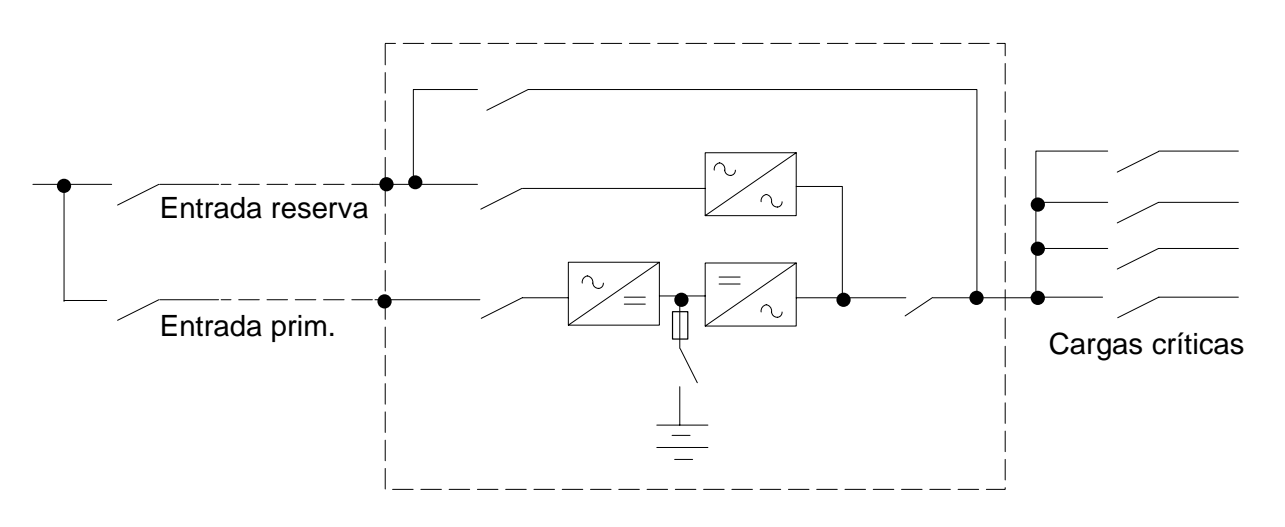

figura 15

Graças à separação dos cabos e dos dispositivos de proteção, o Sistema estático de continuidade melhora a segurança e a continuidade da alimentação à carga crítica, eliminando portanto o defeito criado a montante do sistema.

Todavia, sacrificando a confiabilidade, é possível ligar a segunda entrada, como ilustrado na figura 16:

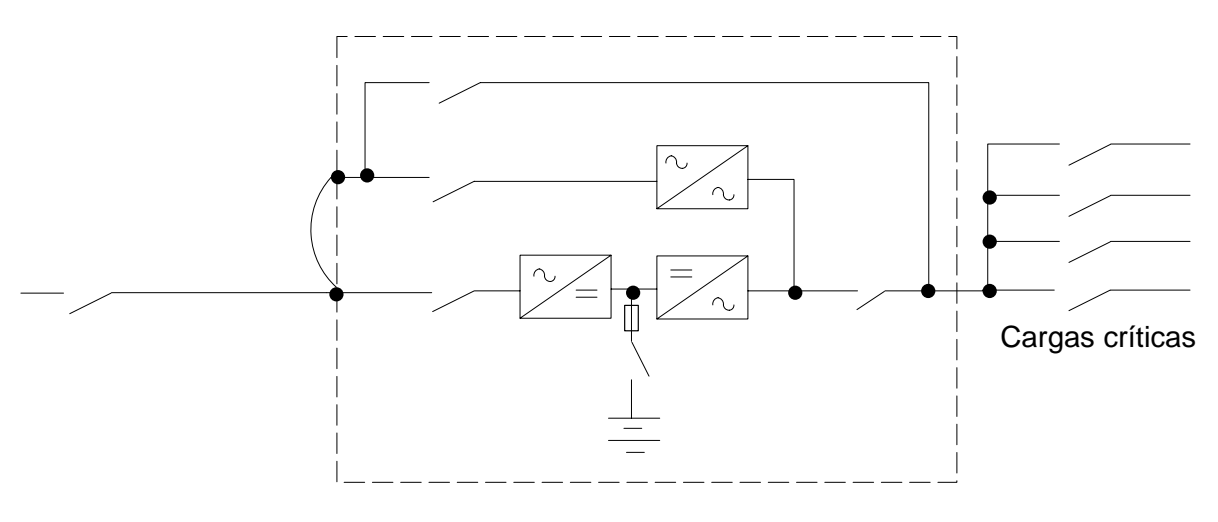

figura 16

## 3.10 CARGAS NÃO LINEARES

A maior parte das cargas fornecidas pelos UPS incluem um interruptor de potência e operam por uma linha AC de 50 ou 60 Hz, com um filtro de entrada capacitivo, como representado na figura 17.

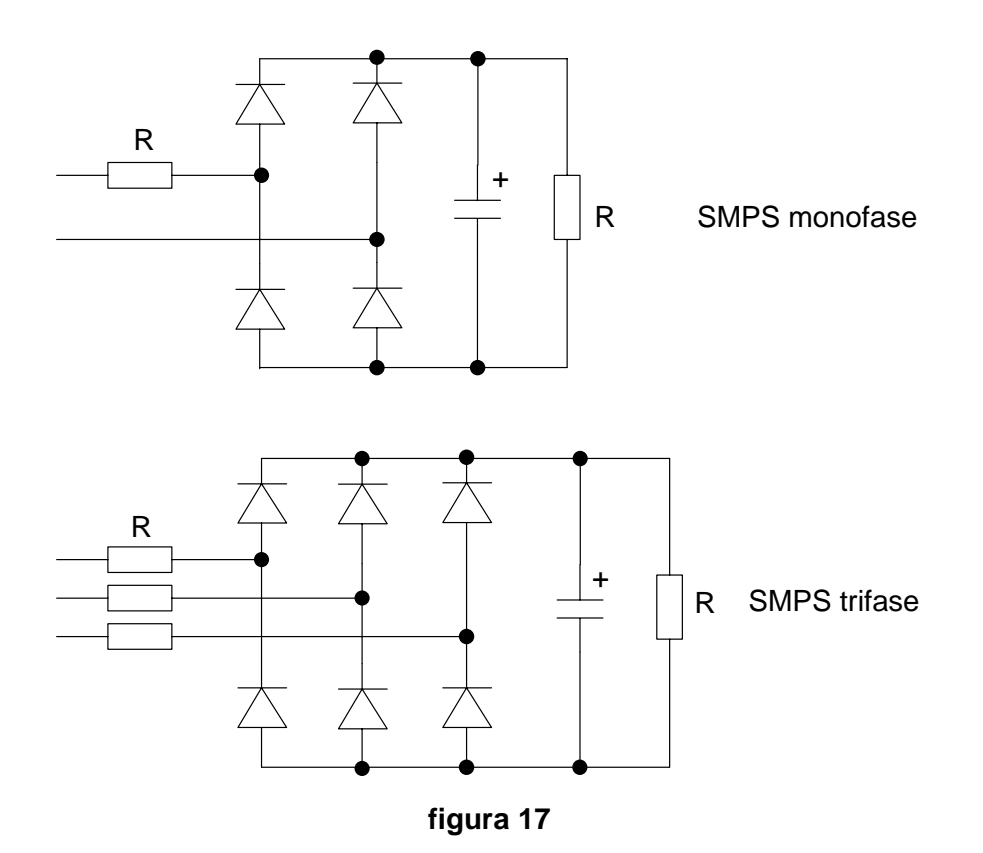

Este tipo de conversão deriva corrente da linha somente quando a tensão da linha ultrapassa a tensão do filtro.

Isto significa que a corrente de entrada passa somente por um breve período próximo ao pico da forma de onda da tensão de entrada, e portanto composta por uma série de breves impulsos ao invés de um corrente sinusoidal contínua, com aquele que poderia resultar de uma carga linear.

Neste caso, quando estiverem ligados somente cargas monofases não lineares a uma alimentação trifase, não acontecerá a compensação ou neutralização no condutor neutro como poderia verificar-se no caso de correntes lineares sinusoidais.

E um caso como o descrito, a corrente neutra pode equivaler de 1,5 a 1,7 vezes a corrente de linha causando graves sobrecargas contínuas do condutor de neutro e excessivas quedas da tensão de linha.

Se não existe a possibilidade de medir ou prever exatamente a corrente de neutro real, aconselhamos de aumentar as dimensões do condutor de neutro em 150%.

#### 3.11 Recebimento e Instalação da Baterias

#### SEGURANÇA

- Antes de iniciar a instalação das baterias certificar-se de que todos os interruptores estejam em posição de OFF. Se um dos interruptores estiver desligado, a aparelhagem e a bateria podem danificar-se. Por motivos de segurança, é essencial desconectar também os conectores das baterias antes de remover os fusíveis F1 e F2 (situados atrás do painel) para interpor o circuito da bateria.
- Permanecer sobre um tapete de borracha e utilizar somente ferramentas isoladas.
- Extrair todos os objetos pessoais metálicos, como anéis, relógios, canetas, etc..., que podem causar curtos circuitos quando trabalha-se nas baterias. As baterias ficam sempre ativadas e um curto circuito das mesmas pode fundir metais e provocar graves lesões, danos ou incêndios.
- NÃO FUMAR e não usar chamas vivas e evitar de criar arcos ou centelhas durante as operações na aparelhagem. Não usar roupas que possam gerar eletrecidade estática.
- As baterias herméticas de chumbo contêm ácido sulfúrico. Se um recipiente da bateria estiver danificado, podem acontecer perdas de líquido, causando eventualmente queimaduras na pele e corrosões a metais, vernizes e tecidos. Lavar cuidadosamente com água em abundância e limpa todas as partes que eventualmente tenham entrado em contato com o líquido. Usar luvas de borracha se trabalha-se com baterias quebradas.
- Se a temperatura médias ultrapassa os 25°C a duração da bateria reduz-se. A relação é geralmente de 1/2 duração para um acréscimo de 10°C. A temperatura ambiente ideal inclui-se entre os 15°C e os 25°C.

## 4.0 Conexões

Nas tabelas que seguem encontram-se os valores da corrente e as seções recomendas para as conexões de potência.

As seções são fornecidas a título ilustrativo e devem ser consideradas válidas somente quando:

1) utiliza-se condutores de cobre com isolamento em PVC (max. temperat. de exercício = 70°C),

2) os cabos estejam arrumados dentro de condutos separados por cada linha (entrada, saída, bateria),

3) a temperatura do ar nos condutos não supere os 30°C,

4) o número max. de cabos para cada conduto for 4

5) as seções recomendadas para os cabos de terra, fornecidas nas tabelas a seguir tenham somente valor indicativo. O valor das mesmas pode ser calculado com a fórmula:

$$s = \sqrt{(l^2 \cdot t)/k}$$

onde:

s = seção mínima do cabo de terra (mm)
l2 .t = l2 nominal. t do dispositivo de proteção (entrada reserva para o COC, entrada primária para o UPS)
k = coeficiente dependente do material isolante (para PVC temperatura máxima. de exercício = 70° C, k = 143)

Para condições de diferentes, as seções dos cabos podem ser calculadas em base ao standard IEC 287.

Se o comprimento do cabo for tal que provoque uma queda de tensão > 3%, é necessário passar para a seção superior.
## 4.1 Dados para conexões de potência em UPS Simples e Paralelo

| Descrição                                                               | U.M.            | Tipos de UPS |              |               |                  |                  |                       |                 |                      |                    |                      |
|-------------------------------------------------------------------------|-----------------|--------------|--------------|---------------|------------------|------------------|-----------------------|-----------------|----------------------|--------------------|----------------------|
| Ver                                                                     |                 | 60<br>kVA    | 80<br>kVA    | 100<br>kVA    | 120<br>kVA       | 160<br>kVA       | 200<br>kVA            | 250<br>kVA      | 300<br>kVA           | 400<br>kVA         | 500<br>kVA           |
| figura<br>na página                                                     |                 | 1<br>3       | 8<br>8       | 1<br>3        | 9<br>9           | 2<br>4           | 0<br>0                | 21<br>41        | 22&23<br>42&43       | 24&25<br>44&45     | 26&27<br>46&47       |
| Entrada primária<br>Corrente max.<br>@ 400V (*)                         | A               | 120          | 160          | 200           | 240              | 317              | 397                   | 495             | 592                  | 790                | 980                  |
| Seção recomend.<br>para o cabo                                          | mm <sup>2</sup> | 50<br>(2x16) | 70<br>(2x25) | 95            | 120              | 2x70             | 2x95                  | 2x120           | 2x180                | (2x240)<br>(4x120) | (3x240)<br>(5x120)   |
| Seção parafuso<br>ligação cabos                                         | mm              | M8           |              | M10           |                  |                  | M12                   |                 |                      |                    |                      |
| Saída/Entrada<br>Reserva corrente<br>max. @ 400V (*)                    | A               | 87           | 116          | 145           | 174              | 232              | 290                   | 375             | 435                  | 580                | 725                  |
| Seção recomend.<br>para o cabo (**)                                     | mm <sup>2</sup> | 35<br>(2x10) | 50<br>(2x16) | 70<br>(2x25)  | 95<br>(2x35)     | 2x50             | 2x70                  | 2 x 95          | 2x120<br>3x70        | 3x120<br>(4x95)    | 4x120<br>(2x240<br>) |
| Seção parafuso<br>ligação cabos                                         | mm              | M8           |              | M10           |                  | M12              |                       |                 |                      |                    |                      |
| Entrada bateria<br>Corrente max.<br>(em descarga de @<br>1,8V por cela) | A               | 145          | 193          | 240           | 289              | 382              | 478                   | 493             | 591                  | 788                | 985                  |
| Seção recomend.<br>para o cabo                                          | mm <sup>2</sup> | 70<br>(2x25) | 95<br>(2x35) | 120<br>(2x50) | (2x70)<br>(3x35) | (3x50)<br>(4x35) | (2x120<br>)<br>(3x70) | 3x120<br>(3x70) | 3x120<br>(2x180<br>) | 4x120<br>(2x240)   | 4x120<br>(2x240<br>) |
| Seção parafuso<br>ligação cabos                                         | mm              | M10          |              | M10           |                  |                  | M12                   |                 |                      |                    |                      |
| Seção recom. para<br>o cabo de terra                                    | mm <sup>2</sup> | 35 50        |              | 50            | 70               | 95               | 120                   |                 | 2x95                 | 2x120<br>(240)     |                      |
| Seção parafuso<br>ligação cabos                                         | mm              | M8           |              |               | M10              |                  |                       | M12             | M10                  |                    |                      |

#### TABELA 3

| Momento de | PARAFUSO | N.m.   |
|------------|----------|--------|
| aperto     | M8       | 19,679 |
|            | M10      | 38,965 |
|            | M12      | 67,964 |

(\*) = com uma tensão nominal 380/415 Volt multiplicar os valores de corrente representados na tabela respectivamente por 1,05 e 0,96

(\*\*) = Para cargas não lineares aumentar a seção do cabo de neutro em 1,4 /1,8 vezes daquela recomendada.

## 4.2 Dados para conexões de potência COC

| Descrição                                    | U.M.            | Tipos de COC |          |          |                   |  |
|----------------------------------------------|-----------------|--------------|----------|----------|-------------------|--|
| Ver desenhos terminais                       |                 | 400A         | 800A     | 1600A    | 2500A             |  |
| na figura<br>na página                       |                 | 28<br>49     | 28<br>49 | 29<br>50 | 30<br>51          |  |
| Seção recomendada para o<br>cabo             | mm <sup>2</sup> | 2x95         | 4x95     | 4x300    | 6x300<br>(10x150) |  |
| Seção recomendada para o<br>cabo de terra PE | mm <sup>2</sup> | 95           | 2x95     | 2x300    | 3x300<br>(5x150)  |  |
| Seção parafuso ligação<br>cabos              | mm              | M10          | M12      |          |                   |  |
| Torque de aperto                             | Nm              | 38,965       | 67,964   |          |                   |  |

## TABELA 4

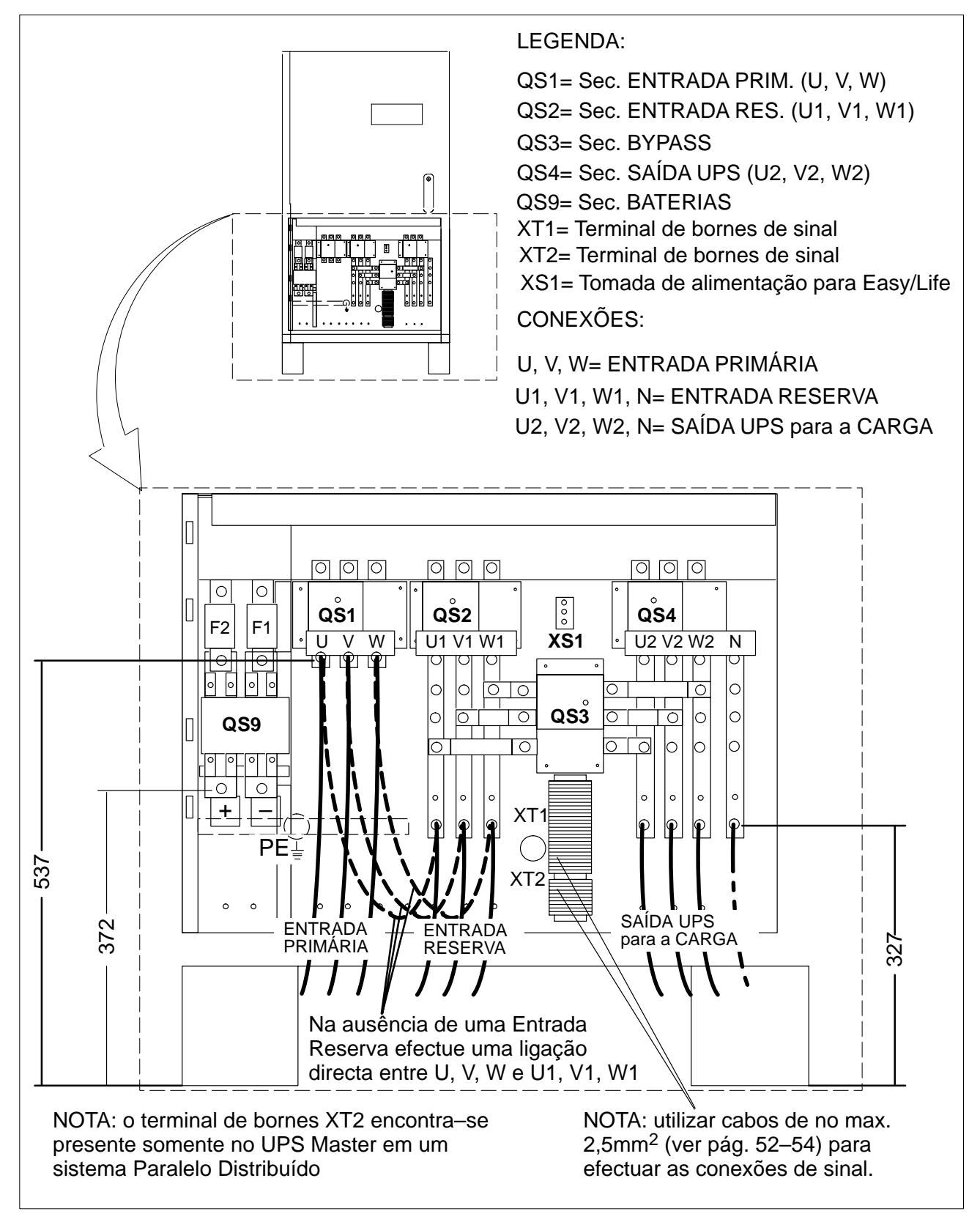

Figura 18 Ligações ao terminal de bornes de potência UPS

## 4.4 Vista das conexões de potência UPS 100–120 kVA

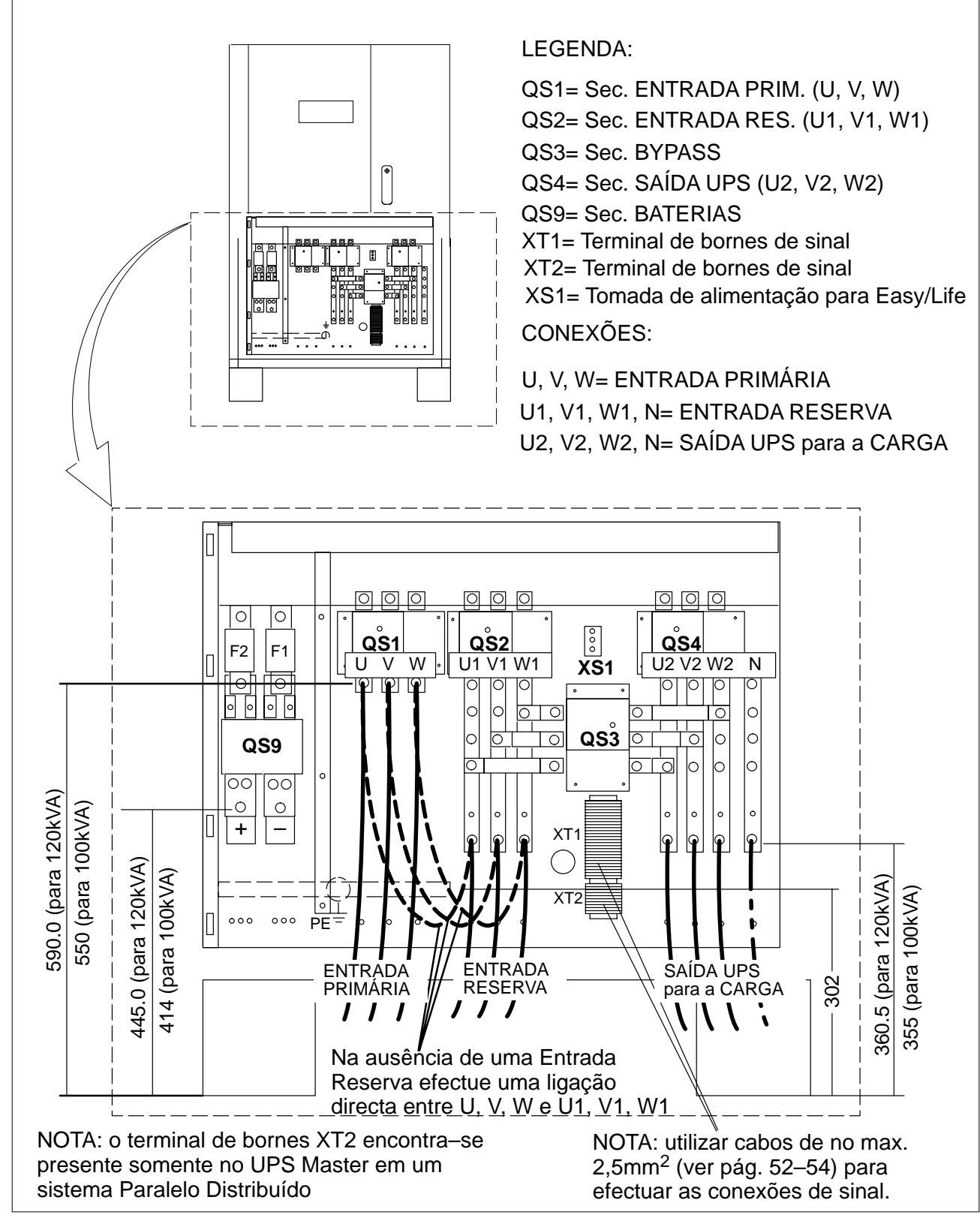

Figura 19 Ligações ao terminal de bornes de potência UPS

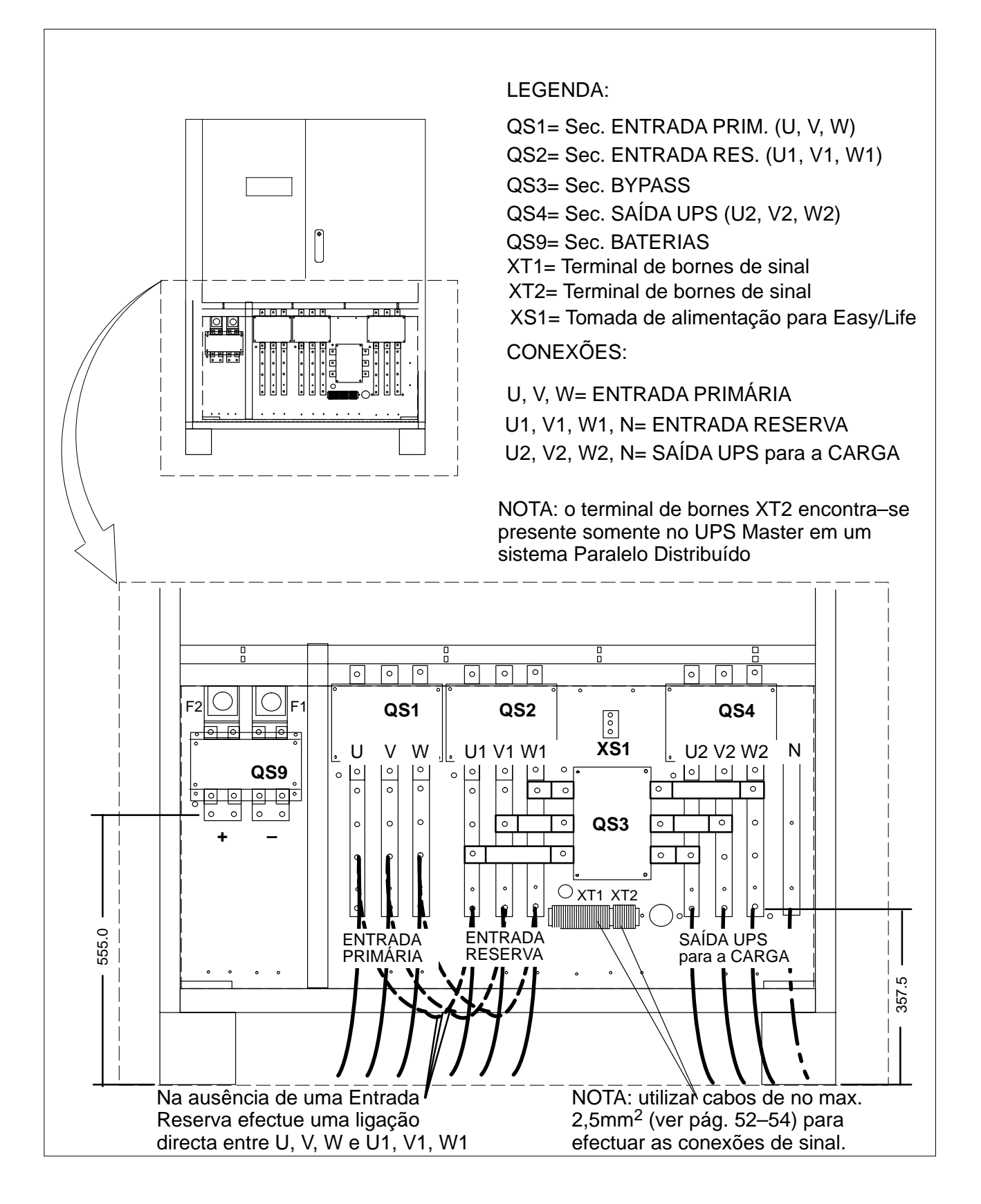

Figura 20 Ligações ao terminalde bornes de potência SAI

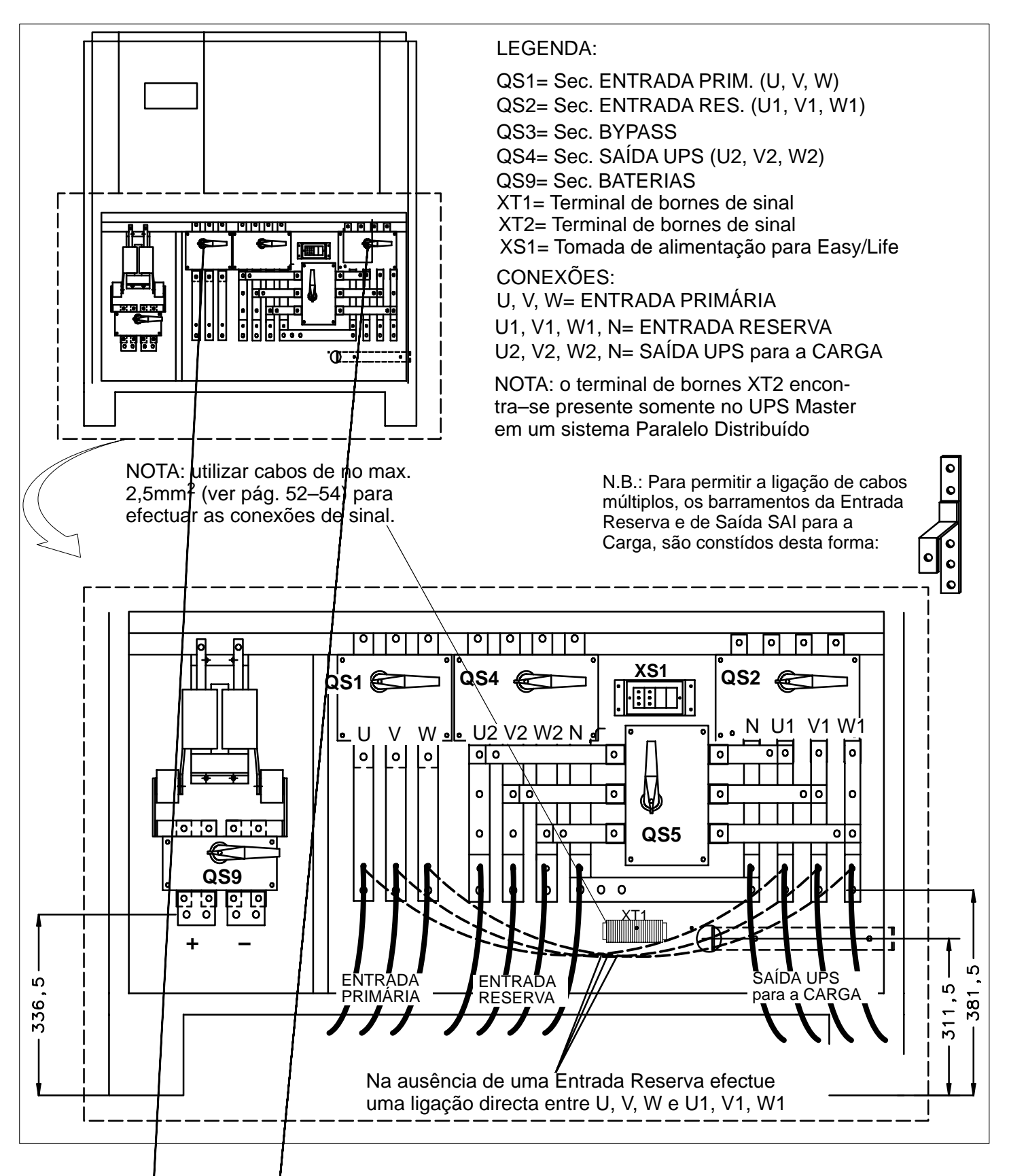

Figura 21 Ligações ao terminalde bornes de potência SAI 250kVA

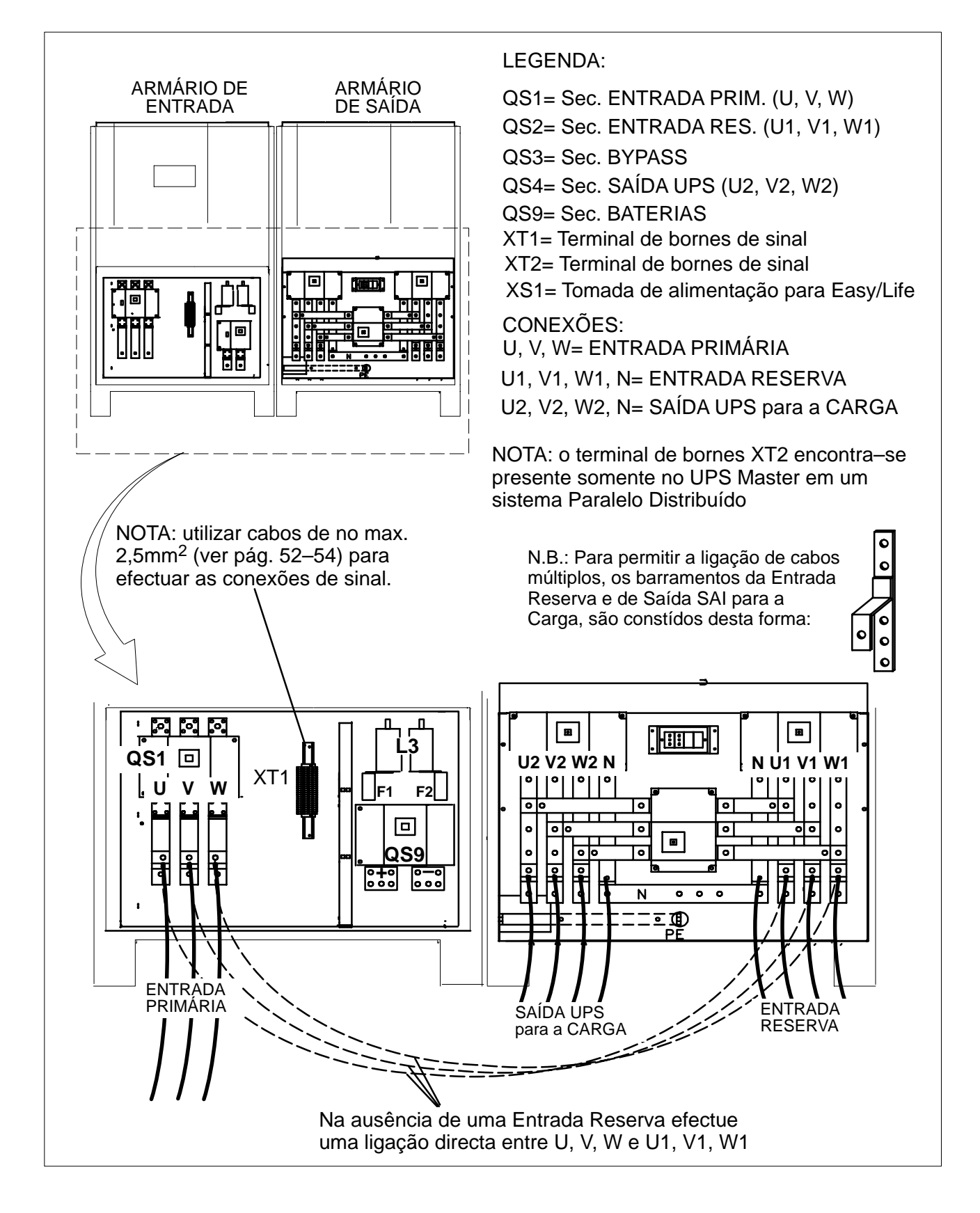

Figura 22 Ligações ao terminalde bornes de potência SAI 300kVA

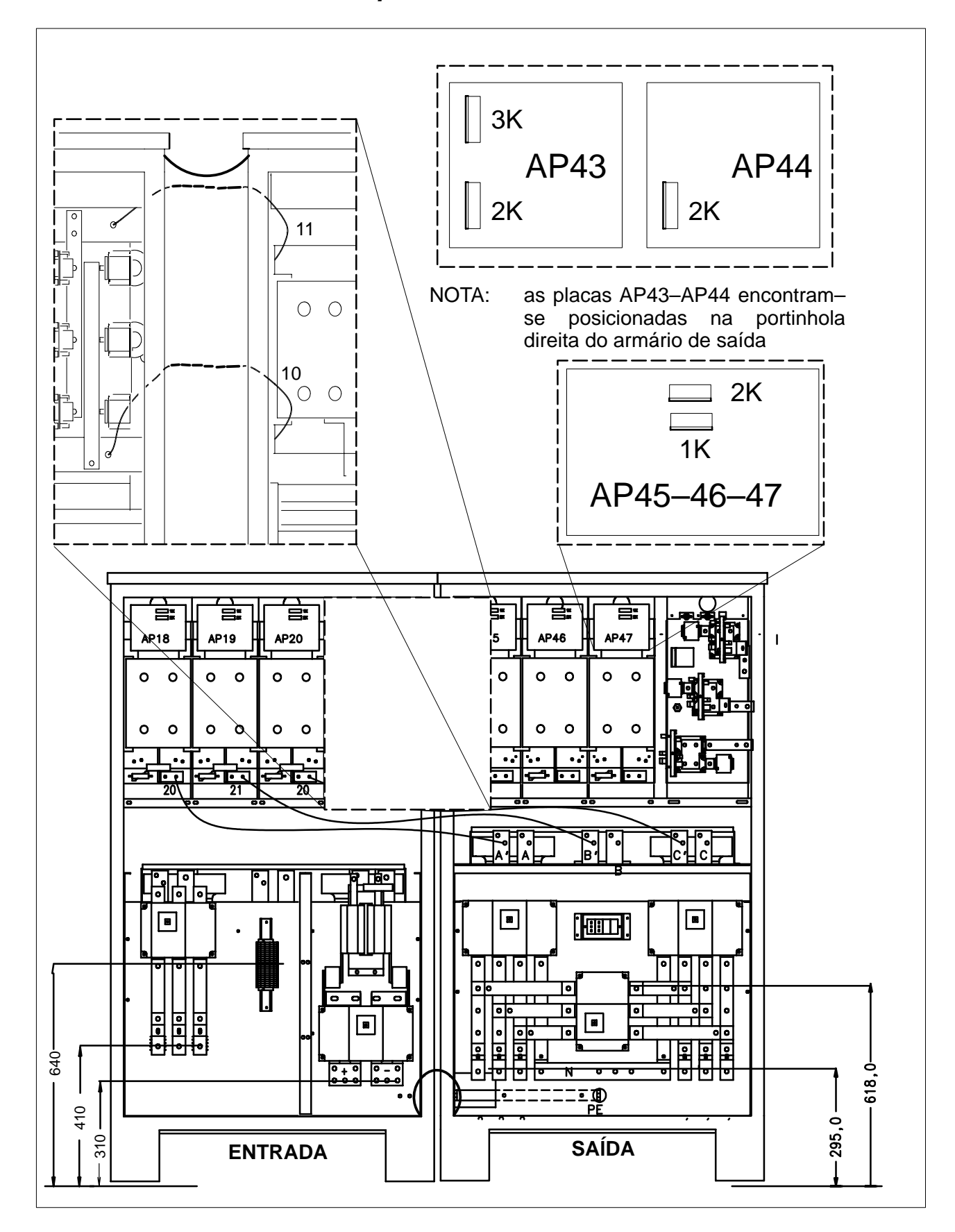

Figura 23 Interconexões de potência e sinal entre armários para SAI 300kVA

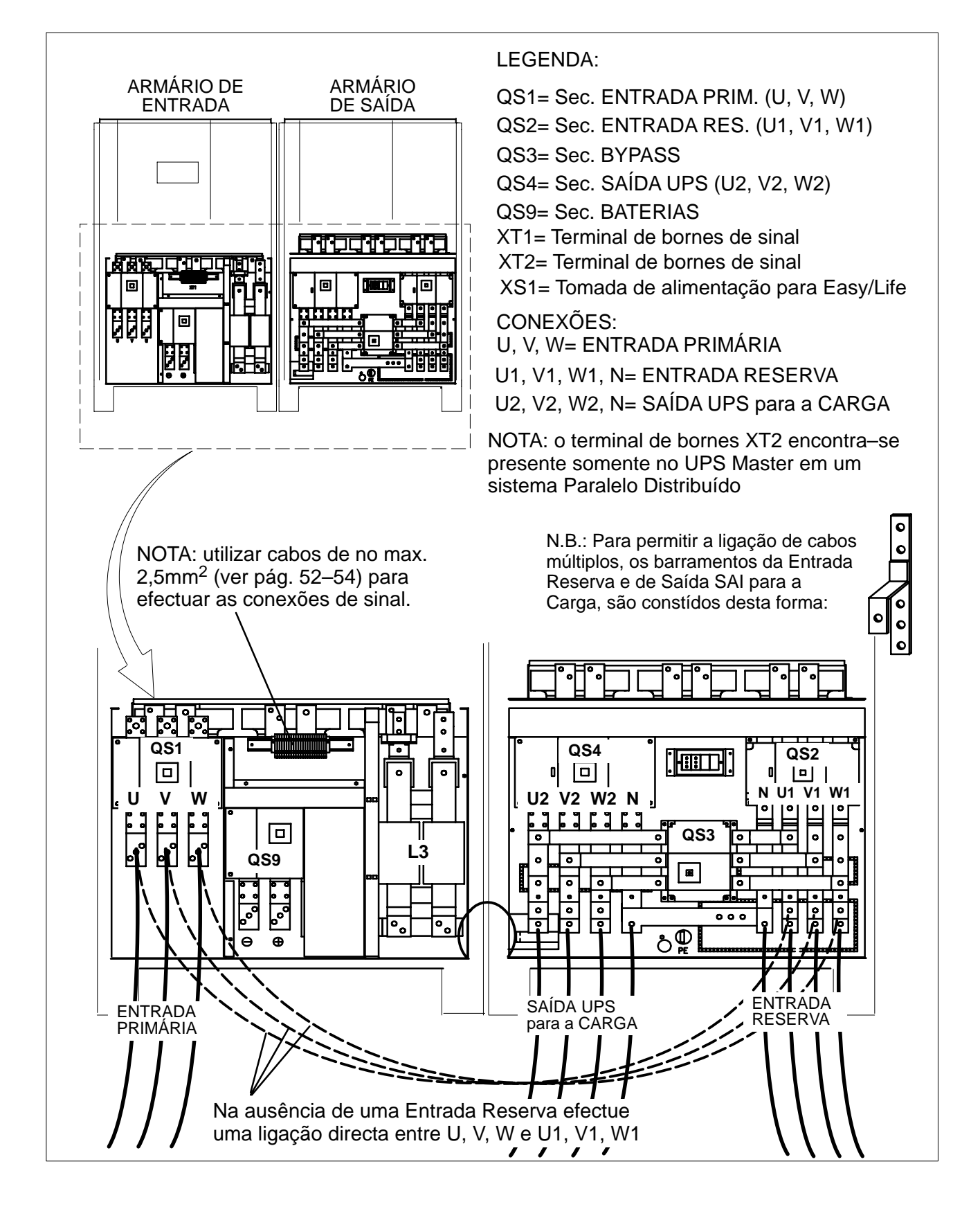

Figura 24 Ligações ao terminalde bornes de potência SAI 400kVA

## 4.10 Vista interconexões de potência e sinal SAI 400kVA

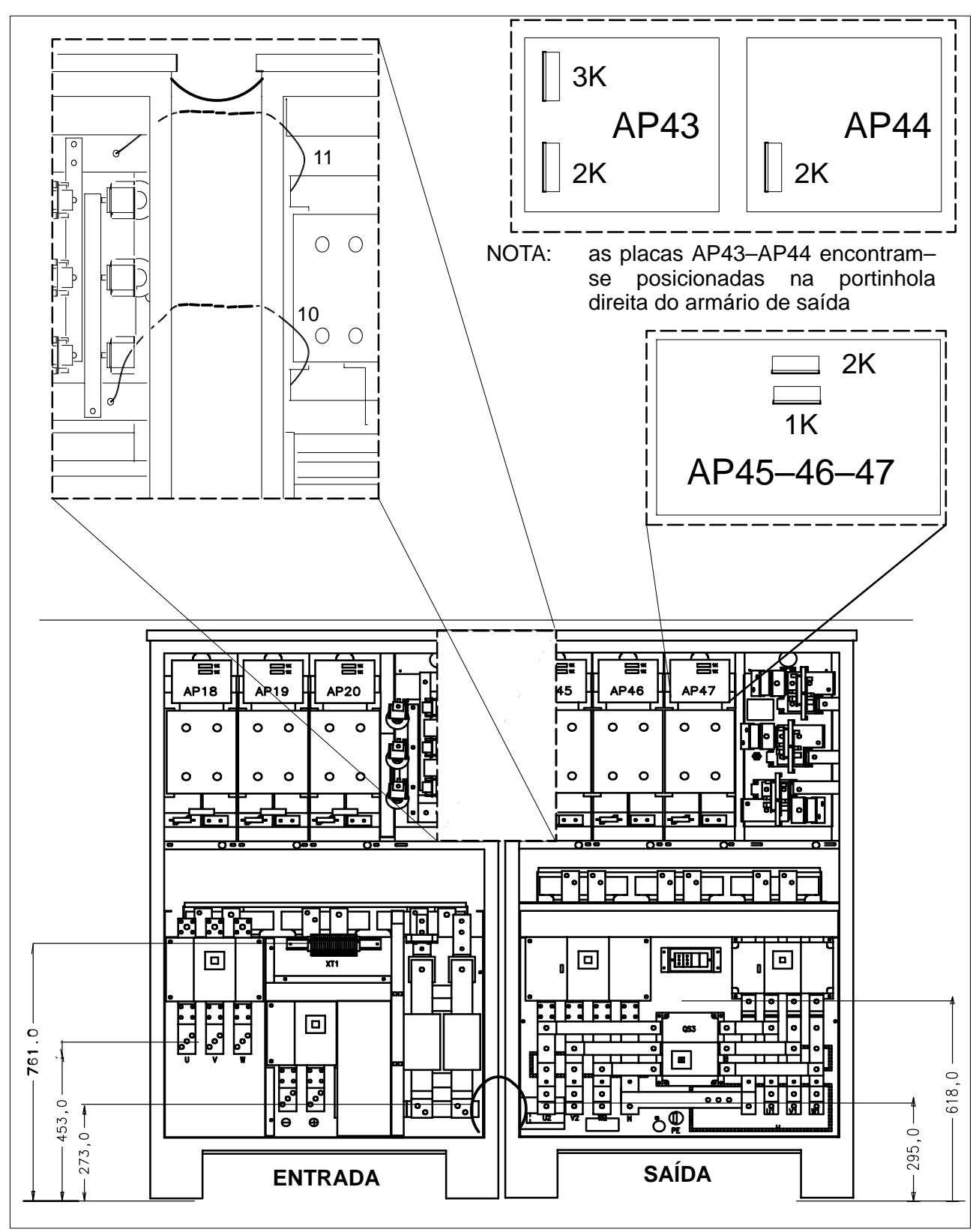

Figura 25 Interconexões de potência e sinal entre armários para SAI 400kVA

## 4.11 Vista das conexões de potência SAI 500kVA

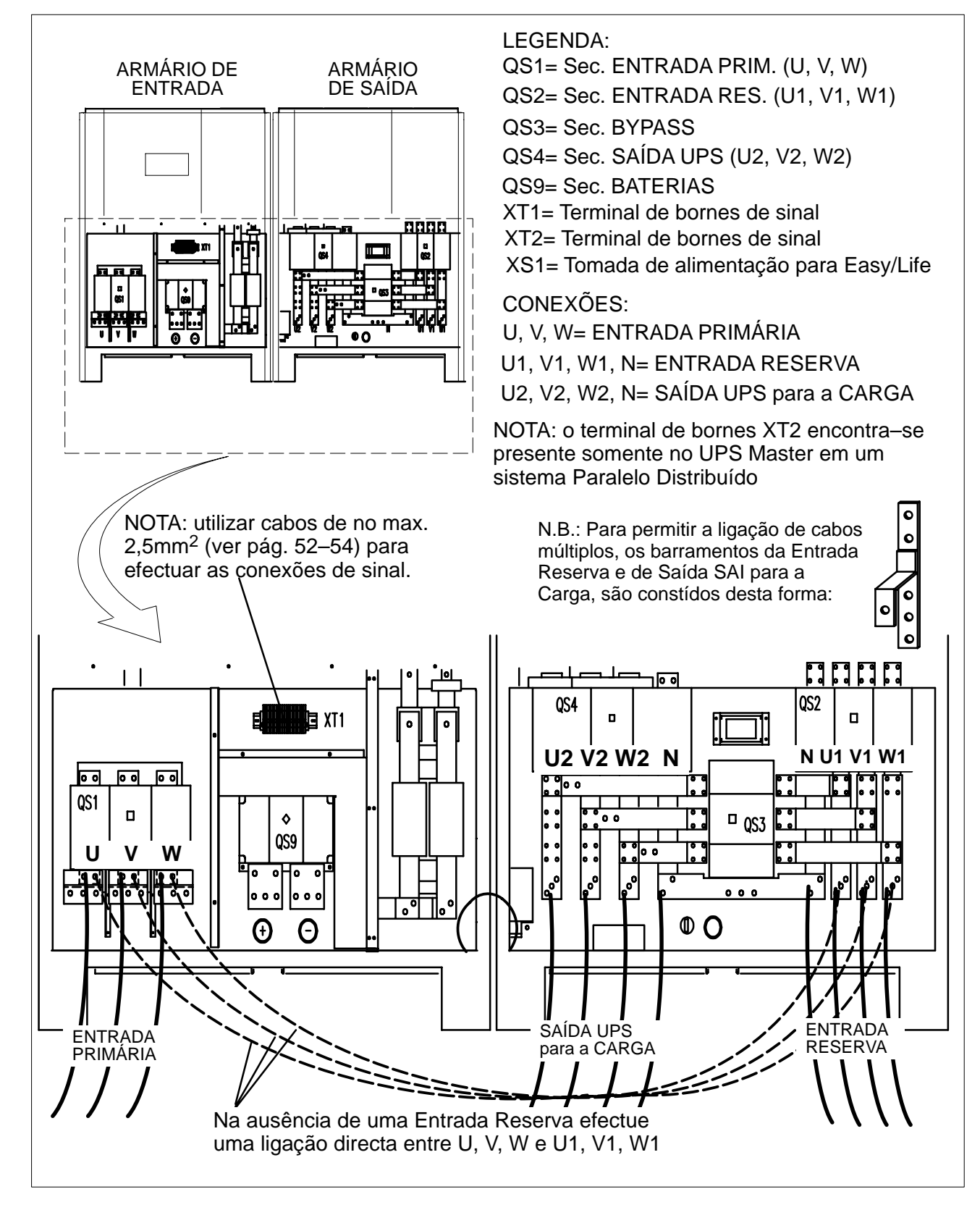

Figura 26 Ligações ao terminalde bornes de potência SAI 500kVA

## 4.12 Vista interconexões de potência e sinal SAI 500kVA

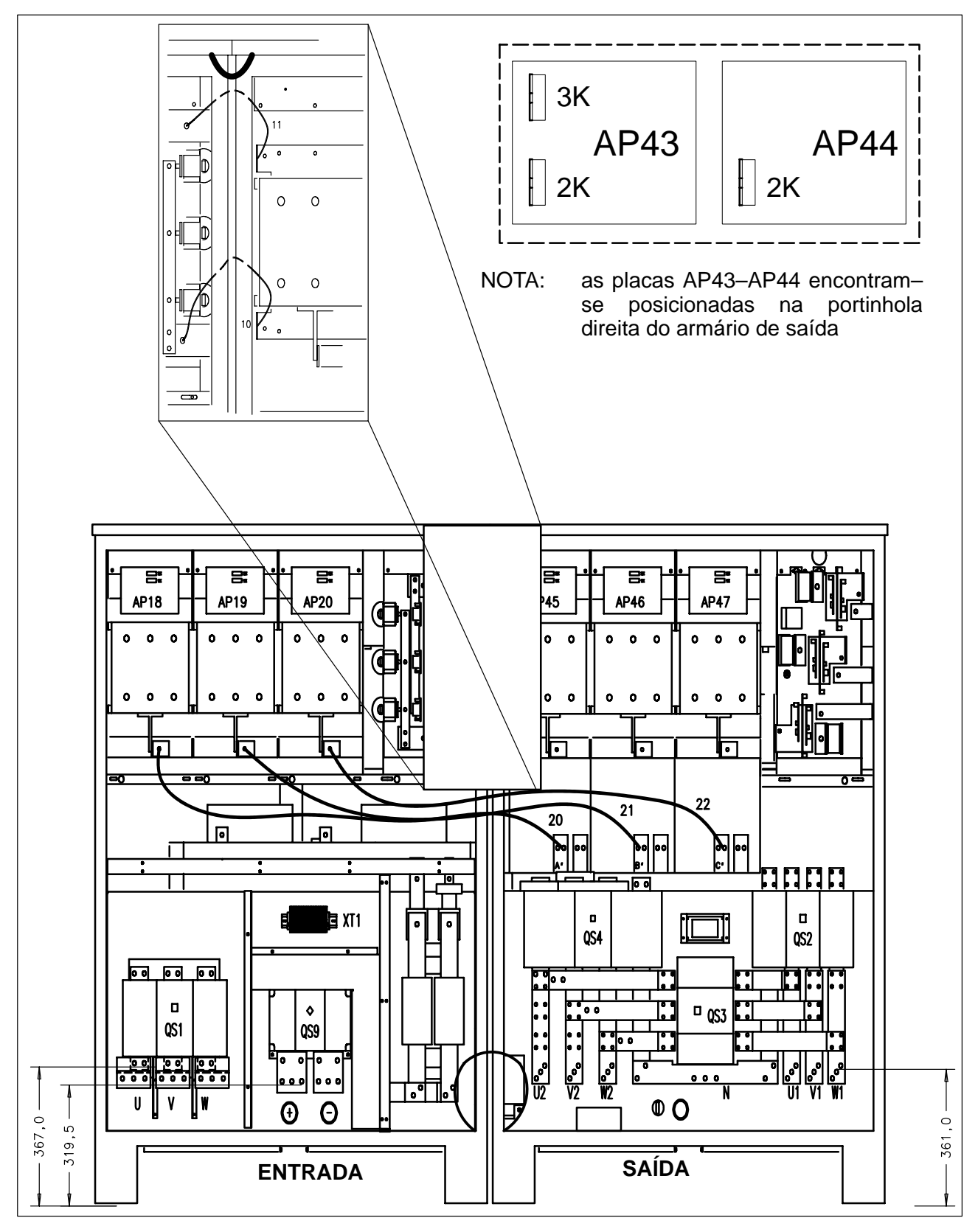

Figura 27 Interconexões de potência e sinal entre armários para SAI 500kVA

#### Interconexões de potência se sinal para EDP90 300, 400 e 500kVA

# N.B.: Em sistemas de paralelo distribuído em que um interruptor de saída adicional é instalado para cada SAI, para evitar que a carga total seja ligada a um só SAI, é necessário que o estado de cada interruptor seja indicado em série com o estado com os interruptores de Saída de cada SAI (QS4).

Os UPS de 300–500 kVA são fornecidos com dois armários separados, portanto depois que tenham sido colocados lado a lado, como indicado na fig. 22–27, é necessário efetuar as interconexões segundo os seguintes critérios:

#### CABOS JÁ ATESTADO S NO INTERIOR DO ARMÁRIO DE ENTRADA

a) Ligar os cabos de terra no lado direto da caixa de interruptores no ARMÁRIO DE SAÍDA.

Os parafusos para ligação são de M8 x 20 e já encontram-se posicionados nos furos de fixação.

 b) Ligar o cabo 20 com a barra A'; o cabo 21 com a barra B'; o cabo 22 com a barra C', no ARMÁRIO DE SAÍDA.

Os parafusos para ligação são de M10 x 30 e já encontram-se posicionados nos furos de fixação.

c) Ligar o cabo **10** na barra +; cabo **11** na barra –, no ARMÁRIO DE SAÍDA.

Os parafusos para ligação são de M18 x 20 e já encontram-se posicionados nos furos de fixação.

ATENÇÃO: os cabos que possuem os mesmo número devem ser ligados no mesmo ponto.

#### FLAT CABLE JÁ ATESTADO S NO INTERIOR DO ARMÁRIO DE ENTRADA

| a) | Conectar os flat cables: | FLO9 ao conector AP45 – 1K  |  |  |  |
|----|--------------------------|-----------------------------|--|--|--|
|    |                          | FLO12 ao conector AP45 – 2K |  |  |  |
|    |                          | FLO10 ao conector AP46 – 1K |  |  |  |
|    |                          | FLO13 ao conector AP46 – 2K |  |  |  |
|    |                          | FLO11 ao conector AP47 – 1K |  |  |  |
|    |                          | FLO14 ao conector AP47 – 2K |  |  |  |
|    |                          | FLO54 ao conector AP44 – 2K |  |  |  |
|    |                          | FLO44 ao conector AP43 – 2K |  |  |  |
|    |                          | FLO40 ao conector AP43 – 3K |  |  |  |
|    |                          |                             |  |  |  |

no ARMÁRIO DE SAÍDA.

b) Conectar o conector X22 com o respectivo no ARMÁRIO DE SAÍDA.

#### CONECTORES JÁ ATESTADO S NO INTERIOR DO ARMÁRIO DE SAÍDA.

a) Conectar o conector X20 com o respectivo no ARMÁRIO DE ENTRADA.

## 4.13 Vista das conexões de potência COC 400A & 800A

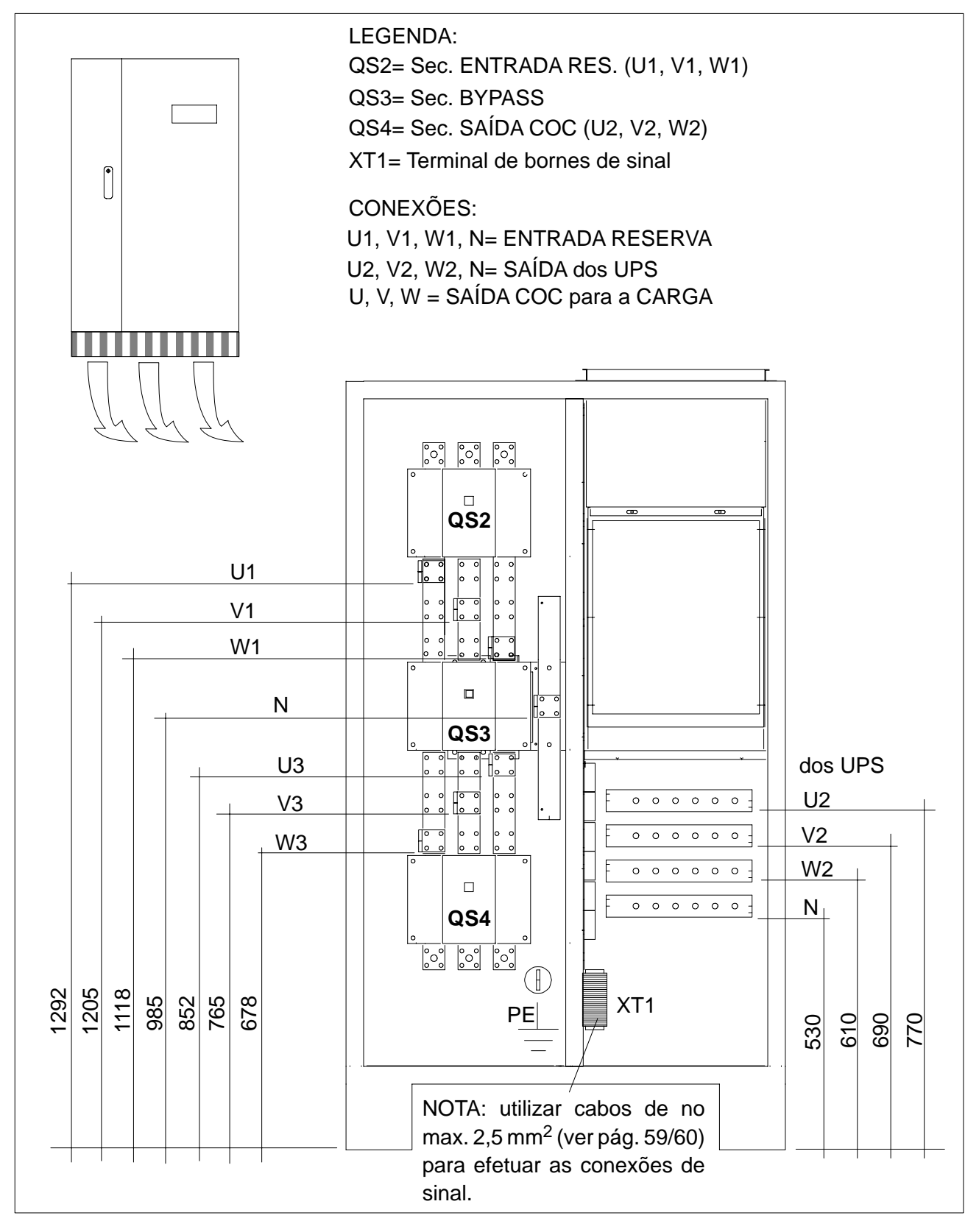

Figura 28 Ligações ao terminal de bornes de potência COC 400–800A

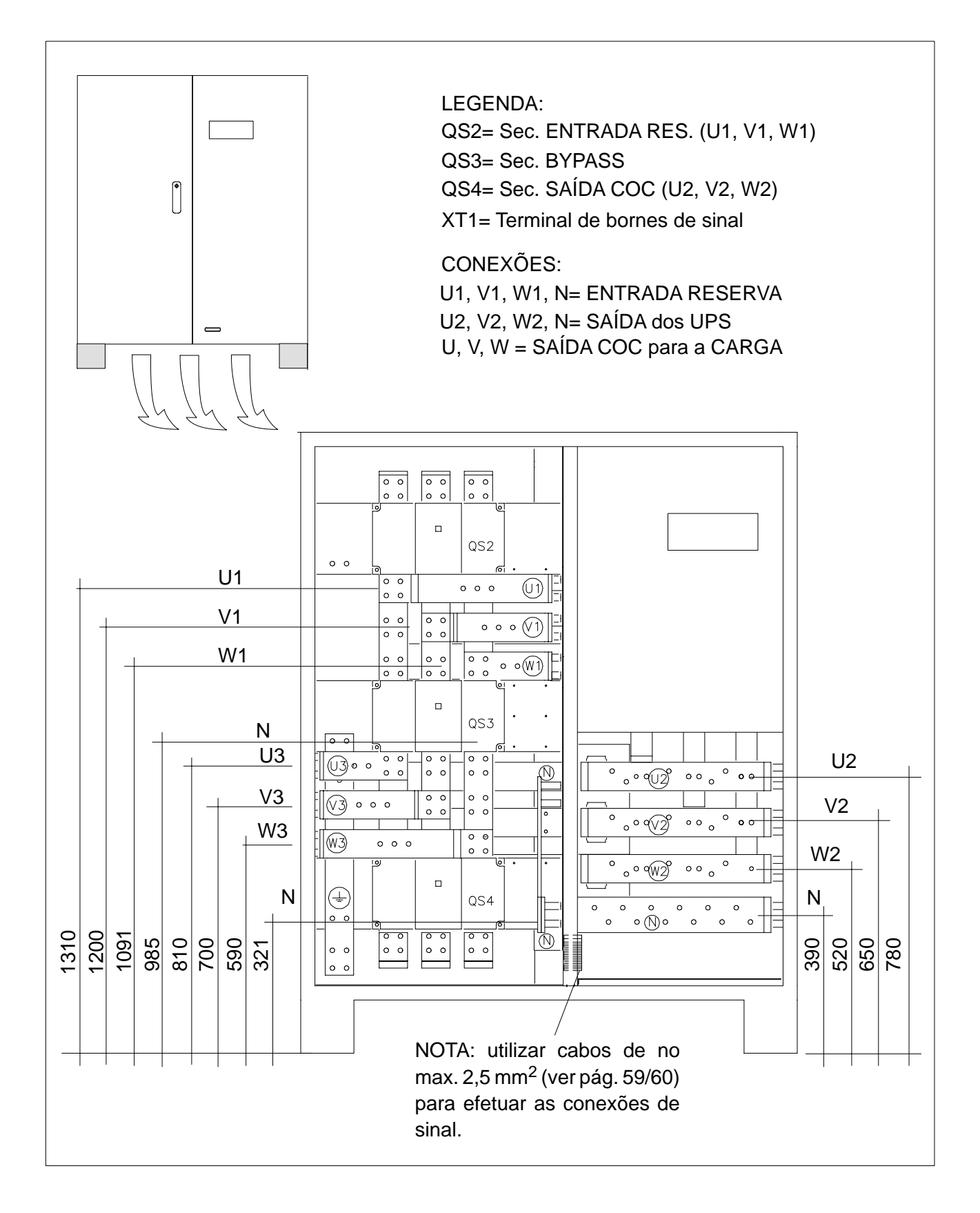

Figura 29 Ligações ao terminal de bornes de potência COC 1600A

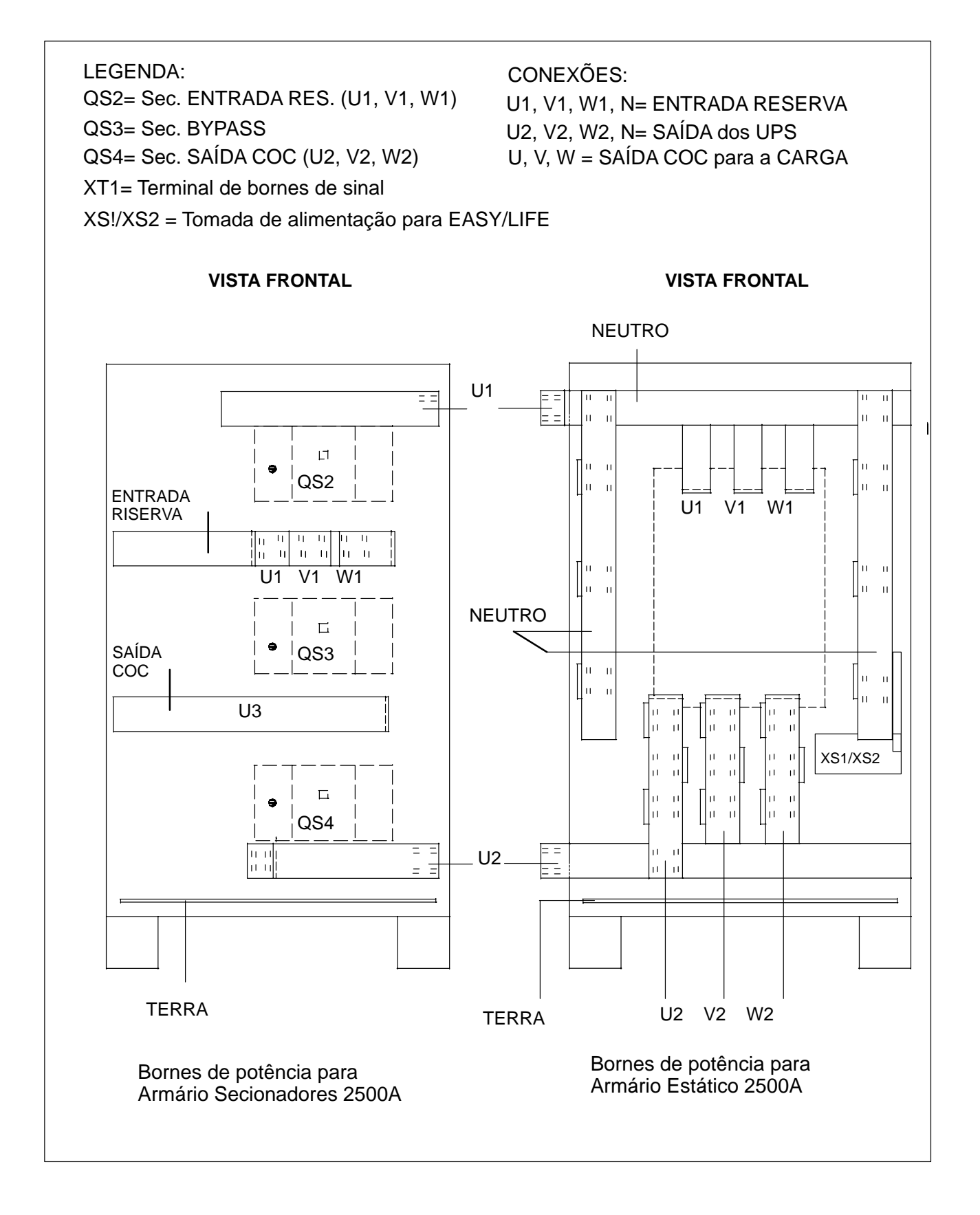

Figura 30 Ligações ao terminal de bornes de potência COC 2500A

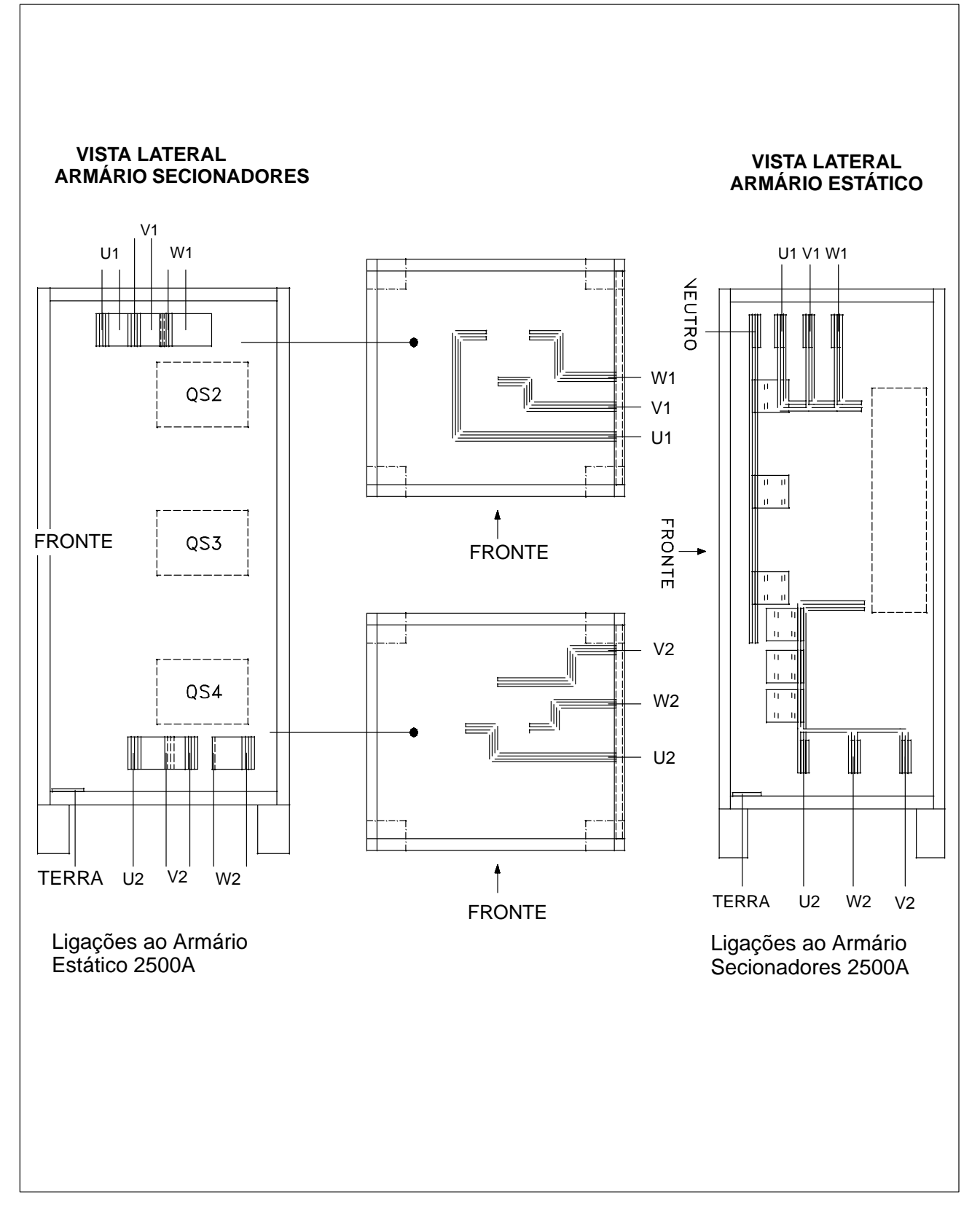

Figura 30a Ligações para COC 2500A

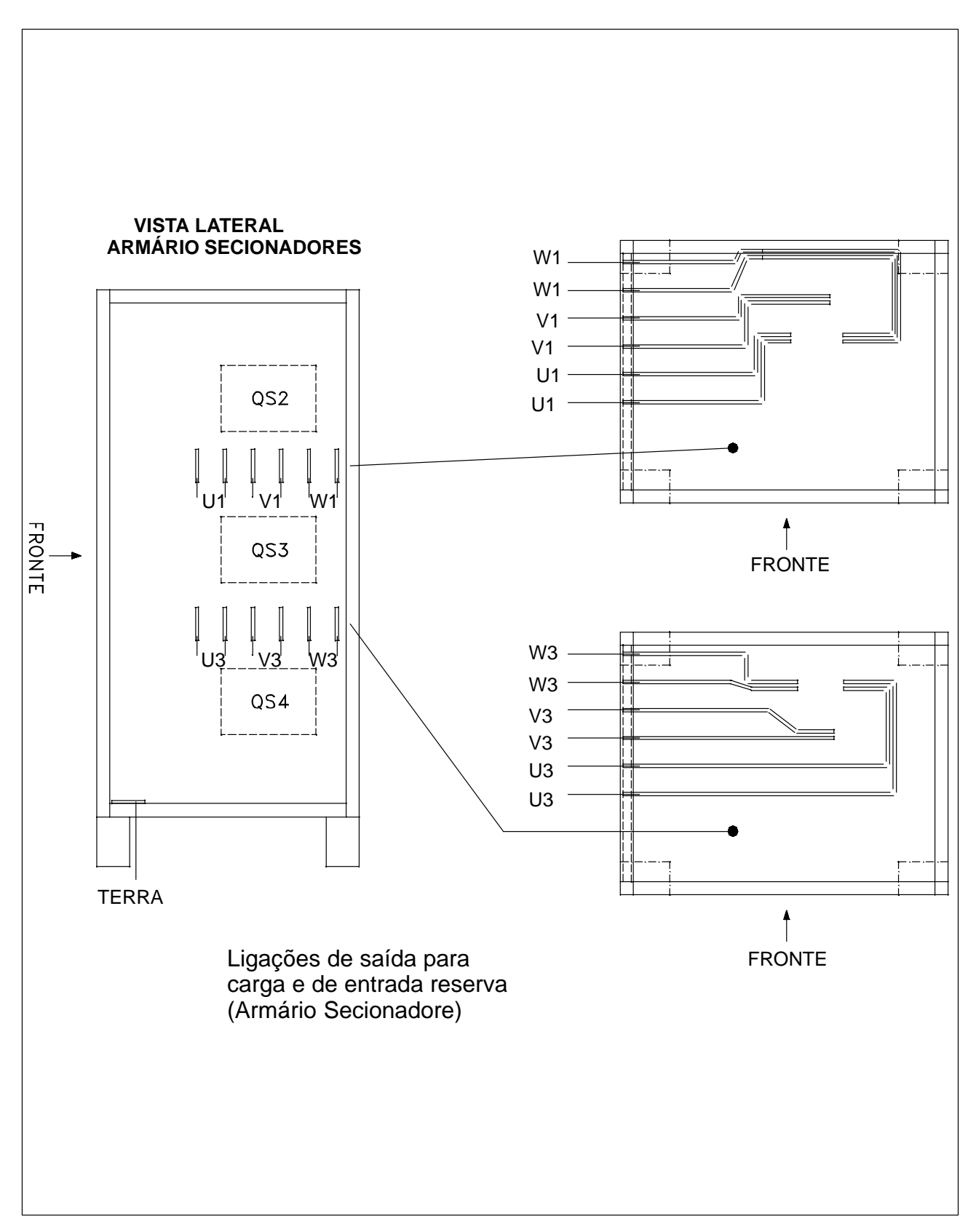

Figura 30b Ligações para COC 2500A

## 4.16 Dados para a conexão de sinal UPS SIMPLES

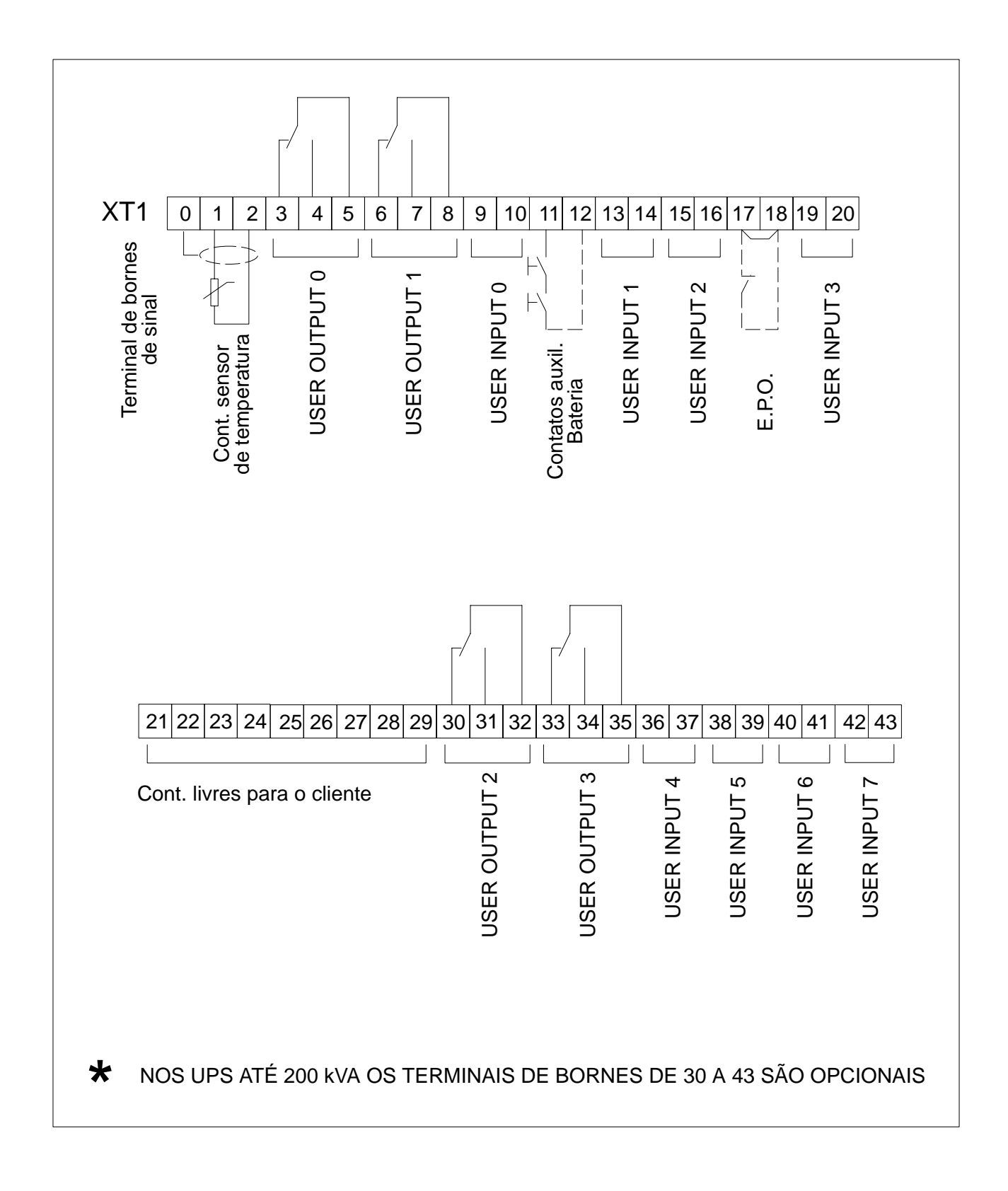

## 4.17 Dados para a conexão de sinal Sistem Paralelo DISTRIBUÍDO

*Ligações de sinal que devem se efetuadas em um sistema Paralelo DISTRIBUÍDO Sem Quadro Interruptores de Sistema (SBS).* 

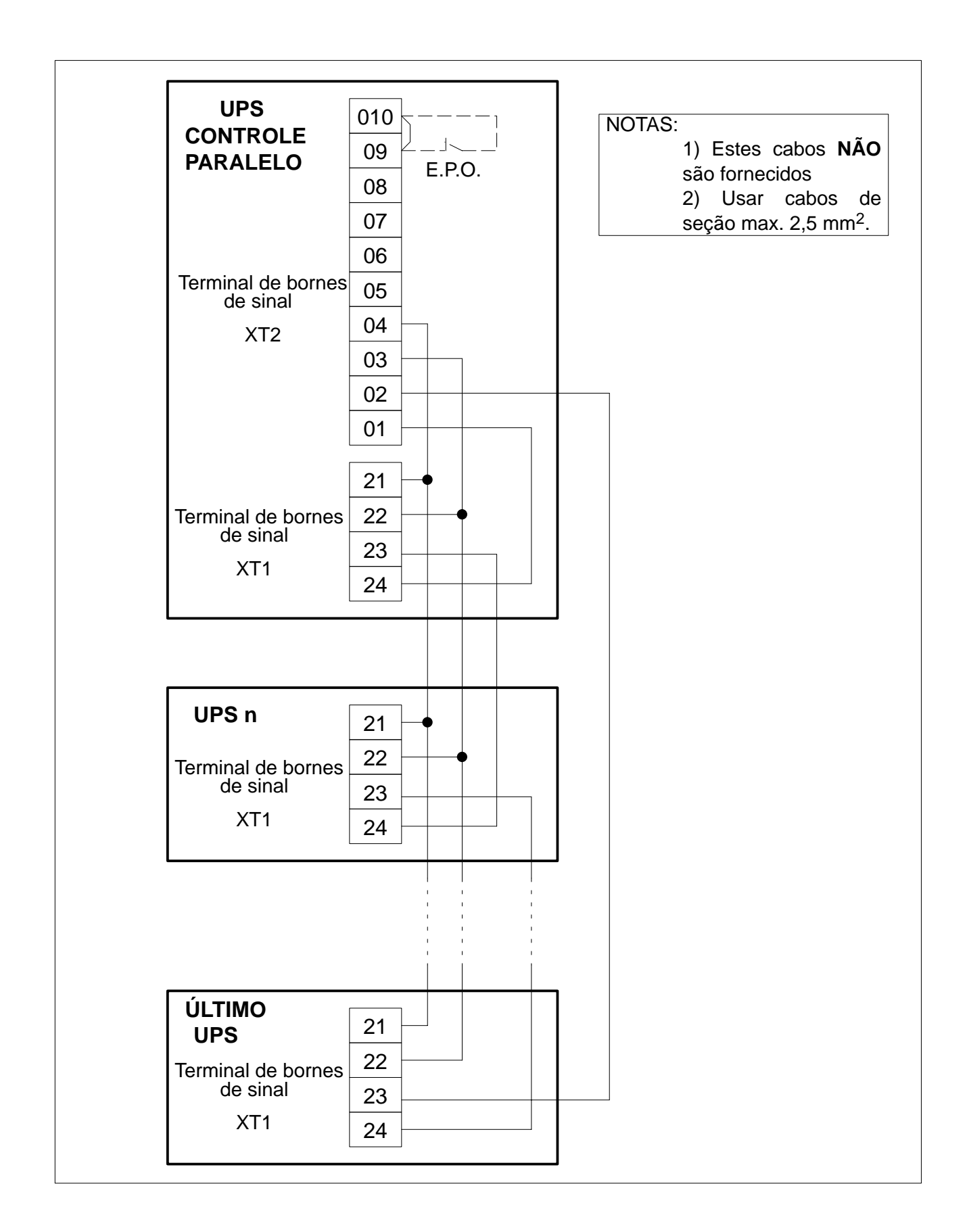

*Ligações de sinal que devem ser efetuadas em um sistema Paralelo DISTRIBUÍDO Com quadro Interruptores de Sistem (SBS).* 

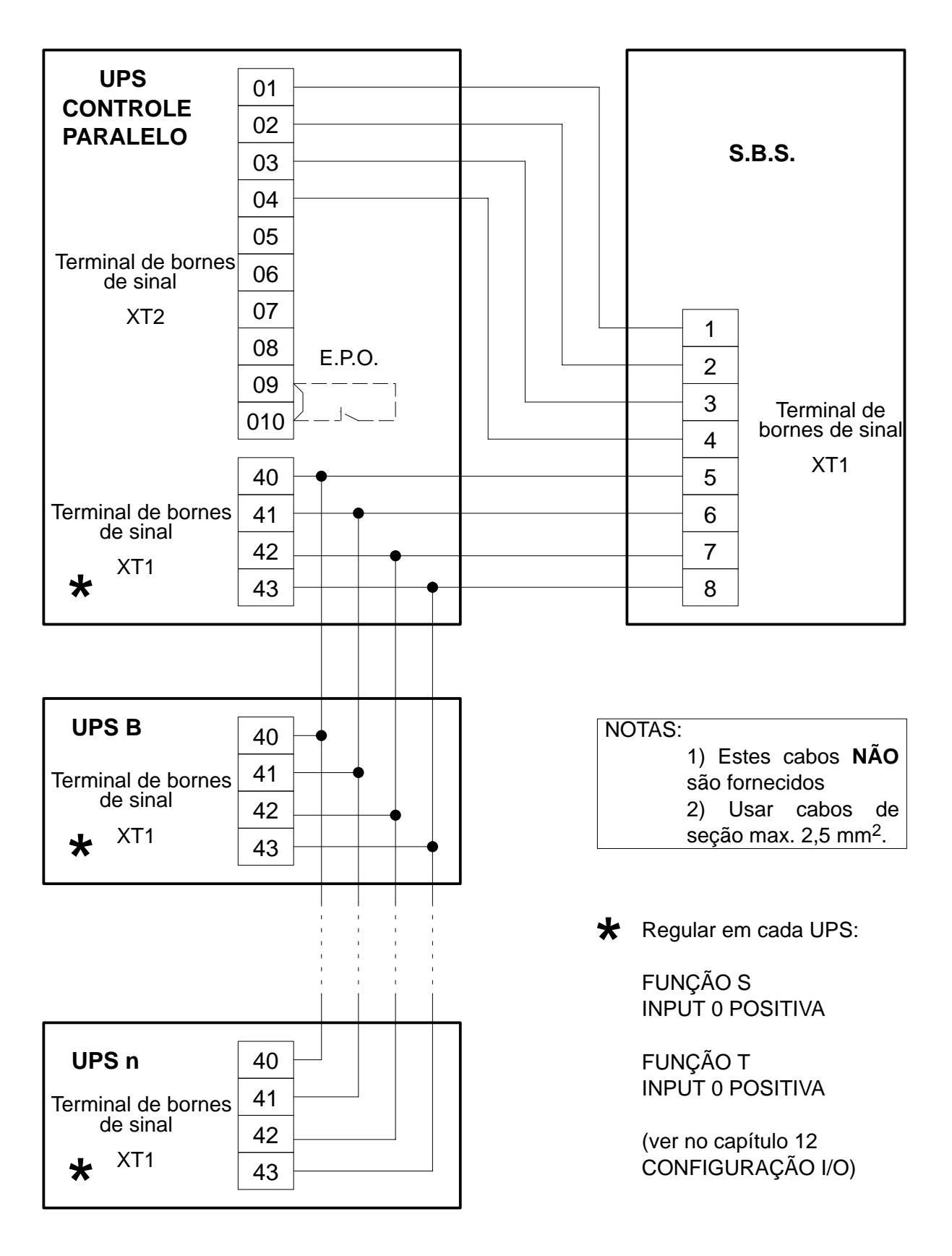

#### Conexão Flat:

Os UPS devem ser interconectados **também** mediante flat–cable (que fazem parte do fornecimento) para a oportuna troca de sinais.

No interior do estabelecimento, os quadros podem ser dispostos no modo em que considere-se mais conveniente, basta que a distância entre o UPS1 (**CONTROLE PARALELO**) e os outros UPS não ultrapasse os 30 m.

**NOTA**: Dado que **também** os flat–cables já cortados e com conectores montados fazem parte do fornecimento, o Cliente deverá fornecer todas as informações necessárias para estabelecer o comprimento justo destes flat–cables (preferivelmente um desenho cotado da planta do local e de como serão dispostos os quadros)

Os flat–cables devem ser colocados em condutos ou canalizações diferentes daquelas que possuem os cabos de potência.

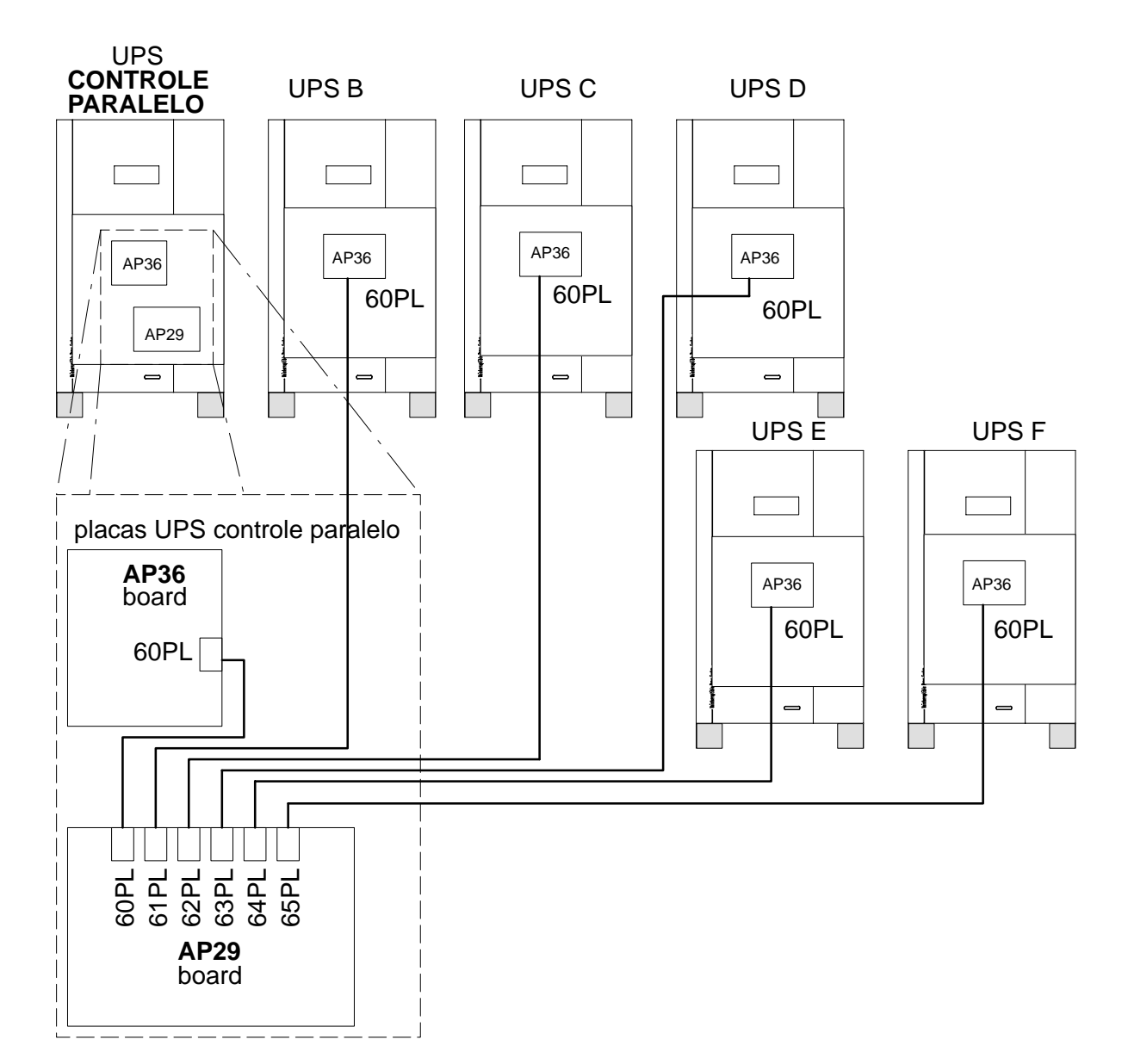

As ligações dos diversos flat-cables devem ser efetuados conforme a figura.

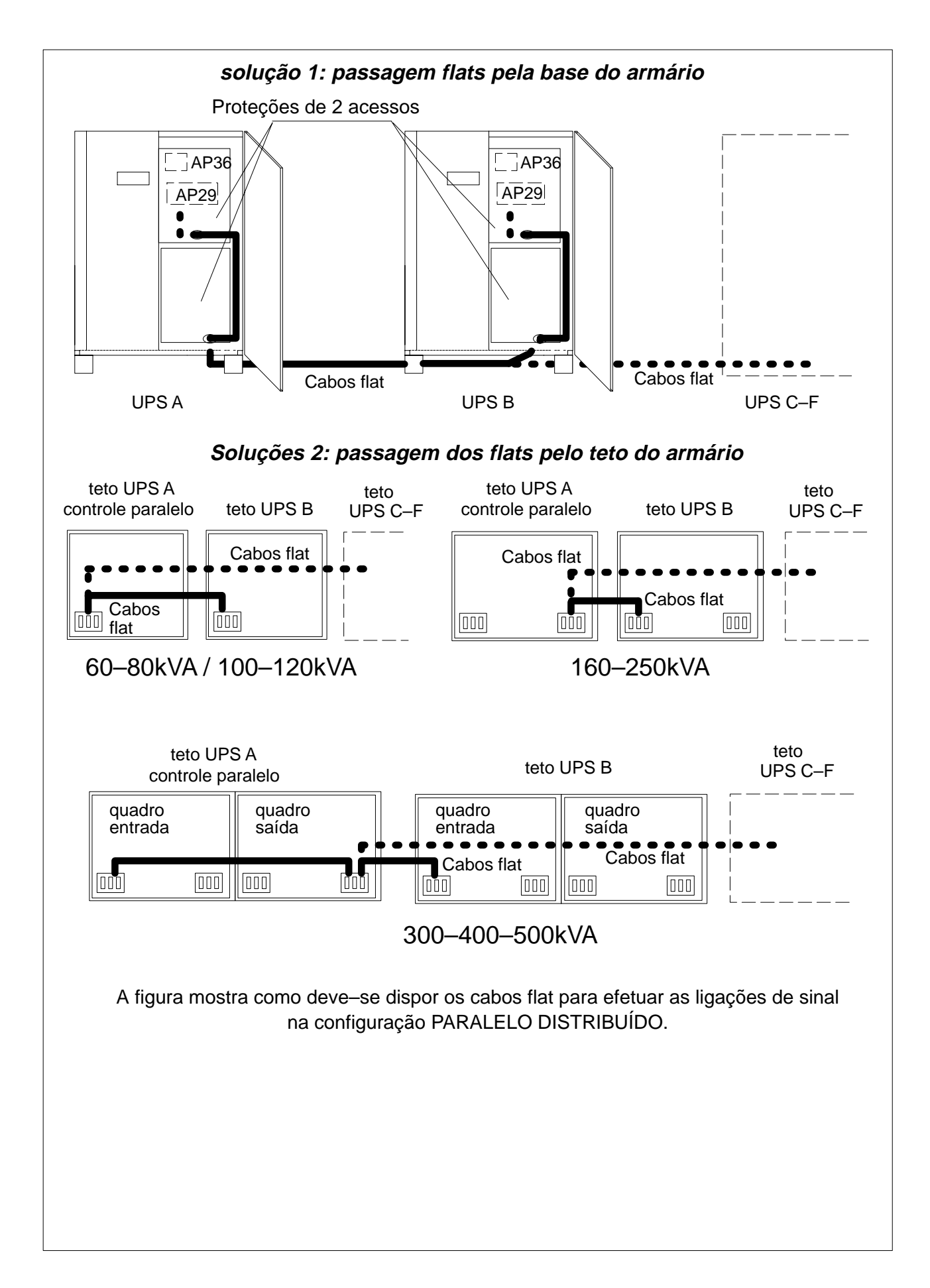

## 4.18 Dados para a conexão de sinal Sistem Paralelo CENTRALIZADO

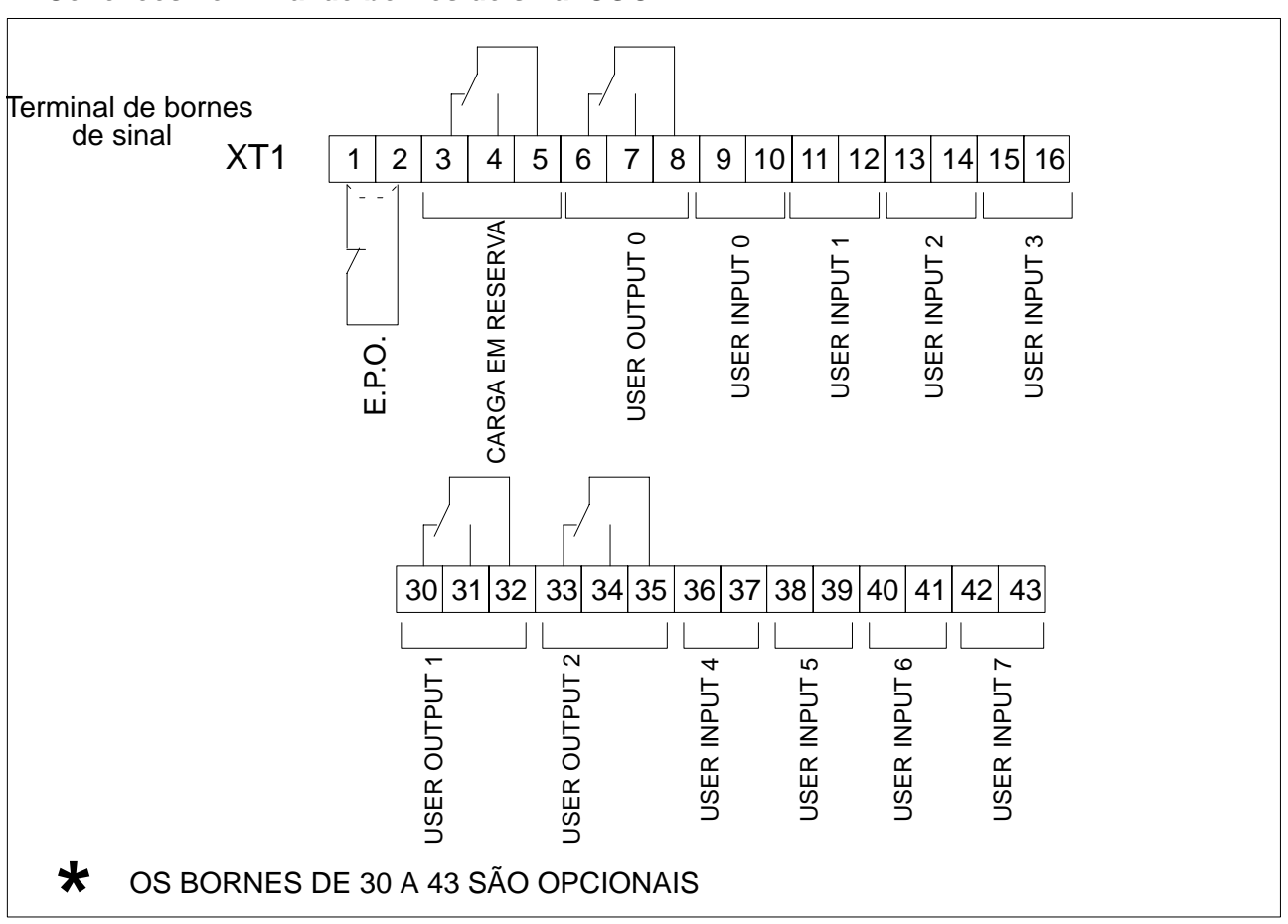

Conexões Terminal de bornes de sinal COC:

#### Conexões de sinal para Sistema Paralelo CENTRALIZADO:

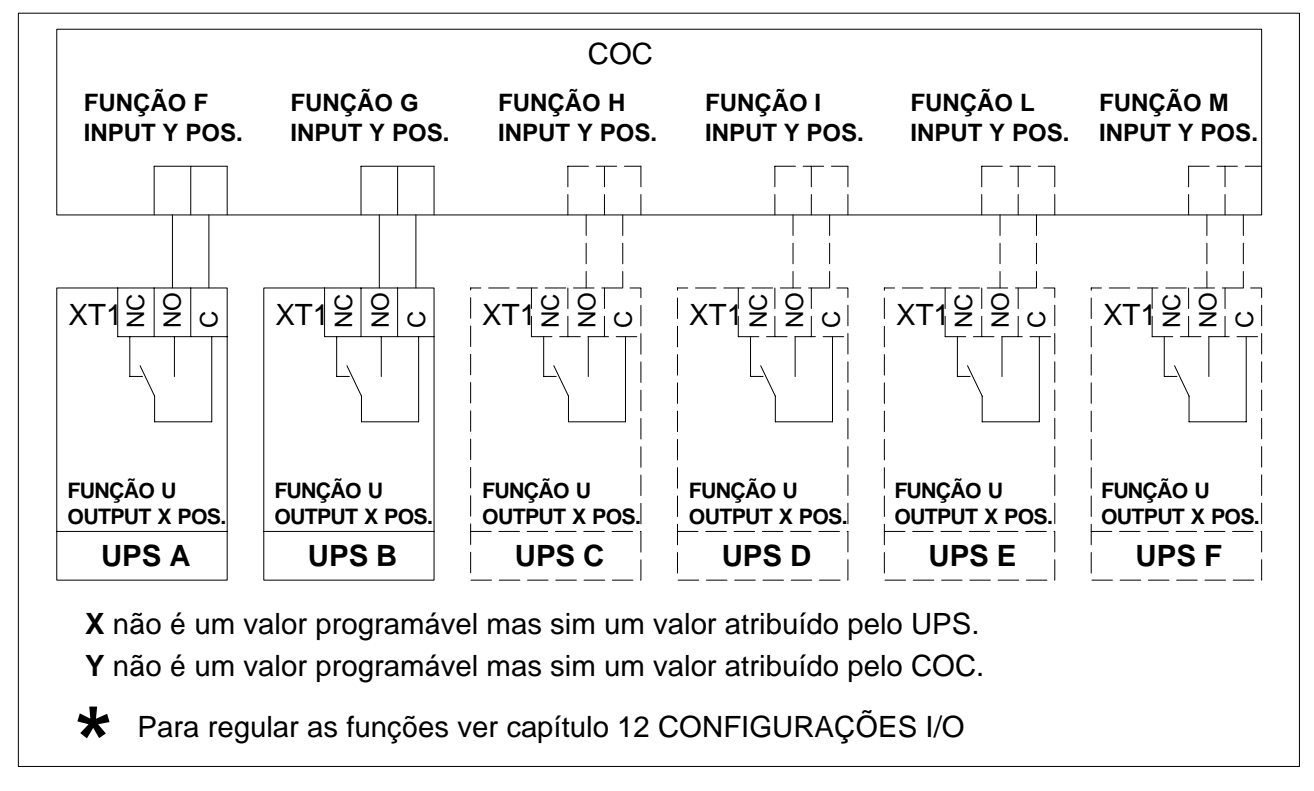

#### COC 1600 A

Ligações de sinal que devem ser efetuadas em um sistema Paralelo CENTRALIZADO internamente ao COC para monitorar os fusíveis da reserva.

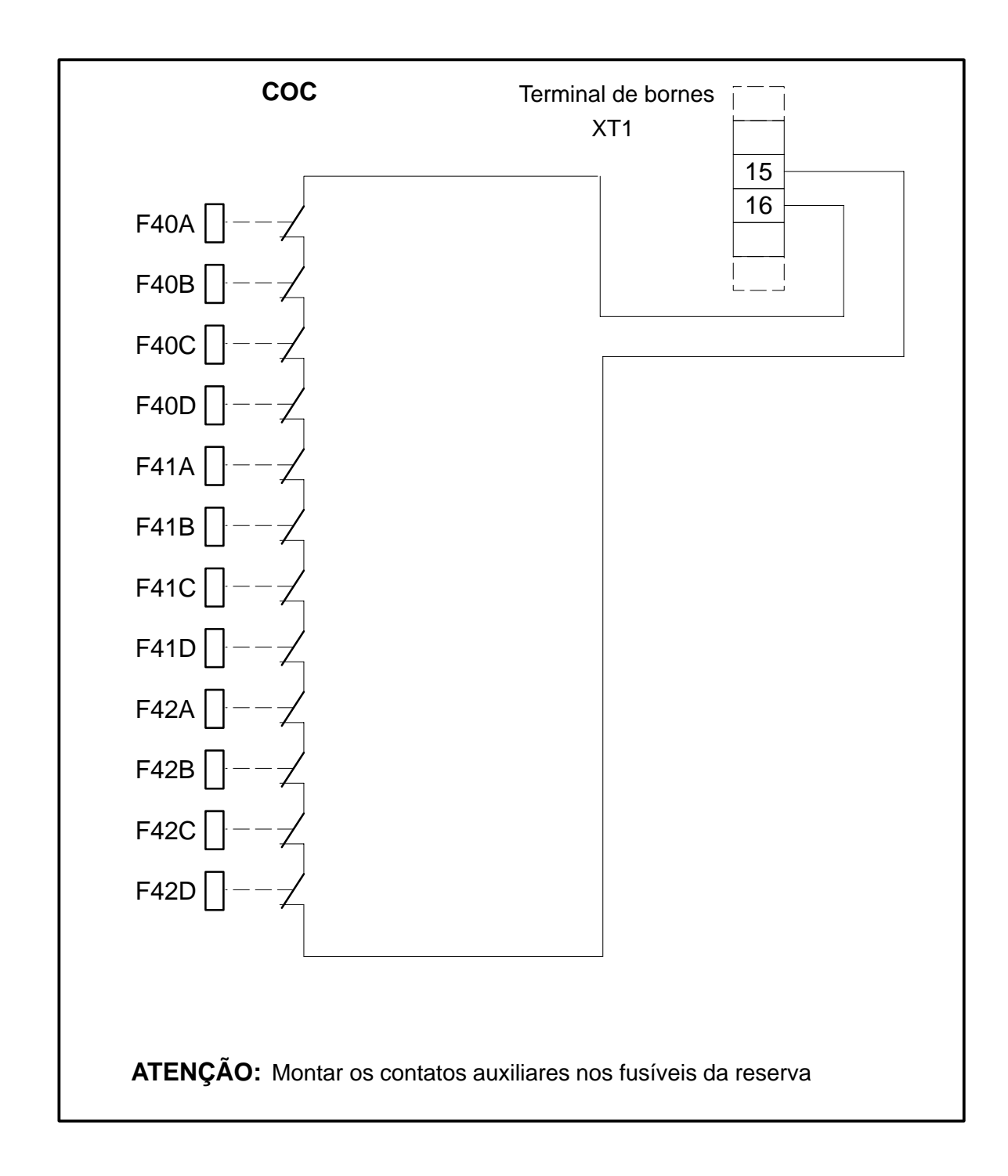

**ATENÇÃO:** A ligação deste grupo de cabos deve ser efetuada por pessoal qualificado e especializado em instalações de aparelhagens elétricas.

#### Conexões Flat entre os UPS e o COC:

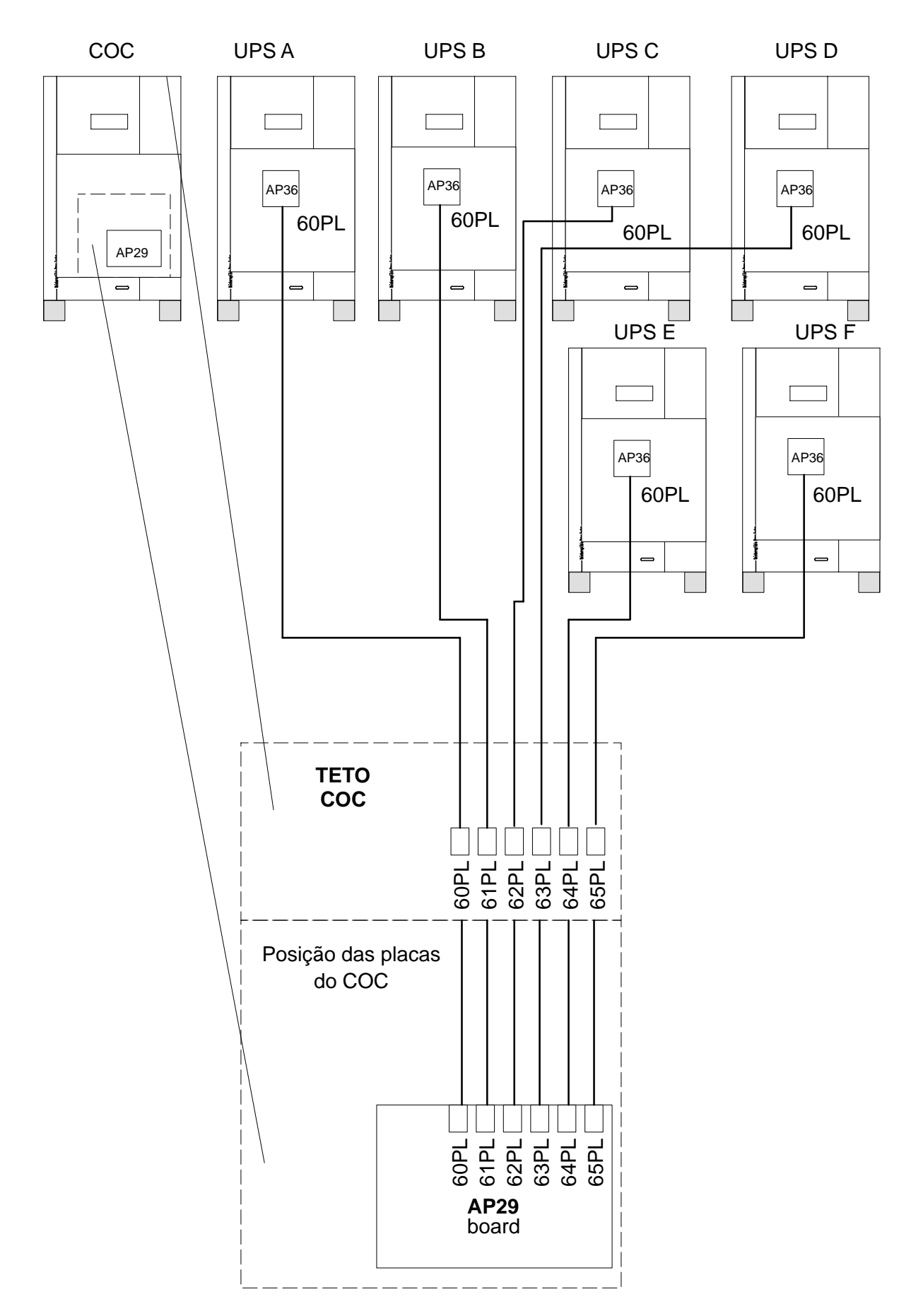

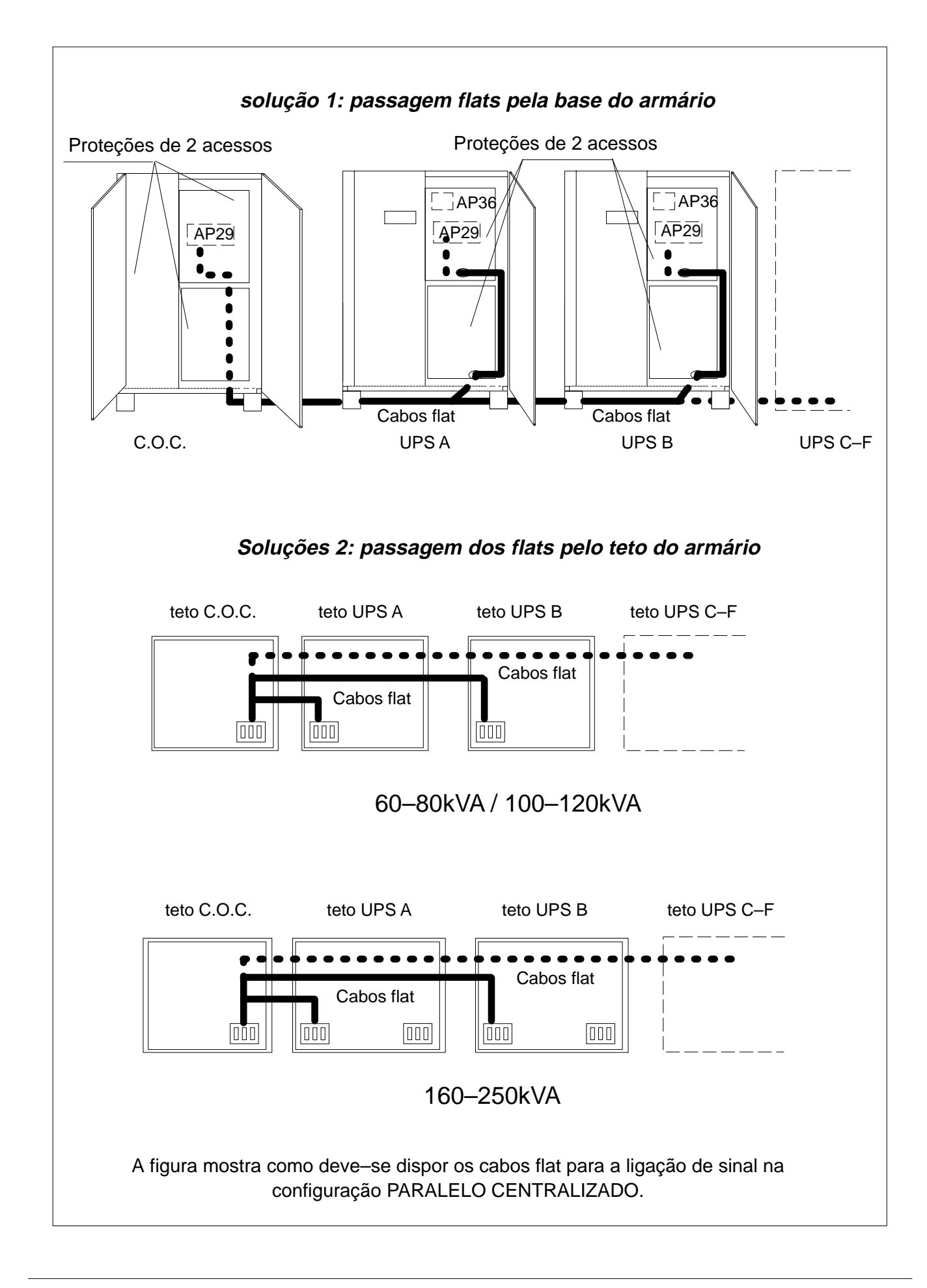

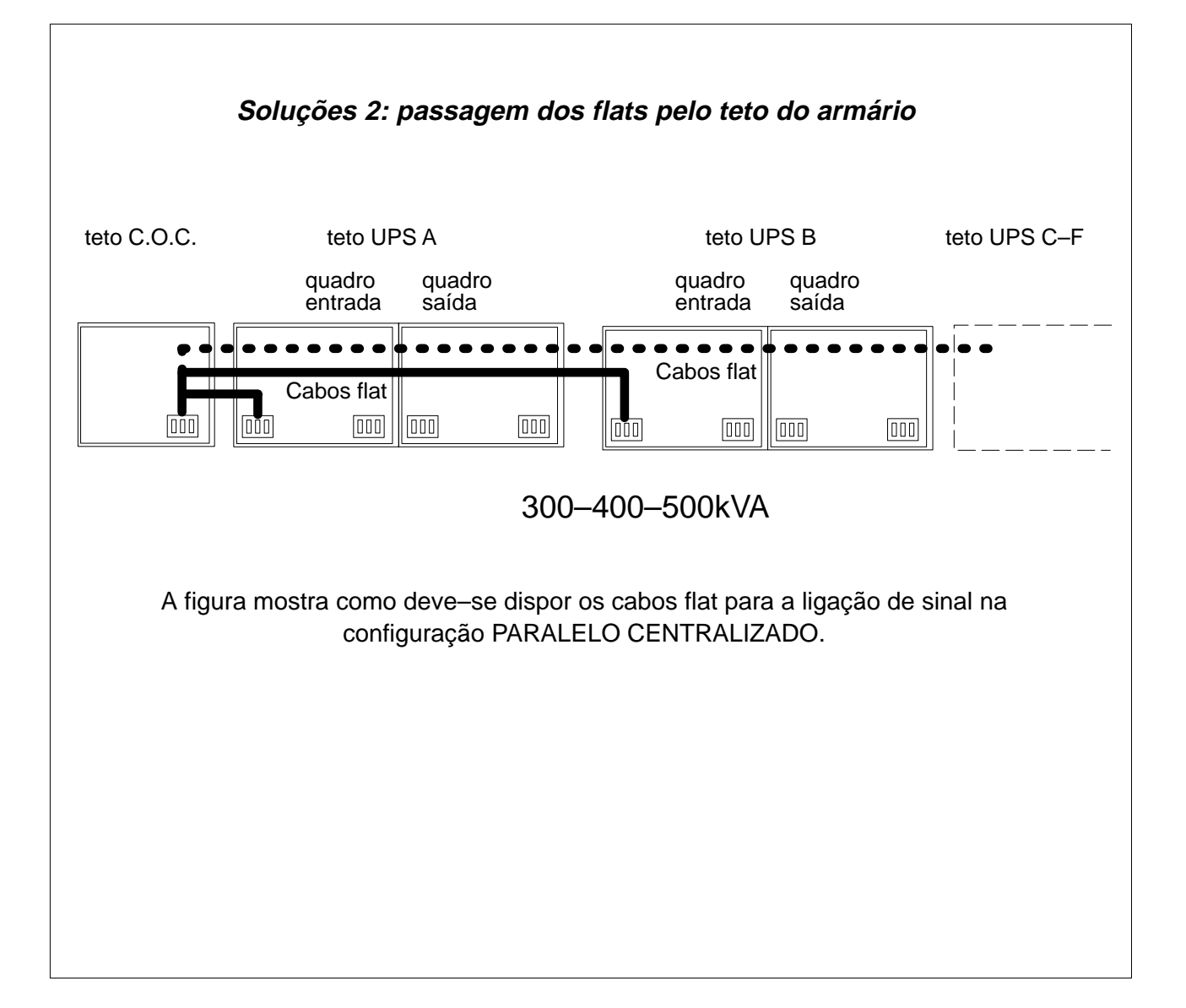

## 5.0 DESCRIÇÃO DO SISTEMA

### 5.1 Descrição da aparelhagem

O Sistema de continuidade (UPS) EDP90 isola completamente a carga da alimentação primária AC, fornecendo uma proteção contra quedas e picos de tensão, distúrbios elétricos e variações de frequência.

Em caso de falta de alimentação primária AC total ou parcial, é acionado um sinal acústico interno e o EDP90 continua a alimentar a carga sem interrupções e sem nenhum perigo, mediante as baterias herméticas. A duração da alimentação depende da capacidade da bateria e da carga de saída.

O sinal acústico e a sinalização da autonomia disponível consente ao utilizador de proceder em tempo a parada da carga. Quando a alimentação primária retorna dentro das tolerâncias admitidas, o EDP90 providencia também o recarregamento automático das baterias, em modo que sejam capazes de afrontar outras eventuais faltas de alimentação.

O display de microprocessador fornece as informações extremamente detalhadas em mérito ao estado da alimentação e do EDP90. Para maiores informações consultar a presente publicação.

O diagrama de blocos, figura 31, ilustra as principais características do EDP90. A tensão primária AC trifase è convertida pelo "Retificador" em uma tensão contínua tal que carregue em modo otimal a bateria e no mesmo tempo forneça a energia solicitada pelo inverter.

"O inverter" converter a tensão contínua em tensão AC trifase.

A carga pode ser alimentada pelas duas fontes "Inverter – Reserva". Mediante o "Comutador Estático" a fonte preferencial é aquela de inverter; a fonte preferencial é aquela de Inverter; isto consente de alimentar as entradas provenientes de fontes independentes trifase aumentando a confiabilidade do sistema.

Para que a reserva seja uma fonte real alternativa, mesmo se de baixa confiabilidade, o Inverter adequa a própria frequência para ser perfeitamente sincronizado com a Reserva. Se esta todavia sai dos limites impostos, o Inverter cessa de seguir a frequência de Reserva e trabalha com uma sua referência de frequência de grau de estabilidade elevado. Esta solução e o uso de dispositivos estáticos no comutador consente uma alimentação contínua e confiável da carga.

As intervenções de manutenção e controle no EDP90 podem ser efetuadas sem interrupções para a alimentação aos utilizadores, comutando a carga da linha de reserva ao circuito de by-pass.

Esta intervenção pode ser efetuada ou por um técnico da assistência Silectron ou por pessoal especificamente treinado pela Silectron.

## 5.2 Função dos blocos

#### **RETIFICADOR / CARGA BATERIAS**

O retificador / carga baterias converte a tensão alternada pela rede de alimentação primária em tensão contínua para manter a bateria em uma condição de carga otimal e para alimentar o inverter.

#### BATERIA

A bateria de acumuladores garante uma reserva de energia destinada a alimentar o inverter e portanto a carga em caso de irregularidades na rede primária.

#### INVERTER

O inverter converte a tensão contínua proveniente do retificador ou da bateria de acumuladores em tensão alternada sinusoidal trifase para alimentação da utilização.

#### COMUTADOR ESTÁTICO

A função do cumutador estático é aquela de escolher uma das duas fontes de tensão alternada e aplicá–la à carga externa. As duas fontes de tensão aplicadas no comutador estático são respectivamente a saída do inverter e a rede de reserva. Em condições normais de funcionamento, o comutador estático aplica à carga a tensão fornecida pelo inverter.

#### SISTEMA DE SECIONADORES

O sistema de secionadores permite de efetuar as operações de manutenção ou reparação no UPS, sem interromper a alimentação à carga.

## 5.3 Modalidades de funcionamento

#### FUNCIONAMENTO NORMAL

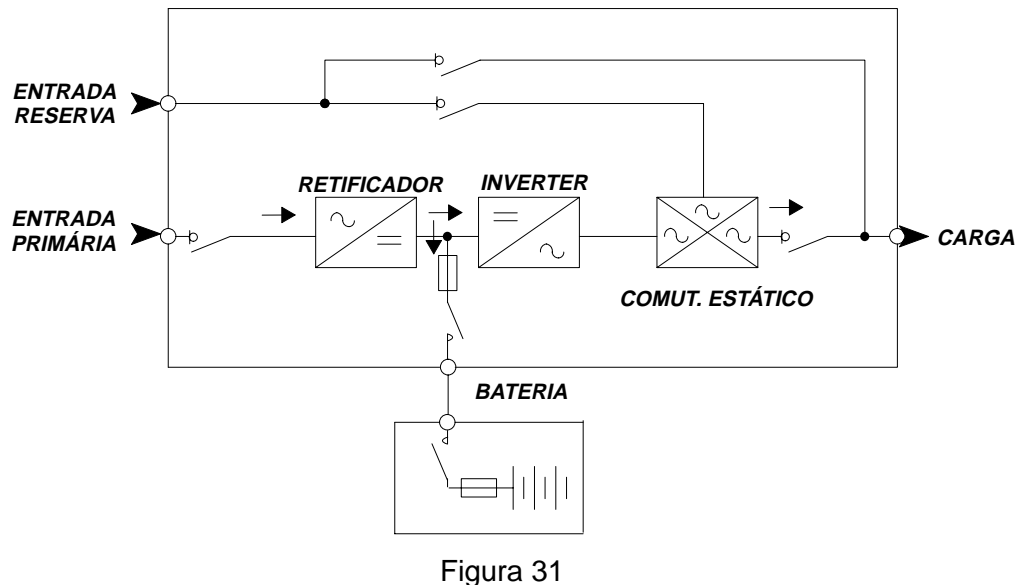

Funcionamento normal

Durante o funcionamento normal, a energia exigida é fornecida pela rede primária através do retificador e do inverter. O retificador distribui também a energia necessária para carregar a bateria e mantê-la em carga reserva.

#### FALTA REDE PRIMÁRIA

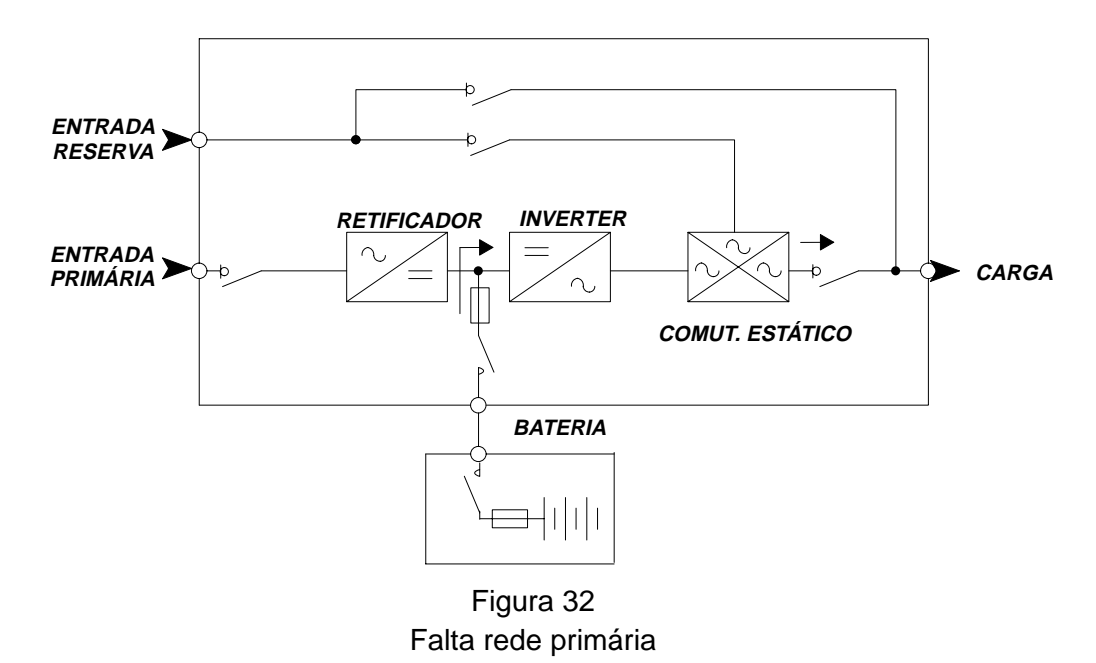

Quando a tensão da rede primária estiver fora das tolerâncias consentidas, a bateria de acumuladores fornece a energia necessária ao inverter. Esta fase é indicada no painel de display e no sinóptico remoto (se disponível) do UPS. A duração deste período de funcionamento depende da capacidade da bateria e da entidade da carga. É possível aumentar esta autonomia reduzindo a potência das utilizações (desconectando cargas de importância secundária). De qualquer modo o ventilador alfanumérico indica a autonomia resídua do sistema.

#### RETORNO DA REDE PRIMÁRIA

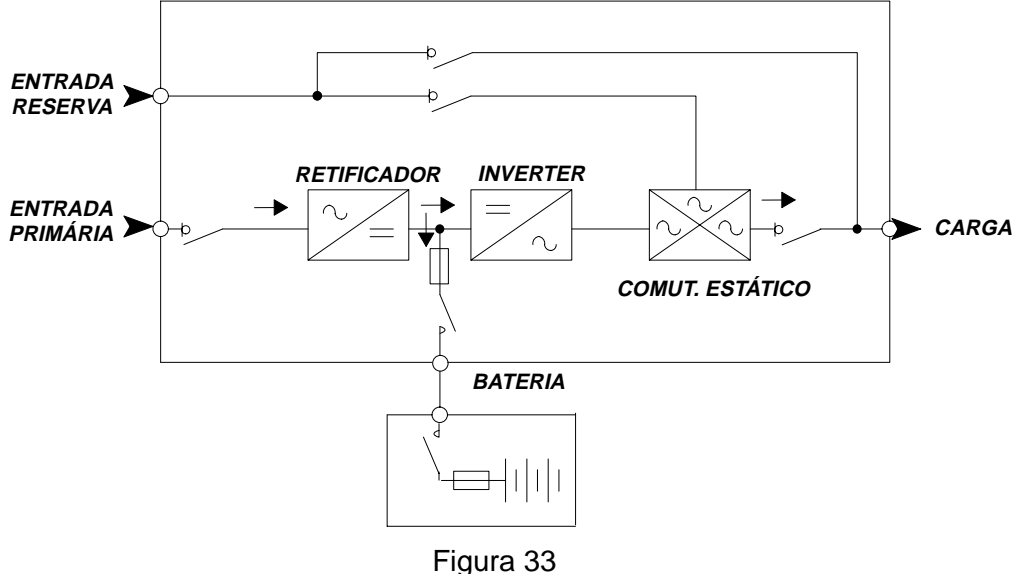

Retorno da rede primária

Quando a rede primária entra novamente nos limites admitidos, o UPS automaticamente retorna ao estado de funcionamento normal descrito precedentemente. O retificador procede então com a recarga da bateria. Naturalmente, enquanto a bateria não estiver completamente recarregada, no que refere—se às anomalias sucessivas na rede primária, não pode—se contar com a autonomia nominal.

TRANSFERÊNCIA DA CARGA PARA A REDE DE RESERVA

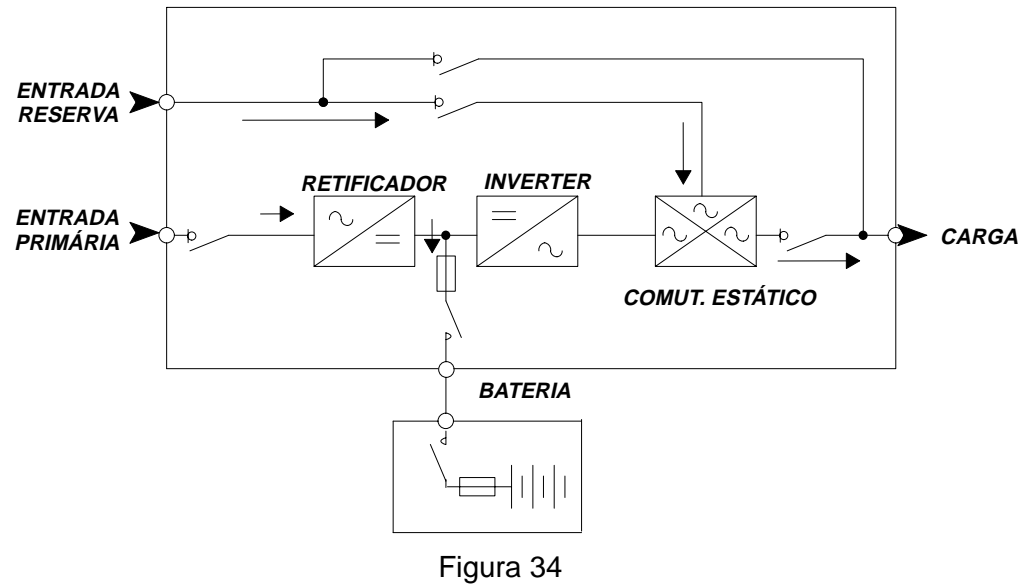

Transferência da carga para a rede reserva

A transferência da carga para a rede reserva é causada fundamentalmente por duas condições:

a) parada do inverter

**b**) sobrecarga

Em ambos os casos a carga é transferida para a rede reserva sem interrupções. Em caso de sobrecarga temporária, o sistema transfere novamente a alimentação da linha reserva para o inverter assim que cessa a sobrecarga. Esta consente de acionar cargas com elevadas correntes de acionamento.

## 6.0 COMANDOS UPS

## 6.1 Comandos utilizadores

Os comandos dos utilizadores encontram-se no painel dianteiro (ver Figura 35).

O acesso aos interruptores, geral e de by-pass, é possível mediante a extração do painel dianteiro.

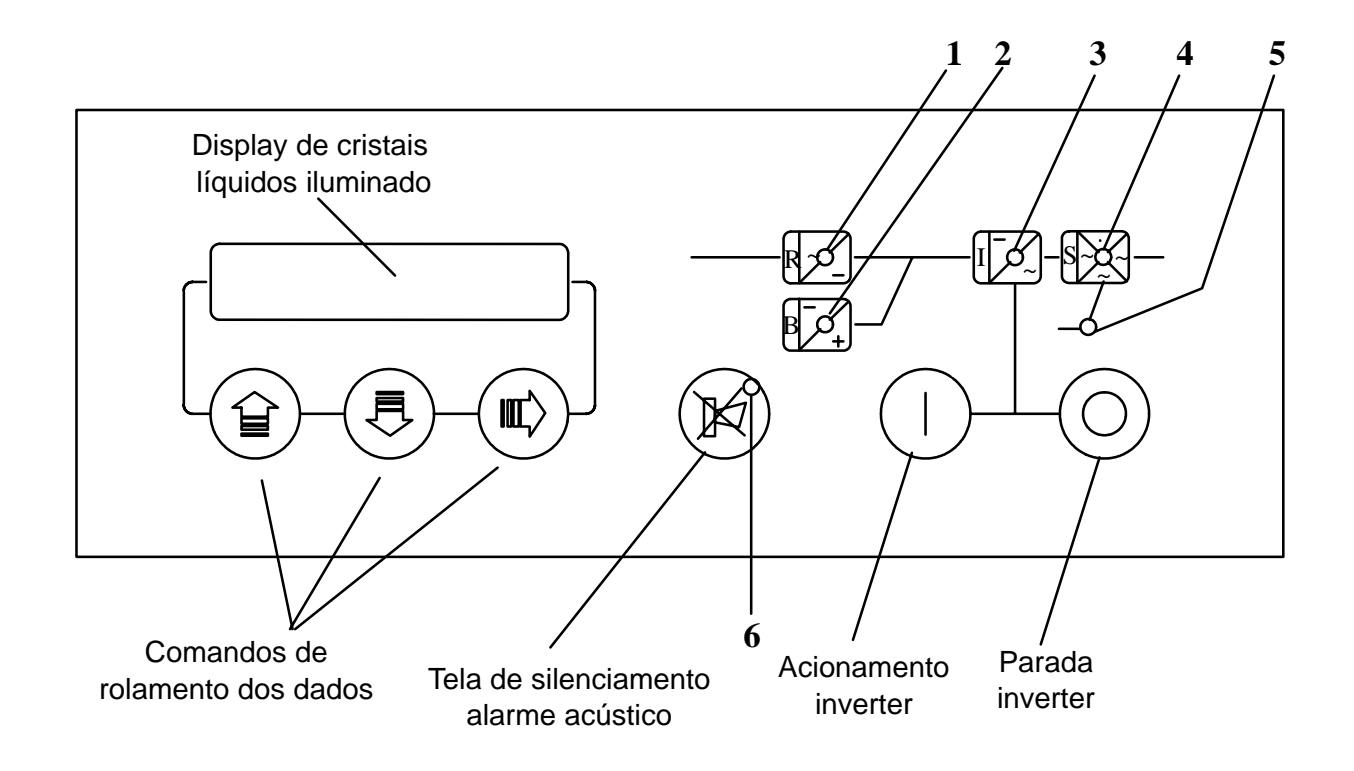

Figura 35 Painel Sinóptico

#### Sinalizações no sinóptico

- 1) Indicador alimentação de rede (verde) (verde intermitente)
- 2) Indicador bateria
- 3) Indicador inverter
- 4) Indicador interruptor estático
- 5) Indicador alimentação de reserva
- 6) Indicador de alarme (apagado) (vern

A sinalização de led 1, 2, 3, 4, 5 matêm a cor verde constante se o bloco encontra-se em condições no e em cor verde intermitente se encontra-se em alarme. O indicador de alarme 6 fica apagado se o UPS encontra-se em condições normais, vermelho se o UPS estiver em condição de alarme com sirene ativa e vermelho intermitente com UPS em alarme e sirene silenciada ou com Power Histoy bloqueada.

- (verde) (verde intermitente)
- (verde) (verde intermitente)
- (verde) (verde intermitente)
- (verde) (verde intermitente)
- (apagado) (vermelho) (vermelho intermitente)

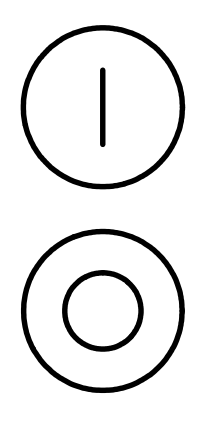

#### Acionamento inverter

Este permite ao utilizador de ativar e restabelecer o inverter. É normalmente utilizado em fase de acionamento do UPS.

#### Parada inverter

Esta tecla é dotada de uma função de segurança para evitar um acionamento acidental e portanto uma parada indesejada do inverter. Se deseja-se porém parar o inverter (em caso de emergência) apertar a tecla por 2 segundos no mínimo antes que o inverter pare; durante este período ativa-se alarme acústico.

#### Tecla de silenciamento alarme acústico

Esta tecla interrompe o alarme acústico. Quando aperta-se o mesmo, o indicador vermelho torna-se intermitente.

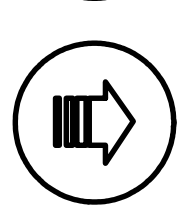

#### Comando rolamento a direita

Esta tecla faz com que os cabeçalhos de páginas visualizados no display desloquem-se para a direita.

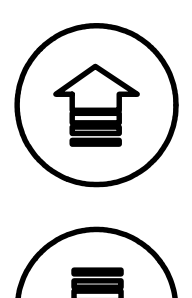

#### Rolamento dos dados para o alto

Esta tecla substitui a mensagem visualizada no display com a mensagem precedente. Quando chega-se ao início da página, o rolamento pára.

#### Rolamento para baixo

Esta tecla substitui a mensagem visualizada no display com a mensagem sucessiva. Quando chega-se ao fundo da página o rolamento pára.

## 7.0 Diagnóstico EDP90 para UPS Simples e Paralelo

O diagnóstico é subdividido em vários blocos e cada um representa um elemento funcional do UPS (ex. INVERTER, CARGA, etc), Cada bloco é subdividido em 4 páginas que possuem o seguinte significado:

PRIMEIRA PÁGINA, página bloco.

Nesta página são visualizados nome do bloco (Sistema, Retificador, Bateria, Inverter, Reserva, Carga) e as suas condições gerais.

apertando ( ) obtem–se o acesso à

SEGUNDA PÁGINA, página dos estados.

Nesta página são visualizados os estados específicos dos blocos em exame.

apertando ( ) obtém-se o acesso a

TERCEIRA PÁGINA, página dos alarmes.

São visualizados os alarmes do bloco em exame somente se existe pelo menos um alarme.

apertando obtém-se o acesso à

QUARTA PÁGINA, página das medidas. Visualizam-se as medidas do bloco em exame.

Em qualquer uma das PÁGINAS é possível, apertando (  $\bigcirc$  ) ou (  $\eqsim$  ), efetuar o rolamento no

vídeo das diversas informações.

A seguir temos um diagrama que explica melhor como mover-se no diagnóstico do EDP90.

#### Nota introdutiva

Nas páginas a seguir é esquematizado o mapa das mensagens disponíveis no display. Os símbolos (III), (II) e (II) representam os três botões do utilizador situados embaixo do

display (fig. 30). A linha que sai de cada uma destes indica a nova mensagem que obtém-se apertando a seta representada.

#### Legenda:

As mensagens com (\*\*) são só e exclusivamente do UPS para a configuração em Paralelo.

As mensagens com (\*\*\*) não encontram–se presentes no UPS para paralelo CENTRALIZADO.

## 7.1 Mensagens de funcionamento normal UPS

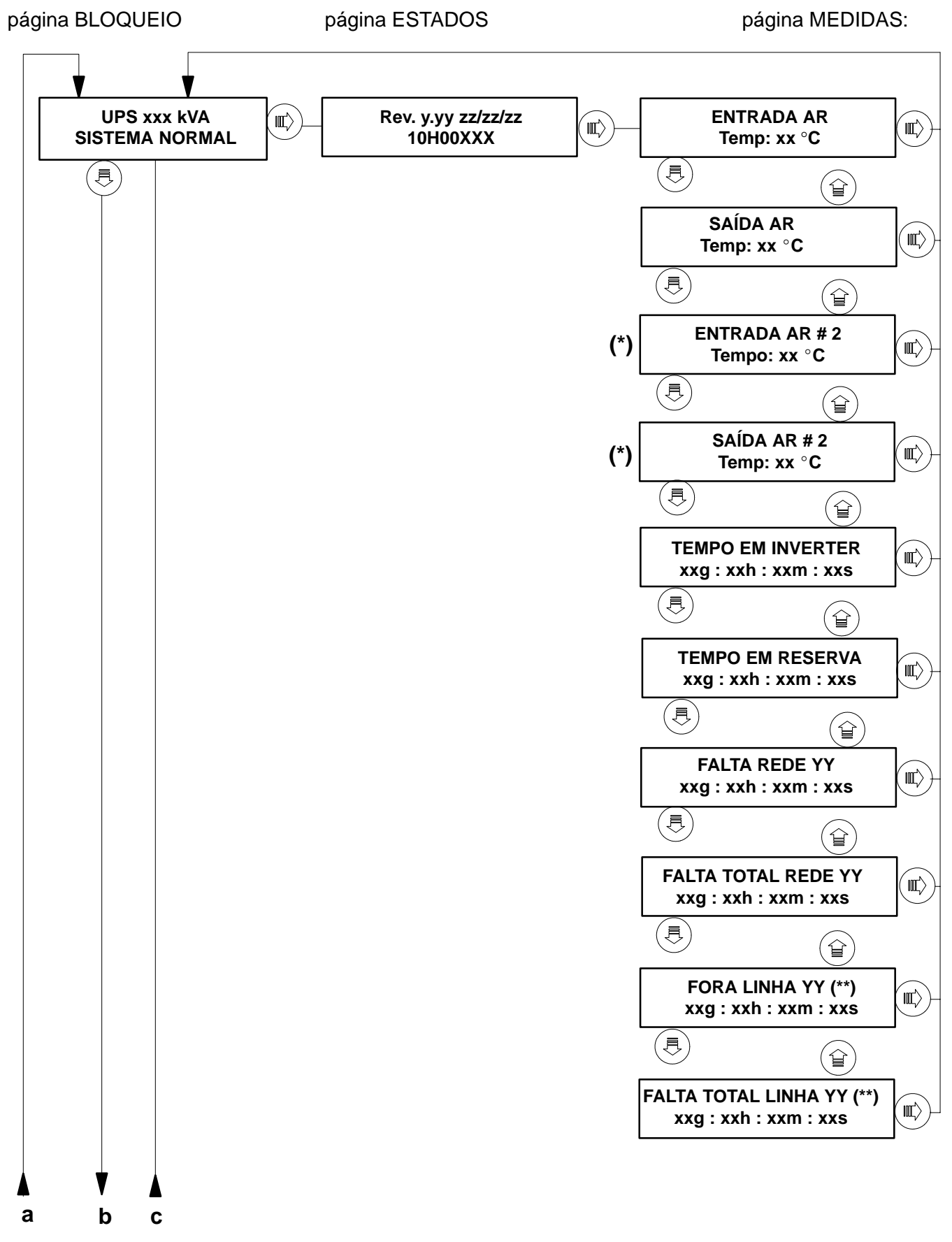

(\*) Medida presente somente para UPS de medida 300kVA ou superior.
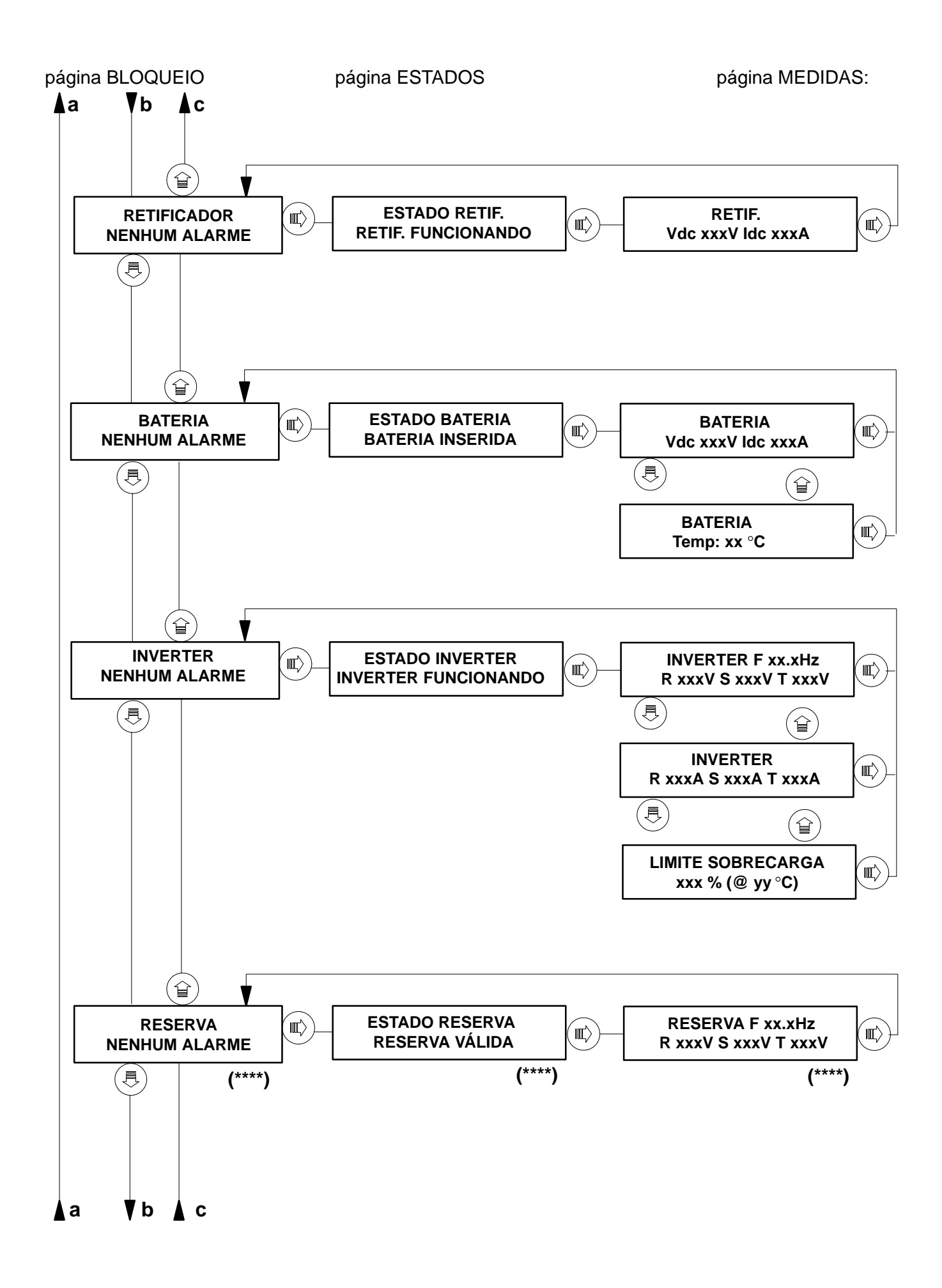

#### página BLOQUEIO

página MEDIDAS:

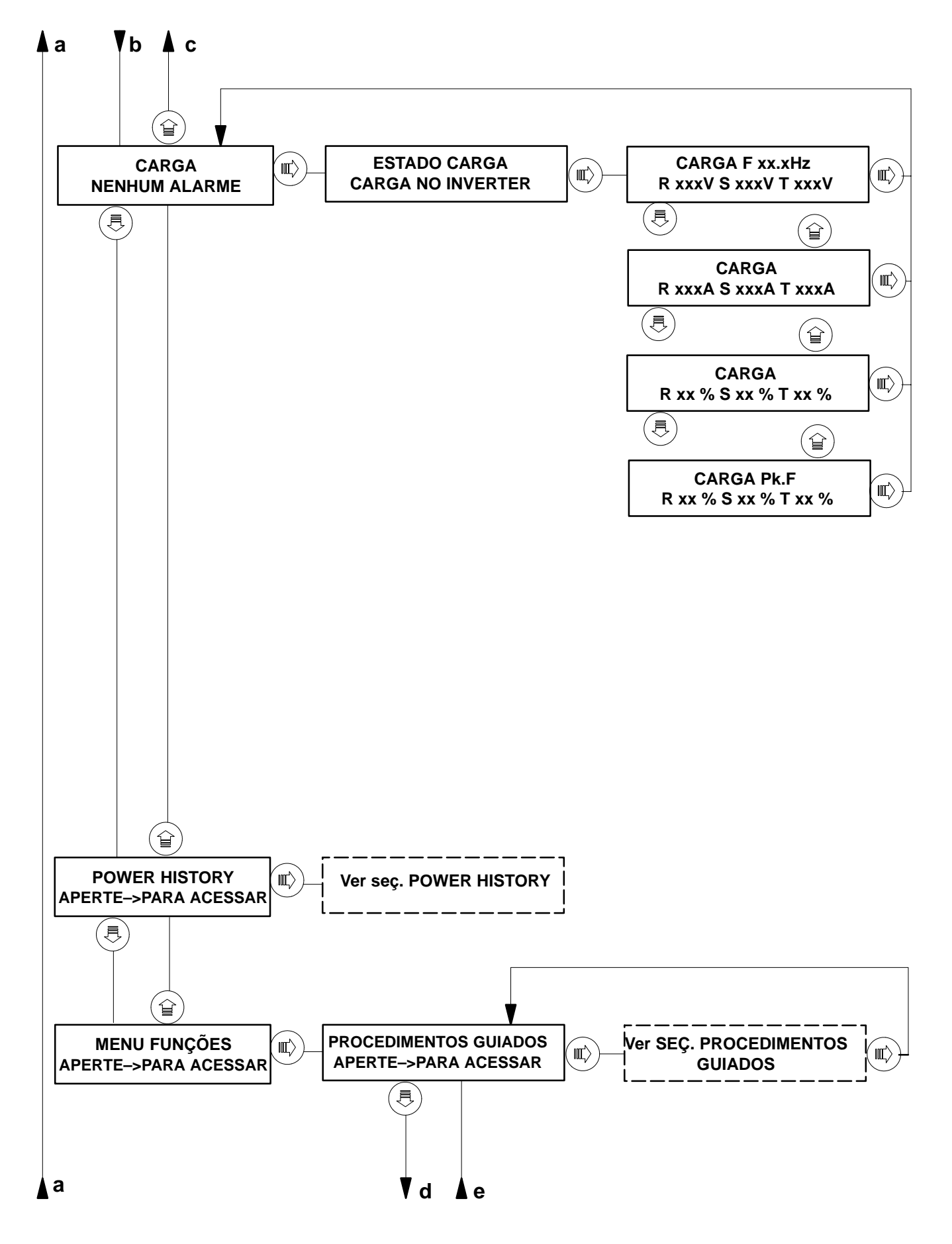

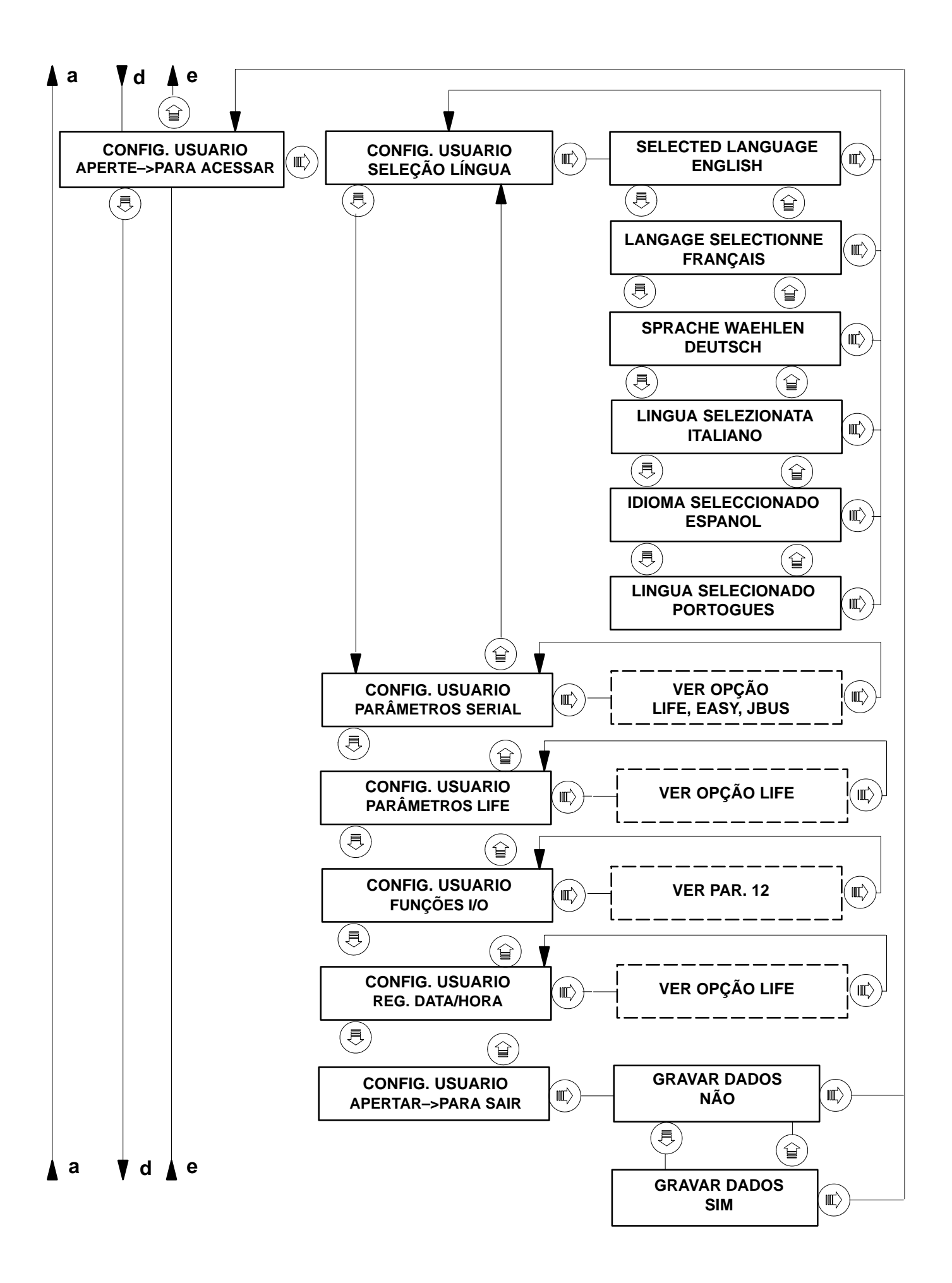

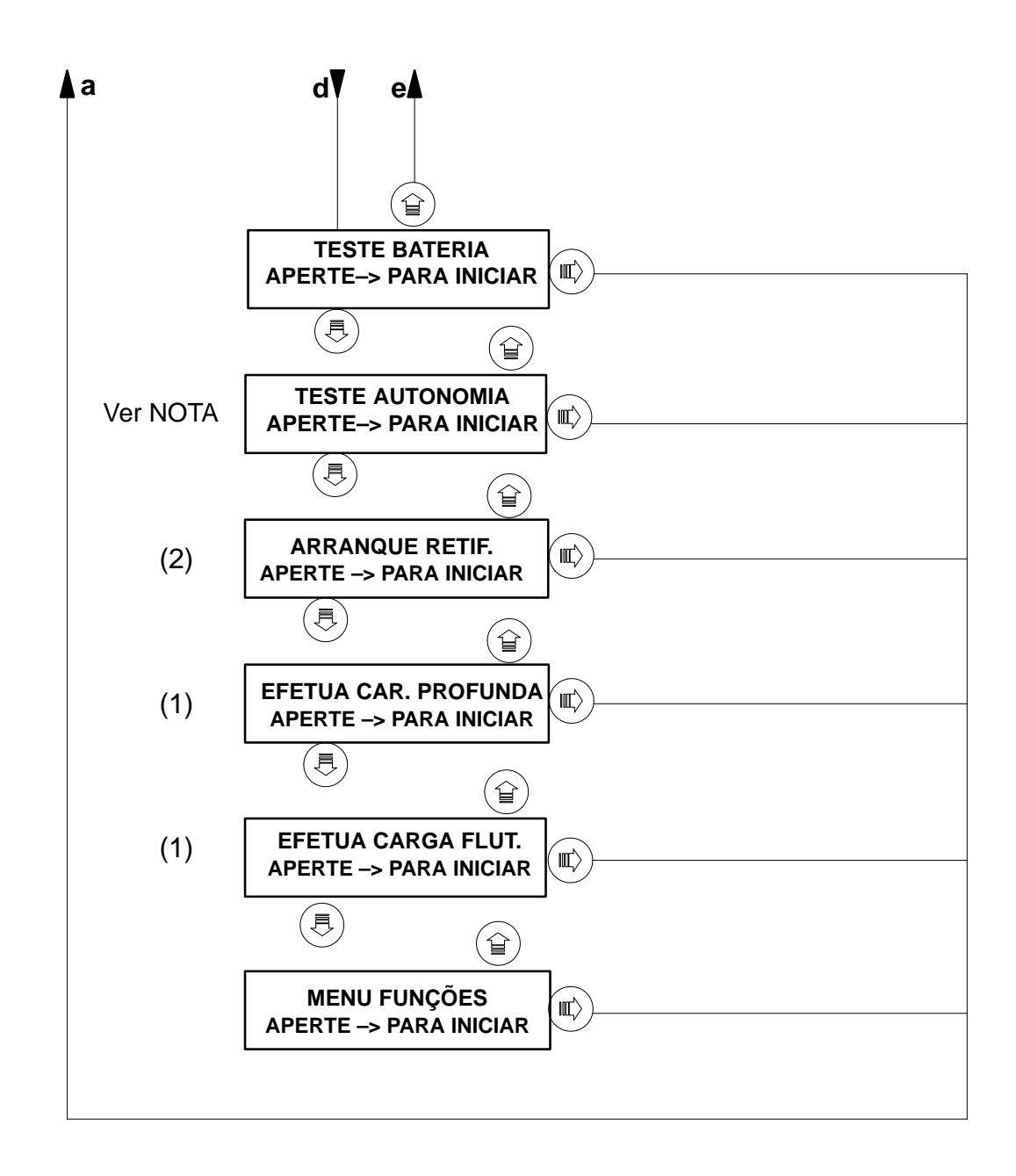

### Legenda:

- (1) Mensagens ativas somente com baterias que aceitam a carga a fundo.
- (2) Mensagem ativa somente com retificador bloqueado.

NOTA: vedi SEÇ. TESTE DE AUTONOMIA

### Níveis de gravidade alarmes

Na página "ALARMES", ou seja, a terceira página, é possível ver o alarme ou os alarmes ativos.

A cada mensagem de alarme será associado um dos seguintes níveis de gravidade:

#### ANORMAL

Serão identificadas com este nível os estados transitórios que podem ser resolvidos com o retorno à condição normal ou em um defeito permanente. Não prevê-se nenhuma ação por parte do operador.

#### DEFEITO

Serão identificados com este nível as condições de defeito. Necessidade de intervenção por parte de assistência qualificada.

Os alarmes que não prevêem nenhum tipo de nível de gravidade não implicam nenhum ação se apresentam-se individualmente.

### 7.2 Descrição do bloco Sistema

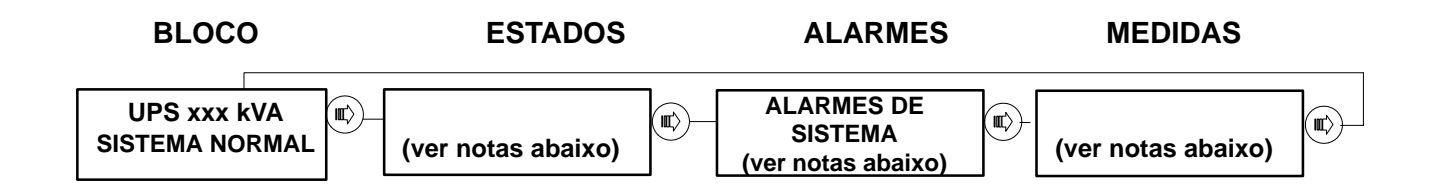

Na primeira página do bloco "**SISTEMA**", é possível ver no lugar de "SISTEMA NORMAL" uma das seguintes condições.

- SISTEMA EM ALARME
- N° HABILIT. START
- E.P.O. ATIVO
- SOLICITAÇÃO SET-UP
- AUTOTEST
- NÃO INSERIR BAT.

Na página "ESTADOS" ou segunda página, é possível ver informações e estados de máquina:

– Rev. y.yy zz / zz / zz 10H00XXX Visualiza-se a revision do software presente na máquina

Na página "**ALARMES**" ou terceira página, é possível ver o alarme ou os alarmes ativos. A cada mensagem de alrme será associado um dos seguintes níveis de gravidade:

| MENSAGEM                        |          | Nível de gravidade |
|---------------------------------|----------|--------------------|
| ERRO PLACA IIC                  |          | DEFEITO            |
| DEFEITO ALIM. PCB               |          | DEFEITO            |
| FORA LINHA                      | (**)     | ANORMAL            |
| PLACA MICRO NÃO CAL.            |          | DEFEITO            |
| REV. PL. MICRO MODIF.           |          | DEFEITO            |
| REV. ERR. MICRO                 |          | DEFEITO            |
| E <sup>2</sup> PR–1 NÃO CALIBR. |          | DEFEITO            |
| REV. E <sup>2</sup> PR–1 MODIF. |          | DEFEITO            |
| REV. ERRADA E <sup>2</sup> PR–1 |          | DEFEITO            |
| E <sup>2</sup> PR–2 NÃO CALIBR. | $\Delta$ | DEFEITO            |
| REV. E <sup>2</sup> PR–2 MODIF. | $\Delta$ | DEFEITO            |
| REV. ERRADA E <sup>2</sup> PR–2 | $\Delta$ | DEFEITO            |
| MEMÓRIA NÃO INICIAL.            |          | DEFEITO            |
| PERDA MEMORIA CMOS              |          | DEFEITO            |
| PERDA MEMORIA TK                |          | DEFEITO            |
| ENTRADA AR                      |          | DEFEITO            |
| TEMP. FORA LIM./DEF.            |          | DEFEIIO            |

| ENTRADA AR<br>TEMP. FORA LIMITE  | DEFEITO |
|----------------------------------|---------|
| SAÍDA AR<br>TEMP. FORA LIM./DEF. | DEFEITO |
| SAÍDA AR<br>TEMP. FORA LIMITE    | DEFEITO |
| COM. REMOTOS INIBIDOS (#)        | ANORMAL |
| EPROM COM DEFEITO                | DEFEITO |
| FALHA BAT. BACKUP                | DEFEITO |
| VENTILAÇÃO INSUFIC.              | DEFEITO |

Legenda:

(\*\*) Alarme presente somente no UPS para configuração Paralelo.

( $\Delta$ ) Alarme presente somente para UPS com medida de 250 kVA.

(#) Alarme presente somente se a respectiva função de input/output estiver HABILITADA.

Na página "MEDIDAS" ou quarta página, é possível ver as seguintes medidas:

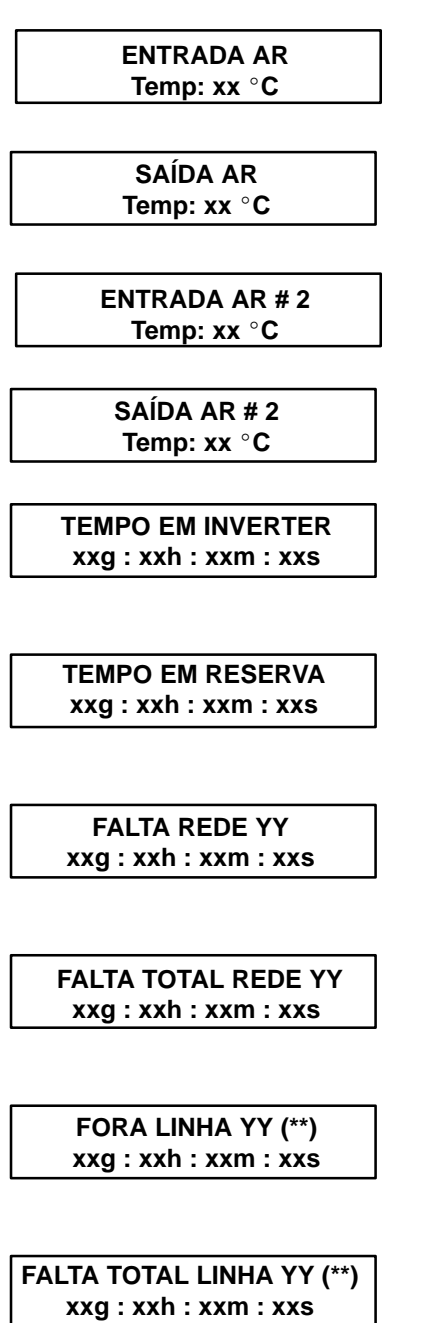

Temperatura de fluxo de ar em entrada.

Temperatura do fluxo de ar em saída.

Temperatura do fluxo de ar em entrada IIº armário.

Temperatura do fluxo de ar em saída IIº armário.

Visualiza o tempo que a carga encontra-se alimentada pelo INVERTER desde a última parada da máquina.

Visualiza o tempo que a carga encontra-se alimentada pela RESERVA desde a última parada da máquina.

Visualiza o número das faltas de rede e da duração total deste erro desde a última parada da máquina.

Visualiza o número das faltas de rede e a duração total deste erro desde a instalação da máquina.

Visualiza o número dos "fora linha" e a duração dos mesmos desde a última parada da máquina.

Visualiza o número dos "fora linha" e a duração dos mesmo desde a instalação da máquina.

### Legenda:

(\*\*) Alarme presente somente no UPS para configuração Paralelo.

( $\Delta$ ) Alarme presente somente para UPS com medida de 250 kVA e superiores.

### 7.3 Descrição do bloco RETIFICADOR

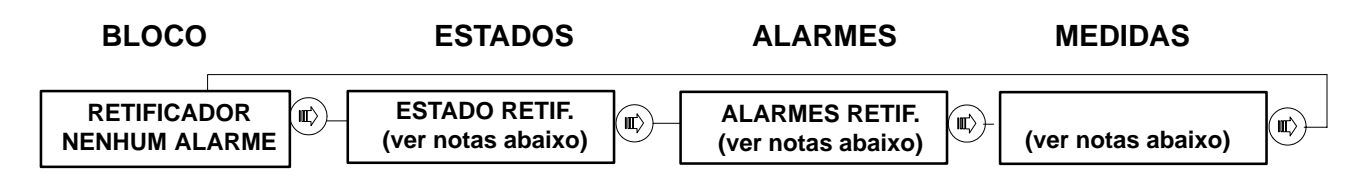

Na primeira página do bloco "**RETIFICADOR**", é possível ver no lugar de "NENHUM ALARME" uma das seguintes condições:

- ALARME ATIVO
- N° HABILIT. START
- E.P.O. ATIVO

Na página "ESTADOS" ou segunda página, é possível ver as informações e estados do retificador:

- RETIF. FUNCIONANDO
- RETIF. INIBIDO
- RETIF. BLOQUEADO
- PROVA DA BATERIA
- CARGA EM RESERVA
- CARGA PROFUNDO

Na página "**ALARMES**" ou terceira página, é possível ver o alarme ou os alarmes ativos. A cada mensagem de alarme será associado um dos seguintes níveis de gravidade:

| MENSAGEM              |     | Nível de gravidade |  |
|-----------------------|-----|--------------------|--|
| FILTRO HARMÔN. OFF    |     | DEFEITO            |  |
| FALHA REDE            |     | ANORMAL            |  |
| ERRO SEQUNCIA FASE    |     | DEFEITO            |  |
| TENS. CONTÍNUA ALTA   |     | DEFEITO            |  |
| TESTE AUTONOMIA       |     | ANORMAL            |  |
| INTER. ENTRADA ABERTO |     | ANORMAL            |  |
| ERRO RETROALIM. DC    |     | DEFEITO            |  |
| CONTR. SW DC ERRADO   |     | ANORMAL            |  |
| CONTR. HW DC ERRADO   |     | DEFEITO            |  |
| CARGA BATERIA INIB.   |     | ANORMAL            |  |
| TENS. CONTÍNUA BAIXA  |     | ANORMAL            |  |
| FALHA ISOLAMENTO      | (#) | DEFEITO            |  |
| PROTEÇ. TRANSF. REDE  | (#) | DEFEITO            |  |

(#) Alarme presente somente se a respectiva função input/output estiver HABILITADA. Na página "MEDIDAS" ou quarta página, é possível ver as seguintes medidas:

RETIFICADOR Vdc xxxV ldc xxxA

Visualiza a Tensão de saída e a corrente fornecida pelo

RETIFICADOR.

### 7.4 Descrição do bloco BATERIA

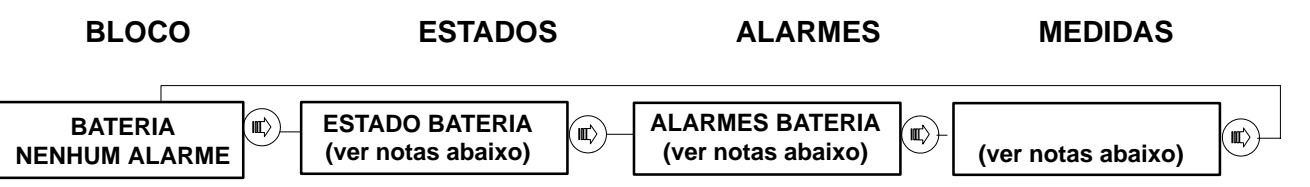

Na primeira página do bloco "**BATERIA**", é possível ver no lugar de "NENHUM ALARME" uma das seguintes condições:

- ALARME ATIVO

– N° HABILIT. START

– E.P.O. ATIVO

Na página "**ESTADOS**" ou segunda página, é possível ver as informações e estados das baterias:

– BATERIA NÃO CONECTADA

- BATERIA CONECTADA

Na página "**ALARMES**" ou terceira página, é possível ver o alarme ou os alarmes ativos. A cada mensagem de alarme será associado um dos seguintes níveis de gravidade:

| MENSAGEM             |     | Nível de gravidade |
|----------------------|-----|--------------------|
| INTER. BAT. ABERTO   |     | ANOMALIA           |
| BATERIA EM DESCARGA  |     | ANORMAL            |
| PARADA IMINENTE      |     | ANORMAL            |
| FALHA BATERIA        |     | DEFEITO            |
| TEMP. FORA LIMITE    |     | DEFEITO            |
| ALARME TEMPERATURA   |     | ANORMAL            |
| TEMP. FORA LIM./DEF. |     | DEFEITO            |
| TENS. CONTÍNUA BAIXA |     | ANORMAL            |
| FALHA DE ISOLAMENTO  | (#) | DEFEITO            |
| FUSÍVEL BAT. ABERTO  | (#) | DEFEITO            |

(#) Alarme presente somente se a respectiva função input/output estiver HABILITADA.

Na página "MEDIDAS" ou quarta página, é possível ver as seguintes medidas:

| BATERIA           |  |
|-------------------|--|
| Vdc xxxV Idc xxxA |  |

Visualiza a Tensão de bateria e a corrente de CARGA e de DESCARGA.

| BATERIA     |  |
|-------------|--|
| Temp: xx °C |  |

Visualiza as Temperaturas da zona da bateria.

Quando a bateria estiver em RECARGA são visualizadas as autonomias residuais e o tempo de descarga.

Se a informação de autonomia não estiver disponível aparecerá a mensagem:

#### BATERIA EM DESCARGA AUT calc xxmin SCA xxmin

Se a informação da autonomia estiver disponível aparecerá a mensagem:

BATERIA EM DESCARGA AUT yymin SCA xxmin

onde xx representa o tempo de descarga e yy representa a

autonomia resídua das baterias.

### 7.5 Descrição do bloco INVERTER

| BLOCO | ESTADOS            | ALARMES                                | MEDIDAS            |
|-------|--------------------|----------------------------------------|--------------------|
|       | (ver notas abaixo) | ALARMES INVERTER<br>(ver notas abaixo) | (ver notas abaixo) |

Na primeira página do bloco "**INVERTER**", é possível ver no lugar de "NENHUM ALARME" uma das seguintes condições:

- ALARME ATIVO
- N° HABILIT. START
- E.P.O. ATIVO

Na página "ESTADOS" ou segunda página, é possível ver as informações e estados do inverter:

- INVERTER FUNCIONANDO
- INVERTER PARADO
- INVERTER INIBIDO
- INVERTER BLOQUEADO

Na página "**ALARMES**" ou terceira página, é possível ver o alarme ou os alarmes ativos. A cada mensagem de alarme será associado um dos seguintes níveis de gravidade:

| MENSAGEM                  | Nível de gravidade |  |
|---------------------------|--------------------|--|
| FALTA SINCRONISMO         | ANORMAL            |  |
| DESATURAÇÃO               | DEFEITO            |  |
| SOBRETEMPERATURA          | DEFEITO            |  |
| INTERR. BYPASS FECHADO    | DEFEITO            |  |
| PARADA IMINENTE           | ANORMAL            |  |
| TENS. CONTÍNUA ALTA       | DEFEITO            |  |
| TENS. CONTÍNUA BAIXA      | ANORMAL            |  |
| TENS. INVERTER ALTA       | DEFEITO            |  |
| TENS. INVERTER BAIXA      | DEFEITO            |  |
| SOBRECARGA                | ANORMAL            |  |
| STOP POR SOBRECARGA       | DEFEITO            |  |
| LIMITE DE CORRENTE        | ANORMAL            |  |
| FREQ. INV. FORA TO. 8%    | DEFEITO            |  |
| FREQ. INV. FORA TO. 1%    | DEFEITO            |  |
| PERDA CONTR. INV.         | DEFEITO            |  |
| VERIFIC. FREQ. INV.       | ANORMAL            |  |
| INV. PARADO POR REM. (#)  | ANORMAL            |  |
| VERIF. CONTACTOR BAT.     | ANORMAL            |  |
| COMM. ESTAT. INV. DEFEITO | DEFEITO            |  |

| FREQ.REFER. ERRADA     | (**) | DEFEITO |
|------------------------|------|---------|
| F. SINC./NÃO CONECTADO | (**) | DEFEITO |
| UPS AUTO EXCLUÍDO      | (**) | DEFEITO |
| AGUARDAR Vdc NOMINAL   |      | ANORMAL |

Legenda:

(#) Alarme presente somente se a respectiva função de input/output estiver HABILITADA.

### As mensagens com (\*\*) são só e exclusivamente no UPS para configuração Paralelo.

Quando estiver presente o alarme de SOBRECARGA, as unidades calculam o tempo que resta antes que o INVERTER apague-se. Nesta condição aparecerá a mensagem:

SOBRECARGA xxx% STOP ENTRE xxm : yys

Se o INVERTER estiver INIBIDO por sobrecarga, será mostrado o tempo que resta antes que o INVERTER seja acionado novamente:

STOP POR SOBRECARGA START FRA xxm : yys

Na página "MEDIDAS" ou quarta página, é possível ver as seguintes medidas:

INVERTER F xxHz R xxxV S xxxV T xxxV

Visualiza a Tensão e a Frequência de INVERTER

INVERTER R xxxA S xxxA T xxxA

Visualiza a Corrente INVERTER

LIMITE SOBRECARGA xxx % (@ yy °C)

Visualiza o limite de sobrecarga em função da temperatura

### 7.6 Descrição do bloco RESERVA

| BLOCO         | ESTADOS            | ALARMES            | MEDIDAS            |
|---------------|--------------------|--------------------|--------------------|
| RESERVA       | ESTADO RESERVA     | ALARMES RESERVA    | (ver notas abaixo) |
| NENHUM ALARME | (ver notas abaixo) | (ver notas abaixo) |                    |

Todas as informações seguintes NÃO encontram-se presentes no UPS para Paralelo CENTRALIZADO.

Na primeira página do bloco "**RESERVA**", é possível ver no lugar de "NENHUM ALARME" uma das seguintes condições:

- ALARME ATIVO

– N° HABILIT. START

– E.P.O. ATIVO

Na página "ESTADOS" ou segunda página, é possível ver as informações e estados de reserva:

– RESERVA VÁLIDA

– RESERVA NÃO VÁLIDA

- RESERVA INIBIDA

Na página "**ALARMES**" ou terceira página, é possível ver o alarme ou os alarmes ativos. A cada mensagem de alarme será associado um dos seguintes níveis de gravidade:

| MENSAGEM              |      | Nível de gravidade |
|-----------------------|------|--------------------|
| TENS. RESERVA ALTA    |      | ANORMAL            |
| TENS. RESERVA BAIXA   |      | ANORMAL            |
| SEC. RESERVA ABERTO   |      | DEFEITO            |
| ERRO SEQUENCIA FASE   |      | DEFEITO            |
| FREQ RES. FORA TOL.   |      | ANORMAL            |
| SOBRECARGA            |      | ANORMAL            |
| TENSÃO RETORNO PARAL. | (**) | ANORMAL            |
| FALTA RESERVA         |      | ANORMAL            |
| BACKFEED PROT. ATIVO  | (#)  | DEFEITO            |
| PROT. TRANSF. REDE    | (#)  | DEFEITO            |

Na página "MEDIDAS" ou quarta página, é possível ver as seguintes medidas:

RESERVA F xx.xHz R xxxV S xxxV T xxxV Visualiza a Tensão e a Frequência da linha de RESERVA

Legenda:

As mensagens com (\*\*) são só e exclusivamente no UPS para configuração Paralelo DISTRIBUÍDO.

(#) Alarme presente somente se a respectiva função input/output estiver HABILITADA.

### 7.7 Descrição bloco CARGA

| BLOCO                  | BLOCO ESTADOS                |                   | ALARMES   | MEDIDAS            |  |
|------------------------|------------------------------|-------------------|-----------|--------------------|--|
| CARGA<br>NENHUM ALARME | ESTADO CAR<br>(ver notas aba | GA<br>ixo) (ver n | MES CARGA | (ver notas abaixo) |  |

Na primeira página do bloco "**CARGA**", é possível ver no lugar de "NENHUM ALARME" uma das seguintes condições:

- ALARME ATIVO

– N° HABILIT. START

– E.P.O. ATIVO

Na página "**ESTADOS**" ou segunda página, é possível ver as informações e estados da carga: – CARGA NÃO ALIMENTADA

- CARGA NO INVERTER
- CARGA NA RESERVA
- CARGA NO BYPASS

Na página "**ALARMES**" ou terceira página, é possível ver o alarme ou os alarmes ativos. A cada mensagem de alarme será associado um dos seguintes níveis de gravidade:

| MENSAGEM                         | Nível de gravidade |
|----------------------------------|--------------------|
| INTERR. BYPASS FECHADO           | DEFEITO            |
| COM. EST. BLOQ. NO INV           | DEFEITO            |
| COM. EST. BLOQ. EM RES           | DEFEITO            |
| INTERR. SAÍDA ABERTO             | DEFEITO            |
| COM. EST. INV. DEFEITO           | DEFEITO            |
| SOBRECARGA                       | ANORMAL            |
| PERDA ISOLAMENTO (#)             | DEFEITO            |
| INT. BYP. SIST. FECHADO (**)(#)  | DEFEITO            |
| INT. SAÍDA. SIST. ABERTO (**)(#) | DEFEITO            |

Legenda:

As mensagens com (\*\*) são só e exclusivamente no UPS para configuração Paralelo. (#) Alarme presente somente se a respectiva função input/output estiver HABILITADA. Na página "MEDIDAS" ou quarta página, é possível ver as seguintes medidas:

| CARGA F xx.xHz<br>R xxxV S xxxV T xxxV |   |
|----------------------------------------|---|
|                                        | _ |
| CARGA                                  |   |
| R xxxA S xxxA T xxxA                   |   |
|                                        | - |
| CARGA                                  | ٦ |
| R xx % S xx % T xx %                   |   |
|                                        | - |
| CARGA Pk.F                             | 1 |

R x.x % S x.x % T x.x %

Visualiza a Tensão e a Frequência da CARGA

Visualiza a Corrente fornecida à CARGA

Visualiza a Percentagem de CARGA

Visualiza o Fator de pico da corrente de CARGA

# 8.0 COMANDOS C.O.C.

### 8.1 Comandos utilizadores

Os comandos dos utilizadores encontram-se no painel dianteiro (ver Figura 36).

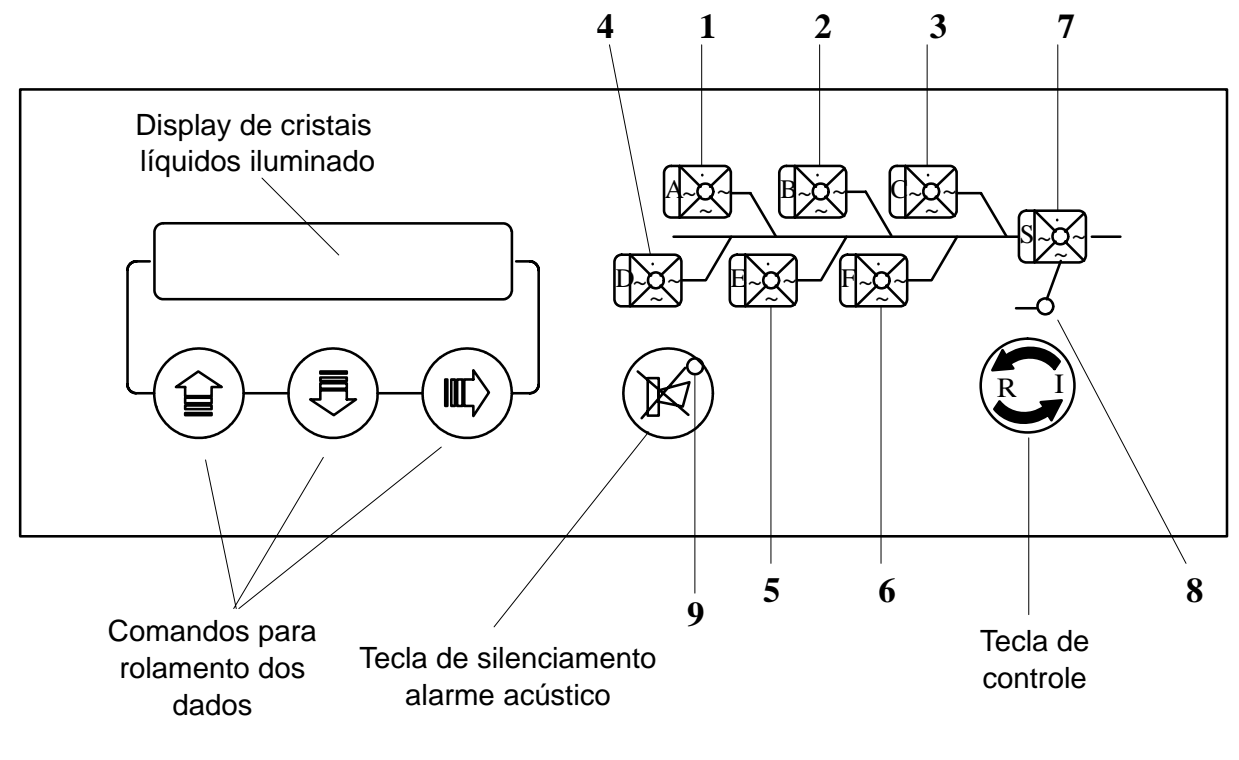

Figura 36 Painel Sinóptico

#### Sinalizações no sinóptico

- Indicador de estado UPS A (apagado) (verde) (verde intermitente)
  Indicador de estado UPS B (apagado) (verde) (verde intermitente)
  Indicador de estado UPS C (apagado) (verde) (verde intermitente)
  Indicador de estado UPS D (apagado) (verde) (verde intermitente)
  Indicador de estado UPS E (apagado) (verde) (verde intermitente)
  Indicador de estado UPS E (apagado) (verde) (verde intermitente)
  Indicador de estado UPS F (apagado) (verde) (verde intermitente)
  Indicador de estado CARGA (verde) (verde intermitente)
- 8) Indicador de estado RESERVA (verde) (verde intermitente)
- 9) Indicador de estado RESERVA (verde) (verde intermitente)

A sinalização de led 1, 2, 3, 4, 5, 6 representam o estado dos UPS conectados em paralelo. Se um destes leds estiver apagado indica que o paralelo é composto por um número de UPS menor de 6 (ex. 5 ou 6 apagados indica um paralelo com 4 UPS).

Se o led estiver verde indica que o UPS encontra-se em funcionamento normal e se estiver verde intermitente, encontra-se em alarme. Os leds 7 e 8 representam representam

respectivamente o estado da CARGA e da RESERVA; o led verde indica que o estado de funcionamento é normal enquanto que o led verde intermitente indica alarme.

O led 9, aquele que indica alarme, fica apagado se o sistema de paralelo estiver em funcionamento normal, vermelho se em alarme com sinalizador acústico ativo e vermelho intermitente se estiver em alarme com sirene silenciada.

### 8.2 Painel de controle COC

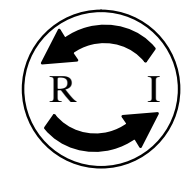

TECLA DE CONTROLE

Esta tecla permite a transferência ou retransferência da carga do inverter para a rede de reserva ou da rede de reserva para o inverter em relação às condições iniciais.

Se a carga estiver em um UPS, apertando a tecla por 2 seg. ativa-se a condição de funcionamento manual, portanto, a carga será transferida imediatamente para a reserva. Se, vice-versa, a carga estiver em reserva, apertando a tecla por 2 seg., restabelece-se a condição de funcionamento "automática" a qual prevê a transferência novamente para o UPS depois de 5 seg. Ambas as transferências são efetuadas somente se os UPS estiverem com a rede e se o comunicador estático não estiver bloqueado.

No caso de comutador estático bloqueado com carga em reserva, apertando a tecla por 2 seg. bloqueia–se o comutador estático e restabelece–se a condição de funcionamento "automático", portanto, a transferência para o UPS acontecerá depois de 5 segundos.

**Nota**: O comando de transferência da carga para a reserva fica em condição PERMANENTE portanto, é necessário apertar a tecla de controle uma segunda vez para recolocar a carga em UPS.

# 9.0 Diagnóstico C.O.C. EDP90

O Diagnóstico subdivide-substancialmente em blocos, cada um destes é representado por 4 páginas.

PRIMEIRA PÁGINA, página bloco.

Nesta página são visualizados os nomes dos blocos (Sistema, Reserva, UPS, Power History, Funções especiais) e as suas condições gerais.

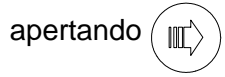

SEGUNDA PÁGINA, página dos estados. Nesta página são visualizados os estados específicos do bloco em exame.

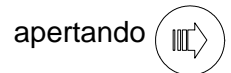

TERCEIRA PÁGINA, página dos alarmes.

*Visualizam–se os alarmes do bloco em exame somente se pelo menos um alarme estiver ativado.* 

apertando

QUARTA PÁGINA, página das medidas. Visualizam-se as medidas do bloco em exame.

Encontrando-se em qualquer tipo de página PÁGINA, è possível, apertando () ou ( $\blacksquare$ ),

para efetuar o rolamento das informações.

A seguir temos o diagrama que nos auxilia a mover-se melhor no diagnóstico do COC EDP90.

#### Nota introdutiva

Nas páginas seguintes encontra-se esquematizado o mapa das mensagens disponíveis no display. Os símbolos (), () e () representam os três botões dos utilizadores

situados abaixo do display (fig. 31). A linha que sai de cada um destes indica a nova mensagem que obtém-se apertando a seta representada.

## 9.1 Mensagens de funcionamento normal COC

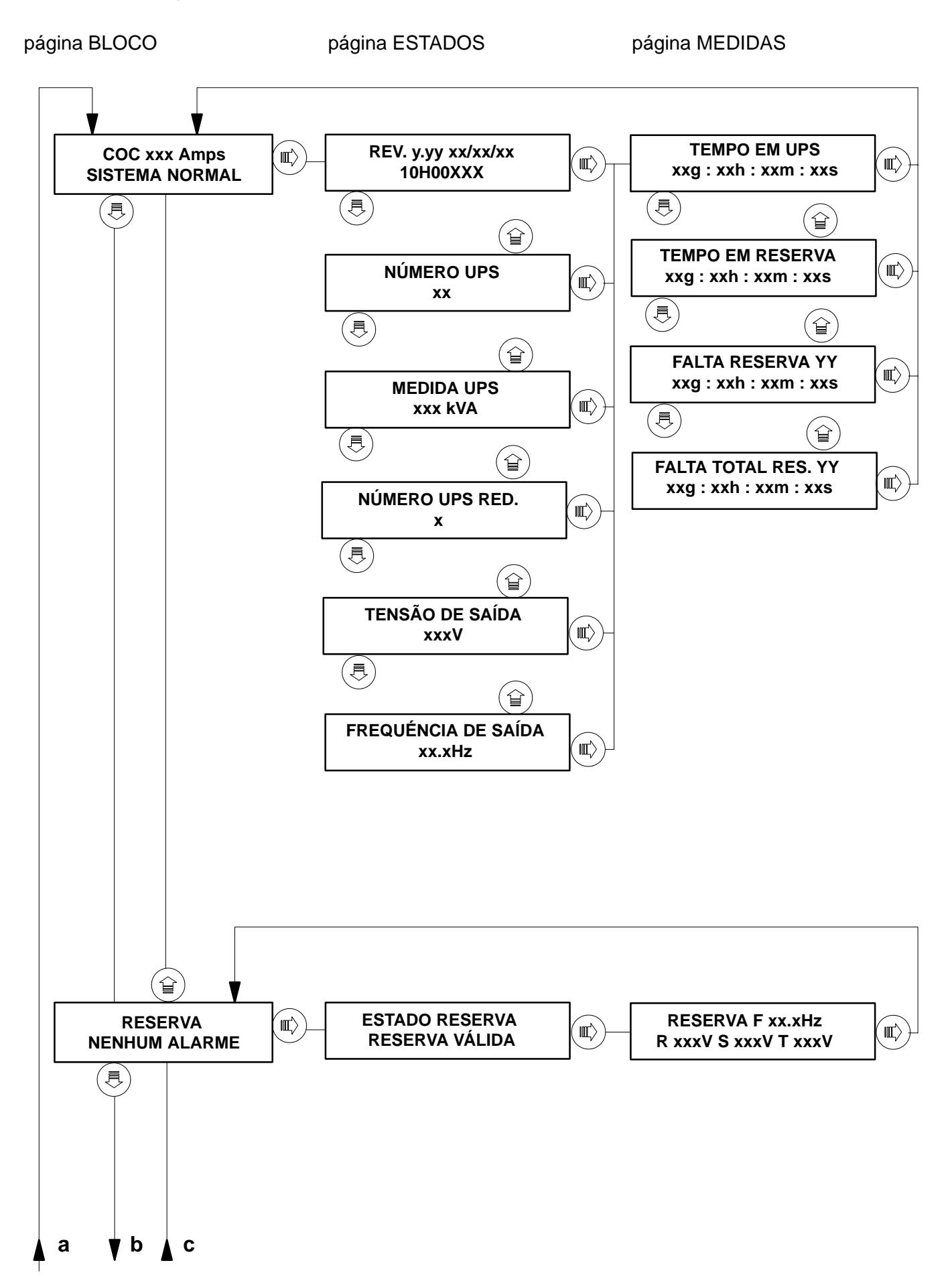

página BLOCO

página ESTADOS

página MEDIDAS

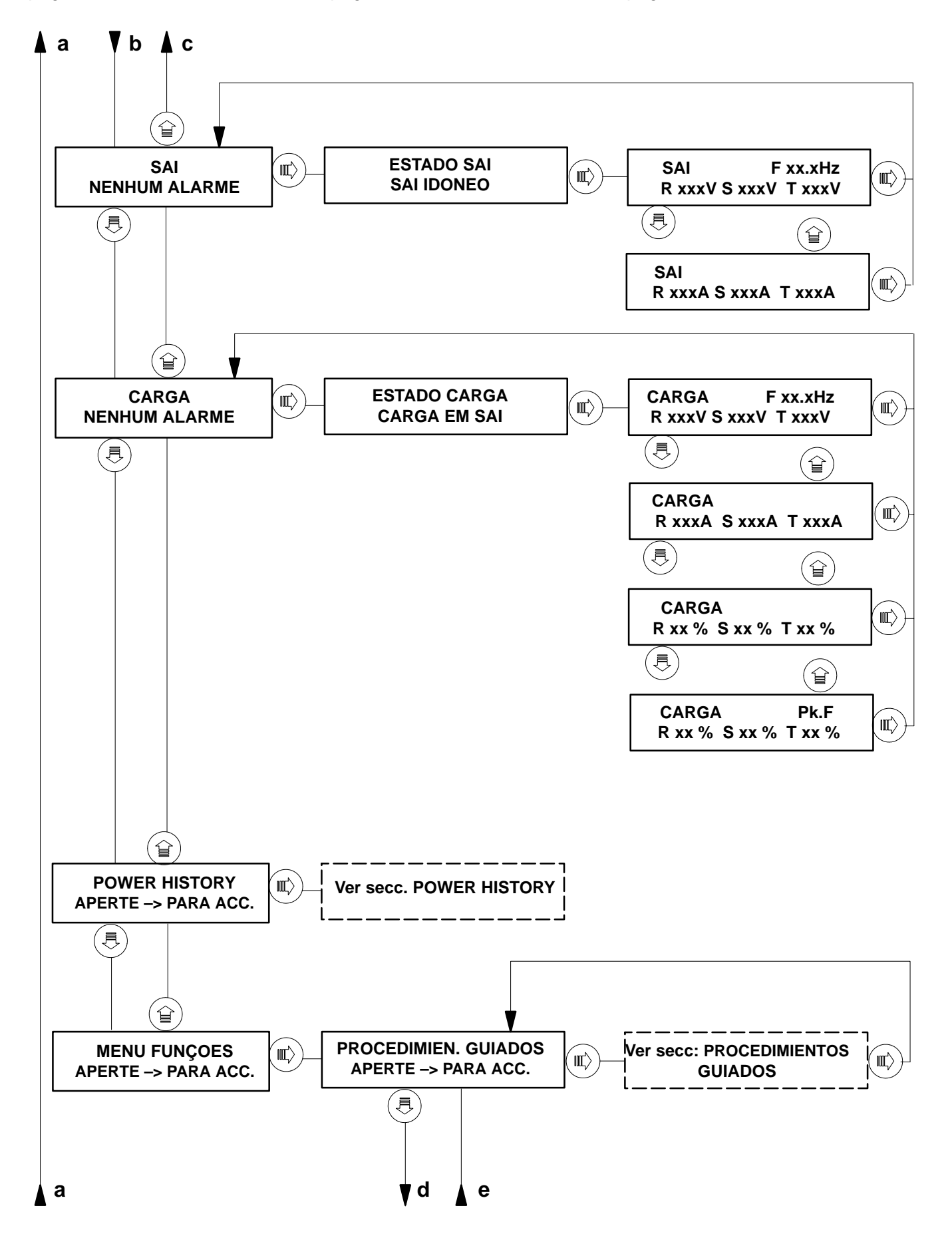

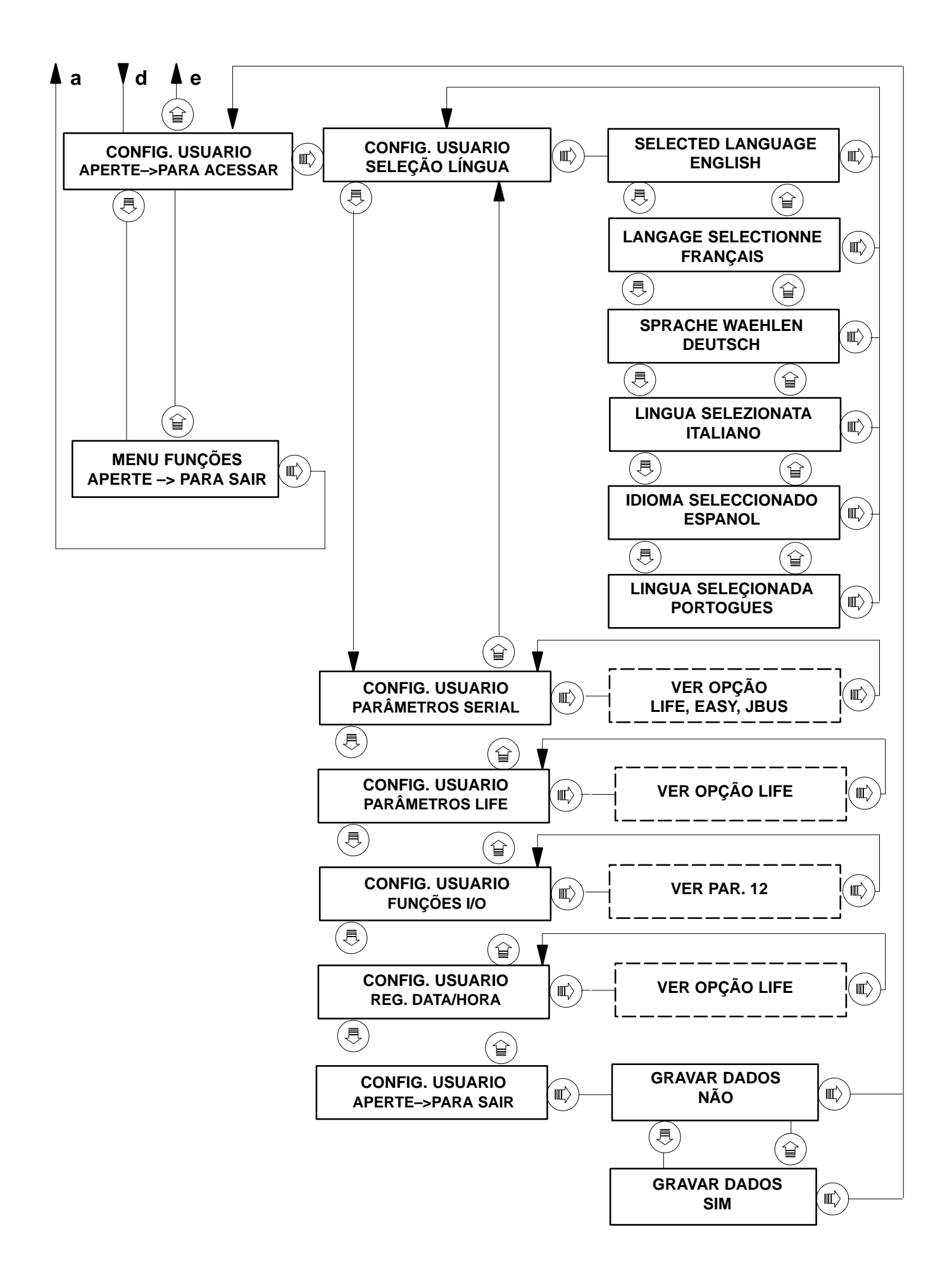

### Níveis de gravidade alarmes

Na página "ALARMES", ou seja, a terceira página, é possível ver o alarme ou os alarmes ativos.

A cada mensagem de alarme será associado um dos seguintes níveis de gravidade:

#### ANORMAL

Serão identificadas com este nível os estados transitórios que podem ser resolvidos com o retorno à condição normal ou em um defeito permanente. Não prevê-se nenhuma ação por parte do operador.

#### DEFEITO

Serão identificados com este nível as condições de defeito. Necessidade de intervenção por parte de assistência qualificada.

Os alarmes que não prevêem nenhum tipo de nível de gravidade não implicam nenhum ação se apresentam-se individualmente.

### 9.2 Descrição do bloco COC

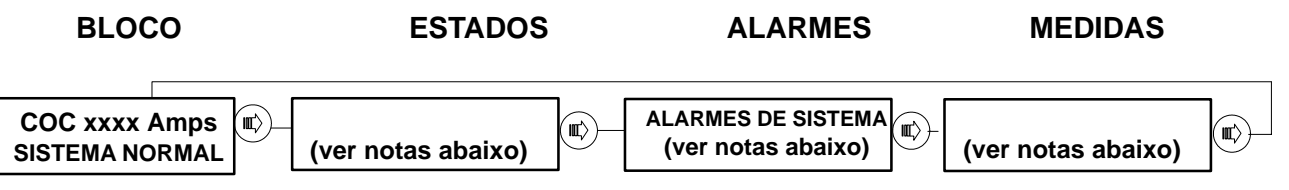

Na primeira página do bloco "**C.O.C.**", é possível ver no lugar de "SISTEMA NORMAL" uma das seguintes condições:

- SISTEMA EM ALARME
- SOLICITAÇÃO SET–UP
- E.P.O. ATIVO
- RETENÇÃO PERDIDA

Na página "ESTADOS" ou segunda página, é possível ver as informações e estados da máquina:

- Rev. y.yy zz/zz/zz Visualiza–se a revisão do software instalado na máquina. 10H00XXX
   NÚMERO UPS Visualiza–se o número de UPS em paralelo
   MEDIDA UPS Visualiza–se a medida dos UPS
- NÚMERO UPS REDOND. Visualiza o número de UPS redundantes
- TENSÃO DE SAÍDA Visualiza a tensão nominal do paralelo
- FREQUÊNCIA DE SAÍDA Visualiza a frequência nominal do paralelo.

Na página "**ALARMES**" ou terceira página, é possível ver o alarme ou os alarmes ativos. A cada mensagem de alarme será associado a um dos seguintes níveis de gravidade:

| MENSAGEM              | Nível de gravidade |
|-----------------------|--------------------|
| ERRO PLACA IIC        | DEFEITO            |
| UPS A ALARME          | DEFEITO            |
| UPS B ALARME          | DEFEITO            |
| UPS C ALARME          | DEFEITO            |
| UPS D ALARME          | DEFEITO            |
| UPS E ALARME          | DEFEITO            |
| UPS F ALARME          | DEFEITO            |
| FALHA BATERIA         | DEFEITO            |
| ERRO DIAGNÓSTICO      | DEFEITO            |
| PLACA MICRO NÃO CAL.  | DEFEITO            |
| REV. PL. MICRO MODIF. | DEFEITO            |
| REV. ERR. MICRO       | DEFEITO            |
| E2PR–1 NÃO CALIBR.    | DEFEITO            |
| REV. E2PR–1 MODIF.    | DEFEITO            |
| REV. ERRADA E2PR-1    | DEFEITO            |
| MEMÓRIA NÃO INICIAL.  | DEFEITO            |
| PERDA MEMORIA CMOS    | DEFEITO            |
| PERDA MEMORIA TK      | DEFEITO            |

| COM. REMOTOS INIBIDOS | (#) | ANORMAL |
|-----------------------|-----|---------|
| E2PR–2 NÃO CALIBR.    |     | DEFEITO |
| REV. E2PR–2 MODIF.    |     | DEFEITO |
| REV. ERRADA E2PR-2    |     | DEFEITO |
| FALHA EPROM           |     | DEFEITO |
| FALHA BAT. BACKUP     |     | DEFEITO |

#### (#) Alarme presente somente se a respectiva função input/output estiver HABILITADA.

Na página "MEDIDAS" ou quarta página, é possível ver as seguintes medidas:

| TEMPO NO UPS          |  |
|-----------------------|--|
| xxg : xxh : xxm : xxs |  |

Visualiza–se o tempo que a carga foi alimentada pelo UPS desde a última parada da máquina.

| TEMPO NA RESERVA      |  |
|-----------------------|--|
| xxg : xxh : xxm : xxs |  |

Visualiza o tempo em que carga foi alimentada pela

RESERVA desde a última parada da máquina.

| FALTA RESERVA YY      |  |
|-----------------------|--|
| xxg : xxh : xxm : xxs |  |

Visualiza o número das faltas RESERVA e a duração total deste erro desde a última parada da máquina.

| TOT. FALTA RES. YY |  |
|--------------------|--|
| xxg:xxh:xxm:xxs    |  |

Visualiza o número das faltas RESERVA e a duração total deste erro desde a instalação da máquina.

### 9.3 Descrição do bloco RESERVA

| BLOCO         | ESTADOS            | ALARMES            | MEDIDAS            |
|---------------|--------------------|--------------------|--------------------|
| RESERVA       | ESTADO RESERVA     | ALARMES RESERVA    | (ver notas abaixo) |
| NENHUM ALARME | (ver notas abaixo) | (ver notas abaixo) |                    |

Na primeira página do bloco "**RESERVA**", é possível ver no lugar de "NENHUM ALARME" uma das seguintes condições:

- ALARME ATIVO

– E.P.O. ATIVO

Na página "ESTADOS" ou segunda página, é possível ver as informações e estados de reserva:

– RESERVA VÁLIDA

– RESERVA NÃO VÁLIDA

- RESERVA INIBIDA

Na página "**ALARMES**" ou terceira página, é possível ver o alarme ou os alarmes ativos. A cada mensagem de alarme será associado um dos seguintes níveis de gravidade:

| MENSAGEM            |     | Nível de gravidade |
|---------------------|-----|--------------------|
| TENS. RESERVA ALTA  |     | ANORMAL            |
| TENS. RESERVA BASSA |     | ANORMAL            |
| INT. RESERVA ABERTO |     | DEFEITO            |
| ERRO SEQUNCIA FASE  |     | DEFEITO            |
| FREQ RES FORA TOL.  |     | ANORMAL            |
| SOBRETEMPERATURA    |     | ANORMAL            |
| SOBRECARGA          |     | ANORMAL            |
| FALHA RESERVA       |     | ANORMAL            |
| BACKFEED PROT ATIVO | (#) | DEFEITO            |
| PROT. TRANSF. RES.  | (#) | DEFEITO            |
| FUSÍVEL RES. INTER. | (#) | DEFEITO            |

### (#) Alarme presente somente se a respectiva função input/output estiver HABILITADA.

Na página "MEDIDAS" ou quarta página, é possível ver as seguintes medidas:

RESERVA F xx.xHz R xxxV S xxxV T xxxV

Visualiza a Tensão e a Frequência da linha de RESERVA

### 9.4 Descrição bloco UPS

| BLOCO         | ESTADOS            | ALARMES            | MEDIDAS            |
|---------------|--------------------|--------------------|--------------------|
| UPS           | ESTADO UPS         | ALARMES UPS        | (ver notas abaixo) |
| NENHUM ALARME | (ver notas abaixo) | (ver notas abaixo) |                    |

Na primeira página do bloco "**UPS**", é possível ver no lugar de "NENHUM ALARME" uma das seguintes condições:

– ALARME ATIVO

– E.P.O. ATIVO

Na página "ESTADOS" ou segunda página, é possível ver as informações e estados da máquina.

– UPS IDÔNEO

- UPS NÃO IDÔNEO

Na página "**ALARMES**" ou terceira página, é possível ver o alarme ou os alarmes ativos. A cada mensagem de alarme será associado a um dos seguintes níveis de gravidade:

| MENSAGEM             | Nível de gravidade |
|----------------------|--------------------|
| FALTA SINCR. SW      | ANORMAL            |
| LIMITE DE CORRENTE   | ANORMAL            |
| FREQUÊNCIA FORA TOL. | DEFEITO            |
| UPS A ALARME         | DEFEITO            |
| UPS B ALARME         | DEFEITO            |
| UPS C ALARME         | DEFEITO            |
| UPS D ALARME         | DEFEITO            |
| UPS E ALARME         | DEFEITO            |
| UPS F ALARME         | DEFEITO            |
| PARADA IMINENTE      | ANORMAL            |
| NÚMERO INSUF. UPS    | ANORMAL            |
| FALTA SINCR.         | ANORMAL            |
| TENSÃO UPS ALTA      | DEFEITO            |
| TENSÃO UPS BAIXA     | DEFEITO            |

Na página "MEDIDAS" ou quarta página, é possível ver as seguintes medidas:

Visualiza a Tensão e a Frequência dos UPS

UPS R xxxA S xxxA T xxxA

Visualiza a Corrente dos UPS.

### 9.5 Descrição bloco CARGA

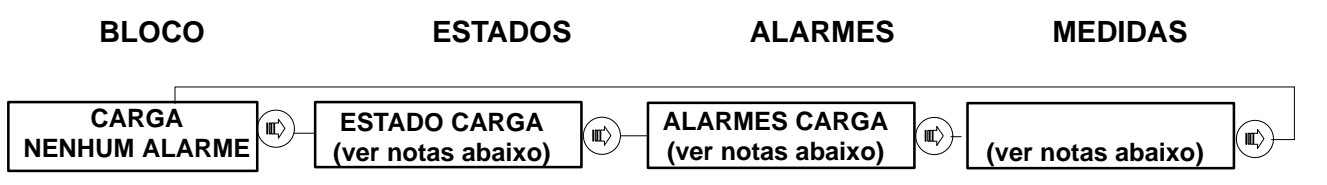

Na primeira página do bloco "**CARGA**", é possível ver no lugar de "NENHUM ALARME" uma das seguintes condições:

– ALARME ATIVO

– E.P.O. ATIVO

Na página "**ESTADOS**" ou segunda página, é possível ver as informações e estados da carga: – CARGA NÃO ALIMENTADA

- CARGA NO UPS
- CARGA NA RESERVA
- CARGA NO BYPASS

Na página "**ALARMES**" ou terceira página, é possível ver o alarme ou os alarmes ativos. A cada mensagem de alarme será associado um dos seguintes níveis de gravidade:

| MENSAGEM                | Nível de gravidade |
|-------------------------|--------------------|
| INT. BYPASS FECHADO     | DEFEITO            |
| COM. EST. BLOQ. EM UPS  | DEFEITO            |
| COM. EST. BLOQ. EM RES. | DEFEITO            |
| INT. SAÍDA ABERTO       | DEFEITO            |
| FREQ. FORA TOL.         | DEFEITO            |
| PARADA IMINENTE         | ANORMAL            |
| PERDA ISOLAMENTO (#)    | DEFEITO            |

### (#) Alarme presente somente se a respectiva função input/output estiver HABILITADA.

Na página "MEDIDAS" ou quarta página, é possível ver as seguintes medidas:

CARGA F xx.xHz R xxxV S xxxV T xxxV

Visualiza a Tensão e a Frequência da CARGA

CARGA R xxxA S xxxA T xxxA

Visualiza a Corrente e fornecida à CARGA

Visualiza a Percentagem de CARGA

CARGA R xx % S xx % T xx %

CARGA Pk.F R x.x % S x.x % T x.x %

Visualiza o Fator de pico da corrente de CARGA

## 10.0 POWER HISTORY

### **BLOCO POWER HISTORY NO UPS**

A função de Power Histoy, que pode ser visualizada mediante o led vermelho intermitente, encontra-se disponível somente para as seguintes condições:

1) Qualquer condição que coloque o inverter em bloqueio.

2) As 3 condições seguintes de inibição do inverter:

TENS. CONTÍNUA ALTA CONTR. HW DC ERRADO BYPASS & SAÍDA FECHADOS CONTEMPORANEAMENTE

3) Condições de UPS fora linha (somente paralelo).

O registro pode ser cancelado apertando o botão de start inverter.

#### **BLOCO POWER HISTORY EM COC**

A função de Power History encontra-se disponível na condição de comutador estático bloqueado.

O registro é cancelado com a ação de desbloqueio do comutador estático obtido com a pressão da tecla de controle por 2 segundos.

A Power History registra o estado dos alarmes e das medidas por um período de 10 segundos antes e 1 segundo depois da parada do inverter com passos de 0,2 seg.

A figura 37 mostra como ter acesso à Power History.

"

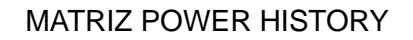

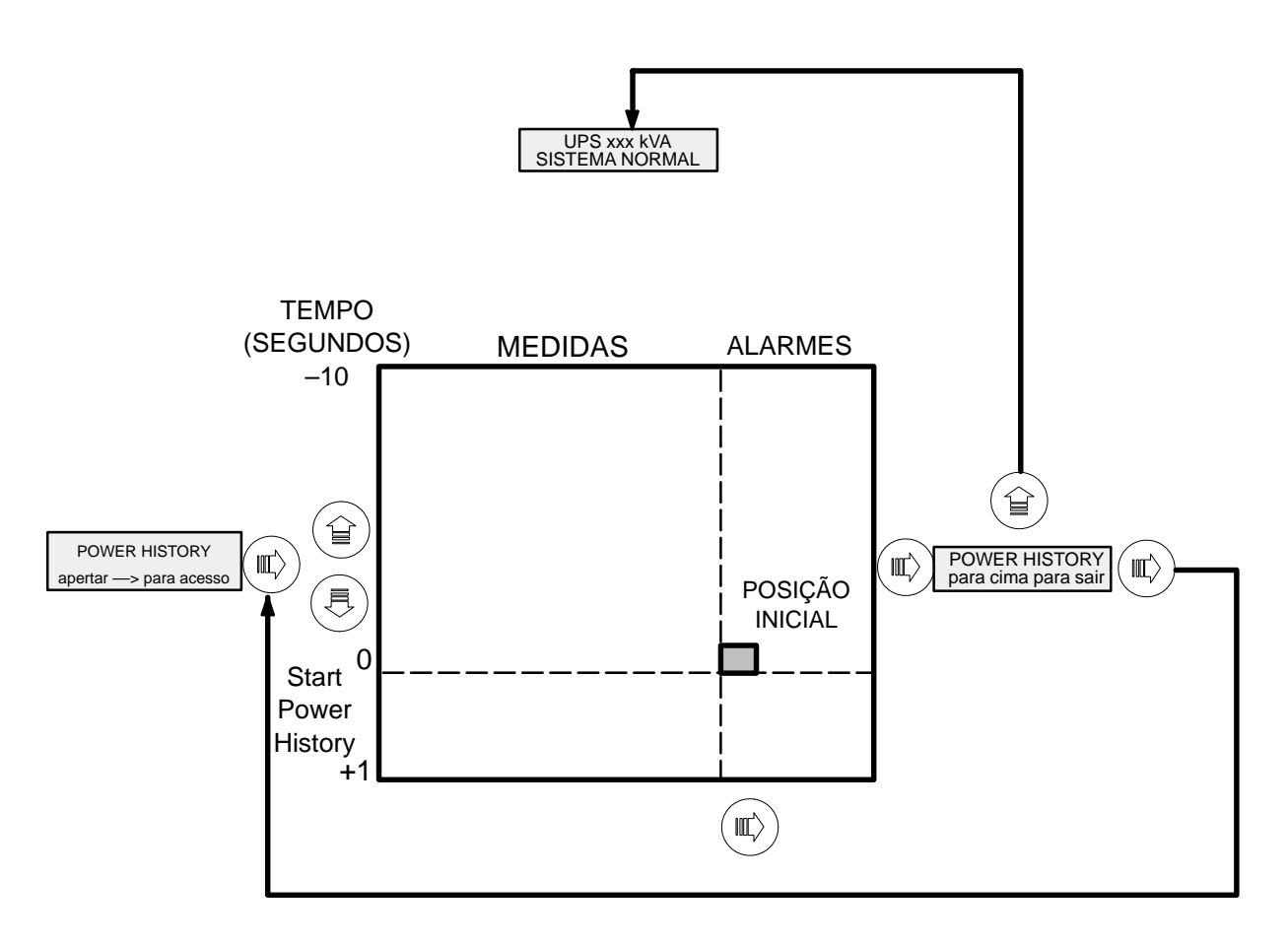

Visualização típica da power history

| Medidas          | Alarmes          |
|------------------|------------------|
| RETIF. + 0.3 seg | -5.3 seg ATIVO   |
| Vdc 327 V lb 5 A | SOBRETEMPERATURA |

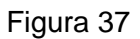

## 11.0 OPERATIVIDADE GUIADA

### 11.1 *Operatividade guiada EDP90 Simples*

Da página "OPERATIVIDADE GUIADA" apertando (

procedimentos:

- ENTRADA EM BYPASS

- SAÍDA DE BYPASS (\*)
- ACIONAMENTO (\*)
- PARADA

(\*) = visto que com o UPS parado ou em bypass, a lógica não fica alimentada, para que se possa usufruir da operatividade guiada é necessário fechar o interruptor de entrada ou o interruptor de reserva.

Se o procedimento solicitado não for compatível com o estado de máquina, o procedimento não poderá ser efetuado e aparecerá no display a mensagem:

#### "PROC. NÃO COMPATÍVEL"

O microprocessador supervisiona a execução de todos os procedimentos, instruindo o operador passo a passo na sequência das operações manuais solicitadas.

Quando a operação correntemente solicitada for efetuada ou as condições verificarem-se, será visualizado o passo sucessivo, até que o procedimento conclua-se; senão, é indicado o estado que, em modo temporário ou permanente, não consente a conclusão da operação. O procedimento não conclui-se enquanto não aparece a seguinte mensagem:

#### "PROCEDIMENTO COMPLETO"

Apertando (  $\parallel$ ) é possível sair a qualquer momento do procedimento em curso.

A seguir temos o conjunto máximo das mensagens que podem ser visualizadas.

Cada mensagem pode conter a solicitação de uma ação que o operador deve efetuar ou uma sinalização. Ao lado de cada mensagem encontra-se o tio de mensagem (Ação ou Sinalização) e a relativa descrição.

#### Notas

Se o procedimento chamado não for concluído por causa de alarmes/bloqueios permanentes presentes, o operador, conforme o seu grau de formação, deve: – chamar o serviço de Assistência;

ou

– seguir as instruções dadas no capítulo "Procura de defeitos" do Manual de Assistência.

### Simbologia

BYPASS MANUAL ON APERTE —> PARA ACESSAR

= exemplo de mensagem presente no display

-->= (III)

= exemplo de botão presente no painel de controle.

### Seleção do procedimento

A seguir são descritas as mensagens que aparecem no display, relativas aos 4 procedimentos selecionáveis, e os botões que devem ser apertados para fazer com que os dados rolem no display e para ter acesso ao procedimento selecionado.

Quando aperta–se (  $\blacksquare$ ) para ter acesso ao procedimento, se o estado da máquina consente que este

seja efetuado, aparece a primeira mensagem do procedimento; quando este conclui-se, apertando (

retorna-se à página "OPERATIVIDADE GUIADA". A situação encontra-se ilustrada na figura a seguir, relativamente ao procedimento de "ENTRADA EM BYPASS".

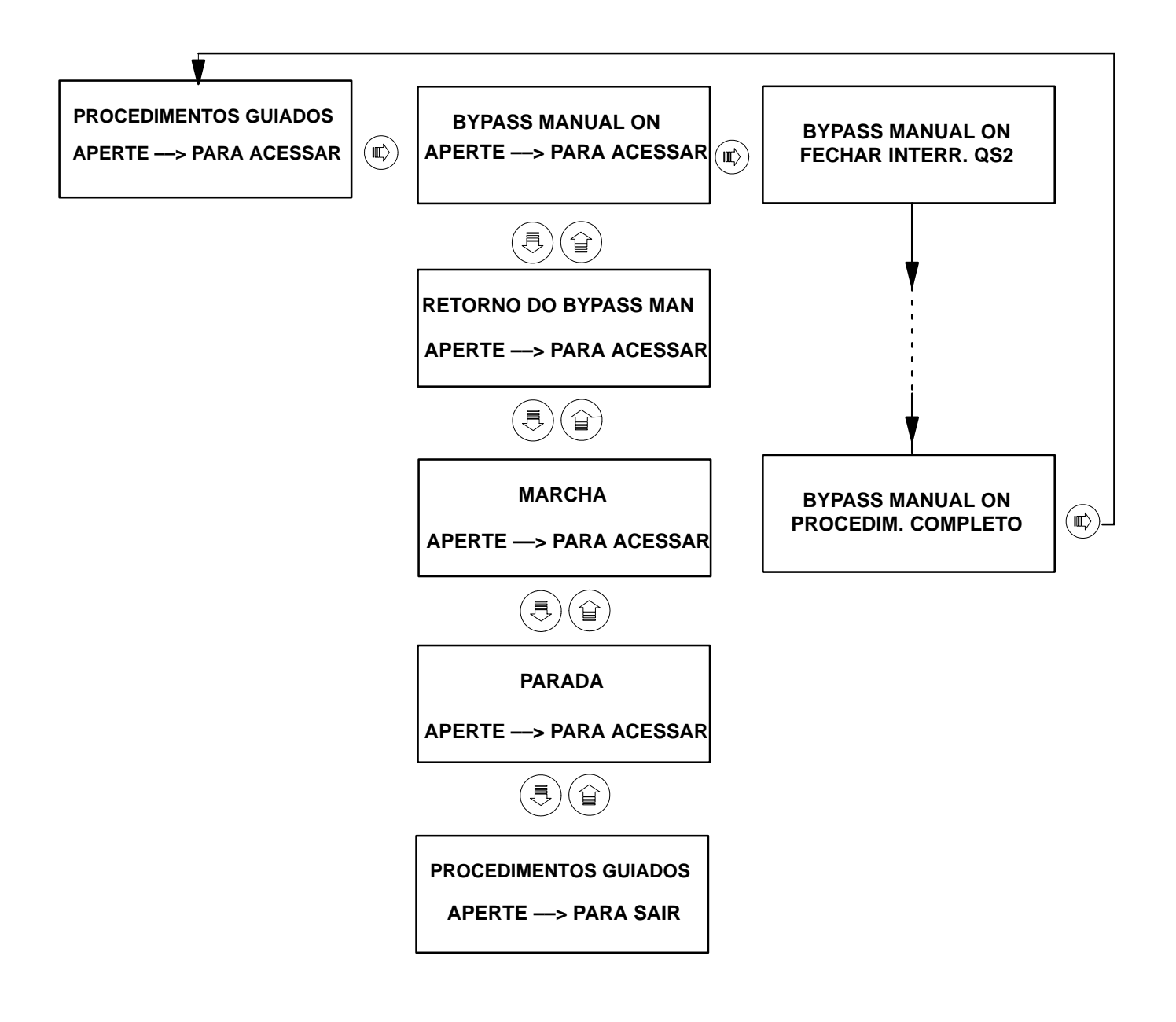

Quando aperta–se (  $\blacksquare$ 

para ter acesso ao procedimento, se o estado da máquina não consente que

este seja efetuado, aparece a mensagem "PROC. NÃO COMPATÍVEL" e a mensagem relativa ao estado de máquina.

Apertando novamente ( , se passa-se ao procedimento sucessivo.

A situação ilustrada na figura a seguir, é relativa à solicitação de entrada em bypass quando por exemplo o UPS encontra-se em bypass.

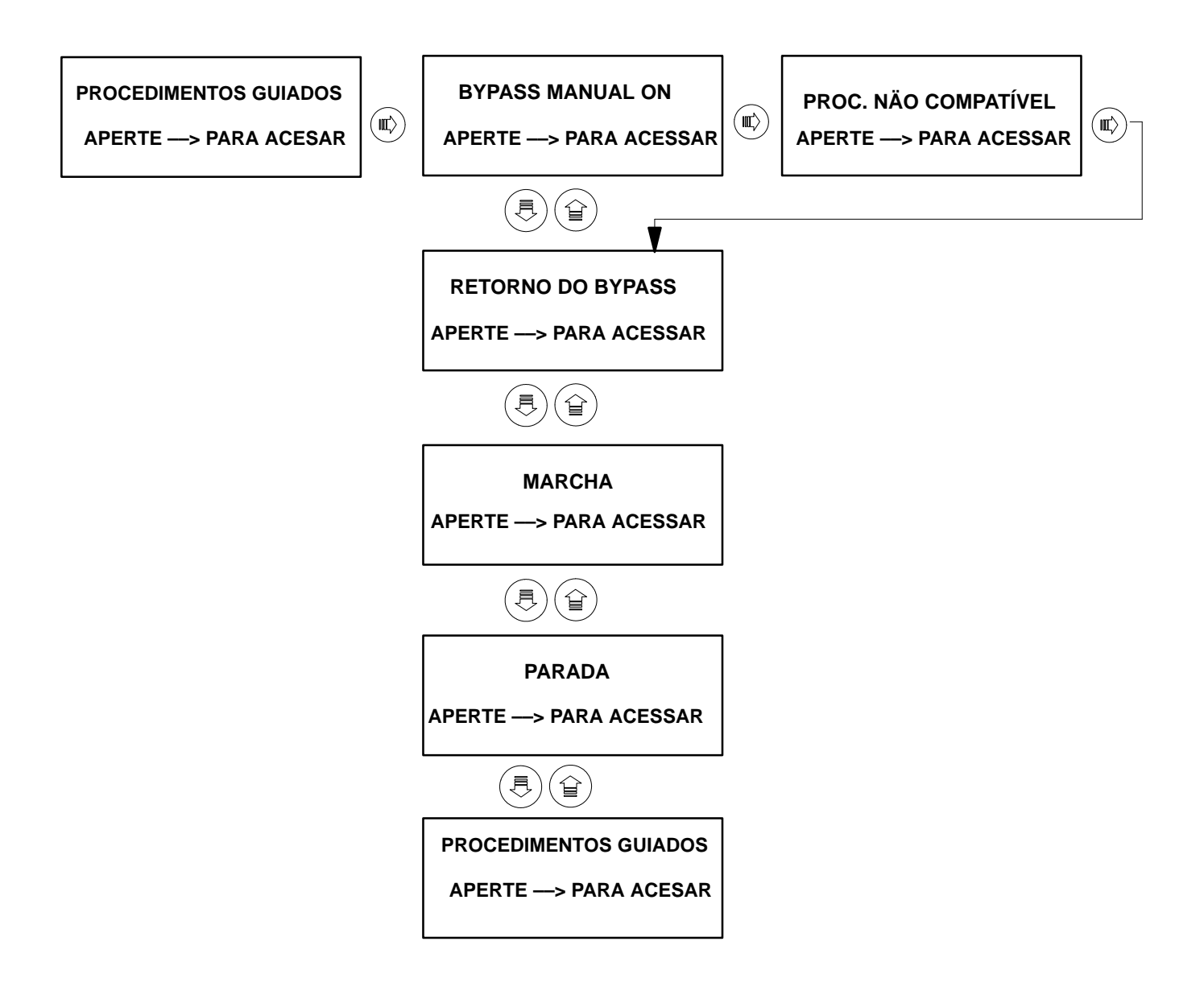

### Procedimento de ENTRADA EM BYPASS UPS SIMPLES

#### Notas.

Para UPS de 300, 400 e 500kVA de potência o cabo do secionador de BYPASS é previsto a parte portanto deve ser montada antes que inicie—se o procedimento de ENTRADA EM BYPASS e deve ser extraída no final do procedimento.

| BYPASS MANUAL ON<br>E.P.O. ATIVO            | Sinalização         | Enquanto persistir a condição E.P.O.,<br>não será possível efetuar o<br>procedimento.                                                                                |
|---------------------------------------------|---------------------|----------------------------------------------------------------------------------------------------|
| BYPASS MANUAL ON<br>FECHAR INTERR. QS2      | Solicitação de ação | Fechar o secionador de reserva QS2                                                                                                    |
| BYPASS MANUAL ON<br>ESPERA RESERVA OK       | Sinalização         | O sistema espera que a reserva fique idônea.                                                                                                    |
| BYPASS MANUAL ON<br>ESPERA SINCR. INV.      | Sinalização         | O sistema espera a sincronização entre inverter e reserva.                                                                                                    |
| BYPASS MANUAL ON<br>COM. EST. BLOQ. EM INV. | Sinalização         | O comutador estático encontra–se<br>bloqueado no inverter.<br>ATENÇÃO: se o comutador estiver<br>bloqueado em inverter, proseguindo, a<br>carga perde a alimentação. |
| BYPASS MANUAL ON<br>PARADA INVERTER         | Solicitação de ação | Parar o inverter.<br>Apertar o botão Opor pelo menos 2<br>segundos.                                                                                                  |
| BYPASS MANUAL ON<br>ESPERA CARGA EM RES     | Sinalização         | O sistema espera que a carga entre em reserva.                                                                                                    |
| BYPASS MANUAL ON<br>FECHAR INTERR.QS3       | Solicitação de ação | Fechar o secionador de bypass <b>QS3</b> .                                                                                                    |
| BYPASS MANUAL ON<br>ABRIR INTERR.QS4        | Solicitação de ação | Abrir o secionador de saída QS4.                                                                                                    |
| BYPASS MANUAL ON<br>ABRIR INTERR.QS2        | Solicitação de ação | Abrir o secionador de reserva QS2.                                                                                                    |
| BYPASS MANUAL ON<br>ABRIR INTERR.QS9        | Solicitação de ação | Abrir o secionador de bateria QS9                                                                                                    |
| BYPASS MANUAL ON<br>ABRIR INTERR.QS1        | Solicitação de ação | Abrir o secionador de entrada QS1.                                                                                                    |
| ENTRADA EM BYPASS<br>PROCEDIM. COMPLETADO   | Solicitação de ação | Apertar 政 para sair.                                                                                                    |

## Procedimento de SAÍDA DE BYPASS SIMPLES

#### Notas.

Para UPS de 300, 400 e 500kVA de potência o cabo do secionador de BYPASS é previsto a parte portanto deve ser montada antes que inicie—se o procedimento de SAÍDA DE BYPASS e deve ser extraída no final do procedimento.

| RETORNO DO BYPASS<br>E.P.O. ATTIVO           | Sinalização         | Enquanto persistir a condição E.P.O.,<br>não será possível efetuar o<br>procedimento.                                                                                                    |
|----------------------------------------------|---------------------|----------------------------------------------------------------------------------------------------|
| RETORNO DO BYPASS<br>FECHAR INTERR.QS2       | Solicitação de ação | Fechar o secionador de reserva QS2                                                                                                    |
| RETORNO DO BYPASS<br>ESPERA RESERVA OK       | Sinalização         | O sistema espera que a reserva fique idônea.                                                                                                    |
| RETORNO DO BYPASS<br>PARADA INVERTER         | Solicitação de ação | Parar o inverter.<br>Apertar o botão O por pelo menos 2<br>segundos.                                                                                                    |
| RETORNO DO BYPASS<br>FECHAR INTERR. QS4      | Solicitação de ação | Fechar o secionador de saída <b>QS4</b> .                                                                                                    |
| RETORNO DO BYPASS<br>COM. EST. BLOQ. EM INV. | Sinalização         | O comutador estático encontra–se<br>bloqueado no inverter.<br>ATENÇÃO: se o comutador estiver<br>bloqueado em inverter, proseguindo, a<br>carga perde a alimentação.                                                    |
| RETORNO DO BYPASS<br>ABRIR INTERR.QS3        | Solicitação de ação | Abrir o secionador de bypass QS3.                                                                                                    |
| RETORNO DO BYPASS<br>FECHAR INTERR. QS1      | Solicitação de ação | Fechar o secionador de entrada QS1.                                                                                                    |
| RETORNO DO BYPASS<br>ESPERA Vdc IDÔNEA       | Sinalização         | O sistema espera que a tensão contínua<br>em saída do retificador alcance os 2<br>V/cela.                                                                                                    |
| RETORNO DO BYPASS<br>FECHAR INTERR. QS9      | Solicitação de ação | Fechar o secionador de bateria QS9.                                                                                                    |
| RETORNO DO BYPASS<br>ACIONAM. INVERTER       | Solicitação de ação | Acionar o inverter<br>Apertar o botão 🕕 .                                                                                                    |
| RETORNO DO BYPASS<br>ESPERA ACION INVERTOR   | Sinalização         | O sistema espera a marcha inverter.<br>O inverter não parte se:<br>– na falta de reserva, a frequência do<br>inverter alcance o valor nominal (1% de<br>tolerância).<br>– o telerruptor de bateria não esta<br>fechado. |
| RETORNO DO BYPASS<br>INVERTER INIBIDO        | Sinalização         | O inverter não parte inibido.                                                                                                    |

| RETORNO DO BYPASS<br>INVERTER BLOQUEADO     | Sinalização         | O inverter não parte porque está bloqueado.                                                        |
|---------------------------------------------|---------------------|----------------------------------------------------------------------------------------------------|
| RETORNO DO BYPASS<br>COM. EST. BLOQ. NO INV | Sinalização         | O comutador estático encontra-se bloqueado no inverter.                                            |
| RETORNO DO BYPASS<br>COM. EST. BLOQ. NA RES | Sinalização         | O comutador estático encontra–se<br>bloqueado em reserva (a carga não<br>encontra–se no inverter). |
| RETORNO DO BYPASS<br>ESPERA CARGA NO INV    | Sinalização         | O sistema espera que a carga sai de inverter.                                                      |
| RETORNO DO BYPASS<br>PROCEDIM. COMPLETADO   | Solicitação de ação | Apertar 💮 para sair.                                                                               |
## Procedimento de ACIONAMENTO UPS SIMPLES

| MARCHA<br>EPO ATIVO              | Sinalização         | Enquanto persistir a condição de E.P.O.,<br>não pode–se efetuar o procedimento.                                                                                                    |
|----------------------------------|---------------------|----------------------------------------------------------------------------------------------------|
| MARCHA<br>FECHAR INTERR. QS1     | Solicitação de ação | Fechar o secionador de entrada QS1.                                                                                                    |
| MARCHA<br>ESPERA Vdc IDÔNEA      | Sinalização         | O sistema espera que a tensão contínua<br>em saída do retificador alcance os<br>2V/cela.                                                                                                    |
| MARCHA<br>FECHAR INTERR. QS9     | Solicitação de ação | Fechar o secionador de bateria QS9.                                                                                                    |
| MARCHA<br>FECHAR INTERR.QS2      | Solicitação de ação | Fechar o secionador de reserva <b>QS2</b> .                                                                                                    |
| MARCHA<br>ESPERA RESERVA OK      | Sinalização         | O sistema espera que a reserva seja<br>idônea.                                                                                                    |
| MARCHA<br>FECHAR INTERR. QS4     | Solicitação de ação | Fechar o secionador de saída <b>QS4</b> .                                                                                                    |
| MARCHA<br>ACIONAM. INVERTER      | Solicitação de ação | Acionar o inverter.<br>Apertar o botão 🕕.                                                                                                    |
| MARCHA<br>ESPERA ACION. INVERTER | Sinalização         | O sistema espera a marcha inverter.<br>O inverter não parte se:<br>– na falta de reserva, a frequência do<br>inverter não alcança o valor nominal (1%<br>de tolerância).<br>– o telerruptor de bateria não está<br>fechado. |
| MARCHA<br>INVERTER INIBIDO       | Sinalização         | O inverter não parte porque encontra–se inibido.                                                                                                    |
| MARCHA<br>INVERTER BLOQUEADO     | Sinalização         | O inverter não parte porque encontra–se<br>bloqueado.                                                                                                    |
| MARCHA<br>COM. EST. BLOQ. NO INV | Sinalização         | O comutador estático encontra-se bloqueado no inverter.                                                                                                    |
| MARCHA<br>COM. EST. BLOQ. NA RES | Sinalização         | O comutador estático encontra–se<br>bloqueado em reserva (a carga não<br>encontra–se no inverter).                                                                                                    |
| MARCHA<br>ESPERA CARGA NO INV    | Sinalização         | O sistema espera que a carga saia do inverter.                                                                                                    |
| MARCHA<br>PROCEDIME. COMPLETADO  | Solicitação de ação | Apertar () para sair.                                                                                                    |

# Procedimento de PARADA UPS SIMPLES

| PARADA<br>E.P.O. ATIVO         | Sinalização         | Enquanto persistir a condição de E.P.O.,<br>não pode-se efetuar o procedimento. |
|--------------------------------|---------------------|---------------------------------------------------------------------------------|
| PARADA<br>ABRIR INTERR.QS3     | Solicitação de ação | Abrir o secionador de bypass <b>QS3</b> .                                       |
| PARADA<br>ABRIR INTERR.QS2     | Solicitação de ação | Abrir o secionador de reserva QS2.                                              |
| PARADA<br>PARADA INVERTER      | Solicitação de ação | Parar o inverter.<br>Apertar o botão O por 2 segundos no<br>mínimo.             |
| PARADA<br>ABRIR INTERR. QS4    | Solicitação de ação | Abrir o secionador de saída <b>QS4</b> .                                        |
| PARADA<br>ABRIR INTERR. QS9    | Solicitação de ação | Abrir o secionador de bateria QS9.                                              |
| PARADA<br>ABRIR INTERR. QS1    | Solicitação de ação | Abrir o secionador de entrada QS1.                                              |
| PARADA<br>PROCEDIM. COMPLETADO | Solicitação de ação | Apertar 📼 para sair.                                                            |

### 11.2 Operatividade guiada do sistema EDP90 Paralelo CENTRALIZADO

### *Operatividade guiada do C.O.C.*

Da página "OPERATIVIDADE GUIADA" do C.O.C., apertando pode-se ter acesso aos

seguintes 4 procedimentos:

BYPASS MANUAL ON;
RETORNO DO BYPASS;
MARCHA; (\*)
PARADA;

(\*) = visto que com o C.O.C. encontra-se apagado a lógica não fica alimentada, para que se possa usufruir da operatividade guiada é necessário fechar antes o interruptor ENTRADA RESERVA.

Se o procedimento solicitado não for compatível com o estado de máquina, o procedimento não poderá ser efetuado e aparecerá no display a mensagem:

#### "PROC. NÃO COMPATÍVEL"

O microprocessador supervisiona a execução de todos os procedimentos, instruindo o operador passo a passo na sequência das operações manuais solicitadas.Quando a operação correntemente solicitada for efetuada ou as condições verificarem—se, será visualizado o passo sucessivo, até que o procedimento conclua—se; senão, é indicado o estado que, em modo temporário ou permanente, não consente a conclusão da operação.

O procedimento não conclui-se enquanto não aparece a seguinte mensagem:

#### "PROCEDIM. COMPLETADO"

Apertando (  $\blacksquare$  ) é possível sair a qualquer momento do procedimento em curso.

A seguir temos o conjunto máximo das mensagens que podem ser visualizadas.

Cada mensagem pode conter a solicitação de uma ação que o operador deve efetuar ou uma sinalização. Ao lado de cada mensagem encontra-se o tio de mensagem (Ação ou Sinalização) e a relativa descrição.

#### Notas.

Se o procedimento chamado não for concluído por causa de alarmes/bloqueios permanentes presentes, o operador, conforme o seu grau de formação, deve:

– chamar o serviço de Assistência, ou

– seguir as instruções dadas no capítulo "Procura de defeitos" do Manual de Assistência.

### Simbologia

BYPASS MANUAL ON APERTE—>PARA ACESSAR

= exemplo de mensagem presente no display

-->= (III)

= exemplo de botão presente no painel de controle.

### Seleção do procedimento

A seguir são descritas as mensagens que aparecem no display, relativas aos 4 procedimentos selecionáveis, e os botões que devem ser apertados para fazer com que os dados rolem no display e para ter acesso ao procedimento selecionado.

Quando aperta-se ( ) para ter acesso ao procedimento, se o estado da máquina consente que este

seja efetuado, aparece a primeira mensagem do procedimento; quando este conclui-se, apertando (

retorna-se à página "PROCEDIMENTOS GUIADOS". A situação encontra-se ilustrada na figura a seguir, relativamente ao procedimento de "BYPASS MANUAL ON".

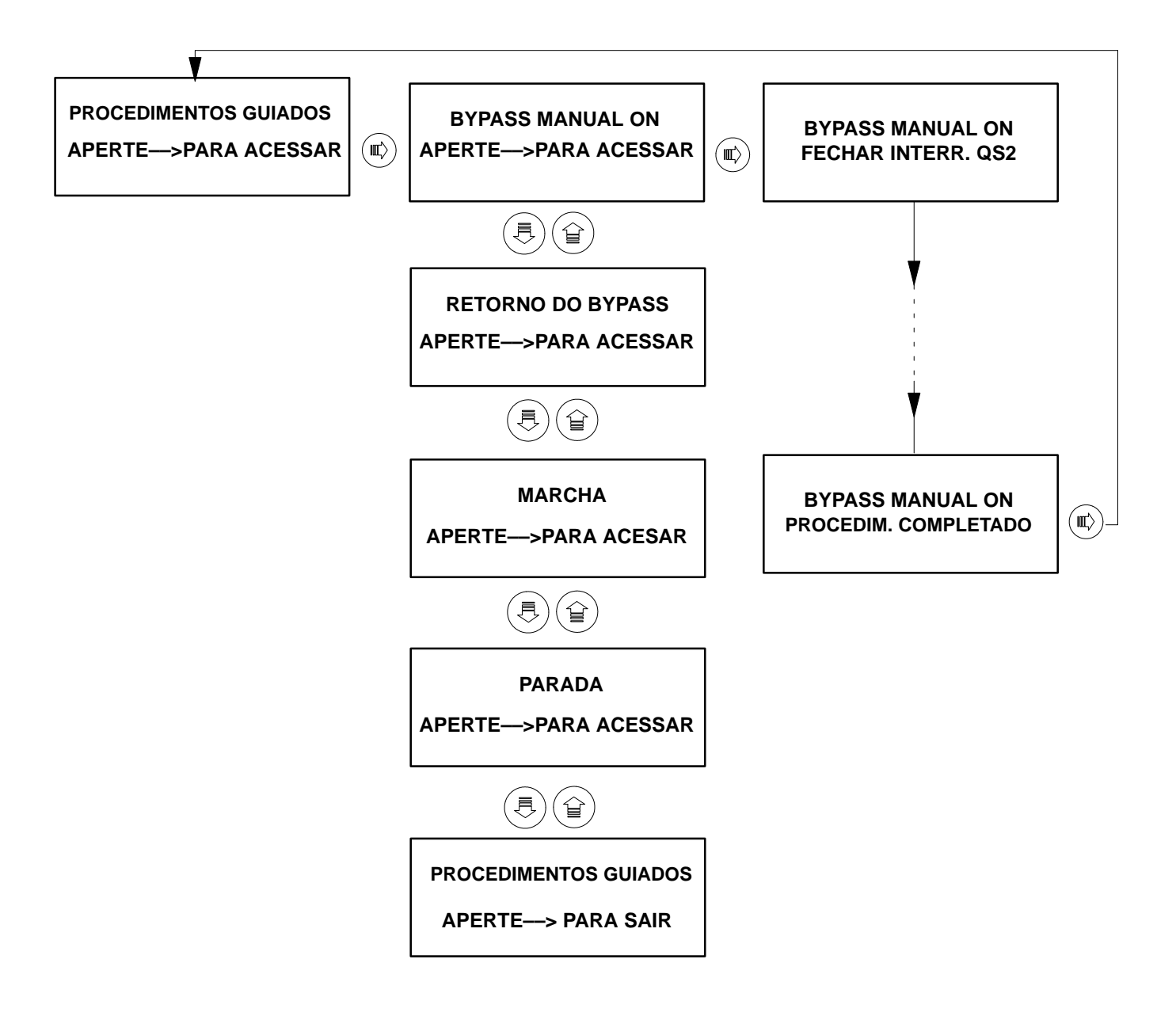

Quando aperta–se (  $\blacksquare$ 

para ter acesso ao procedimento, se o estado da máquina não consente que

este seja efetuado, aparece a mensagem "PROC. NÃO COMPATÍVEL" e a mensagem relativa ao estado de máquina.

Apertando novamente

, se passa-se ao procedimento sucessivo.

A situação ilustrada na figura a seguir, é relativa à solicitação de entrada em bypass quando por exemplo o C.O.C. encontra-se em bypass.

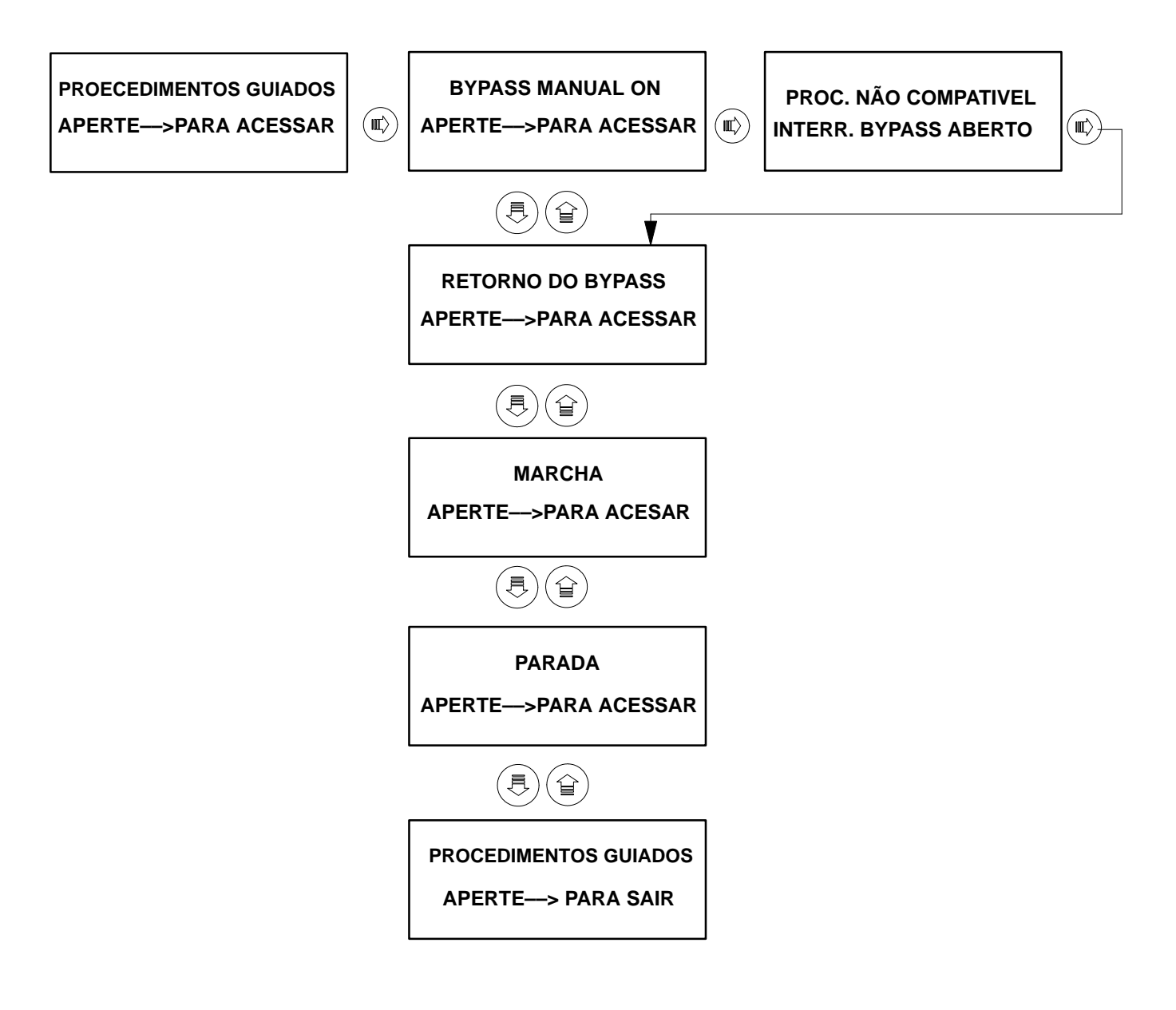

## Procedimento de ENTRADA EM BYPASS do sistema

| BYPASS MANUAL ON<br>E.P.O. ATIVO           | Sinalização         | Enquanto persistir a condição de E.P.O.,<br>não pode-se efetuar o procedimento.                                                                                                    |
|--------------------------------------------|---------------------|----------------------------------------------------------------------------------------------------|
| BYPASS MANUAL ON<br>FECHAR INTERR. QS2     | Solicitação de ação | Fechar o secionador de reserva QS2.                                                                                                    |
| BYPASS MANUAL ON<br>ESPERA RESERVA OK      | Sinalização         | O sistema espera que a reserva seja<br>idônea.                                                                                                    |
| BYPASS MANUAL ON<br>ESPERA SINCR. INV.     | Sinalização         | O sistema espera a sincronização entre inverter e reserva.                                                                                                    |
| BYPASS MANUAL ON<br>COM. EST. BLOQ. NO UPS | Sinalização         | O comutador estático fica bloqueado no<br>inverter (a carga não encontra-se em<br>reserva).<br>ATENÇÃO: se o comutador estiver<br>bloqueado no inverter, proseguindo, a<br>carga perde a alimentação. |
| BYPASS MANUAL ON<br>TRANSF. CARGA NA RES.  | Solicitação de ação | Transferir a carga para reserva mediante o relativo botão 🕥 .                                                                                                    |
| PR. PARADA DOS UPS<br>APERTE BUZZER        | Solicitação de ação | Efetuar o procedimento de parada nos<br>UPS de paralelo e apartar 🛞 para<br>passar à fase sucessiva.                                                                                                  |
| BYPASS MANUAL ON<br>FECHAR INTERR.QS3      | Solicitação de ação | Fechar o secionador de bypass QS3.                                                                                                    |
| BYPASS MANUAL ON<br>ABRIR INTERR.QS4       | Solicitação de ação | Abrir o secionador de saída QS4.                                                                                                    |
| BYPASS MANUAL ON<br>ABRIR INTERR.QS2       | Solicitação de ação | Abrir o secionador de reserva QS2.                                                                                                    |
| BYPASS MANUAL ON<br>PROCEDIM. COMPLETADO   | Solicitação de ação | Apertar 📼 para sair.                                                                                                    |

# Procedimento de SAÍDA DE BYPASS do sistema

| RETORNO DO BYPASS<br>E.P.O. ATIVO           | Sinalização         | Enquanto persistir a condição de E.P.O.,<br>não pode-se efetuar o procedimento.                                                                                                    |
|---------------------------------------------|---------------------|----------------------------------------------------------------------------------------------------|
| RETORNO DO BYPASS<br>FECHAR INTERR. QS2     | Solicitação de ação | Fechar o secionador de reserva <b>QS2</b> .                                                                                                    |
| RETORNO DO BYPASS<br>ESPERA RESERVA OK      | Sinalização         | O sistema espera que a reserva seja<br>idônea.                                                                                                    |
| PARADA INV. NOS UPS<br>ENTÃO APERTAR BUZZER | Solicitação de ação | O sistema espera que a reserva seja<br>idônea.<br>Quando os UPS estiverem acesso, parar<br>o inverter nos UPS, apertando o botão<br>O por 2 segundos no mínimo.<br>Apertar para passar ao passo<br>sucessivo. |
| RETORNO DO BYPASS<br>FECHAR INTERR. QS4     | Solicitação de ação | Fechar o secionador de saída <b>QS4</b> .                                                                                                    |
| RETORNO DO BYPASS<br>COM. EST. BLOQ. NO UPS | Sinalização         | O comutador estático fica bloqueado no<br>inverter (a carga não encontra–se em<br>reserva).<br>ATENÇÃO: se o comutador estiver<br>bloqueado no inverter, proseguindo, a<br>carga perde a alimentação.         |
| RETORNO DO BYPASS<br>ABRIR INTERR. QS3      | Solicitação de ação | Abrir o secionador de bypass QS3.                                                                                                    |
| ARRANQUE SAI<br>APERTE BUZZER               | Solicitação de ação | Efetuar o procedimento de acionamento nos UPS de paralelo e apartar 🕅 para passar à fase sucessiva.                                                                                                    |
| RETORNO DO BYPASS<br>COM. EST. BLOQ. NO UPS | Sinalização         | O comutador estático fica bloqueado no inverter.                                                                                                    |
| RETORNO DO BYPASS<br>COM. EST. BLOQ. NA RES | Sinalização         | O comutador estático fica bloqueado na reserva (a carga não encontra-se em inverter).                                                                                                    |
| RETORNO DO BYPASS<br>ESPERA CARGA EM INV    | Sinalização         | O sistema espera que a carga saia do inverter.                                                                                                    |
| RETORNO DO BYPASS<br>PROCEDIM. COMPLETADO   | Solicitação de ação | Apertar 🛞 para sair.                                                                                                    |

# Procedimento de ACIONAMENTO do sistema

| MARCHA<br>E.P.O. ATIVO           | Sinalização         | Enquanto persistir a condição de E.P.O.,<br>não pode-se efetuar o procedimento.                           |
|----------------------------------|---------------------|----------------------------------------------------------------------------------------------------|
| MARCHA<br>FECHAR INTERR. QS2     | Solicitação de ação | Fechar o secionador de reserva QS2.                                                                       |
| MARCHA<br>ESPERA RESEVA OK       | Sinalização         | O sistema espera que a reserva seja<br>idônea.                                                            |
| MARCHA<br>FECHAR INTERR. QS4     | Solicitação de ação | Fechar o secionador de saída <b>QS4</b> .                                                                 |
| ARRANQUE SAI<br>APERTE BUZZER    | Solicitação de ação | Efetuar o procedimento de acionamento<br>nos UPS de paralelo e apartar 😿 para<br>passar à fase sucessiva. |
| MARCHA<br>COM. EST. BLOQ. NO UPS | Sinalização         | O comutador estático fica bloqueado no inverter.                                                          |
| MARCHA<br>COM. EST. BLOQ. NA RES | Sinalização         | O comutador estático fica bloqueado na<br>reserva (a carga não encontra–se em<br>reserva).                |
| MARCHA<br>ESPERA CARGA EM INV    | Sinalização         | O sistema espera que a carga saia do inverter.                                                            |
| MARCHA<br>PROCEDIM. COMPLETADO   | Solicitação de ação | Apertar 🔍 para sair.                                                                                      |

# Procedimento de PARADA do sistema

| PARADA<br>E.P.O. ATIVO              | Sinali |
|-------------------------------------|--------|
| PARADA<br>ABRIR INTERR. QS3         | Solici |
| PARADA<br>ABRIR INTERR.QS4          | Solici |
| PR. PARADA DOS UPS<br>APERTE BUZZER | Solici |
| PARADA<br>ABRIR INTERR.QS2          | Solici |
| PARADA                              | Solici |

PROCEDIM. COMPLETADO

| Sinalização         | Enquanto persistir a condição de E.P.O.,<br>não pode-se efetuar o procedimento.                      |
|---------------------|----------------------------------------------------------------------------------------------------|
| Solicitação de ação | Abrir o secionador de bypass QS3.                                                                    |
| Solicitação de ação | Abrir o secionador de saída QS4.                                                                     |
| Solicitação de ação | Efetuar o procedimento de parada nos<br>UPS de paralelo e apartar 🛞 para<br>passar à fase sucessiva. |
| Solicitação de ação | Abrir o secionador de entrada QS2.                                                                   |
| Solicitação de ação | Apertar 🐨 para sair.                                                                                 |

## Operatividade guiada dos UPS

Da página "PROCEDIMENTOS GUIADOS" do UPS, apertando () pode-se ter acesso aos

2 seguintes procedimentos:

– MARCHA (\*) – PARADA

(\*) = visto que quando o UPS encontra-se apagado a lógica não fica alimentada, para que se possa usufruir da operatividade guiada é necessário fechar antes o interruptor ENTRADA PRIMÁRIA.

Se o procedimento solicitado não for compatível com o estado de máquina, o procedimento não poderá ser efetuado e aparecerá no display a mensagem:

#### "PROC. NÃO COMPATÍVEL"

O microprocessador supervisiona a execução de todos os procedimentos, instruindo o operador passo a passo na sequência das operações manuais solicitadas.

Quando a operação correntemente solicitada for efetuada ou as condições verificarem-se, será visualizado o passo sucessivo, até que o procedimento conclua-se; senão, é indicado o estado que, em modo temporário ou permanente, não consente a conclusão da operação. O procedimento não conclui-se enquanto não aparece a seguinte mensagem:

#### "PROCEDIMEN. COMPLETADO"

Apertando ( $\parallel$ ) é possível sair a qualquer momento do procedimento em curso.

A seguir temos o conjunto máximo das mensagens que podem ser visualizadas.

Cada mensagem pode conter a solicitação de uma ação que o operador deve efetuar ou uma sinalização. Ao lado de cada mensagem encontra-se o tio de mensagem (Ação ou Sinalização) e a relativa descrição.

#### Notas.

Se o procedimento chamado não for concluído por causa de alarmes/bloqueios permanentes presentes, o operador, conforme o seu grau de formação, deve: – chamar o serviço de Assistência;

ои

– seguir as instruções dadas no capítulo "Procura de defeitos" do Manual de Assistência.

### Simbologia

ARRANQUE SAI APERTE—>PARA ACESSAR

= exemplo de mensagem presente no display

= exemplo de botão presente no painel de controle.

### Seleção do procedimento

A seguir são descritas as mensagens que aparecem no display, relativas aos 2 procedimentos selecionáveis, e os botões que devem ser apertados para fazer com que os dados rolem no display e para ter acesso ao procedimento selecionado.

Quando aperta-se para ter acesso ao procedimento, se o estado da máquina consente que este

seja efetuado, aparece a primeira mensagem do procedimento; quando este conclui-se, apertando (

retorna-se à página "PROCEDIMENTOS GUIADOS". A situação encontra-se ilustrada na figura a seguir, relativamente ao procedimento de "ARRANQUE SAI".

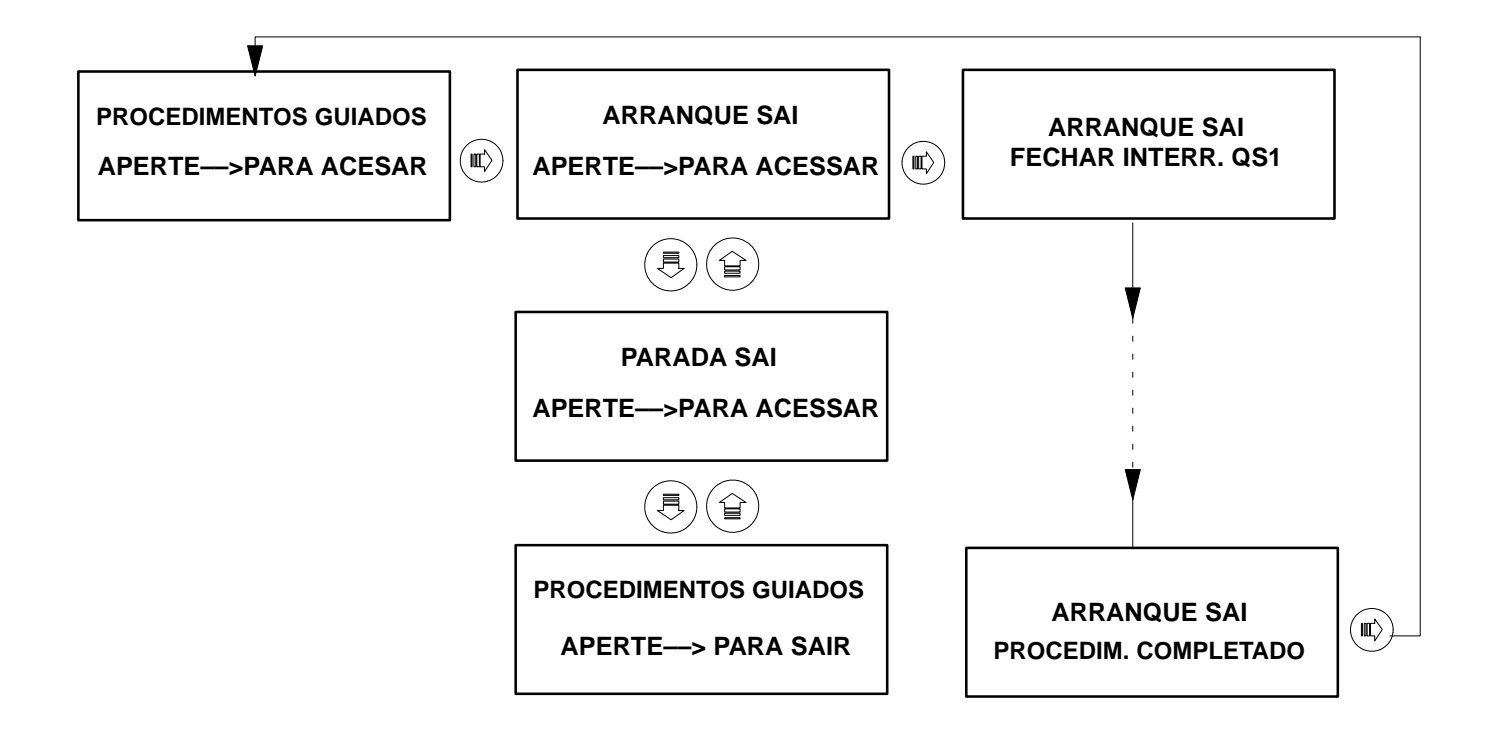

Quando aperta-se ( ) para ter acesso ao procedimento, se o estado da máquina não consente que

este seja efetuado, aparece a mensagem "PROC. NÃO COMPATÍVEL" e a mensagem relativa ao estado de máquina. Apertando novamente (), se passa-se ao procedimento sucessivo.

A situação ilustrada na figura a seguir, é relativa à solicitação de MARCHA em bypass quando por exemplo o UPS encontra-se em uma condição de E.P.O. ativo.

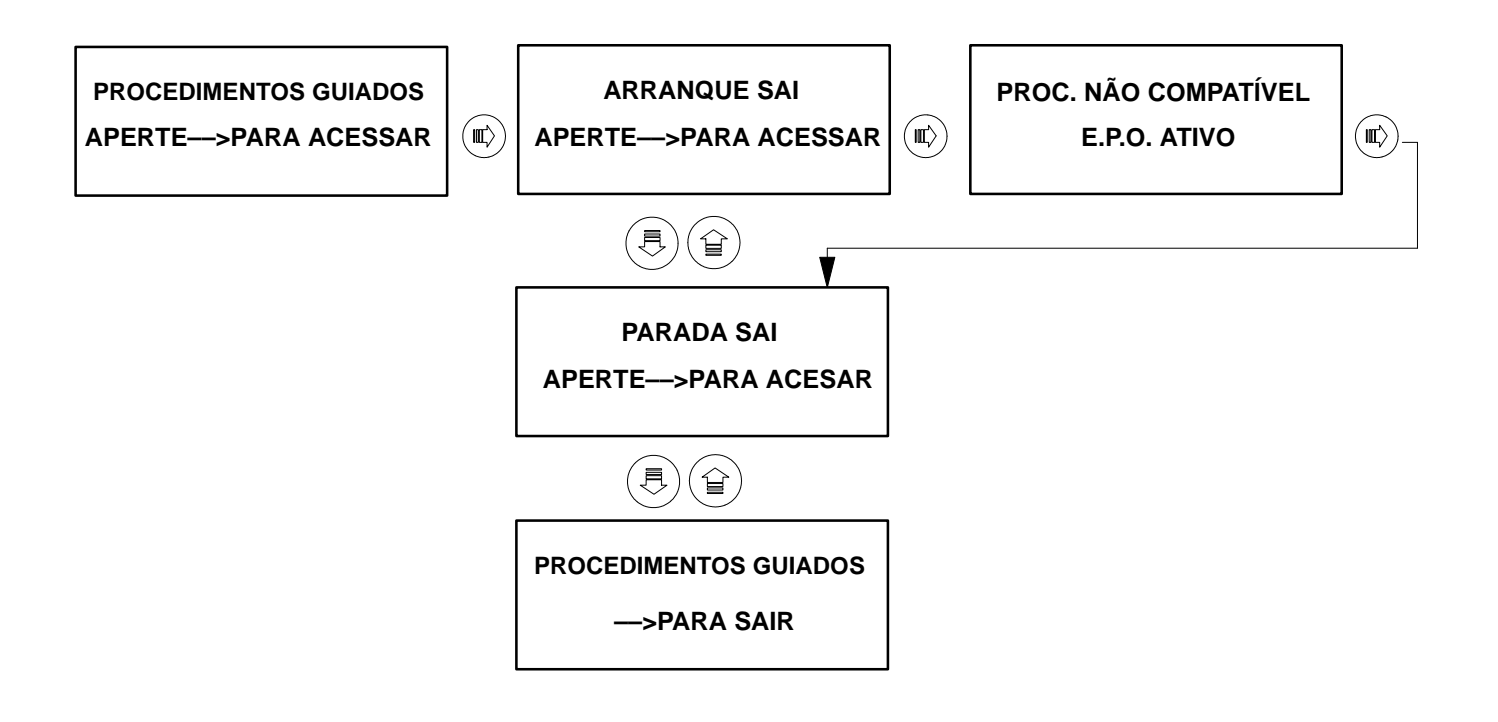

# Procedimento de ACIONAMENTO UPS

|                                         | Singlizopão         | Enguente persistir e condição do E.D.O.                                                                                                    |
|-----------------------------------------|---------------------|----------------------------------------------------------------------------------------------------|
| ARRANQUE SAI<br>E.P.O. ATIVO            | Sırıalızaçau        | não pode-se efetuar o procedimento.                                                                                                    |
| ARRANQUE SAI<br>FECHAR INTERR. QS1      | Solicitação de ação | Fechar o secionador de entrada QS1.                                                                                                    |
| ARRANQUE SAI<br>ESPERA Vdc IDÔNEA       | Sinalização         | O sistema espera que a tensão contínua<br>em saída do retificador alcance os<br>2V/cela.                                                                                                    |
| ARRANQUE SAI<br>FECHAR INTERR. QS9      | Solicitação de ação | Fechar o secionador de bateria QS9                                                                                                    |
| ARRANQUE SAI<br>FECHAR INTERR. QS4      | Solicitação de ação | Fechar o secionador de saída QS4.                                                                                                    |
| ARRANQUE SAI<br>ACIONAM. INVERTER       | Solicitação de ação | Acionar o inverter.<br>Apertar o botão () por 2 segundos no<br>mínimo.                                                                                                    |
| ARRANQUE SAI<br>ESPERA START INV.       | Sinalização         | O sistema espera a marcha inverter.<br>O inverter não parte se:<br>– na falta de reserva, a frequência do<br>inverter não alcança o valor nominal (1%<br>de tolerância).<br>– o telerruptor de bateria não está<br>fechado. |
| ARRANQUE SAI<br>INVERTER INIBIDO        | Sinalização         | O inverter não parte porque encontra-se inibido.                                                                                                    |
| ARRANQUE SAI<br>INVERTER BLOQUEADO      | Sinalização         | O inverter não parte porque encontra-se<br>bloqueado.                                                                                                    |
| ARRANQUE SAI<br>COM. EST. BLOQ. NO INV. | Sinalização         | O comutador estático fica bloqueado no inverter.                                                                                                    |
| ARRANQUE SAI<br>COM. EST. BLOQ. NA RES. | Sinalização         | O comutador estático fica bloqueado na<br>reserva (a carga não encontra-se no<br>inverter).                                                                                                    |
| ARRANQUE SAI<br>ESPERA CARGA EM INV.    | Sinalização         | O sistema espera que a carga saia do inverter.                                                                                                    |
| ARRANQUE SAI<br>PROCEDIM. COMPLETADO    | Solicitação de ação | Apertar 💿 para sair.                                                                                                    |

# Procedimento de PARADA UPS

| PARADA SAI<br>E.P.O. ATIVO         | Sinalização         | Enquanto persistir a condição de E.P.O.,<br>não pode-se efetuar o procedimento. |
|------------------------------------|---------------------|---------------------------------------------------------------------------------|
| PARADA SAI<br>PARADA INVERTER      | Solicitação de ação | Parar o inverter.<br>Apertar o botão Opor 2 segundos no<br>mínimo.              |
| PARADA SAI<br>ABRIR INTERR.QS4     | Solicitação de ação | Abrir o secionador de saída QS4.                                                |
| PARADA SAI<br>ABRIR INTERR.QS9     | Solicitação de ação | Abrir o secionador de bateria QS9.                                              |
| PARADA SAI<br>ABRIR INTERR. QS1    | Solicitação de ação | Abrir o secionador de entrada QS1.                                              |
| PARADA SAI<br>PROCEDIM. COMPLETADO | Solicitação de ação | Apertar () para sair.                                                           |

### 11.3 Operatividade guiada do sistema EDP90 Paralelo DISTRIBUÍDO

A operatividade Guiada relativa ao paralelo distribuído diferencia-se em dois tipos de procedimentos: os de SISTEMA e aqueles relativos a CADA UPS.

Da página "PROCEDIMENTOS GUIADOS", apertando pode-se ter acesso aos 6 seguintes procedimentos:

procedimentos do SISTEMA. – BYPASS MANUAL ON – RETORNO DO BYPASS (\*) – ARRANQUE SISTEMA (\*) – PARADA SISTEMA;

procedimentos de cada UPS. – ARRANQUE SAI (\*) – PARADA SAI

(\*) = visto que quando o UPS encontra-se apagado a lógica não fica alimentada, para que se possa usufruir da operatividade guiada é necessário fechar antes o interruptor ENTRADA RESERVA ou de ENTRADA REDE PRIMÁRIA.

#### PROCEDIMENTOS DO SISTEMA

Os procedimentos do SISTEMA podem ser solicitados em qualquer um dos UPS que compõem o sistema.

Nos procedimentos do SISTEMA, a operação solicitada pela mensagem corrente deve ser sempre efetuada em todos os outros UPS: aconselha–se de concluir cada passo no UPS que visualiza o procedimento de SISTEMA.

Cada passo dos procedimentos do SISTEMA, exceto o primeiro, deve ser explicitamente solicitado pelo operador apertando o botão (); portanto, depois de ter efetuado a operação

solicitada e as relativas verificações em todos os UPS, é necessário apertar (K) para

visualizar o passo sucessivo.

O procedimento não será completa enquanto não aparecer a mensagem:

#### "PROCEDIM. COMPLETADO"

Apertando ( ), é possível sair a qualquer momento do procedimento em curso.

#### Notas.

Se o procedimento chamado não for concluído por causa de alarmes/bloqueios permanentes presentes, o operador, conforme o seu grau de formação, deve: – chamar o serviço de Assistência;

ои

– seguir as instruções dadas no capítulo "Procura de defeitos" do Manual de Assistência.

#### PROCEDIMENTO DE CADA UPS

O microprocessador supervisiona a execução de todos os procedimentos, instruindo o operador passo a passo na sequência das operações manuais solicitadas.

Quando a operação correntemente solicitada for efetuada ou as condições verificarem-se, será visualizado o passo sucessivo, até que o procedimento conclua-se; senão, é indicado o estado que, em modo temporário ou permanente, não consente a conclusão da operação. O procedimento não conclui-se enquanto não aparece a seguinte mensagem:

#### "PROCEDIM. COMPLETADO"

Apertando (  $\parallel$ ) é possível sair a qualquer momento do procedimento em curso.

A seguir temos o conjunto máximo das mensagens que podem ser visualizadas nas duas configurações e paralelo distribuído (com SBS ou sem SBS).

Cada mensagem pode conter a solicitação de uma ação que o operador deve efetuar ou uma sinalização. Ao lado de cada mensagem encontra-se o tio de mensagem (Ação ou Sinalização) e a relativa descrição.

#### Notas.

Se o procedimento chamado não for concluído por causa de alarmes/bloqueios permanentes presentes, o operador, conforme o seu grau de formação, deve: – chamar o serviço de Assistência;

ои

– seguir as instruções dadas no capítulo "Procura de defeitos" do Manual de Assistência.

### Simbologia

BYPASS MANUAL ON APERTE—>PARA ACESSAR

= exemplo de mensagem presente no display

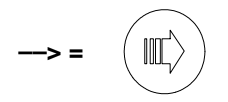

= exemplo de botão presente no painel de controle.

### Seleção do procedimento

A seguir são descritas as mensagens que aparecem no display, relativas aos 4 procedimentos selecionáveis, e os botões que devem ser apertados para fazer com que os dados rolem no display e para

ter acesso ao procedimento selecionado. Quando aperta–se (m) para ter acesso ao procedimento, se o

estado da máquina consente que este seja efetuado, aparece a primeira mensagem do procedimento; quando este conclui-se, apertando () retorna-se à página "PROCEDIMENTOS GUIADOS". A situação

encontra-se ilustrada na figura a seguir, relativamente ao procedimento de "ENTRADA EM BYPASS".

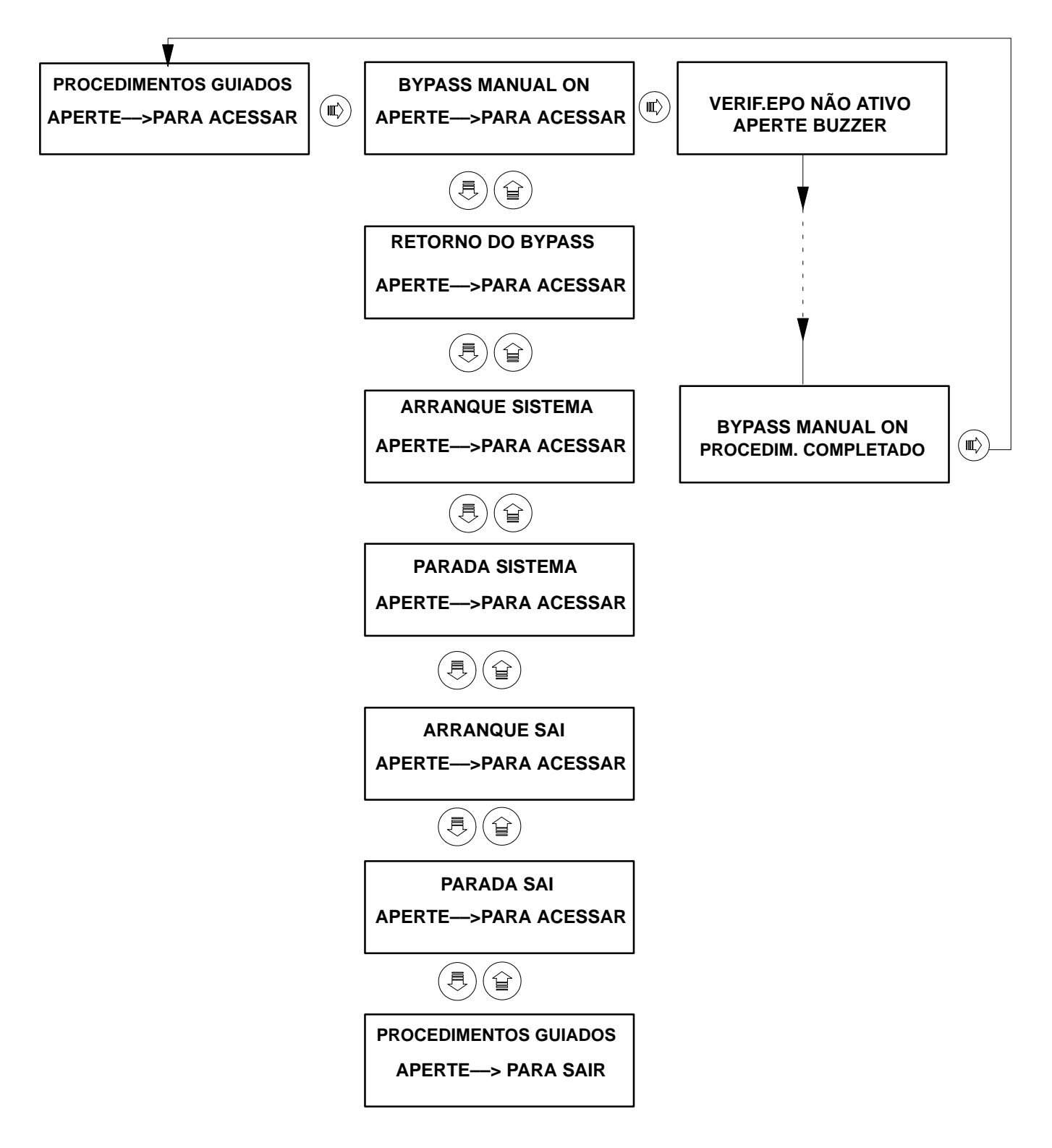

## Procedimento de cada UPS

Quando aperta–se ( ) para ter acesso ao procedimento, se o estado da máquina consente que este

seja efetuado, aparece a primeira mensagem do procedimento; quando este conclui-se, apertando (

retorna-se à página "PROCEDIMENTOS GUIADOS". A situação encontra-se ilustrada na figura a seguir, relativamente ao procedimento de "ARRANQUE SAI".

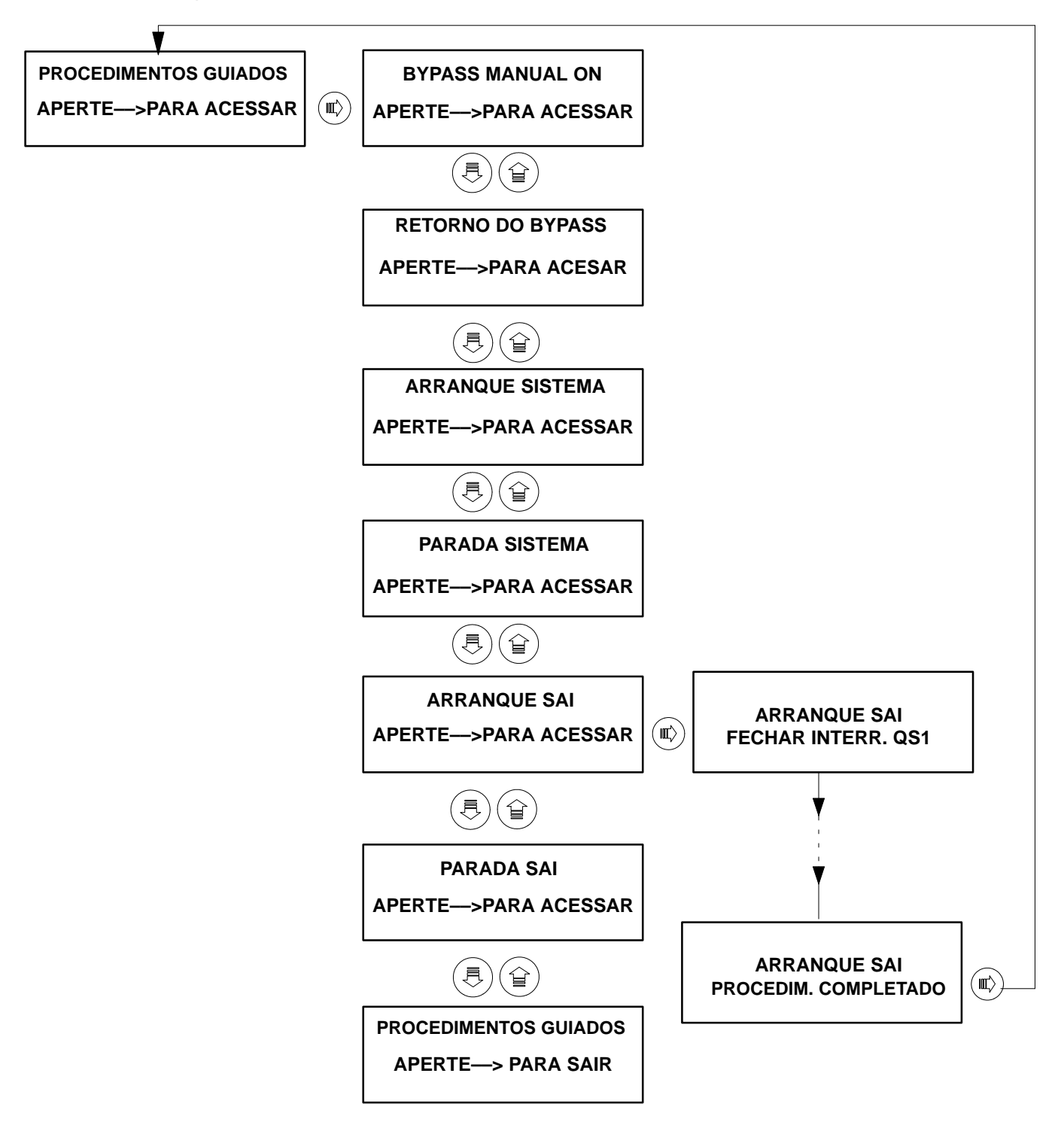

## Paralelo distribuído com SBS

Advertência: nesta configuração o secionador de bypass de cada UPS do sistema encontra–se bloqueado em posição ABERTO para a presença do bypass de sistema.

### Procedimento de ENTRADA EM BYPASS do sistema

| VERIF. EPO NÃO ATIVO<br>APERTE BUZZER   | Solicitação de verificação | Verificar se o E.P.O. não encontra–se<br>ativo. Se estiver ativo, suspender o<br>procedimiento, visto que é incongruente.<br>Então apertar 🕅 para passar ao passo<br>sucessivo. |
|-----------------------------------------|----------------------------|----------------------------------------------------------------------------------------------------|
| FECHA INTERR. QS2 SAI<br>APERTE BUZZER  | Solicitação de ação        | Fechar o secionador de reserva <b>QS2</b> nos<br>UPS.<br>Então apertar 😿 para passar ao passo<br>sucessivo.                                                                     |
| ESPERA RESERVA OK<br>APERTE BUZZER      | Solicitação de ação        | Esperar um tempo suficiente ao<br>reconhecimento de reserva idônea.<br>Então apertar (🕅 para passar ao passo<br>sucessivo.                                                      |
| VERIF. RES. NUMERO<br>APERTE BUZZER     | Solicitação de ação        | Verificar se o número de reservas<br>idôneas são compatíveis com a carga<br>presente, considerando a redundância.<br>Então apertar ()) para passar ao passo<br>sucessivo.       |
| ESP. SINCR. INVERTER<br>APERTE BUZZER   | Solicitação de ação        | Esperar que a reserva esteja em<br>sincronização com os inverters dos UPS.<br>Então apertar 🖗 para passar ao passo<br>sucessivo.                                                |
| ESTAT. BLOQ. NO INV?<br>APERTE BUZZER   | Solicitação de verificação | Verificar se em um UPS o comutador<br>estático não encontra-se bloqueado no<br>inverter.<br>Então apertar () para passar ao passo<br>sucessivo.                                 |
| PARADA INV. SAI<br>APERTE BUZZER        | Solicitação de ação        | Parar o inverter nos UPS apertando o<br>botão O por 2 segundos no mínimo.<br>Então apertar 🛞 para passar ao passo<br>sucessivo.                                                 |
| FECHA INTERR. QS5 SIST<br>APERTE BUZZER | Solicitação de ação        | Fechar o secionador de bypass de<br>sistema <b>QS5</b> .<br>Então apertar 🗭 para passar ao passo<br>sucessivo.                                                                  |
| ABRE INTERR. QS6 SIST.<br>APERTE BUZZER | Solicitação de ação        | Abrir o secionador de saída de sistema<br><b>QS6</b> .<br>Então apertar 🕅 para passar ao passo<br>sucessivo.                                                                    |
| ABRE INTERR. QS4 SAI<br>APERTE BUZZER   | Solicitação de ação        | Abrir o secionador de saída <b>QS4</b> dos<br>UPS.<br>Então apertar 🛞 para passar ao passo<br>sucessivo.                                                                        |

| ABRE INTERR. QS2 SAI<br>APERTE BUZZER        | Solicitação de ação | Abrir o secionador de reserva <b>QS2</b> dos<br>UPS.<br>Então apertar 🛞 para passar ao passo<br>sucessivo.  |
|----------------------------------------------|---------------------|----------------------------------------------------------------------------------------------------|
| ABRE INTERR. QS9 SAI<br>APERTE BUZZER        | Solicitação de ação | Abrir o secionador de bateria <b>QS9</b> dos<br>UPS.<br>Então apertar 🗭 para passar ao passo<br>sucessivo.  |
| ABRE INTERR. QS1 SAI<br>ENTÃO APERTAR BUZZER | Solicitação de ação | Abrir o secionador de entrada <b>QS1</b> dos<br>UPS.<br>Então apertar (🔊 para passar ao passo<br>sucessivo. |
| BYPASS MANUAL ON<br>PROCEDIM. COMPLETADO     | Solicitação de ação | Apertar 💿 para sair.                                                                                        |

# Procedimento de RETORNO DO BYPASS do sistema

| VERIF.EPO NÃO ATIVO<br>APERTE BUZZER    | Solicitação de<br>verificação | Verificar se o E.P.O. nao encontra-se<br>ativo. Se estiver ativo, suspender o<br>procedimiento, visto que é incongruente.<br>Então apertar () para passar ao passo<br>sucessivo. |
|-----------------------------------------|-------------------------------|----------------------------------------------------------------------------------------------------|
| FECHA INTERR. QS2 SAI<br>APERTE BUZZER  | Solicitação de ação           | Fechar o secionador de reserva <b>QS2</b> nos<br>UPS.<br>Então apertar 🛞 para passar ao passo<br>sucessivo.                                                                      |
| ESPERA RESERVA OK<br>APERTE BUZZER      | Solicitação de ação           | Esperar um tempo suficiente ao<br>reconhecimento de reserva idônea.<br>Então apertar 😿 para passar ao passo<br>sucessivo.                                                        |
| VERIF. RES. NUMERO<br>APERTE BUZZER     | Solicitação de verificação    | Verificar se o número de riserve idôneas<br>são compatíveis com a carga presente,<br>considerando a redundância.<br>Então apertar R para passar ao passo<br>sucessivo.           |
| PARADA INV. SAI<br>APERTE BUZZER        | Solicitação de ação           | Parar o inverter nos UPS, apertando por<br>2 segundos no mínimo o botão                                                                                                    |
|                                         |                               | sucessivo.                                                                                                    |
| FECHA INTERR. QS4 SAI<br>APERTE BUZZER  | Solicitação de ação           | Fechar o secionador de saída <b>QS4</b> nos<br>UPS.<br>Então apertar 😿 para passar ao passo<br>sucessivo.                                                                        |
| FECHA INTERR. QS6 SIST<br>APERTE BUZZER | Solicitação de ação           | Fechar o secionador de saída de sistema<br><b>QS6</b> .<br>Então apertar 😿 para passar ao passo<br>sucessivo.                                                                    |
| ESTAT BLOQ. NO INV?<br>APERTE BUZZER    | Sinalização                   | Verificar se em um UPS o comutador<br>estático não encontra-se bloqueado no<br>inverter.<br>Então apertar 🛞 para passar ao passo<br>sucessivo.                                   |
| ABRE INTERR. QS5 SIST.<br>APERTE BUZZER | Solicitação de ação           | Fechar o secionador de bypass de<br>sistema <b>QS5</b> .<br>Então apertar 🕅 para passar ao passo<br>sucessivo.                                                                   |
| FECHA INTERR. QS1 SAI<br>APERTE BUZZER  | Solicitação de ação           | Fechar o secionador de entrada <b>QS1</b><br>nos UPS.<br>Então apertar 😿 para passar ao passo<br>sucessivo.                                                                      |
| VERIF. HABIL. QS9 SAI<br>APERTE BUZZER  | Solicitação de verificação    | Verificar se a tensão contínua é superior<br>aos 2 V/cela.<br>Então apertar 🕅 para passar ao passo<br>sucessivo.                                                                 |

|                                           |                               | Fachana a si an dan da bataria 000 das                                                                                                    |
|-------------------------------------------|-------------------------------|----------------------------------------------------------------------------------------------------|
| FECHAR INTERR. QS9                        | Solicitação de ação           | UPS                                                                                                    |
|                                           |                               | Então apertar (🔊 para passar ao passo sucessivo.                                                                                                    |
| ARRANQUE INV. SAI<br>APERTAE BUZZER       | Solicitação de ação           | Acionar o inverter nos UPS, apertando o<br>botão 🕕                                                                                                    |
|                                           |                               | Então apertar 🛞 para passar ao passo sucessivo.                                                                                                    |
| VERIF. INV. NR.<br>APERTE BUZZER          | Solicitação de<br>verificação | Verificar se o número de inverter idôneos<br>são compatíveis com a carga presente,<br>considerando a redundância.<br>Então apertar passar ao passo<br>sucessivo. |
| ESTAT BLOQ. NO INV?<br>APERTE BUZZER      | Solicitação de verificação    | Verificar se em um UPS o comutador<br>estático não encontra-se bloqueado no<br>inverter.<br>Então apertar 🕅 para passar ao passo<br>sucessivo.                   |
| ESTAT BLOQ. NA RES?<br>APERTE BUZZER      | Solicitação de verificação    | Verificar se em um UPS o comutador<br>estático não encontra-se bloqueado na<br>reserva.<br>Então apertar k para passar ao passo<br>sucessivo.                    |
| VERIF. CARGA NO INV.<br>APERTE BUZZER     | Solicitação de verificação    | Verificar se a carga encontra-se no<br>inverter.<br>Então apertar 🛞 para passar ao passo<br>sucessivo.                                                           |
| RETORNO DO BYPASS<br>PROCEDIM. COMPLETADO | Solicitação de ação           | Apertar 🛞 para sair.                                                                                                    |

# Procedimento de ARRANQUE DO SISTEMA

| VERIF.EPO NÃO ATIVO<br>APERTE BUZZER    | Solicitação de<br>verificação | Verificar se o E.P.O. não encontra-se<br>ativo. Se estiver ativo, suspender o<br>procedimiento, visto que é incongruente.<br>Então apertar () para passar ao passo<br>sucessivo. |
|-----------------------------------------|-------------------------------|----------------------------------------------------------------------------------------------------|
| FECHA INTERR. QS2 SAI<br>APERTE BUZZER  | Solicitação de ação           | Fechar o secionador de reserva <b>QS2</b> nos<br>UPS.<br>Então apertar 🛞 para passar ao passo<br>sucessivo.                                                                      |
| ESPERA RESERVA OK<br>APERTE BUZZER      | Solicitação de ação           | Esperar um tempo suficiente ao<br>reconhecimento de reserva idônea.<br>Então apertar 🛞 para passar ao passo<br>sucessivo.                                                        |
| VERIF. RES. NUMERO<br>APERTE BUZZER     | Solicitação de verificação    | Verificar se o número de riserve idôneas<br>são compatíveis com a carga presente,<br>considerando a redundância.<br>Então apertar 🛞 para passar ao passo<br>sucessivo.           |
| FECHA INTERR. QS4 SAI<br>APERTE BUZZER  | Solicitação de ação           | Fechar o secionador de saída <b>QS4</b> nos<br>UPS.<br>Então apertar 🛞 para passar ao passo<br>sucessivo.                                                                        |
| FECHA INTERR. QS6 SIST<br>APERTE BUZZER | Solicitação de ação           | Fechar o secionador de sistema <b>QS6</b> .<br>Então apertar 🛞 para passar ao passo<br>sucessivo.                                                                                |
| FECHA INTERR. QS1 SAI<br>APERTE BUZZER  | Solicitação de ação           | Fechar o secionador de entrada <b>QS1</b><br>nos UPS.<br>Então apertar 🛞 para passar ao passo<br>sucessivo.                                                                      |
| VERIF. HABIL. QS9 SAI<br>APERTE BUZZER  | Solicitação de verificação    | Verificar se a tensão contínua é superior<br>aos 2 V/cela.<br>Então apertar 🕅 para passar ao passo<br>sucessivo.                                                                 |
| FECHAR INTERR. QS9 SAI<br>APERTE BUZZER | Solicitação de ação           | Fechar o secionador de bateria <b>QS9</b> dos<br>UPS<br>Então apertar 🛞 para passar ao passo<br>sucessivo.                                                                       |
| ARRANQUE INV. SAI<br>APERTE BUZZER      | Solicitação de ação           | Acionar o inverter nos UPS, apertando o botão ()                                                                                                    |
|                                         |                               | Então apertar 🛞 para passar ao passo sucessivo.                                                                                                    |
| VERIF. INV. NR.<br>APERTE BUZZER        | Solicitação de<br>verificação | Verificar se o número de inverter idôneos<br>são compatíveis com a carga presente,<br>considerando a redundância.<br>Então apertar () para passar ao passo<br>sucessivo.         |

| ESTAT BLOQ. NO INV?<br>APERTE BUZZER     | Solicitação de<br>verificação | Verificar se em um UPS o comutador<br>estático não encontra-se bloqueado no<br>inverter.<br>Então apertar 🛞 para passar ao passo<br>sucessivo. |
|------------------------------------------|-------------------------------|----------------------------------------------------------------------------------------------------|
| ESTAT BLOQ. NA RES?<br>APERTE BUZZER     | Solicitação de<br>verificação | Verificar se em um UPS o comutador<br>estático não encontra-se bloqueado na<br>reserva.<br>Então apertar R para passar ao passo<br>sucessivo.  |
| VERIF. CARGA NO INV.<br>APERTE BUZZER    | Solicitação de verificação    | Verificar se a carga encontra–se no<br>inverter.<br>Então apertar 🛞 para passar ao passo<br>sucessivo.                                         |
| ARRANQUE SISTEMA<br>PROCEDIM. COMPLETADO | Solicitação de ação           | Apertar 😟 para sair.                                                                                                    |

# Procedimento de PARADA SISTEMA

| VERIF.EPO NÃO ATIVO<br>APERTE BUZZER    | Solicitação de<br>verificação | Verificar se o E.P.O. não encontra–se<br>ativo. Se estiver ativo, suspender o<br>procedimiento, visto que é<br>incongruente.<br>Então apertar () para passar ao passo<br>sucessivo. |
|-----------------------------------------|-------------------------------|----------------------------------------------------------------------------------------------------|
| ABRE INTERR. QS5 SIST.<br>APERTE BUZZER | Solicitação de ação           | Abrir o secionador de bypass de<br>sistema <b>QS5</b> .<br>Então apertar 🛞 para passar ao passo<br>sucessivo.                                                                       |
| ABRE INTERR. QS6 SIST.<br>APERTE BUZZER | Solicitação de ação           | Abrir o secionador de saída de<br>sistema <b>QS6</b> .<br>Então apertar 🛞 para passar ao passo<br>sucessivo.                                                                        |
| ABRE INTERR. QS2 SAI<br>APERTE BUZZER   | Solicitação de ação           | Abrir o secionador de reserva <b>QS2</b><br>nos UPS.<br>Então apertar 😿 para passar ao passo<br>sucessivo.                                                                          |
| PARADA INV. SAI<br>APERTE BUZZER        | Solicitação de ação           | Parar o inverter nos UPS, apertando por 2 segundos no mínimo o botão O<br>Então apertar 🗭 para passar ao passo                                                                      |
| ABRE INTERR. QS4 SAI<br>APERTE BUZZER   | Solicitação de ação           | sucessivo.<br>Abrir o secionador de saída <b>QS4</b> nos<br>UPS.<br>Então apertar 😥 para passar ao passo<br>sucessivo.                                                              |
| ABRE INTERR. QS9 SAI<br>APERTE BUZZER   | Solicitação de ação           | Abrir o secionador de bateria <b>QS9</b> nos<br>UPS.<br>Então apertar 🛞 para passar ao passo<br>sucessivo.                                                                          |
| ABRE INTERR. QS1 SAI<br>APERT BUZZER    | Solicitação de ação           | Abrir o secionador de entrada <b>QS1</b><br>nos UPS.<br>Então apertar 😿 para passar ao passo<br>sucessivo.                                                                          |
| PARADA SISTEMA<br>PROCEDIM. COMPLETADO  | Solicitação de ação           | Apertar 🖾 para sair.                                                                                                    |

# Procedimento de ACIONAMENTO de UM UPS

| ARRANQUE SAI<br>E.P.O. ATIVO           | Sinalização         | Enquanto persistir a condição de E.P.O.,<br>non è possibile proseguire nella proce-<br>dura                                                                                                    |
|----------------------------------------|---------------------|----------------------------------------------------------------------------------------------------|
| ARRANQUE SAI<br>FECHAR INTERR. QS1     | Solicitação de ação | Fechar o secionador de entrada QS1.                                                                                                    |
| ARRANQUE SAI<br>ESPERA Vdc IDÔNEA      | Sinalização         | O sistema espera que a tensão contínua<br>em saída do retificador alcance os<br>2V/cela.                                                                                                    |
| ARRANQUE SAI<br>FECHAR INTERR. QS9     | Solicitação de ação | Fechar o secionador de bateria <b>QS9</b>                                                                                                    |
| ARRANQUE SAI<br>FECHAR INTERR. QS2     | Solicitação de ação | Fechar o secionador de reserva QS2.                                                                                                    |
| ARRANQUE SAI<br>ESPERA RESERVA OK      | Sinalização         | O sistema espera que a reserva seja<br>idônea.                                                                                                    |
| ARRANQUE SAI<br>FECHAR INTERR. QS4     | Solicitação de ação | Fechar o secionador de saída <b>QS4</b> .                                                                                                    |
| ARRANQUE SAI<br>ACIONAM. INVERTER      | Solicitação de ação | Acionar o inverter.<br>Apertar o botão 🕕                                                                                                    |
| ARRANQUE SAI<br>ESPERA ACION. INVERTER | Sinalização         | O sistema espera a marcha inverter.<br>O inverter não parte se:<br>– na falta de reserva, a frequência do<br>inverter não alcança o valor nominal (1%<br>de tolerância).<br>– o telerruptor de bateria não está<br>fechado. |
| ARRANQUE SAI<br>INVERTER INIBIDO       | Sinalização         | O inverterr não parte porque encontra-se inibido.                                                                                                    |
| ARRANQUE SAI<br>INVERTER BLOQUEADO     | Sinalização         | O inverterr não parte porque<br>encontra–se bloqueado.                                                                                                    |
| ARRANQUE SAI<br>COM. EST. BLOQ. NO INV | Sinalização         | O comutador estático fica bloqueado no inverter.                                                                                                    |
| ARRANQUE SAI<br>COM. EST. BLOQ. NA RES | Sinalização         | O comutador estático fica bloqueado na reserva (a carga não encontra-se em inverter).                                                                                                    |
| ARRANQUE SAI<br>ESPERA CARGA NO INV    | Sinalização         | O sistema espera que a carga saia do inverter.                                                                                                    |
| ARRANQUE<br>PROCEDIM. COMPLETADO       | Solicitação de ação | Apertar 💮 para sair.                                                                                                    |

### Procedimento de PARADA de UM UPS

| PARADA SAI<br>E.P.O. ATIVO         | Sinalização         | Enqu<br>non è  |
|------------------------------------|---------------------|----------------|
| PARADA SAI<br>ABRIR INTERR. QS3    | Solicitação de ação | Abrir          |
| PARADA SAI<br>ABRIR INTERR. QS2    | Solicitação de ação | Abrir          |
| PARADA SAI<br>PARADA INVERTER      | Solicitação de ação | Paraı<br>segui |
| PARADA SAI<br>ABRIR INTERR. QS4    | Solicitação de ação | Abrir          |
| PARADA SAI<br>ABRIR INTERR. QS9    | Solicitação de ação | Abrir          |
| PARADA SAI<br>ABRIR INTERR. QS1    | Solicitação de ação | Abrir          |
| PARADA SAI<br>PROCEDIM. COMPLETADO | Solicitação de ação | Apert          |

Sinalização Enquanto persistir a condição de E.P.O., non è possibile proseguire la procedura.
Solicitação de ação Abrir o secionador de bypass QS3.
Solicitação de ação Abrir o secionador de reserva QS2.
Solicitação de ação Parar o inverter, apertando por 2 segundos no mínimo o botão O
Solicitação de ação Abrir o secionador de saída QS4.
Solicitação de ação Abrir o secionador de bateria QS9.
Solicitação de ação Abrir o secionador de entrada QS1.
Solicitação de ação Apertar () para sair.

## Paralelo Distribuído sem SBS

Advertência: nesta configuração as proteções a montante de cada UPS devem ser capazes de alimentar por um breve transitório a carga total, visto que o bypass de sistema é realizado com o paralelo de todos os secionadores de bypass UPS.

### Procedimento de BYPASS MANUAL do sistema

| VERIF.EPO NÃO ATIVO<br>APERTE BUZZER    | Solicitação de verificação    | Verificar se o E.P.O. não encontra-se<br>ativo. Se estiver ativo, suspender o<br>procedimiento, visto que é incongruente.<br>Então apertar () para passar ao passo<br>sucessivo. |
|-----------------------------------------|-------------------------------|----------------------------------------------------------------------------------------------------|
| FECHA INTERR. QS2 SAI<br>APERTE BUZZER  | Solicitação de ação           | Fechar o secionador de reserva <b>QS2</b> nos<br>UPS.<br>Então apertar 🕅 para passar ao passo<br>sucessivo.                                                                      |
| ESPERA RESERVA OK<br>APERTE BUZZER      | Solicitação de ação           | Esperar um tempo suficiente ao<br>reconhecimento de reserva idônea.<br>Então apertar 🛞 para passar ao passo<br>sucessivo.                                                        |
| VERIF. RES. NUMERO<br>APERTE BUZZER     | Solicitação de ação           | Verificar se o número de riserve idôneas<br>são compatíveis com a carga presente,<br>considerando a redundância.<br>Então apertar R para passar ao passo<br>sucessivo.           |
| ESPERA SINCR .INVERTER<br>APERTE BUZZER | Solicitação de ação           | Esperar que a reserva esteja em<br>sincronização com os inverters dos UPS.<br>Então apertar 🛞 para passar ao passo<br>sucessivo.                                                 |
| ESTAT. BLOQ. NO INV?<br>APERTE BUZZER   | Solicitação de<br>verificação | Verificar se em um UPS o comutador<br>estático não encontra-se bloqueado no<br>inverter.<br>Então apertar 🕅 para passar ao passo<br>sucessivo.                                   |
| PARADA INV. SAI<br>APERTE BUZZER        | Solicitação de ação           | Parar o inverter nos UPS, apertando por<br>2 segundos no mínimo o botão                                                                                                    |
|                                         |                               | Então apertar 😥 para passar ao passo sucessivo.                                                                                                    |
| FECHA INTERR. QS3 SAI<br>APERTE BUZZER  | Solicitação de ação           | Fechar o secionador de bypass <b>QS3</b> nos<br>UPS.<br>Então apertar 🛞 para passar ao passo<br>sucessivo.                                                                       |
| ABRE INTERR. QS4 SAI<br>APERTE BUZZER   | Solicitação de ação           | Abrir o secionador de saída <b>QS4</b> dos<br>UPS.<br>Então apertar 🗭 para passar ao passo<br>sucessivo.                                                                         |
| ABRE INTERR. QS2 SAI<br>APERTE BUZZER   | Solicitação de ação           | Abrir o secionador de reserva <b>QS2</b> dos<br>UPS.<br>Então apertar 😥 para passar ao passo<br>sucessivo.                                                                       |

| ABRE INTERR. QS9<br>APERTE BUZZER        | Solicitação de ação | Abrir o secionador de bateria <b>QS9</b> dos<br>UPS.<br>Então apertar () para passar ao passo<br>sucessivo. |
|------------------------------------------|---------------------|----------------------------------------------------------------------------------------------------|
| ABRE INTERR. QS1 SAI<br>APERTE BUZZER    | Solicitação de ação | Abrir o secionador de entrada <b>QS1</b> dos<br>UPS.<br>Então apertar 🗭 para passar ao passo<br>sucessivo.  |
| BYPASS MANUAL ON<br>PROCEDIM. COMPLETADO | Solicitação de ação | Apertar 📖 para sair.                                                                                        |

# Procedimento de RETORNO DO BYPASS do sistema

| VERIF. EPO NÃO ATIVO<br>APERTE BUZZER  | Solicitação de<br>verificação | Verificar se o E.P.O. não encontra-se<br>ativo. Se estiver ativo, suspender o<br>procedimiento, visto que é incongruente.<br>Então apertar R para passar ao passo<br>sucessivo. |
|----------------------------------------|-------------------------------|----------------------------------------------------------------------------------------------------|
| FECHA INTERR. QS2 SAI<br>APERTE BUZZER | Solicitação de ação           | Fechar o secionador de reserva <b>QS2</b> nos<br>UPS.<br>Então apertar 🕅 para passar ao passo<br>sucessivo.                                                                     |
| ESPERA RESERVA OK<br>APERTE BUZZER     | Solicitação de ação           | Esperar um tempo suficiente ao<br>reconhecimento de reserva idônea.<br>Então apertar para passar ao passo<br>sucessivo.                                                         |
| VERIF. RES. NUMERO<br>APERTE BUZZER    | Solicitação de<br>verificação | Verificar se o número de riserve idôneas<br>são compatíveis com a carga presente,<br>considerando a redundância.<br>Então apertar 🖗 para passar ao passo<br>sucessivo.          |
| PARADA INV. SAI<br>APERTE BUZZER       | Solicitação de ação           | Parar o inverter nos UPS, apertando por 2 segundos no mínimo o botão                                                                                                    |
|                                        |                               | Então apertar 🛞 para passar ao passo sucessivo.                                                                                                    |
| FECHA INTERR. QS4 SAI<br>APERTE BUZZER | Solicitação de ação           | Fechar o secionador de saída <b>QS4</b> nos<br>UPS.<br>Então apertar 🖗 para passar ao passo<br>sucessivo.                                                                       |
| ESTAT BLOQ. NO INV?<br>APERTE BUZZER   | Solicitação de<br>verificação | Verificar se em um UPS o comutador<br>estático não encontra-se bloqueado no<br>inverter.<br>ATENÇÃO: proseguindo a carga perde a<br>alimentação.                                |
|                                        |                               | Então apertar 🛞 para passar ao passo sucessivo.                                                                                                    |
| ABRE INTERR. QS3 SAI<br>APERTE BUZZER  | Solicitação de ação           | Abrir o secionador de bypass <b>QS3</b> nos<br>UPS.<br>Então apertar 🛞 para passar ao passo<br>sucessivo.                                                                       |
| ESTAT BLOQ. NO INV?<br>APERTE BUZZER   | Solicitação de verificação    | Verificar no UPS se o estático não<br>encontra–se bloqueado no inverter.<br>Então apertar para passar ao passo<br>sucessivo.                                                    |
| FECHA INTERR. QS1 SAI<br>APERTE BUZZER | Solicitação de ação           | Fechar o secionador de entrada <b>QS1</b><br>nos UPS.<br>Então apertar 😿 para passar ao passo<br>sucessivo.                                                                     |
| VERIF. HABIL. QS9 SAI<br>APERTE BUZZER | Solicitação de verificação    | Verificar se a tensão contínua é superior<br>aos 2 V/cela.<br>Então apertar 🕅 para passar ao passo<br>sucessivo.                                                                |

| FECHAR INTERR. QS9<br>APERTE BUZZER       | Solicitação de ação           | Fechar o secionador de bateria <b>QS9</b> dos<br>UPS<br>Então apertar 🕅 para passar ao passo<br>sucessivo.                                                            |
|-------------------------------------------|-------------------------------|----------------------------------------------------------------------------------------------------|
| ACION. INVERTER SAI<br>APERTE BUZZER      | Solicitação de ação           | Acionar o inverter nos UPS, apertando<br>os botôes ()                                                                                                    |
|                                           |                               | Então apertar 🕅 para passar ao passo sucessivo.                                                                                                    |
| VERIF. INV. NR.<br>APERTE BUZZER          | Solicitação de<br>verificação | Verificar se o número de inverter idôneos<br>são compatíveis com a carga presente,<br>considerando a redundância.<br>Então apertar para passar ao passo<br>sucessivo. |
| ESTAT. BLOQ. NO INV?<br>APERTE BUZZER     | Solicitação de verificação    | Verificar se em um UPS o comutador<br>estático não encontra-se bloqueado no<br>inverter.<br>Então apertar 🗭 para passar ao passo<br>sucessivo.                        |
| ESTAT. BLOQ. NA RES?<br>APERTE BUZZER     | Solicitação de verificação    | Verificar se em um UPS o comutador<br>estático não encontra-se bloqueado na<br>reserva.<br>Então apertar 🕅 para passar ao passo<br>sucessivo.                         |
| VERIF. CARGA NO INV.<br>APERTE BUZZER     | Solicitação de verificação    | Verificar se a carga encontra–se no<br>inverter.<br>Então apertar 🕅 para passar ao passo<br>sucessivo.                                                                |
| RETORNO DO BYPASS<br>PROCEDIM. COMPLETADO | Solicitação de ação           | Apertar 🛞 para sair.                                                                                                    |

# Procedimento de ACIONAMENTO SISTEMA

| VERIF.EPO NÃO ATIVO<br>APERTE BUZZER   | Solicitação de<br>verificação | Verificar se o E.P.O. não encontra-se<br>ativo. Se estiver ativo, suspender o<br>procedimiento, visto que é incongruente.<br>Então apertar () para passar ao passo<br>sucessivo. |
|----------------------------------------|-------------------------------|----------------------------------------------------------------------------------------------------|
| FECHA INTERR. QS2 SAI<br>APERTE BUZZER | Solicitação de ação           | Fechar o secionador de reserva <b>QS2</b> nos<br>UPS.<br>Então apertar 🕅 para passar ao passo<br>sucessivo.                                                                      |
| ESPERA RESERVA OK<br>APERTE BUZZER     | Solicitação de ação           | Esperar um tempo suficiente ao<br>reconhecimento de reserva idônea.<br>Então apertar 🛞 para passar ao passo<br>sucessivo.                                                        |
| VERIF. RES. NUMERO<br>APERTE BUZZER    | Solicitação de verificação    | Verificar se o número de riserve idôneas<br>são compatíveis com a carga presente,<br>considerando a redundância.<br>Então apertar Redundância passar ao passo<br>sucessivo.      |
| FECHA INTERR. QS4 SAI<br>APERTE BUZZER | Solicitação de ação           | Fechar o secionador de saída <b>QS4</b> nos<br>UPS.<br>Então apertar 🖗 para passar ao passo<br>sucessivo.                                                                        |
| FECHA INTERR. QS1 SAI<br>APERTE BUZZER | Solicitação de ação           | Fechar o secionador de entrada <b>QS1</b><br>nos UPS.<br>Então apertar 😿 para passar ao passo<br>sucessivo.                                                                      |
| VERIF. HABIL. QS9 SAI<br>APERTE BUZZER | Solicitação de verificação    | Verificar se a tensão contínua é superior<br>aos 2 V/cela.<br>Então apertar 🕅 para passar ao passo<br>sucessivo.                                                                 |
| FECHAR INTERR. QS9<br>APERTE BUZZER    | Solicitação de ação           | Fechar o secionador de bateria <b>QS9</b> dos<br>UPS<br>Então apertar 😿 para passar ao passo<br>sucessivo.                                                                       |
| ACION. INVERTER SAI<br>APERTE BUZZER   | Solicitação de ação           | Acionar o inverter nos UPS, apertando o botão                                                                                                    |
|                                        |                               | Então apertar 🕅 para passar ao passo sucessivo.                                                                                                    |
| VERIF. INV. NR.<br>APERTE BUZZER       | Solicitação de verificação    | Verificar se o número de inverter idôneos<br>são compatíveis com a carga presente,<br>considerando a redundância.<br>Então apertar R para passar ao passo<br>sucessivo.          |
| ESTAT. BLOQ. NO INV?<br>APERTE BUZZER  | Solicitação de verificação    | Verificar se em um UPS o comutador<br>estático não encontra-se bloqueado no<br>inverter.<br>Então apertar 😿 para passar ao passo<br>sucessivo.                                   |

| ESTAT. BLOQ. NA RES?<br>APERTE BUZZER    | Solicitação de<br>verificação | Verificar se em um UPS o comutador<br>estático não encontra–se bloqueado na<br>reserva.<br>Então apertar 🕅 para passar ao passo<br>sucessivo. |
|------------------------------------------|-------------------------------|----------------------------------------------------------------------------------------------------|
| VERIF. CARGA NO INV.<br>APERTE BUZZER    | Solicitação de verificação    | Verificar se a carga encontra–se no<br>inverter.<br>Então apertar 🕅 para passar ao passo<br>sucessivo.                                        |
| ARRANQUE SISTEMA<br>PROCEDIM. COMPLETADO | Solicitação de ação           | Apertar ඟ para sair.                                                                                                    |

# Procedimento de PARADA SISTEMA

| VERIF.EPO NÃO ATIVO<br>APERTE BUZZER   | Solicitação de verificação | Verificar se o E.P.O. não encontra-se<br>ativo. Se estiver ativo, suspender o<br>procedimiento, visto que é incongruente.<br>Então apertar 🛞 para passar ao passo<br>sucessivo. |
|----------------------------------------|----------------------------|----------------------------------------------------------------------------------------------------|
| ABRE INTERR. QS3 SAI<br>APERTE BUZZER  | Solicitação de ação        | Abrir o secionador de bypass <b>QS3</b> nos<br>UPS.<br>Então apertar 🛞 para passar ao passo<br>sucessivo.                                                                       |
| ABRE INTERR. QS2 SAI<br>APERTE BUZZER  | Solicitação de ação        | Abrir o secionador de reserva <b>QS2</b> nos<br>UPS.<br>Então apertar 🕅 para passar ao passo<br>sucessivo.                                                                      |
| PARADA INV. SAI<br>APERTE BUZZER       | Solicitação de ação        | Parar o inverter nos UPS, apertando por<br>2 segundos no mínimo o botão 🔘                                                                                                    |
|                                        |                            | Então apertar 🛞 para passar ao passo sucessivo.                                                                                                    |
| ABRE INTERR. QS4 SAI<br>APERTE BUZZER  | Solicitação de ação        | Abrir o secionador de saída <b>QS4</b> nos<br>UPS.<br>Então apertar (🕅 para passar ao passo<br>sucessivo.                                                                       |
| ABRE INTERR. QS9<br>APERTE BUZZER      | Solicitação de ação        | Abrir o secionador de bateria <b>QS9</b> nos<br>UPS.<br>Então apertar 🗭 para passar ao passo<br>sucessivo.                                                                      |
| ABRE INTERR. QS1 SAI<br>APERTE BUZZER  | Solicitação de ação        | Abrir o secionador de entrada <b>QS1</b> nos<br>UPS.<br>Então apertar 🛞 para passar ao passo<br>sucessivo.                                                                      |
| PARADA SISTEMA<br>PROCEDIM. COMPLETADO | Solicitação de ação        | Apertar 🔿 para sair.                                                                                                    |

## Procedimento de ACIONAMENTO de UM UPS

| ARRANQUE SAI<br>E.P.O. ATIVO           | Sinalização         | Enquanto persistir a condição de E.P.O.,<br>não pode-se efetuar o procedimento.                                                                                                    |
|----------------------------------------|---------------------|----------------------------------------------------------------------------------------------------|
| ARRANQUE SAI<br>FECHAR INTERR. QS1     | Solicitação de ação | Fechar o secionador de entrada QS1.                                                                                                    |
| ARRANQUE SAI<br>ESPERA Vdc IDÔNEA      | Sinalização         | O sistema espera que a tensão contínua<br>em saída do retificador alcance os<br>2V/cela.                                                                                                    |
| ARRANQUE SAI<br>FECHAR INTERR. QS9     | Solicitação de ação | Fechar o secionador de bateria QS9                                                                                                    |
| ARRANQUE SAI<br>FECHAR INTERR. QS2     | Solicitação de ação | Fechar o secionador de reserva <b>QS2</b> .                                                                                                    |
| ARRANQUE SAI<br>ESPERA RESERVA OK      | Sinalização         | O sistema espera que a reserva seja<br>idônea.                                                                                                    |
| ARRANQUE SAI<br>FECHAR INTERR. QS4     | Solicitação de ação | Fechar o secionador de saída <b>QS4</b> .                                                                                                    |
| ARRANQUE SAI<br>ACIONAM. INVERTER      | Solicitação de ação | Acionar o inverter.<br>Apertar o botão 🕕                                                                                                    |
| ARRANQUE SAI<br>ESPERA ACION. INVERTER | Sinalização         | O sistema espera a marcha inverter.<br>O inverter não parte se:<br>– na falta de reserva, a frequência do<br>inverter não alcança o valor nominal (1%<br>de tolerância).<br>– o telerruptor de bateria não está<br>fechado. |
| ARRANQUE SAI<br>INVERTER INIBIDO       | Sinalização         | O inverterr não parte porque encontra-se inibido.                                                                                                    |
| ARRANQUE SAI<br>INVERTER BLOQUEADO     | Sinalização         | O inverterr não parte porque encontra-se bloqueado.                                                                                                    |
| ARRANQUE SAI<br>COM. EST. BLOQ. NO INV | Sinalização         | O comutador estático fica bloqueado no inverter.                                                                                                    |
| ARRANQUE SAI<br>COM. EST.BLOQ. NA RES  | Sinalização         | O comutador estático fica bloqueado na<br>reserva (a carga não encontra–se em<br>reserva).                                                                                                    |
| ARRANQUE SAI<br>ESPERA CARGA NO INV    | Sinalização         | O sistema espera que a carga saia do inverter.                                                                                                    |
| ARRANQUE SAI<br>PROCEDIM. COMPLETADO   | Solicitação de ação | Apertar 🔹 para sair.                                                                                                    |

# Procedimento de PARADA de UM UPS

| PARADA SAI<br>E.P.O. ATIVO         | Sinalização         | Enquanto persistir a condição de E.P.O.<br>não pode-se efetuar o procedimento. |
|------------------------------------|---------------------|--------------------------------------------------------------------------------|
| PARADA SAI<br>ABRIR INTERR. QS3    | Solicitação de ação | Abrir o secionador de bypass <b>QS3</b> .                                      |
| PARADA SAI<br>ABRIR INTERR. QS2    | Solicitação de ação | Abrir o secionador de reserva QS2.                                             |
| PARADA SAI<br>PARADA INVERTER      | Solicitação de ação | Parar o inverter.<br>Apertar o botão ()                                        |
| PARADA SAI<br>ABRIR INTERR. QS4    | Solicitação de ação | Abrir o secionador de saída <b>QS4</b> .                                       |
| PARADA SAI<br>ABRIR INTERR. QS9    | Solicitação de ação | Abrir o secionador de bateria <b>QS9</b> .                                     |
| PARADA SAI<br>ABRIR INTERR. QS1    | Solicitação de ação | Abrir o secionador de entrada QS1.                                             |
| PARADA SAI<br>PROCEDIM. COMPLETADO | Solicitação de ação | Apertar 政 para sair.                                                           |
|                                    |                     |                                                                                |
# 12.0 FUNÇÕES I/O

## 12.1 Descrição da funções de input/output

Os UPS da série EDP 90 são dotados de um programa, o qual é capaz de gerir um certo número de funções de input/output já previstas pela fábrica que consentem ao utilizador de adaptar o UPS às próprias exigências, usufruindo dos contatos de input ou de output presentes no terminal de bornes do UPS.

## 12.2 Funções disponíveis

As funções disponíveis diferenciam–se entre si conforme o tipo de máquina, simples, paralela ou COC. A seguir temos a lista das funções presentes em cada um dos tipos de máquina supra mencionadas.

**NOTA**: Nas tabelas a seguir se poderá notar que cada uma das funções é intensificada com uma letra (A, B....etc...), este código é necessário visto que o no display LCD da máquina as funções são identificadas por esta letra.

## Lista das funções UPS simples

|   | Nome Função                                              | Descrição                                                                                                    | Número<br>de<br>Inputs<br>Usados | Número<br>de<br>Outputs<br>Usados |
|---|----------------------------------------------------------|----------------------------------------------------------------------------------------------------|----------------------------------|-----------------------------------|
| Α | Baterias de vaso<br>aberto em comum                      | Através de dois contatos de input e dois de<br>output são transmitidos ou recebidos para efetuar<br>teste de bateria ou carga rápida no caso de UPS<br>que condividem a mesma bateria.                                                                                                    | 2                                | 2                                 |
| В | Baterias<br>Herméticas em<br>comum                       | Através de um contato de input e um de output<br>são transmitidos ou recebidos os comandos para<br>efetuar os testes de bateria no caso de UPS que<br>condividam a mesma bateria.                                                                                                    | 1                                | 1                                 |
| С | Acendimento<br>ventilador em<br>compartimento<br>bateria | Ativa-se um contato para comandar um<br>ventilador situado no compartimento baterias que<br>funcionará segundo as seguintes modalidades:<br>1) Acendimento na ultrapassagem do limite de<br>temperatura programada. (default 30°C) e é<br>mantido aceso por um tempo mínimo<br>programável (default 1 hora).<br>2) No caso de baterias que prevejam a carga<br>rápida, o contato acende-se quando esta<br>encontra-se em curso, e será mantido aceso por<br>um tempo mínimo adicional modificável (default 1<br>hora). | 0                                | 1                                 |
| D | Monitor fusível de<br>bateria                            | Na presença de entrada ativa é visualizada a<br>mensagem " <b>FUSÍVEL. BAT. ABERTO</b> " na<br>página alarmes da bateria.                                                                                                    | 1                                | 0                                 |
| E | Sobretemperatura<br>compartimento<br>bateria             | É ativado um contato no momento de<br>ultrapassagem de um limite de temperatura que<br>pode ser programado pelo utilizador. O valor<br>programado de default é 30°.                                                                                                    |                                  | 1                                 |
| F | Temperatura<br>bateria fora dos<br>limites               | É ativado um contato quando a temperatura sai<br>do range normal de trabalho da bateria (0° – 40°).                                                                                                    | 0                                | 1                                 |
| G | Perda isolamento<br>bateria                              | Na presença de entrada ativa, com retificador<br>apagado ou com um UPS inserido em um<br>sistema isolado, é visualizada a mensagem<br>"FALHA ISOLAMENTO" na página alarmes<br>bateria e ativado um contato de output.                                                                                                    |                                  | 1                                 |
| Н | Perda isolamento<br>entrada                              | Na presença da entrada ativa é visualizada a mensagem " <b>FALHA ISOLAMENTO</b> " na página alarmes do retificador.                                                                                                    | 1                                | 0                                 |
|   | Micro Switch portas<br>UPS                               | Na presença de entrada ativa são desativados os<br>comandos remotos existentes através das<br>opções EASY e LIFE que deveriam efetuar<br>variações de estado do UPS.<br>Além disso, visualiza–se a mensagem " <b>COM.</b><br><b>REMOTOS INIBIDOS</b> " na página alarmes do<br>sistema.                                                                                                    |                                  | 0                                 |

|   | Nome Função                                   | Descrição                                                                                                    | Número<br>de<br>Inputs<br>Usados | Número<br>de<br>Outputs<br>Usados |
|---|-----------------------------------------------|----------------------------------------------------------------------------------------------------|----------------------------------|-----------------------------------|
| L | Backfeed<br>Protection                        | Em presença de entrada ativa é visualizada a<br>mensagem " <b>BACKFEED PROT. ATIVO</b> " na<br>página alarmes da reserva                                                                                                    | 1                                | 0                                 |
| Μ | Gerador em função                             | funçãoEm presença de entrada ativa a carga da bateria1inibida e visualiza-se a mensagem "CARGABAT. INIB." na página alarmes do retificador.1                                                                                      |                                  | 0                                 |
| N | Presença<br>hidrogêneo                        | Em presença de entrada ativa a carga da bateria<br>inibida e visualiza–se a mensagem " <b>CARGA</b><br><b>BAT. INIB.</b> " na página alarmes do retificador.                                                                      | 1                                | 0                                 |
| 0 | Inverter Stop<br>Remoto                       | Em presença de entrada ativa apaga-se o<br>inverter com as mesmas modalidades com as<br>quais apaga-se o inverter por mímico e é<br>visualizada a mensagem " <b>PARADA REMOTA</b><br><b>INV.</b> " na página alarmes do inverter. | 1                                | 0                                 |
| Р | Perda de<br>Isolamento Saída                  | Em presença de entrada ativa è visualizada a mensagem " <b>FALHA ISOLAMENTO</b> " na página alarmes da carga.                                                                                                    | 1                                | 0                                 |
| Q | Proteção<br>Transformador<br>entrada reserva  | Em presença de entrada ativa visualiza–se a<br>mensagem " <b>PROT. TRANSF. REDE</b> " na página<br>alarmes da reserva.                                                                                                    | 1                                | 0                                 |
| R | Proteção<br>Transformador<br>entrada primária | Em presença de entrada ativa è visualizada a mensagem " <b>PROT. TRANSF. REDE</b> " na página alarmes do retificador.                                                                                                    | 1                                | 0                                 |
| V | Ventilação insufu-<br>ciente                  | Em presença de entrada ativa è visualizada a mensagem " <b>VENTILAÇÃO INSUF.</b> " na página alarmes do sistema.                                                                                                    | 1                                | 0                                 |

## Lista das funções UPS de Paralelo

|   | Nome Função                                                                                                    | Descrição                                                                                                    | Número<br>de<br>Inputs<br>Usados | Número<br>de<br>Outputs<br>Usados |
|---|----------------------------------------------------------------------------------------------------|----------------------------------------------------------------------------------------------------|----------------------------------|-----------------------------------|
| Α | Baterias de vaso<br>aberto em comum                                                                                                    | Através de dois contatos de input e dois de<br>output são transmitidos ou recebidos para efetuar<br>teste de bateria ou carga rápida no caso de UPS<br>que condividem a mesma bateria.                                                                                                  | 2                                | 2                                 |
| В | Baterias Herméticas<br>em comum                                                                                                    | Através de um contato de input e um de output<br>são transmitidos ou recebidos os comandos para<br>efetuar os testes de bateria no caso de UPS que<br>condividam a mesma bateria.                                                                                                    | 1                                | 1                                 |
| С | <ul> <li>Acendimento ventilador em compartimento bateria</li> <li>Ativa-se um contato para comandar um ventilador situado no compartimento baterias que funcionará segundo as seguintes modalidades:         <ol> <li>Acendimento na ultrapassagem do limite de temperatura programada. (default 30°C) e é mantido aceso por um tempo mínimo programável (default 1 hora).</li> <li>No caso de baterias que prevejam a carga rápida, o contato acende-se quando esta encontra-se em curso, e será mantido aceso por um tempo mínimo adicional modificável (default 1 hora).</li> </ol> </li> </ul> |                                                                                                    | 0                                | 1                                 |
| D | Monitor fusível de bateria                                                                                                    | Na presença de entrada ativa é visualizada a<br>mensagem " <b>FUSÍVEL BAT. ABERTO.</b> " na<br>página alarmes da bateria.                                                                                                    | 1                                | 0                                 |
| E | Sobretemperatura<br>compartimento<br>bateria                                                                                                    | <ul> <li>É ativado um contato no momento de<br/>ultrapassagem de um limite de temperatura que<br/>pode ser programado pelo utilizador. O valor<br/>programado de default é 30°.</li> </ul>                                                                                              |                                  | 1                                 |
| F | Temperatura bateria<br>fora dos limites                                                                                                    | ura bateria É ativado um contato quando a temperatura sai mites do range normal de trabalho da bateria $(0^{\circ} - 40^{\circ})$ .                                                                                                    |                                  | 1                                 |
| G | Perda isolamento<br>bateria                                                                                                    | Na presença de entrada ativa, com retificador<br>apagado ou com um UPS inserido em um<br>sistema isolado, é visualizada a mensagem<br>"FALHA ISOLAMENTO" na página alarmes<br>bateria e ativado um contato de output.                                                                   | 1                                | 1                                 |
| Η | Perda isolamento<br>entrada                                                                                                    | Na presença da entrada ativa é visualizada a<br>mensagem " <b>FALHA ISOLAMENTO</b> " na página<br>alarmes do retificador.                                                                                                    | 1                                | 0                                 |
| I | Micro Switch portas<br>UPS                                                                                                    | Na presença de entrada ativa são desativados os<br>comandos remotos existentes através das<br>opções EASY e LIFE que deveriam efetuar<br>variações de estado do UPS.<br>Além disso, visualiza–se a mensagem " <b>COM.</b><br><b>REMOTOS INIBIDOS</b> " na página alarmes do<br>sistema. | 1                                | 0                                 |

|   | Nome Função                                                                                                    | Descrição                                                                                                    | Número<br>de<br>Inputs<br>Usados | Número<br>de<br>Outputs<br>Usados |
|---|----------------------------------------------------------------------------------------------------|----------------------------------------------------------------------------------------------------|----------------------------------|-----------------------------------|
| L | Backfeed Protection                                                                                                    | Em presença de entrada ativa é visualizada a mensagem " <b>BACKFEED PROT. ATIVO</b> " na página alarmes da reserva.                                                                                                    | 1                                | 0                                 |
| Μ | Gerador em função                                                                                                    | <ul> <li>Em presença de entrada ativa a carga da bateria</li> <li>inibida e visualiza–se a mensagem "CARGA</li> <li>BAT. INIBIDA" na página alarmes do retificador.</li> </ul>                                                             |                                  | 0                                 |
| Ν | Presença<br>hidrogêneo                                                                                                    | Em presença de entrada ativa a carga da bateria<br>inibida e visualiza–se a mensagem " <b>CARGA</b><br><b>BAT. INIBIDA</b> " na página alarmes do retificador.                                                                             | 1                                | 0                                 |
| 0 | Inverter Stop<br>Remoto                                                                                                    | Em presença de entrada ativa apaga–se o<br>inverter com as mesmas modalidades com as<br>quais apaga–se o inverter por mímico e é<br>visualizada a mensagem " <b>PARADA REMOTA</b><br><b>INV.</b> " na página alarmes do inverter.          |                                  | 0                                 |
| Ρ | Perda de<br>Isolamento Saída                                                                                                    | o Saída Em presença de entrada ativa è visualizada a mensagem " <b>FALHA ISOLAMENTO</b> " na página alarmes da carga.                                                                                                    |                                  | 0                                 |
| Q | ProteçãoEm presença de entrada ativa visualiza-se a1Transformadormensagem " <b>PROT. TRANSF. REDE</b> " na página<br>alarmes da reserva.1                                                                                                    |                                                                                                    | 0                                |                                   |
| R | Proteção<br>Transformador<br>entrada primária                                                                                                    | o Em presença de entrada ativa è visualizada a 1<br>rmador mensagem " <b>PROT. TRANSF. REDE</b> " na página<br>alarmes do retificador.                                                                                                    |                                  | 0                                 |
| S | Interruptor de<br>Bypass SBS<br>fechadoNa presença de instalações de paralelo<br>distribuído com SBS esta função detecta o<br>estado do interruptor de Bypass Manual.<br>A mensagem "INTERR. BYPASS FECHADO."<br>é visualizada na página alarmes da carga.1 |                                                                                                    | 0                                |                                   |
| Т | Interruptor de Saída<br>SBS aberto                                                                                                    | Prruptor de SaídaNa presença de instalações de paralelo1S abertodistribuído com SBS esta função detecta o<br>estado do interruptor de Saída de Sistema.<br>A mensagem "INTERR. SAIDA ABERTO" é<br>visualizada na página alarmes da carga.1 |                                  | 0                                 |
| U | UPS Estado Normal                                                                                                    | Esta função deve ser habilitada com instalação<br>de paralelo centralizado                                                                                                    | 0                                | 1                                 |
| V | Ventilação insufu-<br>ciente                                                                                                    | Em presença de entrada ativa è visualizada a mensagem " <b>VENTILAÇÃO INSUF</b> " na página alarmes do sistema.                                                                                                    | 1                                | 0                                 |

## Lista das funções C.O.C.

|   | Nome Função                                                                                                    | Descrição                                                                                                    | Número<br>de<br>Inputs<br>Usados | Número<br>de<br>Outputs<br>Usados |
|---|----------------------------------------------------------------------------------------------------|----------------------------------------------------------------------------------------------------|----------------------------------|-----------------------------------|
| Α | Backfeed Protection                                                                                                    | Em presença de entrada ativa é visualizada a mensagem " <b>BACKFEED PROT. ATIVO</b> " na página alarmes da reserva.     | 1                                | 0                                 |
| В | Perda de<br>Isolamento Saída                                                                                                    | Em presença de entrada ativa è visualizada a mensagem " <b>FALHA ISOLAMENTO</b> " na página alarmes da carga.           | 1                                | 0                                 |
| С | ProteçãoEm presença de entrada ativa visualiza-se aTransformadormensagem " <b>PROT. TRANSF. REDE</b> " na páginaentrada reservaalarmes da reserva.                                                                                                    |                                                                                                    | 1                                | 0                                 |
| D | <ul> <li>Micro Switch portas<br/>UPS</li> <li>Na presença de entrada ativa são desativados os<br/>comandos remotos existentes através da opções<br/>EASY e LIFE que efetuam variações de estado<br/>do UPS.</li> <li>Visualiza–se também a mensagem "COM.</li> <li>REMOTOS INIBIDOS" na página alarmes do<br/>sistema.</li> </ul> |                                                                                                    | 1                                | 0                                 |
| E | Sobretempertura<br>dissipador estático                                                                                                    | a Na presença de alarme de sobretemperatura<br>tico estática ativa-se um contato de saída.                              |                                  | 1                                 |
| F | UPS A normal Na presença da entrada o diagnóstico do COC 1 reconhece se o UPS correspondente é nominal.                                                                                                    |                                                                                                    | 0                                |                                   |
| G | UPS B normal                                                                                                    | Na presença da entrada o diagnóstico do COC reconhece se o UPS correspondente é nominal.                                | 1 0                              |                                   |
| Н | UPS C normal Na presença da entrada o diagnóstico do COC 1 reconhece se o UPS correspondente é nominal.                                                                                                    |                                                                                                    | 0                                |                                   |
| I | UPS D normal                                                                                                    | UPS D normal Na presença da entrada o diagnóstico do COC 1 reconhece se o UPS correspondente é nominal.                 |                                  | 0                                 |
| L | UPS E normal                                                                                                    | Na presença da entrada o diagnóstico do COC reconhece se o UPS correspondente é nominal.                                | 1                                | 0                                 |
| Μ | UPS F normalNa presença da entrada o diagnóstico do COC1reconhece se o UPS correspondente é nominal.                                                                                                    |                                                                                                    | 0                                |                                   |
| Ν | Monitorização<br>fusíveis de reserva                                                                                                    | Na presença de entrada ativa visualiza–se a<br>mensagem " <b>FUSÍVEL RES. ABERTO</b> " na<br>página alarmes da reserva. | 1                                | 0                                 |

## 12.3 Procedimento de ativação das funções

Para que se passa ativar uma função é necessário entrar no ambiente de setup procedente no seguinte modo:

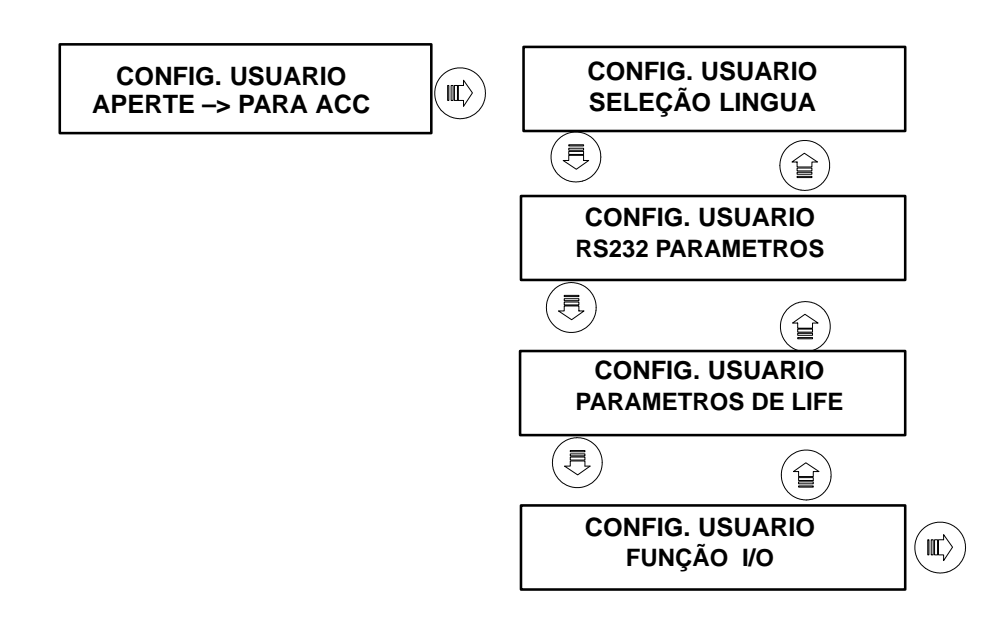

Assim que for apertada a seta direita será visualizada a seguinte página:

Na primeira linha é visualizado o nome da função.

Na segunda linha é visualizado o estado da função.

O asterísco posicionado na primeira linha indica que o editor das funções encontra-se em modo visualização estado. Apertando a seta para baixo será visualizado o estado da função sucessiva até que as mesmas esgotem-se.

Vejamos agora como deve-se proceder para ativar uma função. Ao apertar a seta para a direita será visualizada a seguinte página:

FUNÇÃO A

\* DESATIVADA

Como pode-se notar, o **asterísco** encontra-se posicionado na segunda linha para indicar que o editor das funções encontra-se em modo de **modificação de estado**.

Ao apertar a seta para cima ou para baixo modifica-se o estado da função de EXCLUÍDA para HABILITADA. Se apertamos a seta para a direita, quando a função estiver EXCLUÍDA, o editor das funções retornará ao modo visualização, e se o apertamos quando estiver HABILITADA aparecerá a seguinte página:

FUNÇÃO A Input 0 \* Positiva Nesta página temos a possibilidade de programar a polaridade do sinal de input que usa a função mediante as setas para cima e para baixo.

As informações que são visualizadas na segunda linha são muitas e indicam:

- Input 0 Indica que estamos operando no primeiro input da função, se função necessita de mais de um input, nas páginas sucessivas será visualizado Input 1 e assim por diante.
- O asterísco indica que o editor das funções encontra-se em modo modificação.

Positiva Indica a polaridade com a qual o Input em questão é tratado.

Para compreender melhor o significado de polaridade, tomamos em consideração o seguinte exemplo:

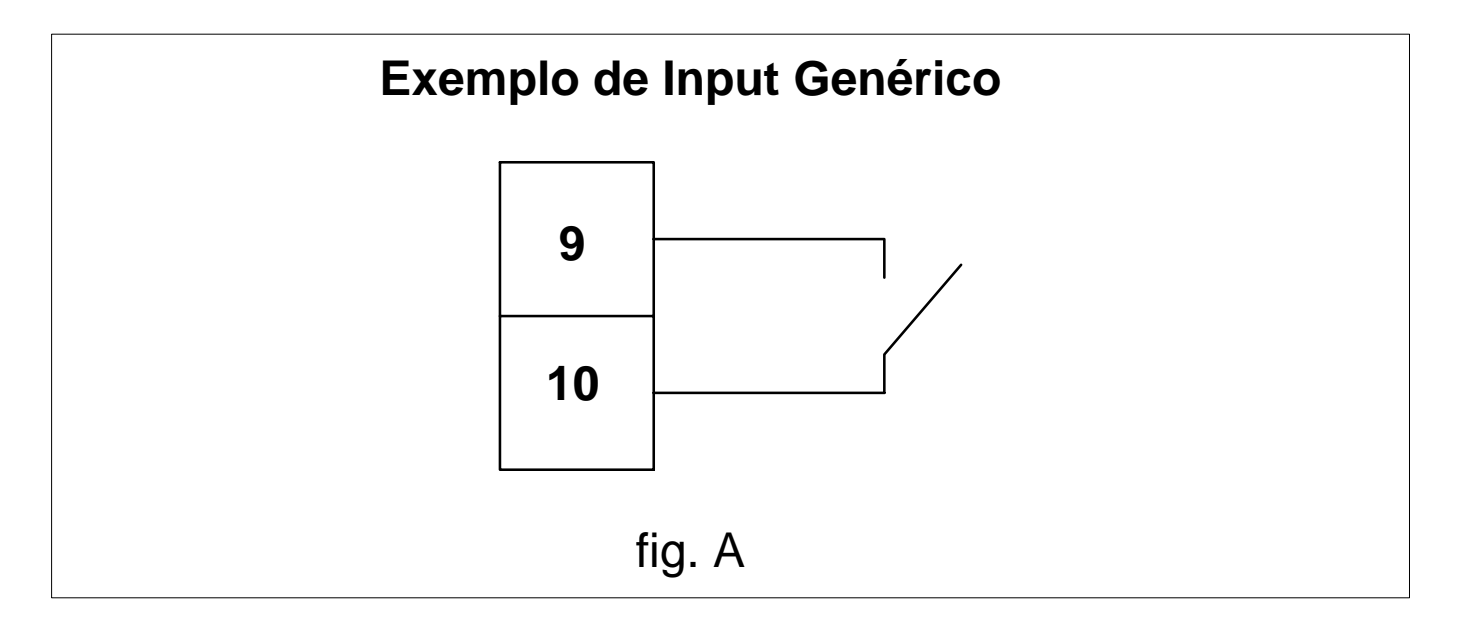

Se temos um Input ligado à um contato livre de tensão normalmente aberto, podemos fazer em modo, mudando a polaridade dos sinais, que este Input seja interpretado em modo diferente, mesmo utilizando o mesmo tipo de cabos, por exemplo, se programamos a polaridade POSITIVA, o Input representado na figura A será interpretado pelo programa como uma condição de ON, e se programamos a polaridade NEGATIVA, o Input em figura A será interpretado como uma condição de OFF.

Para programar a polaridade de um Input seguir a seguinte tabela.

| ESTADO INPUT | POLARIDADE | CONDIÇÃO<br>Software |
|--------------|------------|----------------------|
| FECHADO      | POSITIVA   | OFF                  |
| ABERTO       | POSITIVA   | ON                   |
| FECHADO      | NEGATIVA   | ON                   |
| ABERTO       | NEGATIVA   | OFF                  |

Depois de ter programado a polaridade do sinal de input em exame, apertando a seta a direita, se a função utiliza mais de um sinal de Input, o programa solicitará ao utilizador de programar a polaridade como supra descrito.

Por exemplo a função A é composta por 2 Inputs, portanto será visualizada a seguinte página:

FUNÇÃO A Input 1 \* Positiva

Assim que completa-se a parte de programação da polaridade Input, se a função utiliza sinais de output, apertando a seta para a direita será visualizada a seguinte página:

Nesta página temos a possibilidade de programar a polaridade do sinal de output que usa a função mediante as setas para cima e para baixo.

As informações que são visualizadas na segunda linha são várias e indicam:

Output 0Indica que estamos operando no primeiro output da função, se função necessita de mais<br/>de um output, nas páginas sucessivas será visualizado Output 1 e assim por diante.O asteríscoindica que o editor das funções encontra-se em modo modificação.

Positiva Indica a polaridade com a qual o Output em questão será ativado.

Para compreender melhor o significado de polaridade, tomamos em consideração o seguinte exemplo:

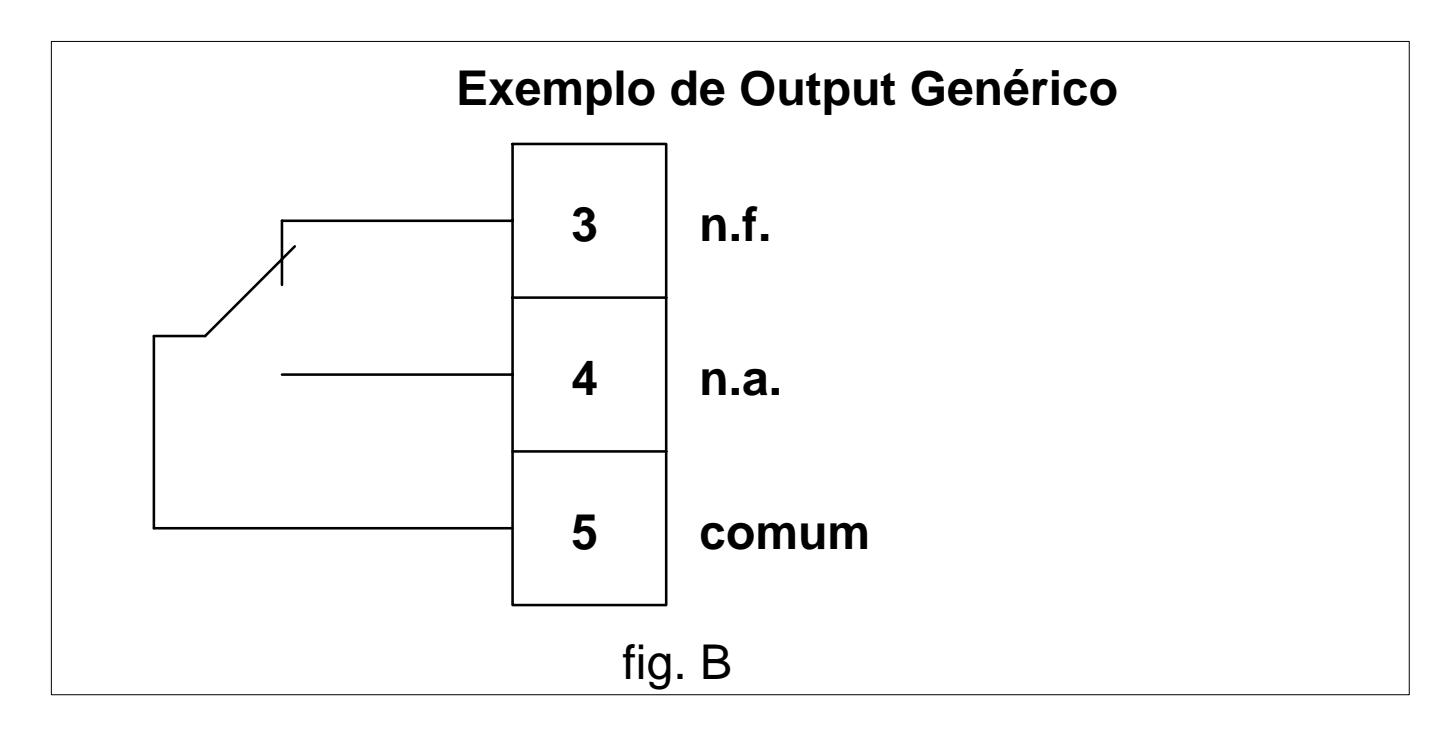

Se utilizamos um output como aquele representado na figura B podemos fazer em modo, mudando a polaridade do sinal de saída, que seja realizado um contato de segurança positiva ou negativa.

SEGURANÇA NEGATIVA
 Obtém-se, programando a polaridade POSITIVA. O relê fica ativado com output em alarme (contato fechado em n.a.).
 SEGURANÇA POSITIVA
 Obtém-se, programando a polaridade NEGATIVA. O relê fica desativado com output em alarme (contato fechado em n.f.). Neste modo o contato fica fechado também com bobina não alimentada ou defeituosa.

Para programar a polaridade de um output seguir a seguinte tabela.

| CONDIÇÃO<br>Software |                 | POLARIDADE | ESTADO RELÈ | TIPO DE<br>SEGURANÇA |
|----------------------|-----------------|------------|-------------|----------------------|
| ON                   | (En alarme)     | POSITIVA   | ACESO       |                      |
| OFF                  | (Não en alarme) | POSITIVA   | APAGADO     | NEOAIIVA             |
| ON                   | (En alarme)     | NEGATIVA   | APAGADO     | ΡΟςΙΤΙΛΑ             |
| OFF                  | (Não en alarme) | NEGATIVA   | ACESO       | TOOMA                |

Depois de ter programado a polaridade do sinal de output em exame, apertando a seta a direita, se a função utiliza mais de um sinal de output, o programa solicitará ao utilizador de programar a polaridade como supra descrito.

Por exemplo a função A é composta por 2 Ouputs, portanto será visualizada a seguinte página:

### FUNÇÃO A Output 1 \* Positiva

Assim que completa-se a parte de programação da polaridade Output, apertando a seta direita o programa procurará automaticamente a função de input e output disponível e será visualizada a seguinte página:

## FUNÇÃO A ION I1P OON O1N

Notamos que o asterístico agora encontra-se posicionado na primeira linha e o editor das funções encontra-se no modo visualização.

Quando uma função encontra-se habilitada aparece na segunda linha a informação de quantos Input e Outputs compõem a mesma, em quais contatos encontra-se atribuída no terminal de bornes e com qual polaridade foi programada.

Tomamos como exemplo a mensagem:

## ION I1P OON O1N

indica que:

- A função é composta de dois inputs e dois output.
- O primeiro input está atribuído ao terminal de bornes no user input 0 com polaridade negativa.
- O segundo input está atribuído no terminal de bornes no user input 1 com polaridade positiva.
- O primeiro output está atribuído ao terminal de bornes no user 0 com polaridade negativa.
- O segundo output está atribuído ao teminal de bornes no user input 1 com polaridade negativa.

## Correspondência bornes para UPS simples ou de Paralelo

| Código I/O    | Número contato<br>terminal de bornes | Fornecimento |
|---------------|--------------------------------------|--------------|
| User Input 0  | 9–10                                 | standard     |
| User Input 1  | 13–14                                | standard     |
| User Input 2  | 15–16                                | standard     |
| User Input 3  | 19–20                                | standard     |
| User Input 4  | 36–37                                | (*) opcional |
| User Input 5  | 38–39                                | (*) opcional |
| User Input 6  | 40–41                                | (*) opcional |
| User Input 7  | 42–43                                | (*) opcional |
| User Output 0 | 3–4–5                                | standard     |
| User Output 1 | 6–7–8                                | standard     |
| User Output 2 | 30–31–32                             | (*) opcional |
| User Output 3 | 33–34–35                             | (*) opcional |

(\*) Para medidas de 60 a 250 kVA è necessário prever a opção CIB para colocá–las disponíveis como Input/Output.

### Correspondência bornes para COC

| Código I/O    | Número contato<br>terminal de bornes | Fornecimento |
|---------------|--------------------------------------|--------------|
| User Input 0  | 9–10                                 | standard     |
| User Input 1  | 11–12                                | standard     |
| User Input 2  | 13–14                                | standard     |
| User Input 3  | 15–16                                | standard     |
| User Input 4  | 36–37                                | opcional     |
| User Input 5  | 38–39                                | opcional     |
| User Input 6  | 40–41                                | opcional     |
| User Input 7  | 42–43                                | opcional     |
| User Output 0 | 6–7–8                                | standard     |
| User Output 1 | 30–31–32                             | opcional     |
| User Output 2 | 33–34–35                             | opcional     |

## 12.4 Descrição dos cabos das funções com atribuição fixa dos bornes

Os sinais de input ou de output de algumas funções são automaticamente atribuídos aos bornes em modo tal que possam realizar sempre o mesmo esquema de cabos.

### Função A para UPS simples e Paralelo

Esta função è indispensável quando utiliza-se UPS com baterias não herméticas em comum. Habilitar a função A no seguinte modo:

- Input 0 Polaridade NEGATIVA.
- Input 1 Polaridade NEGATIVA.
- Output 0 Polaridade POSITIVA.
- Output 1 Polaridade NEGATIVA.

Efetuar o seguinte ligação de cabos entre os UPS:

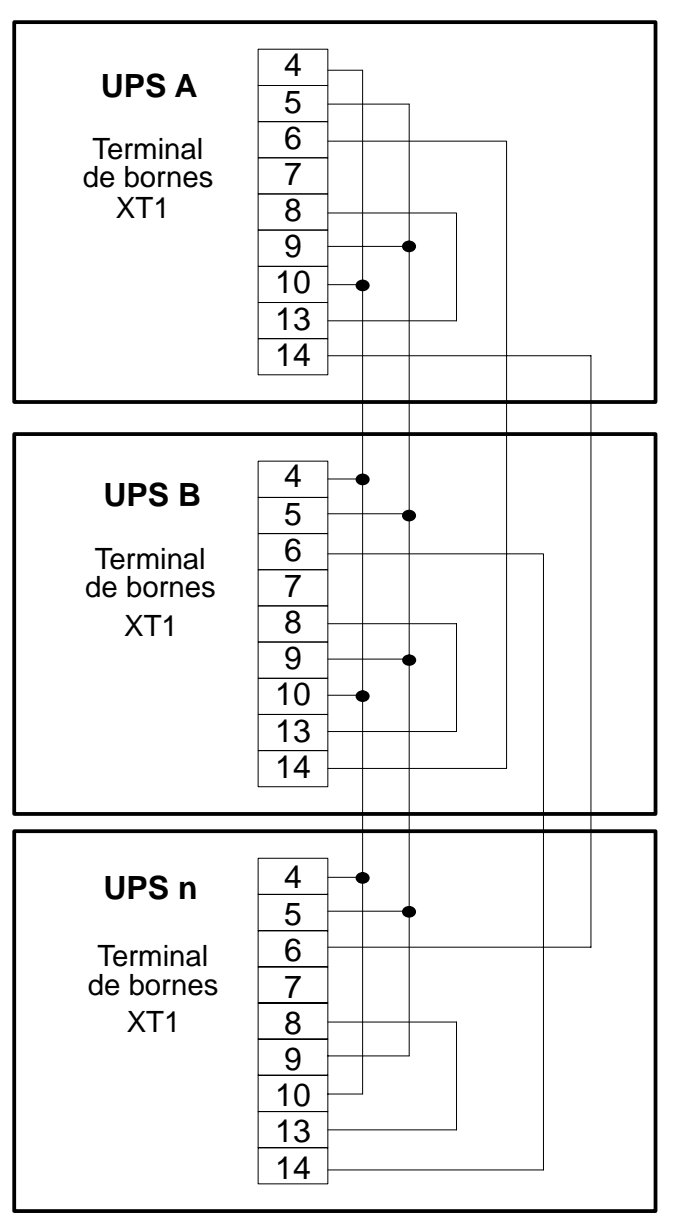

N.B. Com esta opção é necessária programar também no ambiente de Setup na opção RECT. CONF. PARAMETER., como descrito no MANUAL TÉCNICO.

Função B para UPS simples e Paralelo.

Esta função é indispensável quando utiliza–se um UPS com baterias herméticas em comum. Habilitar a função B no seguinte modo:

Input 0 Polaridade NEGATIVA.

Output 0 Polaridade POSITIVA.

Efetuar o seguinte ligação de cabos entre os UPS:

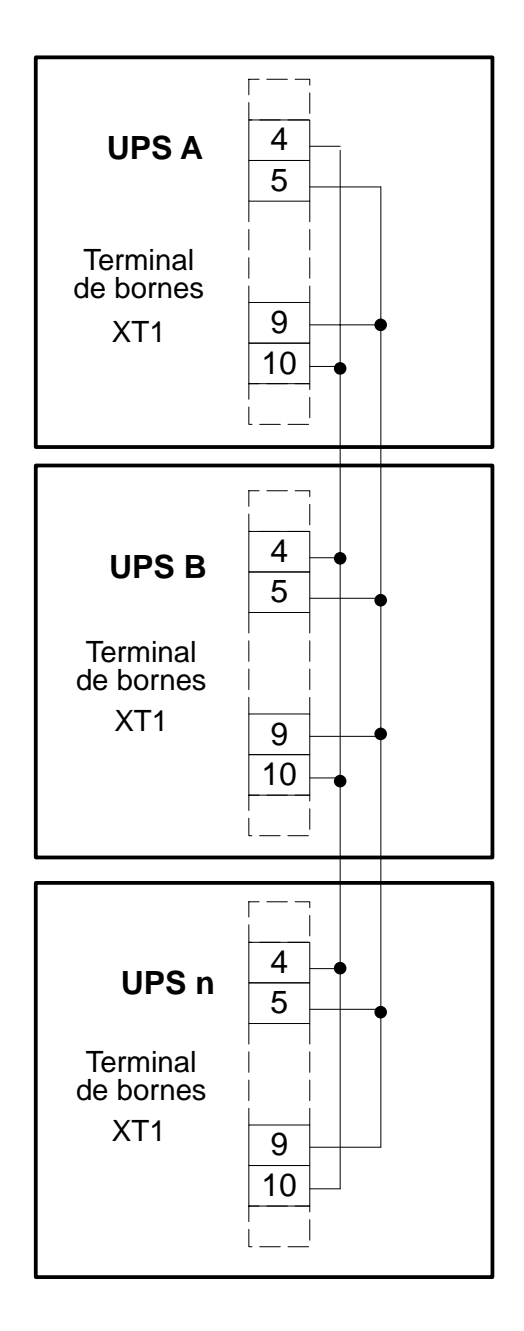

NOTA: Com esta opção é necessária programar também no ambiente de Setup na opção RECT. CONF. PARAMETER., como descrito no MANUAL TÉCNICO. Função S e T para UPS de paralelo SBS.

No caso de paralelo distribuído com SBS programar as funções S e T como segue:

Função SInput 0Polaridade POSITIVA.

Função T

Input 0 Polaridade POSITIVA.

Efetuar o seguinte ligação de cabos entre o UPS e o SBS:

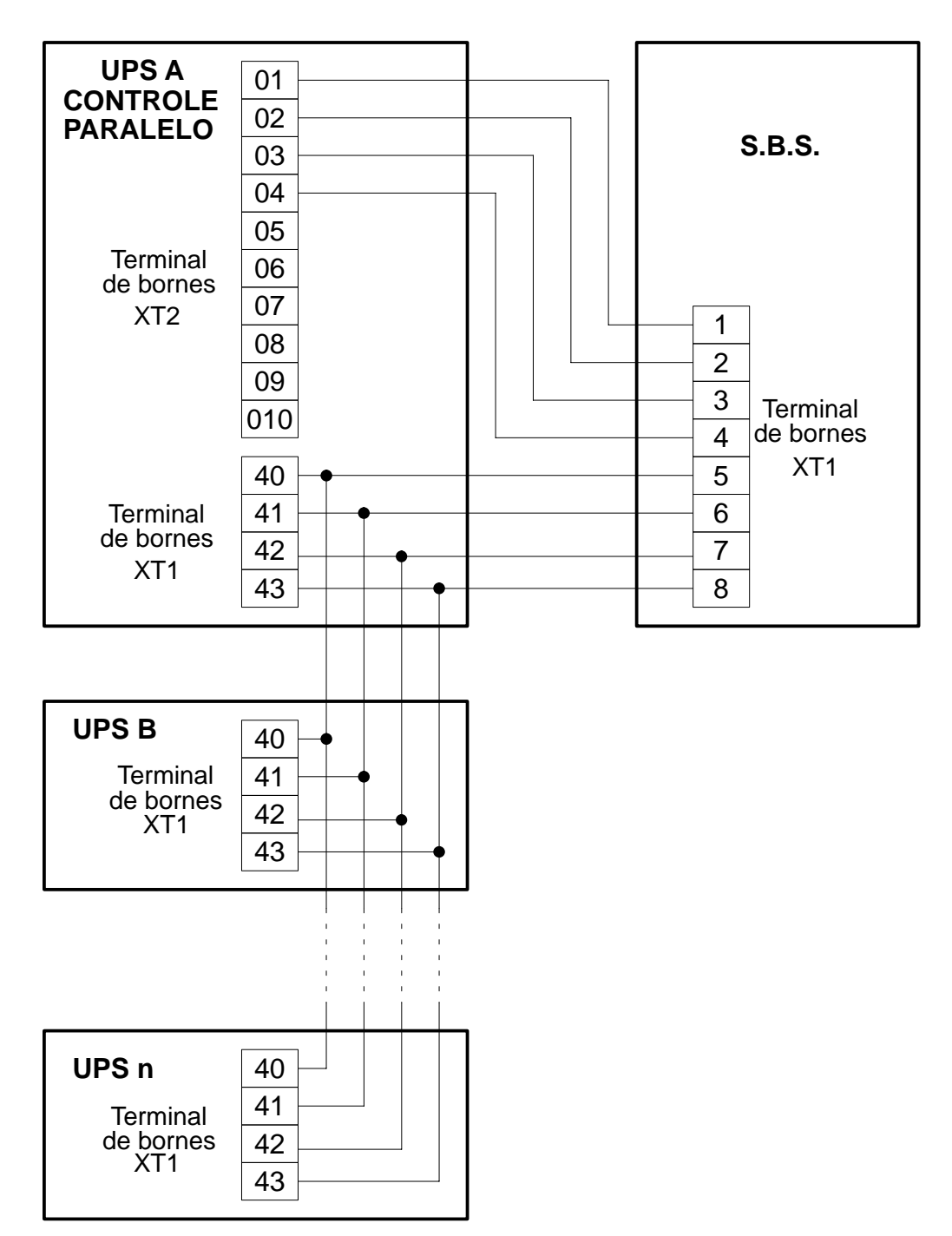

Função N per monitorizar os Fusíveis Reserva do COC.

Se deseja-se monitorizar os fusiveís reserva do COC, programar a Função N como segue:

Função N

Input 0 Polaridade POSITIVA.

Efetuar a seguinte ligação de cabos::

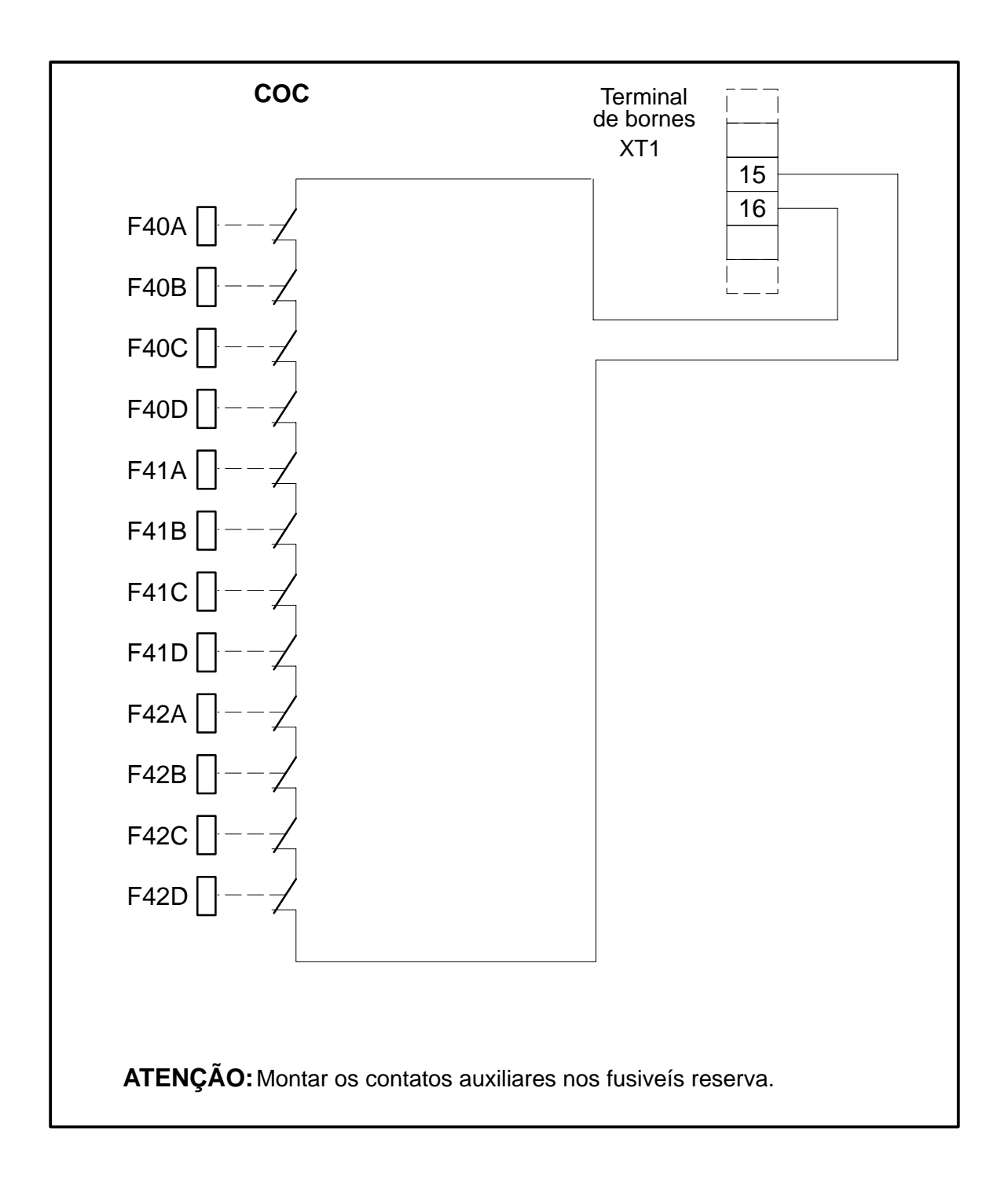

**ATENÇÃO:** Esta ligação de cabos deve ser efetuada por pessoal quaificado especializado em instalações de aparelhagens elétricas.

## 12.5 Notas Especiais

No caso de Sistemas de **PARALELO CENTRALIZADO** é necessário programar as seguintes funções:

### Em UPS

Função UOutput XPolaridade POSITIVA.

### Em COC

Funções de F a M (dependendo de quantos UPS compõem o paralelo) Input **Y** Polaridade POSITIVA.

X não é um valor programável mas sim um valor atribuído pelo UPS.

Y não é um valor programável mas sim um valor atribuído pelo UPS.

## 12.6 Perda de Isolamento da Bateria

Para esta opção, em caso de UPS inserido em sistema isolado, é necessário também modificar um valor no ambiente de Setup na opção RECT. CONF. PARAMETER.

## 12.7 Características Elétricas sinais Input/Output

Os contatos são livres de tensão (max 1 Amp 230V AC/DC – resistência de contato = 100 mohm). Nos bornes de Input devem ser ligados somente os contatos livres de tensão. Se o input for proveniente de um relê, este deve ter como característica uma corrente mínima de contatos de 15 mA.

NOTA: O input 19–20 no caso de UPS, simples ou paralelo, não pode ser ligado em paralelo com outros UPS.

## 12.8 Tabela das funções

A seguir são fornecidas as tabelas das funções ativadas no UPS simples ou paralelo e no COC.Estas tabelas são fornecidas, quando necessárias, no verbal de testes que segue cada UPS.

As opções devem ser ativadas em sequência (ex.: se as opções são G–C–I, ativa–se antes a opção C, então ativa–se a opção G, e finalmente ativa–se a opção I).

A atribuição dos user e dos user output em terminal de bornes será feita utilizando sempre o primeiro livre a esquerda na tabela.

A atribuição da polaridade INPUT deve ser feita, considerando o tipo de contato a disposição do cliente e em modo que este seja reconhecido pelo software do UPS.

A atribuição da polaridade dos OUTPUT deve ser feita considerando em que condição este è dado pelo software do UPS e que tipo de SEGURANÇA o cliente deseja realizar.

MI96/10042 rev. 5 02/99 página 160 Nos UPS até 200 kVA os bornes de XT1 de 30 a 43 são opcionais.

precedência

ATE

**USER** USER

n.

XT1

Α

В

С

D

Ε

F

G

Η

L

Μ

Ν

0

Ρ

Q

R

S

Т

U

V

| AO: As funções em campo cinza indicam as onções com atribuição fiva dos bornes de | P = Polaridade Positiva | N = Polaridade Negativa |
|-----------------------------------------------------------------------------------|-------------------------|-------------------------|
| os bornes descritos em                                                            |                         |                         |

| NÇÃO:                                           |
|-------------------------------------------------|
| As funções em campo cinza indicam as opções cor |
| 1 atribuição fixa dos bornes descritos em       |

| ENÇÃO:                                  |
|-----------------------------------------|
| As funções em campo cinza indicam a     |
| ıs opções com                           |
| atribuição fixa dos bornes descritos em |

| INÇÃO:                                                                                  |
|-----------------------------------------------------------------------------------------|
| As funções em campo cinza indicam as opções com atribuição fixa dos bornes descritos em |

|           | INPUT |             |    |           |    |           |    |           |    |           |    |           |    |           |    |           |   |           |   | 0         | U              | TF        | יט | T         |    |                 |   |           |               |           |  |           |  |           |  |         |    |   |  |     |   |   |         |    |  |   |         |    |   |  |     |            |
|-----------|-------|-------------|----|-----------|----|-----------|----|-----------|----|-----------|----|-----------|----|-----------|----|-----------|---|-----------|---|-----------|----------------|-----------|----|-----------|----|-----------------|---|-----------|---------------|-----------|--|-----------|--|-----------|--|---------|----|---|--|-----|---|---|---------|----|--|---|---------|----|---|--|-----|------------|
| USER<br>0 |       | R USER<br>1 |    | USER<br>1 |    | USER<br>1 |    | USER<br>1 |    | USER<br>1 |    | USER<br>1 |    | USER<br>1 |    | USER<br>1 |   | USER<br>1 |   | USER<br>1 |                | USER<br>1 |    | USER<br>1 |    | JSER USE<br>1 2 |   | USER<br>3 |               | USER<br>4 |  | USER<br>5 |  | USER<br>6 |  | US<br>7 | ER | - |  | SEF | 2 | - | US<br>1 | ER |  | U | SE<br>2 | ER | Ī |  | SER | <br>!<br>] |
| Q         | 10    | 13          | 14 | 15        | 16 | 10        | 20 | 36        | 37 | 38        | 30 | 40        | A1 | 42        | 43 | ر<br>۲    |   |           | 5 | <br>  e   | · 7            |           |    | 20        | 21 | 32              |   | 22 2      |               | <u> </u>  |  |           |  |           |  |         |    |   |  |     |   |   |         |    |  |   |         |    |   |  |     |            |
| 9         | 10    | 13          | 14 | 15        | 10 | 19        | 20 | 30        | 51 | 30        | 29 | 40        | 41 | 42        | 43 | 3         | 1 | •         | 5 | Ľ         | <b>, , , ,</b> | 0         |    | יי        | 51 | 32              | + | 53        | <sup>,4</sup> |           |  |           |  |           |  |         |    |   |  |     |   |   |         |    |  |   |         |    |   |  |     |            |
|           |       |             |    |           |    |           |    |           |    |           |    |           |    |           |    |           |   |           |   |           |                |           |    |           |    |                 |   |           |               |           |  |           |  |           |  |         |    |   |  |     |   |   |         |    |  |   |         |    |   |  |     |            |
| Ν         | Ρ     | Ν           | Ρ  | Ν         | Ρ  | Ν         | Ρ  | Ν         | Ρ  | Ν         | Ρ  | Ν         | Ρ  | Ν         | Ρ  |           | Ν | Ρ         |   |           | Ν              | Ρ         |    | N         | 1  | P               |   | N         | Ρ             |           |  |           |  |           |  |         |    |   |  |     |   |   |         |    |  |   |         |    |   |  |     |            |
| Ν         | Ρ     | Ν           | Ρ  | N         | Ρ  | Ν         | Ρ  | N         | Ρ  | Ν         | Ρ  | N         | Ρ  | Ν         | Ρ  |           | Ν | Ρ         |   |           | Ν              | Ρ         |    | ١         | 1  | P               | _ | N         | Ρ             |           |  |           |  |           |  |         |    |   |  |     |   |   |         |    |  |   |         |    |   |  |     |            |
| Ν         | Ρ     | Ν           | Ρ  | N         | Ρ  | Ν         | Ρ  | N         | Ρ  | Ν         | Ρ  | N         | Ρ  | Ν         | Ρ  |           | Ν | Ρ         |   |           | Ν              | Ρ         |    | ١         | 1  | P               |   | N         | P             | _         |  |           |  |           |  |         |    |   |  |     |   |   |         |    |  |   |         |    |   |  |     |            |
| Ν         | Ρ     | Ν           | Ρ  | N         | Ρ  | Ν         | Ρ  | N         | Ρ  | Ν         | Ρ  | N         | Ρ  | Ν         | Ρ  |           | Ν | Ρ         |   |           | Ν              | Ρ         |    | N         | 1  | P               |   | N         | P             |           |  |           |  |           |  |         |    |   |  |     |   |   |         |    |  |   |         |    |   |  |     |            |
| Ν         | Ρ     | Ν           | Ρ  | N         | Ρ  | Ν         | Ρ  | N         | Ρ  | Ν         | Ρ  | N         | Ρ  | Ν         | Ρ  |           | Ν | Ρ         |   |           | Ν              | Ρ         |    | Ν         | 1  | P               |   | N         | Ρ             |           |  |           |  |           |  |         |    |   |  |     |   |   |         |    |  |   |         |    |   |  |     |            |
| Ν         | Ρ     | Ν           | Ρ  | N         | Ρ  | Ν         | Ρ  | N         | Ρ  | Ν         | Ρ  | N         | Ρ  | Ν         | Ρ  |           | Ν | Ρ         |   |           | Ν              | Ρ         |    | N         | 1  | P               |   | N         | Ρ             |           |  |           |  |           |  |         |    |   |  |     |   |   |         |    |  |   |         |    |   |  |     |            |
| Ν         | Ρ     | Ν           | Ρ  | Ν         | Ρ  | Ν         | Ρ  | N         | Ρ  | Ν         | Ρ  | Ν         | Ρ  | Ν         | Ρ  |           | Ν | Ρ         |   |           | Ν              | Ρ         |    | N         | 1  | P               |   | N         | Ρ             |           |  |           |  |           |  |         |    |   |  |     |   |   |         |    |  |   |         |    |   |  |     |            |
| Ν         | Ρ     | Ν           | Ρ  | N         | Ρ  | Ν         | Ρ  | N         | Ρ  | Ν         | Ρ  | N         | Ρ  | Ν         | Ρ  |           | Ν | Ρ         |   |           | Ν              | Ρ         |    | N         | 1  | P               |   | N         | Ρ             |           |  |           |  |           |  |         |    |   |  |     |   |   |         |    |  |   |         |    |   |  |     |            |
| Ν         | Ρ     | Ν           | Ρ  | N         | Ρ  | Ν         | Ρ  | N         | Ρ  | Ν         | Ρ  | N         | Ρ  | Ν         | Ρ  |           | Ν | Ρ         |   |           | Ν              | Ρ         |    | Ν         | 1  | P               |   | N         | Ρ             |           |  |           |  |           |  |         |    |   |  |     |   |   |         |    |  |   |         |    |   |  |     |            |
| Ν         | Ρ     | Ν           | Ρ  | N         | Ρ  | Ν         | Ρ  | N         | Ρ  | Ν         | Ρ  | N         | Ρ  | Ν         | Ρ  |           | Ν | Ρ         |   |           | Ν              | Ρ         |    | N         | 1  | P               |   | N         | Ρ             |           |  |           |  |           |  |         |    |   |  |     |   |   |         |    |  |   |         |    |   |  |     |            |
| Ν         | Ρ     | Ν           | Ρ  | N         | Ρ  | Ν         | Ρ  | N         | Ρ  | Ν         | Ρ  | N         | Ρ  | Ν         | Ρ  |           | Ν | Ρ         |   |           | Ν              | Ρ         |    | N         | 1  | Р               |   | N         | Ρ             |           |  |           |  |           |  |         |    |   |  |     |   |   |         |    |  |   |         |    |   |  |     |            |
| Ν         | Ρ     | Ν           | Ρ  | N         | Ρ  | Ν         | Ρ  | N         | Ρ  | Ν         | Ρ  | Ν         | Ρ  | Ν         | Ρ  |           | Ν | Ρ         |   |           | Ν              | Ρ         |    | N         | 1  | P               |   | N         | Ρ             |           |  |           |  |           |  |         |    |   |  |     |   |   |         |    |  |   |         |    |   |  |     |            |
| Ν         | Ρ     | Ν           | Ρ  | N         | Ρ  | Ν         | Ρ  | N         | Ρ  | Ν         | Ρ  | Ν         | Ρ  | Ν         | Ρ  |           | Ν | Ρ         |   |           | Ν              | Ρ         |    | N         | 1  | P               |   | N         | Ρ             |           |  |           |  |           |  |         |    |   |  |     |   |   |         |    |  |   |         |    |   |  |     |            |
| Ν         | Ρ     | Ν           | Ρ  | Ν         | Ρ  | Ν         | Ρ  | N         | Ρ  | Ν         | Ρ  | Ν         | Ρ  | Ν         | Ρ  |           | Ν | Ρ         |   |           | Ν              | Ρ         |    | N         | 1  | P               |   | N         | Ρ             |           |  |           |  |           |  |         |    |   |  |     |   |   |         |    |  |   |         |    |   |  |     |            |
| Ν         | Ρ     | Ν           | Ρ  | Ν         | Ρ  | Ν         | Ρ  | N         | Ρ  | Ν         | Ρ  | Ν         | Ρ  | Ν         | Ρ  |           | Ν | Ρ         |   |           | Ν              | Ρ         |    | Ν         | 1  | P               |   | N         | Ρ             |           |  |           |  |           |  |         |    |   |  |     |   |   |         |    |  |   |         |    |   |  |     |            |
| Ν         | Ρ     | Ν           | Ρ  | Ν         | Ρ  | Ν         | Ρ  | Ν         | Ρ  | Ν         | Ρ  | Ν         | Ρ  | Ν         | Ρ  |           | Ν | Ρ         |   |           | Ν              | Ρ         |    | N         | 1  | P               |   | N         | Ρ             |           |  |           |  |           |  |         |    |   |  |     |   |   |         |    |  |   |         |    |   |  |     |            |
| Ν         | Ρ     | Ν           | Р  | Ν         | Ρ  | Ν         | Ρ  | Ν         | Р  | Ν         | Ρ  | Ν         | Ρ  | Ν         | Ρ  |           | Ν | Ρ         |   |           | Ν              | Ρ         |    | Ν         | 1  | P               |   | N         | Ρ             |           |  |           |  |           |  |         |    |   |  |     |   |   |         |    |  |   |         |    |   |  |     |            |
| Ν         | Ρ     | Ν           | Ρ  | Ν         | Ρ  | Ν         | Ρ  | Ν         | Ρ  | Ν         | Ρ  | Ν         | Ρ  | Ν         | Ρ  |           | Ν | Ρ         |   |           | Ν              | Ρ         |    | N         | 1  | P               |   | N         | Ρ             |           |  |           |  |           |  |         |    |   |  |     |   |   |         |    |  |   |         |    |   |  |     |            |
| Ν         | Ρ     | Ν           | Ρ  | Ν         | Ρ  | Ν         | Ρ  | Ν         | Ρ  | Ν         | Ρ  | Ν         | Ρ  | Ν         | Ρ  |           | Ν | Ρ         |   |           | Ν              | Ρ         |    | N         | 1  | P               | Ţ | N         | Ρ             |           |  |           |  |           |  |         |    |   |  |     |   |   |         |    |  |   |         |    |   |  |     |            |
| Ν         | Ρ     | Ν           | P  | Ν         | Ρ  | Ν         | Р  | Ν         | Ρ  | Ν         | Р  | Ν         | Ρ  | N         | Р  |           | Ν | Ρ         |   |           | Ν              | Ρ         |    |           | 1  | P               |   | N         | Ρ             |           |  |           |  |           |  |         |    |   |  |     |   |   |         |    |  |   |         |    |   |  |     |            |

12.9 Tabela das Funções Ativadas no UPS simples ou paralelo Nos UPS até 200 kVA os bornes de XT1 de 30 a 43 são opcionais.

ATENÇÃO: precedência.

As funções em campo cinza indicam as opções com atribuição fixa dos bornes descritos em

| P = Polaridade Posit | N = Polaridade Nega |
|----------------------|---------------------|
| ositiva              | Vegativa            |

|   | USER USER<br>n. 0 |   | USER USER<br>0 1 |    |    | US<br>2 | ER<br>2 | US<br>3 | ER | US<br>4 | ER<br>I | US<br>5 | ER | US<br>G | ER | US<br>7 | ER<br>7 |   | OSE | R | ן נ<br>ר/ | JSE<br>1 | R  |    | US<br>2 | ER   |  |  |  |  |  |  |  |  |  |  |  |  |  |  |
|---|-------------------|---|------------------|----|----|---------|---------|---------|----|---------|---------|---------|----|---------|----|---------|---------|---|-----|---|-----------|----------|----|----|---------|------|--|--|--|--|--|--|--|--|--|--|--|--|--|--|
|   | XT1               | 9 | 10               | 11 | 12 | 13      | 14      | 15      | 16 | 36      | 37      | 38      | 39 | 40      | 41 | 42      | 43      | 6 | 7   | 8 | 30        | 31       | 32 | 33 | 34      | 4 35 |  |  |  |  |  |  |  |  |  |  |  |  |  |  |
|   |                   |   |                  |    |    |         |         |         |    |         |         |         |    |         |    |         |         |   |     |   |           |          |    |    |         |      |  |  |  |  |  |  |  |  |  |  |  |  |  |  |
|   | Α                 | Ν | Ρ                | Ν  | Ρ  | Ν       | Р       | Ν       | Ρ  | Ν       | Ρ       | Ν       | Ρ  | Ν       | Ρ  | Ν       | Р       | N | IF  | > |           | N        | Р  |    | N       | Р    |  |  |  |  |  |  |  |  |  |  |  |  |  |  |
|   | В                 | Ν | Ρ                | Ν  | Ρ  | Ν       | Р       | Ν       | Ρ  | Ν       | Ρ       | Ν       | Ρ  | Ν       | Ρ  | Ν       | Р       | N | IF  | > |           | N        | Р  |    | N       | Ρ    |  |  |  |  |  |  |  |  |  |  |  |  |  |  |
|   | С                 | Ν | Ρ                | Ν  | Ρ  | Ν       | Ρ       | Ν       | Ρ  | Ν       | Ρ       | Ν       | Ρ  | Ν       | Ρ  | Ν       | Р       | N | IF  | > |           | N        | Р  |    | N       | Ρ    |  |  |  |  |  |  |  |  |  |  |  |  |  |  |
|   | D                 | Ν | Ρ                | Ν  | Ρ  | N       | Р       | Ν       | Р  | Ν       | Ρ       | Ν       | Р  | Ν       | Ρ  | Ν       | Р       | N | I F | > |           | N        | Р  |    | N       | Ρ    |  |  |  |  |  |  |  |  |  |  |  |  |  |  |
|   | Е                 | Ν | Ρ                | Ν  | Ρ  | Ν       | Ρ       | Ν       | Ρ  | Ν       | Ρ       | Ν       | Ρ  | Ν       | Ρ  | Ν       | Р       | N | IF  | > |           | N        | Р  |    | N       | Ρ    |  |  |  |  |  |  |  |  |  |  |  |  |  |  |
|   | F                 | Ν | Ρ                | Ν  | Ρ  | Ν       | Ρ       | Ν       | Ρ  | Ν       | Ρ       | Ν       | Ρ  | Ν       | Ρ  | Ν       | Р       | N | IF  | > |           | N        | Р  |    | N       | Ρ    |  |  |  |  |  |  |  |  |  |  |  |  |  |  |
|   | G                 | Ν | Ρ                | Ν  | Ρ  | Ν       | Ρ       | Ν       | Ρ  | Ν       | Ρ       | Ν       | Ρ  | Ν       | Ρ  | Ν       | Р       | N | IF  | > |           | N        | Р  |    | N       | Ρ    |  |  |  |  |  |  |  |  |  |  |  |  |  |  |
|   | Н                 | Ν | Ρ                | Ν  | Ρ  | Ν       | Ρ       | Ν       | Ρ  | Ν       | Ρ       | Ν       | Ρ  | Ν       | Ρ  | Ν       | Р       | Ν | IF  | > |           | N        | Р  |    | N       | Ρ    |  |  |  |  |  |  |  |  |  |  |  |  |  |  |
|   | I                 | Ν | Ρ                | Ν  | Ρ  | Ν       | Ρ       | Ν       | Ρ  | Ν       | Ρ       | Ν       | Ρ  | Ν       | Ρ  | Ν       | Р       | N | IF  | > |           | N        | Ρ  |    | N       | Ρ    |  |  |  |  |  |  |  |  |  |  |  |  |  |  |
|   | L                 | Ν | Ρ                | Ν  | Ρ  | Ν       | Ρ       | Ν       | Ρ  | Ν       | Ρ       | Ν       | Ρ  | Ν       | Ρ  | Ν       | Р       | N | I F | > |           | N        | Р  |    | N       | Ρ    |  |  |  |  |  |  |  |  |  |  |  |  |  |  |
|   | Μ                 | Ν | Ρ                | Ν  | Ρ  | Ν       | Ρ       | Ν       | Ρ  | Ν       | Ρ       | Ν       | Ρ  | Ν       | Ρ  | Ν       | Р       | N | I F | > |           | N        | Р  |    | N       | Ρ    |  |  |  |  |  |  |  |  |  |  |  |  |  |  |
| [ | Ν                 | Ν | Ρ                | Ν  | Ρ  | Ν       | Ρ       | Ν       | Ρ  | Ν       | Ρ       | Ν       | Ρ  | Ν       | Ρ  | Ν       | Ρ       | N | IF  | > |           | N        | Ρ  |    | N       | Ρ    |  |  |  |  |  |  |  |  |  |  |  |  |  |  |

INPUT

12.10 Tabelas das Funções Ativas em COC

OUTPUT

# 13.0 TESTE DA BATERIA

O EDP90 é dotado de uma função automática de controle da bateria que verifica periodicamente a integridade sem comprometer a continuidade da carga.

O software efetua automaticamente o teste a cada 7 dias menos 5 horas depois do último teste ou depois do acendimento da máquina.

Para evitar de testar uma bateria descarregada, o TESTE DA BATERIA automático fica inibido nos 2 dias sucessivos se verificam–se uma das seguintes condições:

- falta de rede primária.
- interruptor de entrada QS1 aberto
- bateria em descarga
- defeito controle ponte.

A execução do teste exige um minuto, durante o qual é mantida constantemente sob controle a tensão da bateria;

se esta desce abaixo do valor de tensão mínimo para o teste de bateria, o teste termina e ativa-se um alarme DEFEITO BATERIA; caso contrário nenhum alarme é ativado.

Durante o TESTE DA BATERIA automático o display visualiza a mensagem:

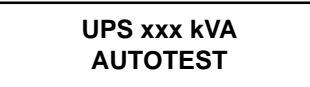

Nominal do test se visualizará a mensagem:

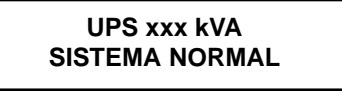

O TESTE DA BATERIA pode também ser lançado manualmente.

Para lançar o TESTE DA BATERIA manualmente, quando o display visualiza a mensagem:

UPS xxx kVA SISTEMA NORMAL

Apertar o botão ( ) até que alcance a mensagem:

MENU FUNÇÕES APERTE->PARA ACESSAR

Então apertar  $(\mu)$  , aparecerá:

PROCEDIMENTOS GUIADOS APERTE->PARA ACESSAR

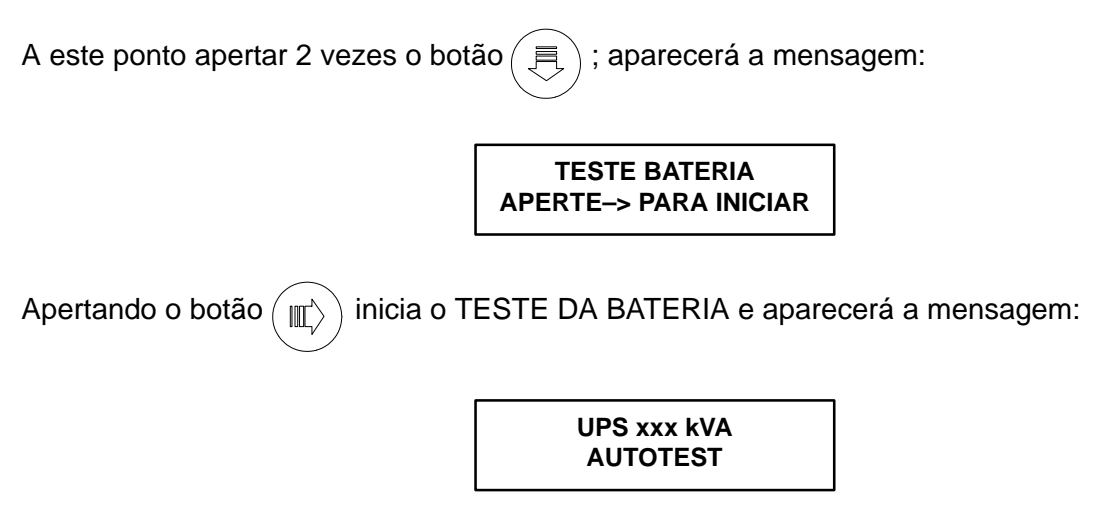

No final do teste o display visualizará automaticamente:

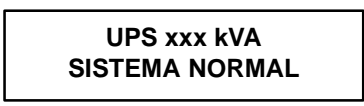

## 13.1 TESTE DE AUTONOMIA

O EDP90 è dotado de um TESTE DE AUTONOMIA da bateria que providencia o apagamento manual do retificador.

No final da autonomia da bateria, o inverter apaga-se e a carga passa para a reserva, então o retificador parte novamente e, quando a tensão contínua alcança o valor normal, o inverter também parte.

Se, durante a execução do TESTE DE AUTONOMIA, a rede de reserva estiver com problemas, o teste será cancelado automaticamente.

Para lançar o TESTE DE AUTONOMIA quando o display visualiza a seguinte mensagem:

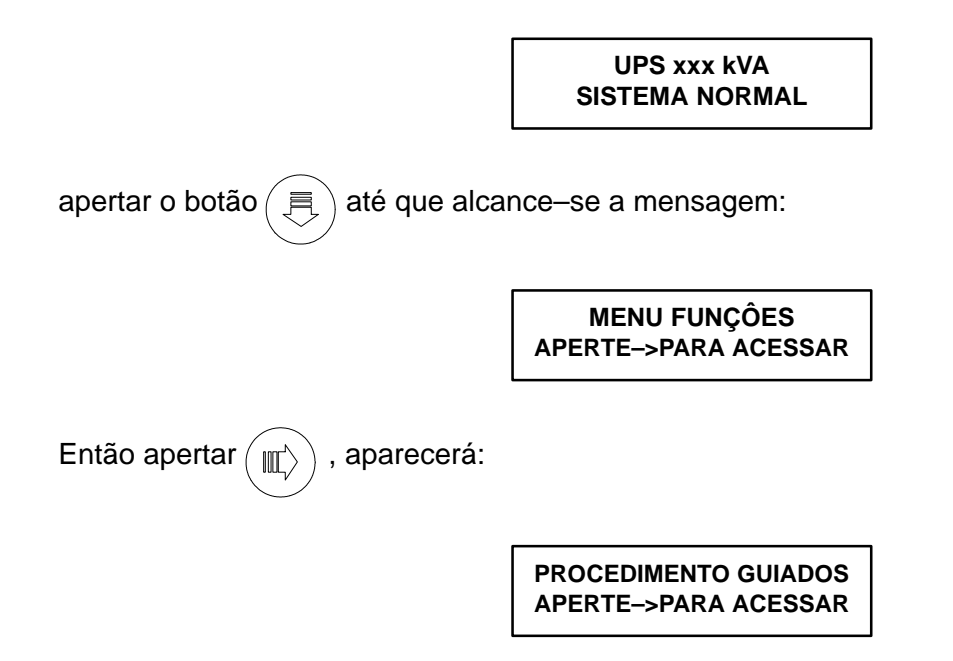

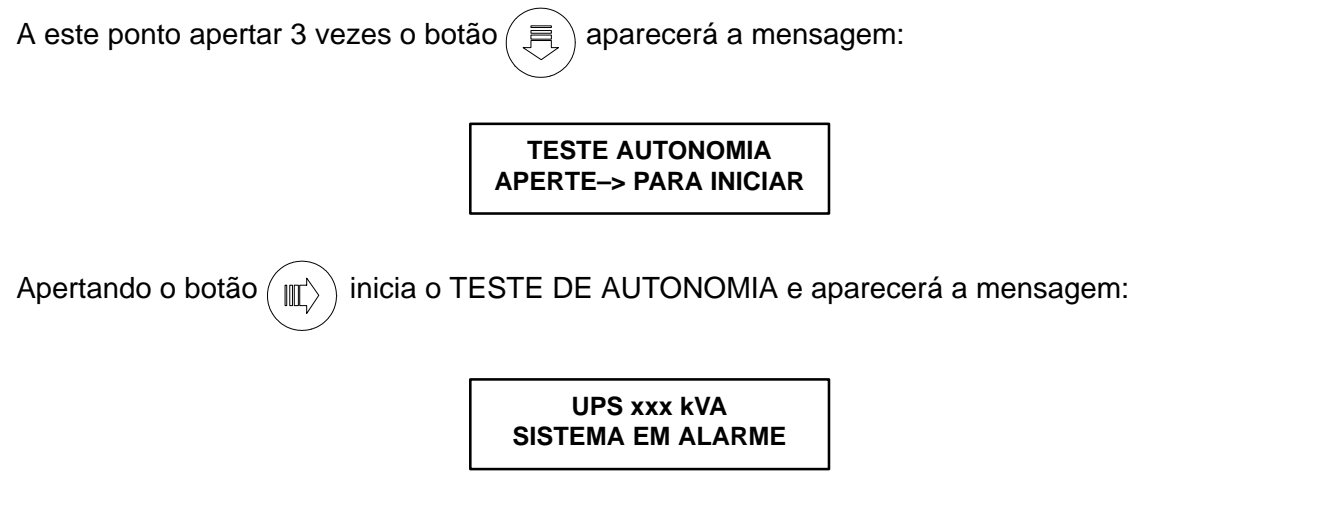

Para interromper manualmente o TESTE DE AUTONOMIA basta efetuar os procedimentos descritos até chegar na mensagem:

TESTE AUTONOMIA APERTE -> PARA PARAR

apertando interrompe-se o TESTE DE AUTONOMIA e o retificador parte automaticamente.

Depois de 15" o display visualizará automaticamente a mensagem:

UPS xxx kVA SISTEMA NORMAL

# 14.0 INTERFACE

## 14.1 POSICIONAMENTO DOS CONECTORES PARA INTERFACE

O EDP90 è dotado de 4 conectores, para a ligação de interface, posicionados no interior do pé esquerdo do UPS (ver Fig. 38).

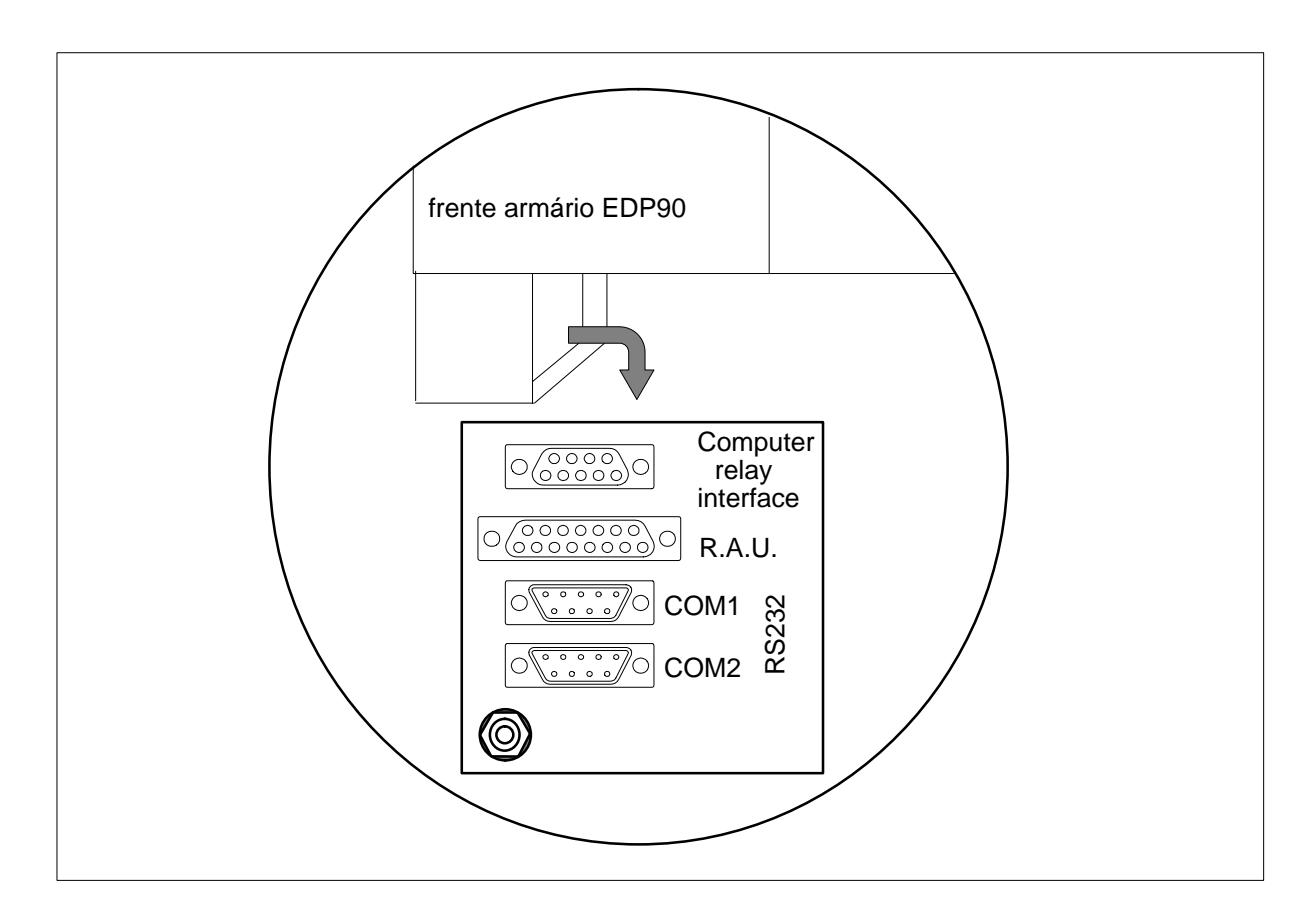

Figura 38 Posicionamento dos conectores de interface

### 14.2 *AS400*™

O EDP90 é dotado de um conector de tipo "D" de 9 pins destinado à ligação com um computador IBM AS/400TM mediante o oportuno kit (ver fig. 39).

Esta interface pode ser utilizada com a finalidade de efetuar um apagamento controlado de qualquer sistema informático conectado ao UPS.

A seguir descrevemos a função dos pins do conector

| N° PIN | DESCRIÇÃO        | Função                                                                                                    |
|--------|------------------|----------------------------------------------------------------------------------------------------|
| 8      | SISTEMA NORMAL   | UPS em função -> carga alimentada pelo UPS                                                                                                    |
| 6      | CARGA EM RESERVA | A carga encontra-se alimentada pela linha reserva                                                                                                    |
| 9      | FALTA REDE       | Falta rede de alimentação principal                                                                                                    |
| 7      | BATERIA BAIXA    | A bateria está esgotando a sua autonomia: dentro<br>em pouco o inverter se apagará e a carga será<br>transferida automaticamente para a linha reserva<br>(se presente) |
| 5      | СОМИМ            | Quando as situações supra descritas<br>verificarem–se, o relativo pin estará conectado a<br>este.                                                                      |

Figura 39 Posicionamento do pin de Interface AS400

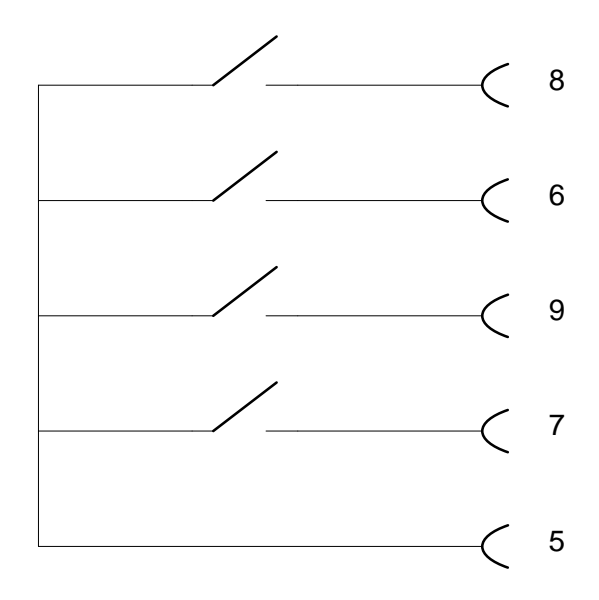

### 14.3 RS232 - COM1

O EDP90 è dotado de um conector tipo "D" de 9 pins que torna possível a ligação entre um computador e o controle de microprocessador do EDP90.

Esta ligação permite de utilizar, em um PC IBM, ou compatíveis, o software "EASY 10/1000" e "LIFE" da Silectron.

#### Abaixo descrevemos as funções dos pins do conector:

| Pin 1 | DCD | (Data Carrier Detect) |
|-------|-----|-----------------------|
| Pin 2 | RXD | (Received data)       |
| Pin 3 | TXD | (Transmitted data)    |
| Pin 4 | DTR | (Data terminal ready) |
| Pin 5 | GND | (Ground)              |
| Pin 6 | DSR | (Data Set Ready)      |
| Pin 7 | RTS | (Request To Send)     |
| Pin 8 | CTS | (Clear To Send)       |

As funções de cada pin seguem as especificações standard EIA RS232.

### 14.4 RS232 - COM2

O EDP90 è dotado de um conector tipo "D" de 9 pins que torna possível a ligação entre um computador e o controle de microprocessador do EDP90.

Esta ligação permite de utilizar, em um PC IBM, ou compatíveis, o software "EASY 10/1000" e "LIFE" da Silectron.

#### Abaixo descrevemos as funções dos pins do conector:

| Pin 1 | DCD | (Data Carrier Detect) |
|-------|-----|-----------------------|
| Pin 2 | RXD | (Received data)       |
| Pin 3 | TXD | (Transmitted data)    |
| Pin 4 | DTR | (Data terminal ready) |
| Pin 5 | GND | (Ground)              |
| Pin 6 | DSR | (Data Set Ready)      |
| Pin 7 | RTS | (Request To Send)     |
| Pin 8 | CTS | (Clear To Send)       |
| Pin 9 | RI  | (Ring Indicator)      |

As funções de cada pin seguem as especificações standard EIA RS232.

# 15.0 ALARMES A DISTÂNCIA

Em um conector tipo "D" de 15 pins existem as indicações sobre o estado do EDP90.

Estes podem ser conectados com a opção Painel Alarmes Remotos da Silectron.

#### A seguir é descrita as funções dos pins:

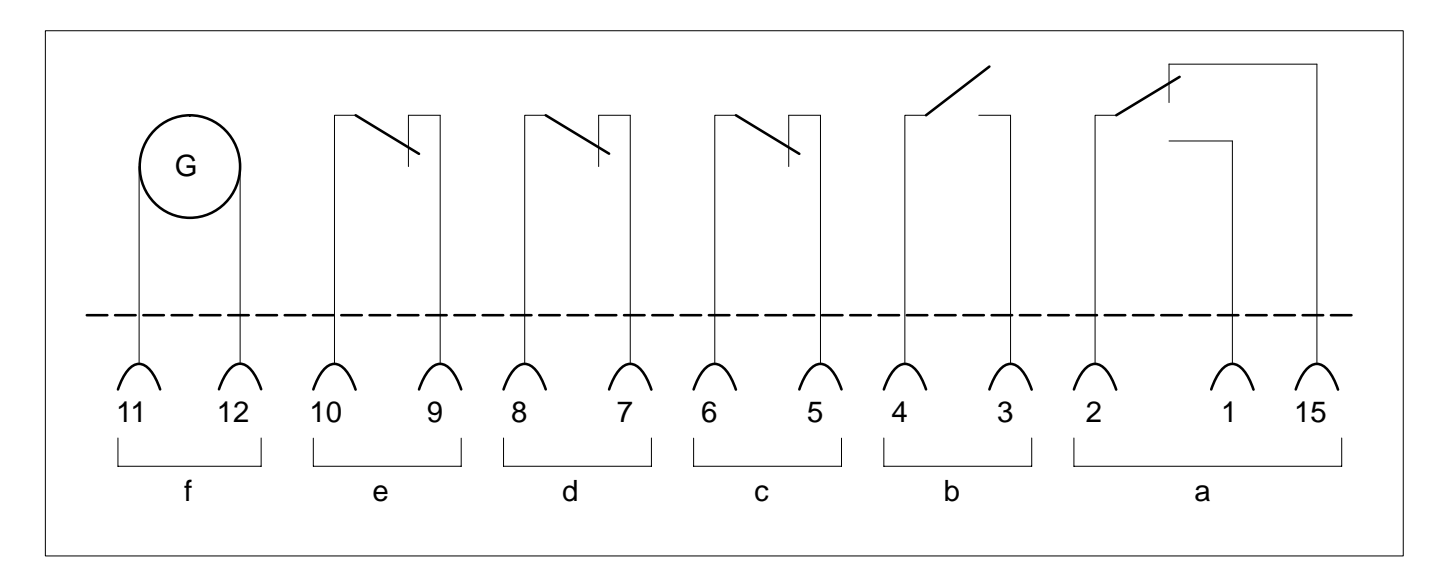

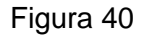

#### a) SISTEMA NORMAL / SOMA ALARMES

FUNCIONAMENTO NORMAL FUNCIONAMENTO EM ALARME

#### **b) DEFEITO INVERTER**

**INVERTER OK INVERTER DEFEITO OU PARADO** 

#### c) CARGA EM RESERVA

CARGA ALIMENTADA POR INVERTER CARGA ALIMENTADA POR RESERVA

### d) FALTA REDE PRINCIPAL

**REDE PRINCIPAL PRESENTE** REDE PRINCIPAL AUSENTE

bornes 7 – 8 fechados bornes 7 – 8 abertos

#### e) PARADA IMINENTE

TENSÃO DE BATERIA LONGE DO VALOR DE FIM AUTONOMIA bornes 9 - 10 fechados TENSÃO DE BATERIA PRÓXIMA DO VALOR DE FIM AUTONOMIA bornes 9 - 10 abertos

#### f) ALIMENTAÇÃO

18 V / 200 mA saída AC nominal

Os sinais presentes nos pins 1, 2 e 15 podem ser utilizados como indicação de distância de SISTEMA NORMAL / SOMA ALARMES em alternativa ao Painel Alarmes Remoto. Todos os sinais foram obtidos por contatos, livres de tensão, com capacidade de 0,5 / 30 V.

bornes 1 – 2 fechados bornes 1 – 2 abertos

bornes 2 - 15 abertos bornes 2 - 15 fechados

- bornes 3 4 fechados
- bornes 3 4 abertos
- bornes 5 6 fechados
- bornes 5 6 abertos

## **OPINIÃO DO UTILIZADOR**

A nossa Sociedade procura continuamente para que o uso dos manuais torne-se o mais simples possível. Por isso agradecemos se nos comuniquem eventuais imprecisões ou carências que possam encontrar, e enviem opiniões e sugestões que permitam de melhorar ainda mais a qualidade das nossas publicações. Convidamos o leitor a usar o espaço abaixo citando, onde possível, as referências à página e ao parágrafo.

*OPINIÃO*:....

| NOME     |   |
|----------|---|
| MANSÃO   |   |
| ENDEREÇO | • |

*Chloride Group Gestione manuali Via Umbria, 6 40060 OSTERIA GRANDE — BOLOGNA ITALIA*